# Brukerhåndbok for Nokia E61

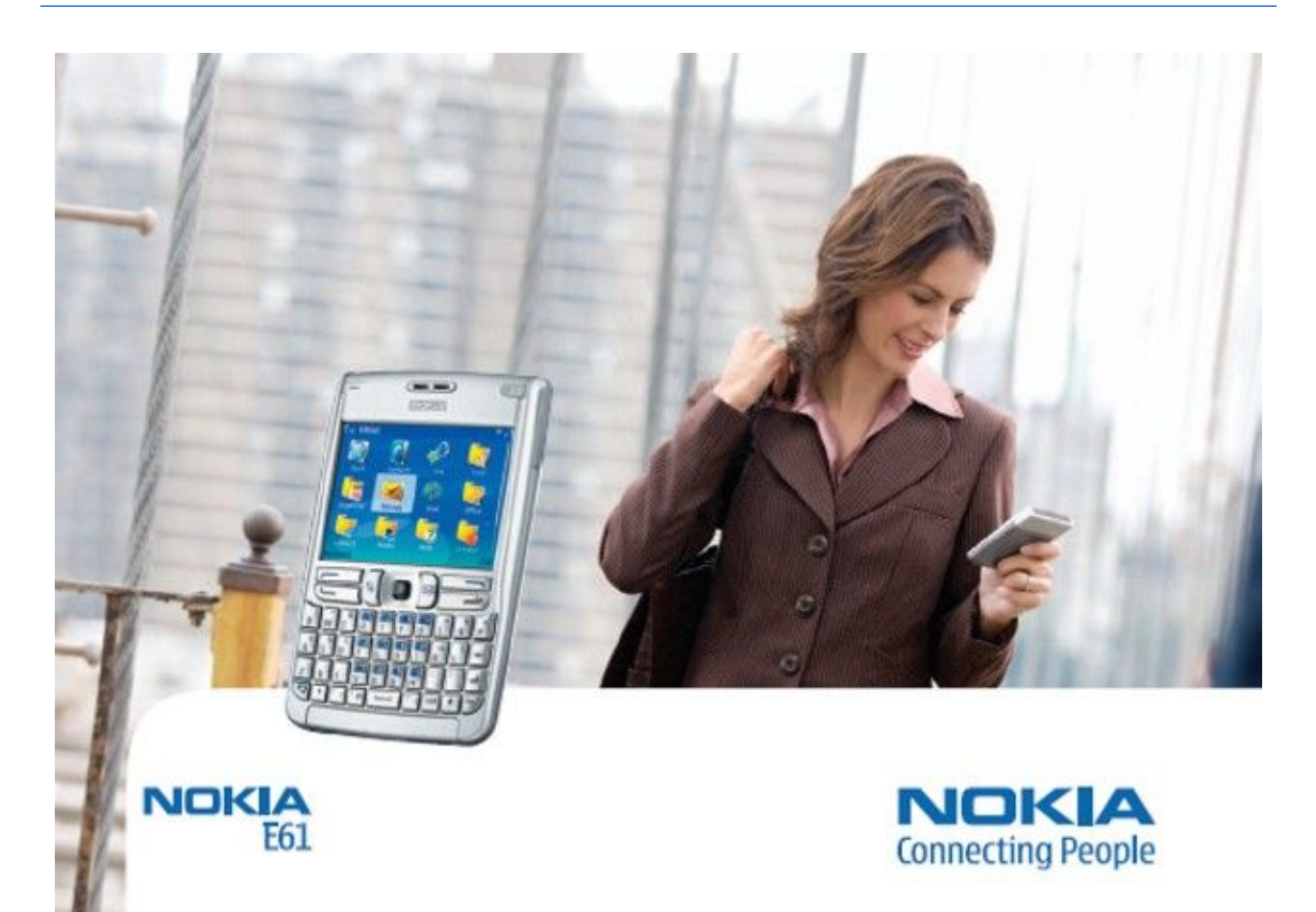

9246624 4. utgave

#### ERKLÆRING OM SAMSVAR **CE** 434 (!)

NOKIA CORPORATION, erklærer herved at utstyret RM-89 er i samsvar med de grunnleggende krav og øvrige relevante krav i direktiv 1999/5/EF. En kopi av samsvarserklæringen er tilgjengelig fra http://www.nokia.com/phones/declaration\_of\_conformity/.

Symbolet med en utkrysset avfallsdunk innebærer at innen EU må produktet ikke kastes sammen med annet avfall. Dette gjelder for enheten, men også for kstrautstyr merket med dette symbolet. Ikke kast disse produktene som usortert, kommunalt avfall.

#### Copyright © 2006 Nokia. Alle rettigheter forbeholdt.

Kopiering, overføring, distribusjon eller lagring av deler av eller hele innholdet i dette dokumentet i enhver form, uten på forhånd å ha mottatt skriftlig tillatelse fra Nokia, er forbudt.

Nokia, Nokia Connecting People, Xpress-on og Pop-Port er varemerker eller registrerte varemerker for Nokia Corporation. Andre produkt eller firmanavn som nevnes her, kan være varemerker eller produktnavn for sine respektive eiere.

Nokia tune er et varemerke (lydmerke) som tilhører Nokia Corporation.

symbian This product includes software licensed from Symbian Software Ltd (c) 1998-2004. Symbian and Symbian OS are trademarks of Symbian Ltd.

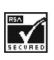

Includes RSA BSAFE cryptographic or security protocol software from RSA Security.

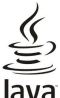

Java POWERED Java and all Java-based marks are trademarks or registered trademarks of Sun Microsystems, Inc.

This product is licensed under the MPEG-4 Visual Patent Portfolio License (i) for personal and noncommercial use in connection with information which has been encoded in compliance with the MPEG-4 Visual Standard by a consumer engaged in a personal and noncommercial activity and (ii) for use in connection with MPEG-4 video provided by a licensed video provider. No license is granted or shall be implied for any other use. Additional information, including that related to promotional, internal, and commercial uses, may be obtained from MPEG LA, LLC. See http:// www.mpegla.com

Dette produktet er lisensiert under MPEG-4 Visual Patent Portfolio License (i) for personlig og ikke-kommersiell bruk i forbindelse med informasjon som er blitt omkodet i samsvar med MPEG-4 Visual-standarden av en forbruker som driver personlig og ikke-kommersiell aktivitet, og (ii) for bruk i forbindelse med MPEG-4-video levert av en lisensiert videoleverandør. Lisens er verken gitt eller skal underforstås for annen bruk. Ytterligere informasjon, inkludert opplysninger om salgsfremmende, intern og kommersiell bruk, kan fås fra MPEG LA, LLC. Se http://www.mpegla.com.

Nokia har en uttrykt målsetting om kontinuerlig utvikling. Vi forbeholder oss derfor retten til uten varsel å endre og forbedre alle produktene som er omtalt i dette dokumentet.

Ikke under noen omstendigheter er Nokia ansvarlige for tap av data eller inntekter, eller spesifikke, vilkårlige, påførte eller indirekte skader uansett årsak.

Innholdet i dette dokumentet gjøres tilgjengelig "som det er". Bortsett fra der det er påkrevet etter gjeldende lover ytes ingen garantier av noe slag, verken direkte eller underforstått, inkludert, men ikke begrenset til, de underforståtte garantiene for salgbarhet og egnethet til et bestemt formål, i forhold til nøyaktigheten av, påliteligheten til eller innholdet i dette dokumentet. Nokia forbeholder seg retten til å revidere dette dokumentet eller trekke det tilbake, når som helst og uten forvarsel.

Tilgjengeligheten av bestemte produkter kan variere fra område til område. Forhør deg hos nærmeste Nokia-forhandler.

#### EKSPORTKONTROLLER

Denne enheten kan inneholde varer, teknologi eller programvare som er underlagt eksportlover og -forskrifter fra USA og andre land. Det er ulovlig å fravike slik lovgivning.

9246624/4. utgave

# Innhold

| Om onhoton                                                                                                    | 0                                                                                                    |
|----------------------------------------------------------------------------------------------------|----------------------------------------------------------------------------------------------------|
|                                                                                                    | 6                                                                                                    |
| NEITVERKSTJENESTER                                                                                                    | 6<br>7                                                                                                    |
| Ekstrautstyr, batterier og ladere                                                                                                    | /                                                                                                    |
| 1. Komme i gang                                                                                                    | 8                                                                                                    |
| Sette inn SIM-kortet og batteriet                                                                                                    | 8                                                                                                    |
| Sette inn og fjerne et minnekort                                                                                                    | 9                                                                                                    |
| Lade batteriet                                                                                                    | 9                                                                                                    |
| Slà pà enheten                                                                                                    | 9                                                                                                    |
| Angi de første innstillingene                                                                                                    | .10                                                                                                    |
| Taster og deler                                                                                                    | .10                                                                                                    |
| Tastelunksjoner                                                                                                    | .11                                                                                                    |
| Tastelas<br>Kontakter                                                                                                    | 12                                                                                                    |
| Antenner                                                                                                    | 12                                                                                                    |
| Volumkontroll                                                                                                    | .13                                                                                                    |
| Om displayet                                                                                                    | .13                                                                                                    |
| Ventemodi                                                                                                    | .13                                                                                                    |
| Aktiv ventemodus                                                                                                    | 13                                                                                                    |
| Ventemodus                                                                                                    | .13                                                                                                    |
| Indikatorer på displayet                                                                                                    | .14                                                                                                    |
| Minne                                                                                                    | .15                                                                                                    |
| Linetsninne<br>Uttakhart minne                                                                                                    | .15                                                                                                    |
| Minnedetalier                                                                                                    | 15                                                                                                    |
| Minnekort                                                                                                    | 15                                                                                                    |
| Minnekortsikkerhet                                                                                                    | .15                                                                                                    |
| Låse opp et minnekort                                                                                                    | 16                                                                                                    |
| Hjelp og opplæring                                                                                                    | 16                                                                                                    |
| Hjelpefunksjon i enheten                                                                                                    | .16                                                                                                    |
| Veiledning                                                                                                    | 16                                                                                                    |
| Nokia PU Suite                                                                                                    | .16                                                                                                    |
| Nokia-støtte og kontaktinformasjon                                                                                                    | .10                                                                                                    |
| 2 Enhatan                                                                                                    | 17                                                                                                    |
| Meny                                                                                                    | 17                                                                                                    |
| Bla og velge                                                                                                    | .17                                                                                                    |
| Skrive inn tekst                                                                                                    | .17                                                                                                    |
| Kopiere og lime inn tekst                                                                                                    | .18                                                                                                    |
| Endre skrivespråk                                                                                                    | 18                                                                                                    |
| Vanlige handlinger i flere programmer                                                                                                    | .18                                                                                                    |
| 2 Quarfare inchald mallom enhater                                                                                                    | 10                                                                                                    |
| Overføre dete med Plueteeth eller infrared                                                                                                    | 10                                                                                                    |
|                                                                                                    |                                                                                                    |
| Synkronisere data med en annen enhet                                                                                                    | 19                                                                                                    |
| Synkronisere data med en annen enhet                                                                                                    | .19                                                                                                    |
| Synkronisere data med en annen enhet<br>4. Meldinger                                                                                                    | 19<br><b>20</b>                                                                                                    |
| Synkronisere data med en annen enhet<br>4. Meldinger<br>Organisere meldinger                                                                                                    | .19<br>. <b>20</b><br>.20                                                                                                    |
| Synkronisere data med en annen enhet<br><b>4. Meldinger</b><br>Organisere meldinger<br>Søke etter meldinger                                                                                                    | 19<br>. <b>20</b><br>.20<br>.20                                                                                                 |
| Synkronisere data med en annen enhet<br>4. Meldinger<br>Organisere meldinger<br>Søke etter meldinger<br>Meldingsinnstillinger                                                                                                    | .19<br>.20<br>.20<br>.20                                                                                                    |
| Synkronisere data med en annen enhet<br>4. Meldinger<br>Organisere meldinger<br>Søke etter meldinger<br>Meldingsinnstillinger<br>Andre innstillinger                                                                                                    | .19<br>.20<br>.20<br>.20<br>.20<br>.20                                                                                          |
| Synkronisere data med en annen enhet<br><b>4. Meldinger</b><br>Organisere meldinger<br>Søke etter meldinger<br>Meldingsinnstillinger.<br>Andre innstillinger.<br>Innstillinger for tekstmeldingssentral.                                                                                           | 19<br>20<br>20<br>20<br>20<br>20<br>21                                                                                          |
| Synkronisere data med en annen enhet<br><b>4. Meldinger</b><br>Organisere meldinger<br>Søke etter meldinger<br>Meldingsinnstillinger.<br>Andre innstillinger.<br>Innstillinger for tekstmeldingssentral.<br>E-postmeldinger.<br>Konfiguerae o poetkontoon                                          | .19<br>.20<br>.20<br>.20<br>.20<br>.20<br>.21<br>.21                                                                            |
| Synkronisere data med en annen enhet<br>4. Meldinger<br>Organisere meldinger<br>Søke etter meldinger<br>Meldingsinnstillinger<br>Andre innstillinger<br>Innstillinger for tekstmeldingssentral<br>E-postmeldinger<br>Konfigurere e-postkontoen<br>Konfigurere e-postkasten                         | 19<br>20<br>20<br>20<br>21<br>21<br>21                                                                                          |
| Synkronisere data med en annen enhet<br>4. Meldinger<br>Organisere meldinger<br>Søke etter meldinger<br>Meldingsinnstillinger<br>Andre innstillinger<br>Innstillinger for tekstmeldingssentral.<br>E-postmeldinger<br>Konfigurere e-postkontoen<br>Konfigurere e-posttasten<br>Kohle til nostkasse | 19<br>20<br>20<br>20<br>21<br>21<br>21<br>21<br>21                                                                              |
| Synkronisere data med en annen enhet                                                                                                    | 19<br>20<br>20<br>20<br>20<br>21<br>21<br>21<br>21                                                                              |
| Synkronisere data med en annen enhet                                                                                                    | 19<br>20<br>20<br>20<br>21<br>21<br>21<br>21<br>22<br>22                                                                        |
| Synkronisere data med en annen enhet                                                                                                    | 19<br>20<br>20<br>20<br>20<br>21<br>21<br>21<br>21                                                                              |
| Synkronisere data med en annen enhet                                                                                                    | 19<br>20<br>20<br>20<br>20<br>21<br>21<br>21<br>21                                                                              |
| Synkronisere data med en annen enhet                                                                                                    | 19<br>20<br>20<br>20<br>21<br>21<br>21<br>21<br>22<br>22                                                                        |
| Synkronisere data med en annen enhet                                                                                                    | 19<br>20<br>20<br>20<br>21<br>21<br>21<br>21<br>22<br>22                                                                        |
| Synkronisere data med en annen enhet                                                                                                    | 19<br>20<br>20<br>20<br>21<br>21<br>21<br>21<br>21                                                                              |
| Synkronisere data med en annen enhet                                                                                                    | 19<br>20<br>20<br>20<br>20<br>21<br>21<br>21<br>21                                                                              |
| Synkronisere data med en annen enhet                                                                                                    | 19<br>20<br>20<br>20<br>21<br>21<br>21<br>21<br>22<br>22                                                                        |
| Synkronisere data med en annen enhet                                                                                                    | 19<br>20<br>20<br>20<br>21<br>21<br>21<br>21<br>22<br>22                                                                        |
| Synkronisere data med en annen enhet                                                                                                    | 19<br>20<br>200<br>200<br>210<br>211<br>211<br>211<br>221<br>222<br>223<br>233<br>233<br>233<br>234<br>244<br>244<br>244<br>244 |
| Synkronisere data med en annen enhet                                                                                                    |                                                                                                    |
| Synkronisere data med en annen enhet                                                                                                    |                                                                                                    |
| Synkronisere data med en annen enhet                                                                                                    |                                                                                                    |

| Bildemeldinger                                                                                                    | 25                                                                                                    |
|----------------------------------------------------------------------------------------------------|----------------------------------------------------------------------------------------------------|
| Widenesses de bildenes like ster                                                                                                    | 00                                                                                                    |
| videresende bildemeldinger                                                                                                    | 20                                                                                                    |
| Multimediemeldinger                                                                                                    | 26                                                                                                    |
| Oppretto og sondo multimodiomoldingor                                                                                                    | 26                                                                                                    |
| opprette og sende multimediemeldinger                                                                                                    | 20                                                                                                    |
| Opprette presentasjoner                                                                                                    | 26                                                                                                    |
| Motta og svare nå multimediemeldinger                                                                                                    | 27                                                                                                    |
|                                                                                                    |                                                                                                    |
| Vise presentasjoner                                                                                                    |                                                                                                    |
| Vise medieobiekter                                                                                                    | 27                                                                                                    |
|                                                                                                    |                                                                                                    |
| vise og lagre multimedievedlegg                                                                                                    | 28                                                                                                    |
| Innstillinger for multimediemeldinger                                                                                                    | 28                                                                                                    |
|                                                                                                    | 00                                                                                                    |
| Chat                                                                                                    | 28                                                                                                    |
| Koble til en chat-server                                                                                                    | 28                                                                                                    |
| Cale i abat huulana allan abat guunnan                                                                                                    | 00                                                                                                    |
| Søke i chat-brukere eller chat-grupper                                                                                                    | 28                                                                                                    |
| Samtaler med en enkelt chat-bruker                                                                                                    | 29                                                                                                    |
| Chat sminner                                                                                                    | 90                                                                                                    |
| unat-grupper                                                                                                    | 29                                                                                                    |
| Gruppesamtaler                                                                                                    | 29                                                                                                    |
| Innetillingen for shot grunne                                                                                                    | 20                                                                                                    |
| innstillinger for chat-gruppe                                                                                                    |                                                                                                    |
| Redigeringsrettigheter for gruppe                                                                                                    | 30                                                                                                    |
| Utostongo fro gruppor                                                                                                    | 20                                                                                                    |
| otestenge na grupper                                                                                                    |                                                                                                    |
| Chat-kontakter                                                                                                    | 30                                                                                                    |
| Plokkorto kontektor                                                                                                    | 91                                                                                                    |
| DIORREI LE ROIILARIEI                                                                                                    | əI                                                                                                    |
| Vise invitasjoner                                                                                                    | 31                                                                                                    |
| Registrert chat                                                                                                    | 21                                                                                                    |
|                                                                                                    |                                                                                                    |
| Innstillinger                                                                                                    | 31                                                                                                    |
| Innstillinger for chat conver                                                                                                    | 01                                                                                                    |
| mistillinger for that-server                                                                                                    |                                                                                                    |
| Spesielle meldinger                                                                                                    | 32                                                                                                    |
| Sonda tionastakommandaan                                                                                                    | 29                                                                                                    |
| senue ijenestekonninanuoer                                                                                                    |                                                                                                    |
|                                                                                                    |                                                                                                    |
| 5 Ringe                                                                                                    | રર                                                                                                    |
| 0. Minge                                                                                                    |                                                                                                    |
| Hurtigvalg                                                                                                    | 33                                                                                                    |
| Bosvaro ot aprop                                                                                                    | 33                                                                                                    |
| besvare et antop                                                                                                    |                                                                                                    |
| Alternativer under en samtale                                                                                                    | 33                                                                                                    |
| Viderekohle anron                                                                                                    | 34                                                                                                    |
|                                                                                                    |                                                                                                    |
| Anropssperring                                                                                                    | 34                                                                                                    |
| Sperring av Internett-aprop                                                                                                    | 34                                                                                                    |
| spenning av internett-antop                                                                                                    |                                                                                                    |
| Sende DTMF-foner                                                                                                    | 34                                                                                                    |
|                                                                                                    |                                                                                                    |
| Videoanron                                                                                                    | 35                                                                                                    |
| Videoanrop                                                                                                    | 35                                                                                                    |
| Videoanrop<br>Logg                                                                                                    | 35<br>35                                                                                                    |
| Videoanrop<br>Logg                                                                                                    | 35<br>35<br>35                                                                                                    |
| Videoanrop<br>Logg<br>Logginnstillinger                                                                                                    | 35<br>35<br>35                                                                                                    |
| Videoanrop<br>Logg<br>Logginnstillinger<br>Trykk og snakk                                                                                                    | 35<br>35<br>35<br>35                                                                                                    |
| Videoanrop<br>Logg<br>Logginnstillinger<br>Trykk og snakk<br>Rukeringstillinger:                                                                                                    | 35<br>35<br>35<br>35<br>36                                                                                                    |
| Videoanrop<br>Logg<br>Logginnstillinger<br>Trykk og snakk<br>Brukerinnstillinger:                                                                                                    | 35<br>35<br>35<br>35<br>36                                                                                                    |
| Videoanrop<br>Logg<br>Logginnstillinger<br>Trykk og snakk<br>Brukerinnstillinger<br>Tilkoblingsinnstillinger                                                                                                    | 35<br>35<br>35<br>36<br>36                                                                                                    |
| Videoanrop<br>Logg<br>Logginnstillinger<br>Trykk og snakk.<br>Brukerinnstillinger:<br>Tilkoblingsinnstillinger<br>Logg nå Trykk og snakk-tienesten                                                                                                    | 35<br>35<br>35<br>36<br>36<br>36<br>36                                                                                                    |
| Videoanrop<br>Logg<br>Logginnstillinger<br>Trykk og snakk<br>Brukerinnstillinger<br>Tilkoblingsinnstillinger<br>Logg på Trykk og snakk-tjenesten                                                                                                    | 35<br>35<br>35<br>36<br>36<br>36<br>36                                                                                                    |
| Videoanrop<br>Logg<br>Logginnstillinger<br>Trykk og snakk<br>Brukerinnstillinger<br>Tilkoblingsinnstillinger<br>Logg på Trykk og snakk-tjenesten<br>Trykk og snakk-anrop                                                                                                    | 35<br>35<br>35<br>36<br>36<br>36<br>36<br>36                                                                                                    |
| Videoanrop<br>Logg<br>Logginnstillinger<br>Trykk og snakk<br>Brukerinnstillinger<br>Tilkoblingsinnstillinger.<br>Logg på Trykk og snakk-tjenesten<br>Trykk og snakk-anrop<br>Forespæsler om tilbakeringing                                                                                                    | 35<br>35<br>35<br>36<br>36<br>36<br>36<br>36<br>36<br>36                                                                                                    |
| Videoanrop.<br>Logg.<br>Logginnstillinger.<br>Trykk og snakk.<br>Brukerinnstillinger:<br>Tilkoblingsinnstillinger.<br>Logg på Trykk og snakk-tjenesten.<br>Trykk og snakk-anrop.<br>Forespørsler om tilbakeringing.                                                                                                    | 35<br>35<br>35<br>36<br>36<br>36<br>36<br>36<br>36<br>36                                                                                                    |
| Videoanrop<br>Logg<br>Logginnstillinger<br>Trykk og snakk<br>Brukerinnstillinger<br>Tilkoblingsinnstillinger<br>Logg på Trykk og snakk-tjenesten<br>Trykk og snakk-anrop<br>Forespørsler om tilbakeringing<br>Visning for kontakter                                                                                                    | 35<br>35<br>35<br>36<br>36<br>36<br>36<br>36<br>36<br>36<br>36                                                                                                    |
| Videoanrop<br>Logg<br>Logginnstillinger<br>Trykk og snakk<br>Brukerinnstillinger<br>Tilkoblingsinnstillinger.<br>Logg på Trykk og snakk-tjenesten<br>Trykk og snakk-anrop<br>Forespørsler om tilbakeringing<br>Visning for kontakter<br>Opprett en kanal                                                                                                    | 35<br>35<br>36<br>36<br>36<br>36<br>36<br>36<br>36<br>36<br>36<br>36<br>36<br>37                                                                                           |
| Videoanrop.<br>Logg<br>Logginnstillinger<br>Trykk og snakk<br>Brukerinnstillinger<br>Tilkoblingsinnstillinger<br>Logg på Trykk og snakk-tjenesten<br>Trykk og snakk-anrop.<br>Forespørsler om tilbakeringing<br>Visning for kontakter<br>Opprett en kanal<br>Degrieterer TOC kongler.                                                                                                    | 35<br>35<br>36<br>36<br>36<br>36<br>36<br>36<br>36<br>36<br>37                                                                                                    |
| Videoanrop<br>Logg<br>Logginnstillinger<br>Trykk og snakk<br>Brukerinnstillinger<br>Tilkoblingsinnstillinger<br>Logg på Trykk og snakk-tjenesten<br>Trykk og snakk-anrop<br>Forespørsler om tilbakeringing<br>Visning for kontakter<br>Opprett en kanal<br>Registrer TOS-kanaler                                                                                                    | 35<br>35<br>35<br>36<br>36<br>36<br>36<br>36<br>36<br>36<br>36<br>36<br>37<br>37                                                                                           |
| Videoanrop<br>Logg<br>Logginnstillinger<br>Trykk og snakk<br>Brukerinnstillinger<br>Tilkoblingsinnstillinger<br>Logg på Trykk og snakk-tjenesten<br>Trykk og snakk-anrop<br>Forespørsler om tilbakeringing<br>Visning for kontakter<br>Opprett en kanal<br>Registrer TOS-kanaler<br>Bli med i en kanal                                                                                                    | 35<br>35<br>35<br>36<br>36<br>36<br>36<br>36<br>36<br>36<br>36<br>36<br>37<br>37<br>37<br>37                                                                               |
| Videoanrop<br>Logg<br>Logginnstillinger<br>Trykk og snakk<br>Brukerinnstillinger<br>Tilkoblingsinnstillinger<br>Logg på Trykk og snakk-tjenesten<br>Trykk og snakk-anrop<br>Forespørsler om tilbakeringing<br>Visning for kontakter<br>Opprett en kanal<br>Registrer TOS-kanaler<br>Bli med i en kanal<br>Trykk og snakk logg                                                                                                    | 35<br>35<br>35<br>36<br>36<br>36<br>36<br>36<br>36<br>36<br>37<br>37<br>37                                                                                                 |
| Videoanrop<br>Logg<br>Logginnstillinger<br>Trykk og snakk<br>Brukerinnstillinger<br>Tilkoblingsinnstillinger<br>Logg på Trykk og snakk-tjenesten<br>Trykk og snakk-anrop<br>Forespørsler om tilbakeringing<br>Visning for kontakter<br>Opprett en kanal<br>Registrer TOS-kanaler<br>Bli med i en kanal<br>Trykk og snakk-logg                                                                                                    | 35<br>35<br>35<br>36<br>36<br>36<br>36<br>36<br>36<br>36<br>36<br>36<br>36<br>37<br>37<br>37                                                                               |
| Videoanrop<br>Logg<br>Logginnstillinger<br>Trykk og snakk.<br>Brukerinnstillinger<br>Tilkoblingsinnstillinger<br>Logg på Trykk og snakk-tjenesten<br>Trykk og snakk-anrop.<br>Forespørsler om tilbakeringing<br>Visning for kontakter<br>Opprett en kanal.<br>Registrer TOS-kanaler<br>Bli med i en kanal.<br>Trykk og snakk-logg.<br>Avslutt Trykk og snakk.                                                                                                    | 35<br>35<br>35<br>35<br>36<br>36<br>36<br>36<br>36<br>36<br>36<br>37<br>37<br>37<br>37<br>37<br>37<br>37                                                                   |
| Videoanrop<br>Logg<br>Logginnstillinger<br>Trykk og snakk<br>Brukerinnstillinger:<br>Tilkoblingsinnstillinger<br>Logg på Trykk og snakk-tjenesten<br>Trykk og snakk-anrop<br>Forespørsler om tilbakeringing<br>Visning for kontakter<br>Opprett en kanal<br>Registrer TOS-kanaler<br>Bli med i en kanal<br>Trykk og snakk-logg<br>Avslutt Trykk og snakk                                                                                                    | 35<br>35<br>35<br>36<br>36<br>36<br>36<br>36<br>36<br>36<br>36<br>36<br>37<br>37<br>37<br>37<br>37                                                                         |
| Videoanrop<br>Logg<br>Logginnstillinger<br>Trykk og snakk<br>Brukerinnstillinger<br>Tilkoblingsinnstillinger.<br>Logg på Trykk og snakk-tjenesten<br>Trykk og snakk-anrop<br>Forespørsler om tilbakeringing<br>Visning for kontakter<br>Opprett en kanal.<br>Registrer TOS-kanaler.<br>Bli med i en kanal<br>Trykk og snakk-logg<br>Avslutt Trykk og snakk                                                                                                    | 35<br>35<br>36<br>36<br>36<br>36<br>36<br>36<br>36<br>36<br>36<br>37<br>37<br>37<br>37                                                                                     |
| Videoanrop<br>Logg<br>Logginnstillinger<br>Trykk og snakk<br>Brukerinnstillinger<br>Tilkoblingsinnstillinger<br>Logg på Trykk og snakk-tjenesten<br>Trykk og snakk-anrop<br>Forespørsler om tilbakeringing<br>Visning for kontakter<br>Opprett en kanal<br>Registrer TOS-kanaler.<br>Bli med i en kanal<br>Trykk og snakk-logg<br>Avslutt Trykk og snakk<br>Nettanrop<br>Foretrukket profil                                                                                                    | 35<br>35<br>35<br>36<br>36<br>36<br>36<br>36<br>36<br>36<br>37<br>37<br>37<br>37<br>37<br>37<br>37<br>37<br>37                                                             |
| Videoanrop<br>Logg<br>Logginnstillinger<br>Trykk og snakk<br>Brukerinnstillinger<br>Tilkoblingsinnstillinger<br>Logg på Trykk og snakk-tjenesten<br>Trykk og snakk-anrop<br>Forespørsler om tilbakeringing<br>Visning for kontakter<br>Opprett en kanal<br>Registrer TOS-kanaler<br>Bli med i en kanal<br>Trykk og snakk-logg<br>Avslutt Trykk og snakk<br>Nettanrop<br>Foretrukket profil<br>Porgistrer profiler.                                                                                                    | 35<br>35<br>35<br>36<br>36<br>36<br>36<br>36<br>36<br>36<br>36<br>36<br>37<br>37<br>37<br>37<br>37<br>37<br>37<br>37<br>37<br>37<br>37                                     |
| Videoanrop<br>Logg<br>Trykk og snakk.<br>Brukerinnstillinger<br>Tilkoblingsinnstillinger<br>Logg på Trykk og snakk-tjenesten<br>Trykk og snakk-anrop.<br>Forespørsler om tilbakeringing<br>Visning for kontakter<br>Opprett en kanal.<br>Registrer TOS-kanaler.<br>Bli med i en kanal.<br>Trykk og snakk-logg.<br>Avslutt Trykk og snakk.<br>Nettanrop.<br>Foretrukket profil.<br>Registrere profiler                                                                                                    | 35<br>35<br>35<br>36<br>36<br>36<br>36<br>36<br>36<br>36<br>36<br>37<br>37<br>37<br>37<br>37<br>37<br>37<br>37                                                             |
| Videoanrop<br>Logg<br>Logginnstillinger<br>Trykk og snakk.<br>Brukerinnstillinger<br>Tilkoblingsinnstillinger<br>Logg på Trykk og snakk-tjenesten<br>Trykk og snakk-anrop.<br>Forespørsler om tilbakeringing.<br>Visning for kontakter.<br>Opprett en kanal.<br>Registrer TOS-kanaler<br>Bli med i en kanal.<br>Trykk og snakk-logg.<br>Avslutt Trykk og snakk.<br>Nettanrop.<br>Foretrukket profil.<br>Registrere profiler.<br>Talekommandoer.                                                                                                    | 35<br>35<br>35<br>36<br>36<br>36<br>36<br>36<br>36<br>36<br>37<br>37<br>37<br>37<br>37<br>37<br>37<br>37<br>37<br>37<br>38<br>38                                           |
| Videoanrop<br>Logg<br>Logginnstillinger<br>Trykk og snakk<br>Brukerinnstillinger<br>Tilkoblingsinnstillinger<br>Logg på Trykk og snakk-tjenesten<br>Trykk og snakk-anrop<br>Forespørsler om tilbakeringing<br>Visning for kontakter<br>Opprett en kanal<br>Registrer TOS-kanaler<br>Bli med i en kanal<br>Trykk og snakk-logg<br>Avslutt Trykk og snakk<br>Nettanrop<br>Foretrukket profil<br>Registrere profiler<br>Talekommandoer                                                                                                    | 35<br>35<br>36<br>36<br>36<br>36<br>36<br>36<br>36<br>36<br>36<br>36<br>37<br>37<br>37<br>37<br>37<br>37<br>37<br>37<br>37<br>37<br>38<br>38<br>38                         |
| Videoanrop<br>Logg<br>Logginnstillinger<br>Trykk og snakk<br>Brukerinnstillinger<br>Tilkoblingsinnstillinger<br>Logg på Trykk og snakk-tjenesten<br>Trykk og snakk-anrop<br>Forespørsler om tilbakeringing<br>Visning for kontakter<br>Opprett en kanal<br>Registrer TOS-kanaler<br>Bli med i en kanal<br>Trykk og snakk-logg<br>Avslutt Trykk og snakk<br>Nettanrop<br>Foretrukket profil<br>Registrere profiler<br>Talekommandoer                                                                                                    | 35<br>35<br>35<br>36<br>36<br>36<br>36<br>36<br>36<br>36<br>37<br>37<br>37<br>37<br>37<br>37<br>37<br>37<br>37<br>37<br>37<br>38<br>38<br>38                               |
| Videoanrop<br>Logg<br>Logginnstillinger<br>Trykk og snakk<br>Brukerinnstillinger<br>Tilkoblingsinnstillinger<br>Logg på Trykk og snakk-tjenesten<br>Trykk og snakk-anrop<br>Forespørsler om tilbakeringing<br>Visning for kontakter<br>Opprett en kanal<br>Registrer TOS-kanaler<br>Bli med i en kanal<br>Trykk og snakk-logg.<br>Avslutt Trykk og snakk<br>Nettanrop<br>Foretrukket profil<br>Registrere profiler<br>Talekommandoer<br>Ringe<br>Starte et program                                                                                                    | 35<br>35<br>36<br>36<br>36<br>36<br>36<br>36<br>36<br>36<br>37<br>37<br>37<br>37<br>37<br>37<br>37<br>37<br>37<br>37<br>38<br>38<br>38<br>38                               |
| Videoanrop<br>Logg<br>Logginnstillinger<br>Trykk og snakk.<br>Brukerinnstillinger<br>Tilkoblingsinnstillinger<br>Logg på Trykk og snakk-tjenesten<br>Trykk og snakk-anrop.<br>Forespørsler om tilbakeringing<br>Visning for kontakter<br>Opprett en kanal.<br>Registrer TOS-kanaler.<br>Bli med i en kanal.<br>Trykk og snakk-logg.<br>Avslutt Trykk og snakk.<br>Nettanrop.<br>Foretrukket profil.<br>Registrere profiler.<br>Talekommandoer.<br>Ringe<br>Starte et program<br>Endre profiler.                                                                                                    | 35<br>35<br>35<br>36<br>36<br>36<br>36<br>36<br>36<br>36<br>36<br>37<br>37<br>37<br>37<br>37<br>37<br>37<br>37<br>37<br>37<br>38<br>38<br>38<br>38<br>38                   |
| Videoanrop<br>Logg<br>Logginnstillinger<br>Trykk og snakk<br>Brukerinnstillinger<br>Tilkoblingsinnstillinger<br>Logg på Trykk og snakk-tjenesten<br>Trykk og snakk-anrop<br>Forespørsler om tilbakeringing<br>Visning for kontakter<br>Opprett en kanal<br>Registrer TOS-kanaler<br>Bli med i en kanal<br>Trykk og snakk-logg<br>Avslutt Trykk og snakk<br>Nettanrop<br>Foretrukket profil<br>Registrere profiler<br>Talekommandoer<br>Ringe<br>Starte et program<br>Endre profiler                                                                                                    | 35<br>35<br>35<br>36<br>36<br>36<br>36<br>36<br>36<br>36<br>36<br>37<br>37<br>37<br>37<br>37<br>37<br>37<br>37<br>37<br>37<br>38<br>38<br>38<br>38                         |
| Videoanrop<br>Logg<br>Logginnstillinger<br>Trykk og snakk<br>Brukerinnstillinger<br>Tilkoblingsinnstillinger<br>Logg på Trykk og snakk-tjenesten<br>Trykk og snakk-anrop<br>Forespørsler om tilbakeringing<br>Visning for kontakter<br>Opprett en kanal<br>Registrer TOS-kanaler<br>Bli med i en kanal<br>Trykk og snakk-logg.<br>Avslutt Trykk og snakk.<br>Nettanrop<br>Foretrukket profil<br>Registrere profiler<br>Talekommandoer<br>Ringe<br>Starte et program<br>Endre profiler<br>Innstillinger for talekommandoer                                                                                                    | 35<br>35<br>36<br>36<br>36<br>36<br>36<br>36<br>36<br>36<br>36<br>36<br>37<br>37<br>37<br>37<br>37<br>37<br>37<br>37<br>37<br>38<br>38<br>38<br>38<br>38<br>38             |
| Videoanrop<br>Logg<br>Logginnstillinger<br>Trykk og snakk<br>Brukerinnstillinger<br>Tilkoblingsinnstillinger<br>Logg på Trykk og snakk-tjenesten<br>Trykk og snakk-anrop<br>Forespørsler om tilbakeringing<br>Visning for kontakter<br>Opprett en kanal<br>Registrer TOS-kanaler.<br>Bli med i en kanal<br>Trykk og snakk-logg<br>Avslutt Trykk og snakk<br>Nettanrop<br>Foretrukket profil<br>Registrere profiler<br>Talekommandoer<br>Ringe<br>Starte et program<br>Endre profiler<br>Innstillinger for talekommandoer                                                                                                    | 35<br>35<br>35<br>36<br>36<br>36<br>36<br>36<br>36<br>36<br>36<br>36<br>37<br>37<br>37<br>37<br>37<br>37<br>37<br>37<br>37<br>38<br>38<br>38<br>38<br>38<br>38<br>38<br>38 |
| Videoanrop<br>Logg<br>Logginnstillinger<br>Trykk og snakk<br>Brukerinnstillinger<br>Tilkoblingsinnstillinger<br>Logg på Trykk og snakk-tjenesten<br>Trykk og snakk-anrop<br>Forespørsler om tilbakeringing<br>Visning for kontakter<br>Opprett en kanal<br>Registrer TOS-kanaler<br>Bli med i en kanal<br>Trykk og snakk-logg<br>Avslutt Trykk og snakk<br>Nettanrop<br>Foretrukket profil<br>Registrere profiler<br>Talekommandoer<br>Ringe<br>Starte et program<br>Endre profiler<br>Innstillinger for talekommandoer<br><b>6 Kontakter</b>                                                                                                    | 35<br>35<br>36<br>36<br>36<br>36<br>36<br>36<br>36<br>36<br>36<br>37<br>37<br>37<br>37<br>37<br>37<br>37<br>37<br>37<br>37<br>37<br>37<br>37                               |
| Videoanrop<br>Logg<br>Logginnstillinger<br>Trykk og snakk.<br>Brukerinnstillinger<br>Tilkoblingsinnstillinger<br>Logg på Trykk og snakk-tjenesten<br>Trykk og snakk-anrop.<br>Forespørsler om tilbakeringing<br>Visning for kontakter<br>Opprett en kanal.<br>Registrer TOS-kanaler.<br>Bli med i en kanal.<br>Trykk og snakk-logg.<br>Avslutt Trykk og snakk.<br>Nettanrop.<br>Foretrukket profil.<br>Registrere profiler.<br>Talekommandoer.<br>Ringe<br>Starte et program<br>Endre profiler.<br>Innstillinger for talekommandoer                                                                                                    | 35<br>35<br>35<br>36<br>36<br>36<br>36<br>36<br>36<br>36<br>36<br>36<br>37<br>37<br>37<br>37<br>37<br>37<br>37<br>37<br>37<br>37<br>37<br>37<br>37                         |
| Videoanrop<br>Logg<br>Logginnstillinger<br>Trykk og snakk<br>Brukerinnstillinger<br>Tilkoblingsinnstillinger<br>Logg på Trykk og snakk-tjenesten<br>Trykk og snakk-anrop<br>Forespørsler om tilbakeringing<br>Visning for kontakter<br>Opprett en kanal<br>Registrer TOS-kanaler<br>Bli med i en kanal<br>Trykk og snakk-logg<br>Avslutt Trykk og snakk.logg<br>Avslutt Trykk og snakk<br>Nettanrop<br>Foretrukket profil<br>Registrere profiler<br>Talekommandoer<br>Ringe<br>Starte et program<br>Endre profiler<br>Innstillinger for talekommandoer<br><b>6. Kontakter</b><br>Håndtere kontaktgrupper                                                                                                    | 35<br>35<br>35<br>36<br>36<br>36<br>36<br>36<br>36<br>36<br>36<br>37<br>37<br>37<br>37<br>37<br>37<br>37<br>37<br>37<br>37<br>37<br>37<br>37                               |
| Videoanrop<br>Logg<br>Logginnstillinger<br>Trykk og snakk.<br>Brukerinnstillinger<br>Tilkoblingsinnstillinger<br>Logg på Trykk og snakk-tjenesten<br>Trykk og snakk-anrop.<br>Forespørsler om tilbakeringing<br>Visning for kontakter<br>Opprett en kanal.<br>Registrer TOS-kanaler<br>Bli med i en kanal<br>Trykk og snakk-logg.<br>Avslutt Trykk og snakk.<br>Nettanrop.<br>Foretrukket profil.<br>Registrere profiler.<br>Talekommandoer<br>Ringe<br>Starte et program<br>Endre profiler.<br>Innstillinger for talekommandoer<br>Håndtere kontaktgrupper                                                                                                    | 35<br>35<br>36<br>36<br>36<br>36<br>36<br>36<br>36<br>36<br>36<br>36<br>37<br>37<br>37<br>37<br>37<br>37<br>37<br>37<br>37<br>37<br>37<br>37<br>37                         |
| Videoanrop<br>Logg<br>Logginnstillinger<br>Trykk og snakk<br>Brukerinnstillinger<br>Tilkoblingsinnstillinger<br>Logg på Trykk og snakk-tjenesten<br>Trykk og snakk-anrop<br>Forespørsler om tilbakeringing<br>Visning for kontakter<br>Opprett en kanal<br>Registrer TOS-kanaler.<br>Bli med i en kanal<br>Trykk og snakk-logg<br>Avslutt Trykk og snakk<br>Nettanrop<br>Foretrukket profil<br>Registrere profiler<br>Talekommandoer<br>Ringe<br>Starte et program<br>Endre profiler<br>Innstillinger for talekommandoer<br><b>6. Kontakter</b><br>Håndtere kontaktgrupper<br>Håndtere standardinformasjon                                                                                                    | 35<br>35<br>35<br>36<br>36<br>36<br>36<br>36<br>36<br>36<br>36<br>37<br>37<br>37<br>37<br>37<br>37<br>37<br>37<br>37<br>37<br>37<br>37<br>37                               |
| Videoanrop<br>Logg<br>Logginnstillinger<br>Trykk og snakk<br>Brukerinnstillinger<br>Tilkoblingsinnstillinger<br>Logg på Trykk og snakk-tjenesten<br>Trykk og snakk-anrop<br>Forespørsler om tilbakeringing<br>Visning for kontakter<br>Opprett en kanal<br>Registrer TOS-kanaler<br>Bli med i en kanal<br>Trykk og snakk-logg.<br>Avslutt Trykk og snakk<br>Nettanrop<br>Foretrukket profil<br>Registrere profiler<br>Talekommandoer<br>Ringe<br>Starte et program<br>Endre profiler<br>Innstillinger for talekommandoer<br>Håndtere kontaktgrupper<br>Håndtere kontaktgrupper<br>Kopiere kontakter mellom SIM- og enhetsminnet.                                                                                         | 35<br>35<br>36<br>36<br>36<br>36<br>36<br>36<br>36<br>36<br>36<br>37<br>37<br>37<br>37<br>37<br>37<br>37<br>37<br>37<br>37<br>37<br>37<br>37                               |
| Videoanrop<br>Logg<br>Logginnstillinger<br>Trykk og snakk.<br>Brukerinnstillinger<br>Tilkoblingsinnstillinger<br>Logg på Trykk og snakk-tjenesten<br>Trykk og snakk-anrop<br>Forespørsler om tilbakeringing<br>Visning for kontakter<br>Opprett en kanal.<br>Registrer TOS-kanaler.<br>Bli med i en kanal.<br>Trykk og snakk-logg<br>Avslutt Trykk og snakk.<br>Nettanrop.<br>Foretrukket profil.<br>Registrere profiler<br>Talekommandoer.<br>Ringe.<br>Starte et program<br>Endre profiler.<br>Innstillinger for talekommandoer.<br><b>6. Kontakter</b><br>Håndtere kontaktgrupper<br>Håndtere standardinformasjon.<br>Kopiere kontakter mellom SIM- og enhetsminnet                                                   | 35<br>35<br>35<br>36<br>36<br>36<br>36<br>36<br>36<br>36<br>36<br>36<br>37<br>37<br>37<br>37<br>37<br>37<br>37<br>37<br>37<br>37<br>37<br>37<br>37                         |
| Videoanrop<br>Logg<br>Logginnstillinger<br>Trykk og snakk<br>Brukerinnstillinger<br>Tilkoblingsinnstillinger<br>Logg på Trykk og snakk-tjenesten<br>Trykk og snakk-anrop<br>Forespørsler om tilbakeringing<br>Visning for kontakter<br>Opprett en kanal<br>Registrer TOS-kanaler<br>Bli med i en kanal<br>Trykk og snakk-logg<br>Avslutt Trykk og snakk.logg<br>Avslutt Trykk og snakk<br>Nettanrop<br>Foretrukket profil.<br>Registrere profiler<br>Talekommandoer<br>Ringe<br>Starte et program<br>Endre profiler<br>Innstillinger for talekommandoer<br><b>6. Kontakter</b><br>Håndtere kontaktgrupper<br>Håndtere kontaktgrupper<br>Håndtere kontakter mellom SIM- og enhetsminnet<br>Velge ringetoner for kontakter | 35<br>35<br>35<br>36<br>36<br>36<br>36<br>36<br>36<br>36<br>36<br>37<br>37<br>37<br>37<br>37<br>37<br>37<br>37<br>37<br>37<br>37<br>37<br>37                               |
| Videoanrop<br>Logg<br>Trykk og snakk.<br>Brukerinnstillinger<br>Tilkoblingsinnstillinger<br>Logg på Trykk og snakk-tjenesten<br>Trykk og snakk-anrop.<br>Forespørsler om tilbakeringing<br>Visning for kontakter<br>Opprett en kanal.<br>Registrer TOS-kanaler.<br>Bli med i en kanal<br>Trykk og snakk-logg.<br>Avslutt Trykk og snakk.<br>Nettanrop.<br>Foretrukket profil.<br>Registrere profiler.<br>Talekommandoer.<br>Ringe<br>Starte et program<br>Endre profiler.<br>Innstillinger for talekommandoer<br><b>6. Kontakter</b><br>Håndtere kontaktgrupper.<br>Håndtere kontaktgrupper.<br>Håndtere kontaktgrupper.<br>Velge ringetoner for kontakter<br>Visittkort.                                                | 35<br>35<br>35<br>36<br>36<br>36<br>36<br>36<br>36<br>36<br>36<br>36<br>37<br>37<br>37<br>37<br>37<br>37<br>37<br>37<br>37<br>37<br>37<br>37<br>37                         |
| Videoanrop<br>Logg<br>Logginnstillinger<br>Trykk og snakk<br>Brukerinnstillinger<br>Tilkoblingsinnstillinger<br>Logg på Trykk og snakk-tjenesten<br>Trykk og snakk-anrop<br>Forespørsler om tilbakeringing<br>Visning for kontakter<br>Opprett en kanal<br>Registrer TOS-kanaler.<br>Bli med i en kanal<br>Trykk og snakk-logg<br>Avslutt Trykk og snakk<br>Nettanrop<br>Foretrukket profil<br>Registrere profiler<br>Talekommandoer<br>Ringe<br>Starte et program<br>Endre profiler<br>Innstillinger for talekommandoer<br>Håndtere kontaktgrupper<br>Håndtere kontaktgrupper<br>Håndtere kontakter mellom SIM- og enhetsminnet<br>Velge ringetoner for kontakter<br>Visittkort                                         | 35<br>35<br>35<br>36<br>36<br>36<br>36<br>36<br>36<br>36<br>36<br>36<br>37<br>37<br>37<br>37<br>37<br>37<br>37<br>37<br>37<br>37<br>37<br>37<br>37                         |
| Videoanrop<br>Logg<br>Logginnstillinger                                                                                                    | 35<br>35<br>36<br>36<br>36<br>36<br>36<br>36<br>36<br>36<br>36<br>37<br>37<br>37<br>37<br>37<br>37<br>37<br>37<br>37<br>37<br>37<br>37<br>37                               |
| Videoanrop<br>Logg<br>Logginnstillinger<br>Trykk og snakk.<br>Brukerinnstillinger<br>Tilkoblingsinnstillinger<br>Logg på Trykk og snakk-tjenesten<br>Trykk og snakk-anrop<br>Forespørsler om tilbakeringing<br>Visning for kontakter<br>Opprett en kanal.<br>Registrer TOS-kanaler.<br>Bli med i en kanal.<br>Trykk og snakk-logg<br>Avslutt Trykk og snakk.<br>Nettanrop.<br>Foretrukket profil.<br>Registrere profiler<br>Talekommandoer.<br>Ringe.<br>Starte et program<br>Endre profiler.<br>Innstillinger for talekommandoer.<br><b>6. Kontakter</b><br>Håndtere kontaktgrupper<br>Håndtere standardinformasjon.<br>Kopiere kontakter mellom SIM- og enhetsminnet<br>Velge ringetoner for kontakter<br>Visittkort.  | 35<br>35<br>35<br>36<br>36<br>36<br>36<br>36<br>36<br>36<br>36<br>37<br>37<br>37<br>37<br>37<br>37<br>37<br>37<br>37<br>37<br>37<br>37<br>37                               |
| Videoanrop<br>Logg<br>Logginnstillinger<br>Trykk og snakk<br>Brukerinnstillinger<br>Tilkoblingsinnstillinger<br>Logg på Trykk og snakk-tjenesten<br>Trykk og snakk-anrop<br>Forespørsler om tilbakeringing<br>Visning for kontakter<br>Opprett en kanal<br>Registrer TOS-kanaler<br>Bli med i en kanal<br>Trykk og snakk-logg<br>Avslutt Trykk og snakk<br>Nettanrop<br>Foretrukket profil<br>Registrere profiler<br>Talekommandoer<br>Ringe<br>Starte et program<br>Endre profiler<br>Innstillinger for talekommandoer<br><b>6. Kontakter</b><br>Håndtere kontaktgrupper<br>Håndtere kontaktgrupper<br>Velge ringetoner for kontakter<br>Visittkort<br><b>7. Kalender</b>                                               | 35<br>35<br>35<br>36<br>36<br>36<br>36<br>36<br>36<br>36<br>36<br>37<br>37<br>37<br>37<br>37<br>37<br>37<br>37<br>37<br>37<br>37<br>37<br>37                               |
| Videoanrop<br>Logg<br>Logginnstillinger                                                                                                    | 35<br>35<br>35<br>36<br>36<br>36<br>36<br>36<br>36<br>36<br>36<br>36<br>37<br>37<br>37<br>37<br>37<br>37<br>37<br>37<br>37<br>37<br>37<br>37<br>37                         |
| Videoanrop<br>Logg<br>Logginnstillinger                                                                                                    | 35<br>35<br>35<br>36<br>36<br>36<br>36<br>36<br>36<br>36<br>36<br>36<br>37<br>37<br>37<br>37<br>37<br>37<br>37<br>37<br>37<br>37<br>37<br>37<br>37                         |
| Videoanrop<br>Logg<br>Logginnstillinger                                                                                                    | 35<br>35<br>36<br>36<br>36<br>36<br>36<br>36<br>36<br>36<br>37<br>37<br>37<br>37<br>37<br>37<br>37<br>37<br>37<br>37<br>37<br>37<br>37                                     |
| VideoanropLoggLogginnstillinger                                                                                                    | 35<br>35<br>35<br>36<br>36<br>36<br>36<br>36<br>36<br>36<br>36<br>37<br>37<br>37<br>37<br>37<br>37<br>37<br>37<br>37<br>37<br>37<br>37<br>37                               |
| Videoanrop<br>Logg<br>Logginnstillinger                                                                                                    | 35<br>35<br>35<br>36<br>36<br>36<br>36<br>36<br>36<br>36<br>36<br>37<br>37<br>37<br>37<br>37<br>37<br>37<br>37<br>37<br>37<br>37<br>37<br>37                               |
| Videoanrop<br>Logg<br>Logginnstillinger                                                                                                    | 35<br>35<br>35<br>36<br>36<br>36<br>36<br>36<br>36<br>36<br>36<br>37<br>37<br>37<br>37<br>37<br>37<br>37<br>37<br>37<br>37<br>37<br>37<br>37                               |

# Innhold

| Legge til en mottatt kalenderoppføring i kalenderen                                                             | 42              |
|----------------------------------------------------------------------------------------------------|-----------------|
| 8. Klokke                                                                                                    | 43              |
| Klokkealarm<br>Legge til og slette steder                                                                       | 43<br>43        |
|                                                                                                    |                 |
| 9. Inkooning                                                                                                    | <b>44</b><br>44 |
| Konfigurere et Internett-tilgangspunkt for dataanrop<br>Avanserte innstillinger for Internett-tilgangspunkt for | 44              |
| dataanrop                                                                                                    | 44              |
| (GPRS)                                                                                                    | 45              |
| Avanserte Internett-tilgangspunktinnstillinger for<br>pakkedata (GPRS)                                          | 45              |
| Konfigurere et Internett-tilgangspunkt for trådløst<br>lokalnett                                                | 45              |
| Avanserte innstillinger for Internett-tilgangspunkt for                                                         | 40              |
| Trådløst lokalnett                                                                                              | 46              |
| Kabeltilkobling                                                                                                 | 46              |
| IP-gjennomgang<br>Konfigurere en datakabel for bruk av IP-                                                      | 46              |
| gjennomgang<br>Tilgangspunkt for IP-giennomgang                                                                 | 46              |
| Avanserte innstillinger for tilgangspunkt for IP-                                                               |                 |
| gjennomgang                                                                                                    | 47              |
| Bluetooth<br>Begynne à bruke Bluetooth                                                                          | 47<br>47        |
| Innstillinger                                                                                                   | 47              |
| Sikkerhetstips                                                                                                  | 48              |
| Sende data<br>Tilkoblingsindikatorer for Bluetooth                                                              | 48              |
| Koble sammen enheter                                                                                            | 48              |
| Autorisere en enhet                                                                                             | 48              |
| Motta data<br>Avslutte en Bluetooth-tilkobling                                                                  | 49<br>19        |
| SIM-tilgangsprofil                                                                                              | 49              |
| Infrarød.                                                                                                    | 49              |
| Datatilkoblinger<br>Pakkedata                                                                                   | 50              |
| UMTS                                                                                                    | 50              |
| Trådløst lokalnettverk (WLAN)<br>Tilkoblingsbehandling                                                          | 50<br>.51       |
| Vise og avslutte aktive tilkoblinger                                                                            | 51              |
| Søke etter trådløst lokalnett                                                                                   | 51              |
| Mobilt VPN                                                                                                    | 51              |
| VPN-behandling                                                                                                  | 52              |
| Administrere VPN-policyer                                                                                       | 52              |
| Samtrafikk for e-postdata                                                                                       | 52              |
| Tilgangspunktgrupper                                                                                            | 53              |
| Konfigurere tilgangspunktgrupper for e-post og<br>synkronisering                                                | 53              |
| -,                                                                                                    |                 |
| 10. Web                                                                                                    | 54              |
| Surfe på Internett                                                                                              | 54              |
| Bokmerker                                                                                                    | 54              |
| Laste ned elementer                                                                                             | 54              |
| Tømme bufferen                                                                                                  | 55              |
| Nyhetsstrømmer og blogger                                                                                       | 55              |
| Web-innstillinger<br>Tienester                                                                                  | 55              |
|                                                                                                    |                 |
| 11. Kontor-programmer                                                                                           | 57              |
| Håndtere filer                                                                                                  | ə7<br>57        |
| Søke etter filer                                                                                                | 57              |
| Dokumenter                                                                                                    | 57              |
| Formatere dokumenter                                                                                            | 57<br>58        |
| Vise dokumentstruktur                                                                                           | 58              |
| Forhåndsvise sideoppsettet                                                                                      | 58              |
| гише текы                                                                                                    | วช              |

| Tabellredigering                                                                                                    |                                                                                               |
|----------------------------------------------------------------------------------------------------|-----------------------------------------------------------------------------------------------|
| Kodnoork                                                                                                    | 59                                                                                            |
| Disposisionsvisning                                                                                                    | 59                                                                                            |
| Arbeide med regneark                                                                                                    |                                                                                               |
| Arbeide med celler                                                                                                    | 60                                                                                            |
| Sette inn funksjoner                                                                                                    | 60                                                                                            |
| Ved-Kodilinger                                                                                                    | 61<br>61                                                                                      |
| Finne tekst                                                                                                    | 61                                                                                            |
| Presentasjon                                                                                                    | 61                                                                                            |
| Vise lysbildeserier                                                                                                    | 61                                                                                            |
| Vise lysbildeserier med en dataprojektor                                                                                                    | 62                                                                                            |
| Layoutvisning                                                                                                    | 62                                                                                            |
| Disposisjonsvisning                                                                                                    | 62                                                                                            |
| Notatvisning                                                                                                    | 62                                                                                            |
| Masterlysbilde-visning<br>Rediger presentasioner                                                                                                    | 62                                                                                            |
| Rediger tabeller                                                                                                    | 63                                                                                            |
| Finn tekst i en presentasjon                                                                                                    | .63                                                                                           |
| Skjermeksport                                                                                                    | 64                                                                                            |
| Vise skjerminnholdet                                                                                                    | 64<br>64                                                                                      |
| Skrive ut                                                                                                    | 04                                                                                            |
| 12. Organis                                                                                                    | .65                                                                                           |
| Notater                                                                                                    | 65                                                                                            |
| Malkulator                                                                                                    | 65                                                                                            |
| Konvertere mål                                                                                                    | 65                                                                                            |
| Angi grunnleggende valuta- og vekslingskurs                                                                                                    | .65                                                                                           |
| Talepostkasse                                                                                                    | 66                                                                                            |
| 13 Håndtering av data og programmer                                                                                                    | 67                                                                                            |
| Programbehandling                                                                                                    | 67                                                                                            |
| Installere programmer og programvare                                                                                                    | 67                                                                                            |
| Vise og fjerne programvare                                                                                                    | 67                                                                                            |
| Vise installeringsloggen                                                                                                    | 67                                                                                            |
| Angi sikkerhetsinnstillinger for Java-programmer                                                                                                    | 67                                                                                            |
| Nettverkstjeneste for ekstern konfigurering                                                                                                    | 68                                                                                            |
| Innstillinger for ekstern konfigurering                                                                                                    | 68                                                                                            |
| Opprette en ny konfigureringsprofil<br>Datasynkronisering                                                                                                    | 68<br>68                                                                                      |
| Opprette en synkroniseringsprofil                                                                                                    | 69                                                                                            |
| Synkroniseringsprofiler                                                                                                    | 69                                                                                            |
| Tilkoblingsinnstillinger for synkronisering                                                                                                    |                                                                                               |
| As at any housing attended of Synkronisching                                                                                                    | .69                                                                                           |
| Angi synkroniseringsinnstillinger for Kontakter                                                                                                    | 69<br>69                                                                                      |
| Angi synkroniseringsinnstillinger for Kalender<br>Angi synkroniseringsinnstillinger for Kalender<br>Angi synkroniseringsinnstillinger for Notater                                                                                                    | 69<br>69<br>69<br>70                                                                          |
| Angi synkroniseringsinnstillinger for Kalender<br>Angi synkroniseringsinnstillinger for Kalender<br>Angi synkroniseringsinnstillinger for Notater                                                                                                    | 69<br>69<br>69<br>70                                                                          |
| Angi synkroniseringsinnstillinger for Kalender<br>Angi synkroniseringsinnstillinger for Kalender<br>Angi synkroniseringsinnstillinger for Notater<br>Angi synkroniseringsinnstillinger for Notater                                                                                                    | 69<br>69<br>69<br>70<br><b>71</b>                                                             |
| Angi synkroniseringsinnstillinger for Kontakter<br>Angi synkroniseringsinnstillinger for Kalender<br>Angi synkroniseringsinnstillinger for Notater<br><b>14. Verktøy</b><br>Nokia Catalogs<br>Ånne en katalog                                                                                                    | 69<br>69<br>70<br><b>71</b><br>71                                                             |
| Angi synkroniseringsinnstillinger for Kontakter<br>Angi synkroniseringsinnstillinger for Kalender<br>Angi synkroniseringsinnstillinger for Notater<br><b>14. Verktøy</b><br>Nokia Catalogs<br>Åpne en katalog<br>Åpne en mappe                                                                                                    | 69<br>69<br>70<br><b>71</b><br>71<br>71                                                       |
| Angi synkroniseringsinnstillinger for Kontakter                                                                                                    | 69<br>69<br>70<br><b>71</b><br>71<br>71<br>71<br>71                                           |
| Angi synkroniseringsinnstillinger for Kontakter                                                                                                    | 69<br>69<br>70<br><b>.71</b><br>71<br>71<br>71<br>72<br>72                                    |
| Angi synkroniseringsinnstillinger for Kontakter<br>Angi synkroniseringsinnstillinger for Kalender<br>Angi synkroniseringsinnstillinger for Notater<br><b>14. Verktøy</b><br>Nokia Catalogs<br>Åpne en katalog<br>Åpne en mappe<br>Innstillinger for Catalogs<br>Innst.veivis<br>E-post<br>Trykk og snakk                                                                                                    | 69<br>69<br>70<br><b>.71</b><br>71<br>71<br>71<br>72<br>72<br>72<br>72<br>72                  |
| Angi synkroniseringsinnstillinger for Kontakter<br>Angi synkroniseringsinnstillinger for Kalender<br>Angi synkroniseringsinnstillinger for Notater<br><b>14. Verktøy</b><br>Nokia Catalogs<br>Åpne en katalog<br>Åpne en mappe<br>Innstillinger for Catalogs<br>Innst.veivis<br>E-post<br>Trykk og snakk<br>Videodeling                                                                                                    | 69<br>69<br>69<br>70<br><b>.71</b><br>71<br>71<br>71<br>72<br>72<br>72<br>72                  |
| Angi synkroniseringsinnstillinger for Kalender<br>Angi synkroniseringsinnstillinger for Kalender<br>Angi synkroniseringsinnstillinger for Notater<br><b>14. Verktøy</b><br>Nokia Catalogs<br>Åpne en katalog<br>Åpne en mappe<br>Innstillinger for Catalogs<br>Innst.veivis<br>E-post<br>Trykk og snakk<br>Videodeling<br>Operatør                                                                                                    | 69<br>69<br>70<br><b>71</b><br>71<br>71<br>71<br>72<br>72<br>72<br>72<br>72                   |
| Angi synkroniseringsinnstillinger for Kalender.   Angi synkroniseringsinnstillinger for Notater.   Angi synkroniseringsinnstillinger for Notater. <b>14. Verktøy.</b> Nokia Catalogs.   Åpne en katalog.   Åpne en mappe.   Innstillinger for Catalogs.   Innst.veivis.   E-post.   Trykk og snakk.   Videodeling.   Operatør.   Lok.   Novigering.                                                                                                    | 69<br>69<br>70<br><b>71</b><br>71<br>71<br>71<br>72<br>72<br>72<br>72<br>73<br>73             |
| Angi synkroniseringsinnstillinger for Kalender.   Angi synkroniseringsinnstillinger for Notater.   Angi synkroniseringsinnstillinger for Notater.   Angi synkroniseringsinnstillinger for Notater.   Angi synkroniseringsinnstillinger for Notater.   Angi synkroniseringsinnstillinger for Notater.   Angi synkroniseringsinnstillinger for Notater.   Inst.   Apne en mappe.   Innstillinger for Catalogs.   Innst.   Trykk og snakk.   Videodeling.   Operatør.   Lok.   Navigering.   Navigering.                                                                                                    | 69<br>69<br>70<br><b>.71</b><br>71<br>71<br>71<br>72<br>72<br>72<br>72<br>72                  |
| Angi synkroniseringsinnstillinger for Kalender.   Angi synkroniseringsinnstillinger for Notater.   Angi synkroniseringsinnstillinger for Notater.   Angi synkroniseringsinnstillinger for Notater.   Angi synkroniseringsinnstillinger for Notater.   Angi synkroniseringsinnstillinger for Notater.   Angi synkroniseringsinnstillinger for Notater.   Angi synkroniseringsinnstillinger for Notater.   Angi synkroniseringsinnstillinger for Notater.   Instatalog.   Åpne en mappe.   Innstillinger for Catalogs.   Innst.veivis.   E-post.   Trykk og snakk.   Videodeling.   Operatør.   Lok.   Navigeringsvisning.   Posisjonsvisning.                                              | 69<br>69<br>70<br><b>71</b><br>71<br>71<br>71<br>72<br>72<br>72<br>72<br>73<br>73<br>73<br>73 |
| Angi synkroniseringsinnstillinger for Kalender                                                                                                    | 69<br>69<br>70<br><b>71</b><br>71<br>71<br>71<br>72<br>72<br>72<br>72<br>73<br>73<br>73<br>73 |
| Angi synkroniseringsinnstillinger for Kalender.   Angi synkroniseringsinnstillinger for Notater.   Angi synkroniseringsinnstillinger for Notater. <b>14. Verktøy.</b> Nokia Catalogs.   Åpne en katalog.   Åpne en mappe.   Innstillinger for Catalogs.   Innst.veivis.   E-post.   Trykk og snakk.   Videodeling.   Operatør.   Lok.   Navigeringsvisning.   Posisjonsvisning.   Trippteller-visning.   Administrere steder.   Navigoringeingstillinger                                                                                                    | 69<br>69<br>70<br><b>71</b><br>71<br>71<br>72<br>72<br>72<br>72<br>73<br>73<br>73<br>73       |
| Angi synkroniseringsinnstillinger for Kalender.<br>Angi synkroniseringsinnstillinger for Kalender.<br>Angi synkroniseringsinnstillinger for Notater.<br><b>14. Verktøy.</b><br>Nokia Catalogs.<br>Åpne en katalog.<br>Åpne en mappe.<br>Innstillinger for Catalogs.<br>Innst.veivis.<br>E-post.<br>Trykk og snakk.<br>Videodeling.<br>Operatør.<br>Lok.<br>Navigerings.<br>Navigeringsvisning.<br>Posisjonsvisning.<br>Trippteller-visning<br>Administrere steder<br>Navigeringsinnstillinger.<br>Landemerker.                                                                                                    | 69<br>69<br>70<br><b>.71</b><br>71<br>71<br>72<br>72<br>72<br>72<br>72<br>73<br>73<br>73      |
| Angi synkroniseringsinnstillinger for Kalender.<br>Angi synkroniseringsinnstillinger for Kalender.<br>Angi synkroniseringsinnstillinger for Notater.<br><b>14. Verktøy.</b><br>Nokia Catalogs.<br>Åpne en katalog.<br>Åpne en mappe.<br>Innstillinger for Catalogs.<br>Innst.veivis.<br>E-post.<br>Trykk og snakk.<br>Videodeling.<br>Operatør.<br>Lok.<br>Navigerings.<br>Navigeringsvisning.<br>Posisjonsvisning.<br>Trippteller-visning.<br>Administrere steder.<br>Navigeringsinnstillinger.<br>Landemerkekategorier.                                                                                                    | 69<br>69<br>70<br><b>.71</b><br>71<br>71<br>72<br>72<br>72<br>72<br>73<br>73<br>73<br>73      |
| Angi synkroniseringsinnstillinger for Kalender.<br>Angi synkroniseringsinnstillinger for Kalender.<br>Angi synkroniseringsinnstillinger for Notater.<br><b>14. Verktøy.</b><br>Nokia Catalogs<br>Åpne en katalog.<br>Åpne en mappe.<br>Innstillinger for Catalogs.<br>Innst.veivis.<br>E-post.<br>Trykk og snakk.<br>Videodeling.<br>Operatør<br>Lok.<br>Navigerings.<br>Navigeringsvisning.<br>Trippteller-visning.<br>Administrere steder.<br>Navigeringsinnstillinger.<br>Landemerke.<br>Landemerkekategorier<br>Redigere landemerkekategorier.                                                                                                    | 69<br>69<br>70<br><b>71</b><br>71<br>71<br>72<br>72<br>72<br>72<br>73<br>73<br>73<br>73       |
| Angi synkroniseringsinnstillinger for Kalender.<br>Angi synkroniseringsinnstillinger for Kalender.<br>Angi synkroniseringsinnstillinger for Notater.<br><b>14. Verktøy.</b><br>Nokia Catalogs.<br>Åpne en katalog.<br>Åpne en mappe<br>Innstillinger for Catalogs.<br>Innst.veivis.<br>E-post.<br>Trykk og snakk.<br>Videodeling.<br>Operatør.<br>Lok.<br>Navigeringsvisning.<br>Trippteller-visning.<br>Administrere steder.<br>Navigeringsinnstillinger.<br>Landemerkekategorier.<br>Redigere landemerkekategorier.<br>Redigere landemerker.                                                                                                    | 69<br>69<br>69<br>70<br><b></b> 71<br>71<br>71<br>72<br>72<br>72<br>72<br>72<br>              |
| Angi synkroniseringsinnstillinger for Kalender.<br>Angi synkroniseringsinnstillinger for Kalender.<br>Angi synkroniseringsinnstillinger for Notater.<br><b>14. Verktøy.</b><br>Nokia Catalogs.<br>Åpne en katalog.<br>Åpne en mappe.<br>Innstillinger for Catalogs.<br>Innst.veivis.<br>E-post.<br>Trykk og snakk.<br>Videodeling.<br>Operatør.<br>Lok.<br>Navigering.<br>Navigering.<br>Navigering.<br>Navigering.<br>Navigering.<br>Navigering.<br>Navigering.<br>Navigering.<br>Navigering.<br>Administrere steder.<br>Navigeringsinstillinger.<br>Landemerkekategorier.<br>Redigere landemerkek.<br>Motta landemerker.<br>Talehielp.                                                  | 69<br>69<br>70<br>71<br>71<br>71<br>72<br>72<br>72<br>72<br>73<br>73<br>73<br>73              |
| Angi synkroniseringsinnstillinger for Kalender<br>Angi synkroniseringsinnstillinger for Kalender<br>Angi synkroniseringsinnstillinger for Notater<br><b>14. Verktøy</b><br>Nokia Catalogs<br>Åpne en katalog<br>Åpne en mappe<br>Innstillinger for Catalogs<br>Innstillinger for Catalogs<br>Innst.veivis<br>E-post<br>Trykk og snakk<br>Videodeling<br>Operatør<br>Lok<br>Navigering<br>Navigering<br>Navigering<br>Navigering<br>Navigering<br>Navigering<br>Administrere steder<br>Navigeringsinstillinger<br>Landemerker.<br>Landemerket<br>Redigere landemerker.<br>Motta landemerker.<br>Talehjelp                                                                                  | 69<br>69<br>70<br><b>71</b><br>71<br>71<br>72<br>72<br>72<br>72<br>73<br>73<br>73<br>73       |
| Angi synkroniseringsinnstillinger for Kalender.   Angi synkroniseringsinnstillinger for Notater. <b>14. Verktøy.</b> Nokia Catalogs.   Åpne en katalog.   Åpne en mappe.   Innstillinger for Catalogs.   Innstillinger for Catalogs.   Innstillinger for Catalogs.   Instillinger for Catalogs.   Nokia Gatalog.   Åpne en mappe.   Innstillinger for Catalogs.   Innst.veivis.   E-post.   Trykk og snakk.   Videodeling.   Operatør.   Lok.   Navigeringsvisning.   Posisjonsvisning.   Posisjonsvisning.   Administrere steder.   Navigeringsinstillinger.   Landemerker.   Landemerker.   Landemerker.   Redigere landemerker.   Motta landemerker.   Motta landemerker.   Talehjelp. | 69<br>69<br>70<br><b>71</b><br>71<br>72<br>72<br>72<br>72<br>73<br>73<br>73<br>73             |
| Angi synkroniseringsinnstillinger for Kalender.   Angi synkroniseringsinnstillinger for Notater. <b>14. Verktøy.</b> Nokia Catalogs   Åpne en katalog.   Åpne en mappe.   Innstillinger for Catalogs.   Innstillinger for Catalogs.   Innstillinger for Catalogs.   Innst veivis.   E-post.   Trykk og snakk.   Videodeling.   Operatør.   Lok.   Navigeringsvisning.   Posisjonsvisning.   Trippteller-visning.   Administrere steder.   Navigeringsinstillinger.   Landemerker.   Landemerker.   Landemerker.   Redigere landemerkekategorier.   Redigere landemerker.   Motta landemerker.   Talehjelp. <b>15. Medieprogrammer</b> .   Galleri.   Bilder                               | 69<br>69<br>70<br><b>.71</b><br>71<br>72<br>72<br>72<br>72<br>73<br>73<br>73<br>73            |

# Innhold

| Handtere blidellier                                                                                                    | 76                                            |
|----------------------------------------------------------------------------------------------------|-----------------------------------------------|
| Organisere bilder                                                                                                    | .76                                           |
| Spille av videoklipp og kohlinger                                                                                                    | .//                                           |
| Sende lvdfiler og videoklipp                                                                                                    | .77                                           |
| Motta videoer                                                                                                    | .77                                           |
| Vise informasjon om et medieklipp                                                                                                    | .78                                           |
| Innstillinger                                                                                                    | 78                                            |
| Videoinnstillinger                                                                                                    | .78                                           |
| Proxy-innstillinger                                                                                                    | .70<br>78                                     |
| Nettverksinnstillinger                                                                                                    | .78                                           |
| Avanserte nettverksinnstillinger                                                                                                    | .78                                           |
| Musikkavspilling                                                                                                    | 78                                            |
| Lytte til musikk                                                                                                    | .78                                           |
| Justere musikkvolumet<br>Spillolistor                                                                                                    | .79                                           |
| Equalizer                                                                                                    | .79                                           |
| Opptaker                                                                                                    | 79                                            |
| Spille av et taleopptak                                                                                                    | .80                                           |
| Flash-spiller                                                                                                    | .80                                           |
| 16 Tilpasning                                                                                                    | <b>Q1</b>                                     |
| Profiler                                                                                                    | .81                                           |
| Velge ringetoner                                                                                                    | .81                                           |
| Endre innstillinger for ekstrautstyr                                                                                                    | .81                                           |
| Temaer                                                                                                    | 81                                            |
| 17 Innet                                                                                                    | 02                                            |
| Talefoninnstillinger                                                                                                    | .00<br>83                                     |
| Generell-innstillinger                                                                                                    | .83                                           |
| Innstillinger for ventemodus                                                                                                    | .83                                           |
| Display-innstillinger                                                                                                    | .83                                           |
| Anropsinnstillinger                                                                                                    | .83                                           |
| Tilkoblingsinnstillinger                                                                                                    | .84                                           |
| Tilgangspunkter                                                                                                    | .04<br>84                                     |
| Pakkedata                                                                                                    | .85                                           |
| Pakkedata-innstillinger                                                                                                    | .85                                           |
| Innstillinger for Internett-anrop                                                                                                    | .85                                           |
| SIP-innstillinger (Session initiation protocol)                                                                                                    | .85                                           |
| Redigere SIP-profiler<br>Redigere SIP-proviservere                                                                                                    | .85<br>.85                                    |
| Redigere registreringsservere                                                                                                    | .86                                           |
| Innstillinger for dataanrop                                                                                                    | .86                                           |
| VPN                                                                                                    | .86                                           |
| VPN-tilgangspunkt                                                                                                    | .86                                           |
| Innstillinger for VPN-tilgangspunkt                                                                                                    |                                               |
|                                                                                                    | 08.<br>98                                     |
| Avanserte innstillinger for trådløst lokalnett                                                                                                    | .86<br>.86<br>.86                             |
| Avanserte innstillinger for trådløst lokalnett<br>Sikkerhetsinnstillinger for trådløse lokalnett-                                                                                                    | 86<br>86<br>.86                               |
| Avanserte innstillinger for trådløst lokalnett<br>Sikkerhetsinnstillinger for trådløse lokalnett-<br>tilgangspunkter                                                                                                    | 86<br>86<br>86                                |
| Avanserte innstillinger for trådløst lokalnett<br>Sikkerhetsinnstillinger for trådløse lokalnett-<br>tilgangspunkter<br>Konfigureringer                                                                                                    | 86<br>86<br>86<br>87<br>87                    |
| Avanserte innstillinger for trådløst lokalnett<br>Sikkerhetsinnstillinger for trådløse lokalnett-<br>tilgangspunkter<br>Konfigureringer.<br>Innstillinger for dato og tid.                                                                                         | 86<br>86<br>86<br>87<br>88<br>88              |
| Avanserte innstillinger for trådløst lokalnett<br>Sikkerhetsinnstillinger for trådløse lokalnett-<br>tilgangspunkter<br>Konfigureringer.<br>Innstillinger for dato og tid<br>Sikkerhetsinnstillinger                                                               | .86<br>.86<br>.86<br>.87<br>.88<br>.88<br>.88 |
| Avanserte innstillinger for trådløst lokalnett<br>Sikkerhetsinnstillinger for trådløse lokalnett-<br>tilgangspunkter<br>Konfigureringer.<br>Innstillinger for dato og tid<br>Sikkerhetsinnstillinger<br>Nettverksinnstillinger.<br>Innstillinger for ekstrautstyr. | 86<br>86<br>87<br>88<br>88<br>88<br>88        |
| Avanserte innstillinger for trådløst lokalnett                                                                                                    | 86<br>86<br>86<br>87<br>88<br>88<br>88<br>88  |
| Avanserte innstillinger for trådløst lokalnett                                                                                                    | 86<br>86<br>86<br>87<br>88<br>88<br>88<br>88  |
| Avanserte innstillinger for trådløst lokalnett                                                                                                    | 86<br>86<br>87<br>88<br>88<br>88<br>88<br>88  |
| Avanserte innstillinger for trådløst lokalnett                                                                                                    | 86<br>86<br>87<br>88<br>88<br>88<br>88<br>88  |
| Avanserte innstillinger for trådløst lokalnett                                                                                                    | 86<br>86<br>86<br>87<br>88<br>88<br>88<br>88  |
| Avanserte innstillinger for trådløst lokalnett                                                                                                    | 86<br>86<br>86<br>88<br>88<br>88<br>88<br>88  |
| Avanserte innstillinger for trådløst lokalnett                                                                                                    | 86<br>86<br>86<br>88<br>88<br>88<br>88<br>88  |
| Avanserte innstillinger for trådløst lokalnett                                                                                                    | 86<br>86<br>86<br>88<br>88<br>88<br>88<br>88  |
| Avanserte innstillinger for trådløst lokalnett                                                                                                    | 86<br>86<br>86<br>88<br>88<br>88<br>88<br>88  |
| Avanserte innstillinger for trådløst lokalnett                                                                                                    | 86<br>86<br>86<br>88<br>88<br>88<br>88<br>88  |
| Avanserte innstillinger for trådløst lokalnett                                                                                                    | 86<br>86<br>86<br>88<br>88<br>88<br>88<br>88  |
| Avanserte innstillinger for trådløst lokalnett                                                                                                    | 86<br>86<br>86<br>88<br>88<br>88<br>88<br>88  |
| Avanserte innstillinger for trådløst lokalnett                                                                                                    | 86<br>86<br>86<br>88<br>88<br>88<br>88<br>88  |
| Avanserte innstillinger for trådløst lokalnett                                                                                                    | 86<br>86<br>86<br>88<br>88<br>88<br>88<br>88  |
| Avanserte innstillinger for trådløst lokalnett                                                                                                    | 86<br>86<br>86<br>88<br>88<br>88<br>88<br>88  |
| Avanserte innstillinger for trådløst lokalnett                                                                                                    | 86<br>86<br>88<br>88<br>88<br>88<br>88<br>88  |

| Verifisere hologrammet                            | 93 |
|---------------------------------------------------|----|
| Hva bør jeg gjøre hvis batteriet ikke godkjennes? | 94 |
| Stell og vedlikehold                              | 95 |
| Ytterligere sikkerhetsinformasjon                 | 96 |
| Driftsmiljø                                       | 96 |
| Medisinsk utstyr                                  | 96 |
| Pacemakere                                        | 96 |
| Høreapparater                                     | 96 |
| Kjøretøy                                          | 96 |
| Områder med eksplosjonsfare                       | 96 |
| Nødsamtaler                                       | 97 |
| SERTIFISERINGSINFORMASJON (SAR)                   | 97 |
| DENNE MOBILENHETEN OPPFYLLER RETNINGSLINJENE FOR  |    |
| RADIOBØLGESTRÅLING                                | 97 |
| Stikkordregister                                  | 98 |

# For din sikkerhet

Les disse enkle retningslinjene. Det kan være farlig eller ulovlig ikke å følge dem. Les den fullstendige brukerhåndboken hvis du vil ha mer informasjon.

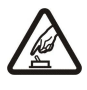

# SLÅ PÅ TRYGT

Ikke slå på enheten hvis det er ulovlig å bruke mobiltelefon, eller hvis det kan føre til forstyrrelser eller fare.

# TRAFIKKSIKKERHETEN KOMMER FØRST

SLÅ AV NÅR DU FYLLER DRIVSTOFF

SLÅ AV NÆR SPRENGNINGER

Overhold alle lokale lovbestemmelser. Ha alltid hendene frie til å styre bilen når du kjører. Trafikksikkerheten bør alltid komme først når du kjører.

# FORSTYRRELSER

Alle trådløse enheter kan fra tid til annen utsettes for forstyrrelser som kan påvirke ytelsen.

Ikke bruk telefonen på bensinstasjoner. Ikke bruk telefonen nær brennstoff eller kjemikalier.

# SLÅ AV PÅ SYKEHUS

SLÅ AV I FLY

Følg gjeldende restriksjoner. Slå av enheten i nærheten av medisinsk utstyr.

Følg gjeldende restriksjoner. Trådløse enheter kan forårsake forstyrrelser i fly.

Følg gjeldende restriksjoner. Ikke bruk enheten når sprengningsarbeid pågår.

#### **KVALIFISERT SERVICE**

FORNUFTIG BRUK

Bare kvalifisert personale kan installere eller reparere dette produktet.

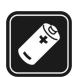

# EKSTRAUTSTYR OG BATTERIER

Bruk bare godkjent ekstrautstyr og godkjente batterier. Ikke koble sammen produkter som ikke er kompatible.

Bruk bare enheten i vanlig stilling som forklart i produktdokumentasjonen. Antennene må ikke berøres unødvendig.

#### VANNTOLERANSE

Enheten tåler ikke vann. Oppbevar den på et tørt sted.

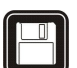

# SIKKERHETSKOPIER

Husk å ta sikkerhetskopier eller en utskrift av all viktig informasjon.

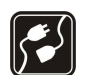

# **KOBLE TIL ANDRE ENHETER**

Når du kobler til andre enheter, må du lese brukerhåndboken for disse for å få mer detaljert sikkerhetsinformasjon. Ikke koble sammen produkter som ikke er kompatible.

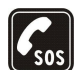

# NØDSAMTALER

Kontroller at telefonen er slått på og at du befinner deg innenfor dekningsområdet. Trykk på avslutningstasten så mange ganger som nødvendig for å tømme displayet og gå tilbake til ventemodus. Tast inn nødnummeret, og trykk deretter på ringetasten. Oppgi hvor du befinner deg. Ikke avbryt samtalen før du får beskjed om å gjøre det.

# Om enheten

Den trådløse enheten som er beskrevet i denne håndboken, er godkjent for bruk i GSM 850/900/1800/1900, UMTS 2100-nettverk. Ta kontakt med tjenesteleverandøren hvis du vil ha mer informasjon om nettverk.

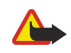

Når du bruker funksjonene i denne enheten, må du overholde alle lover og respektere andres personvern og lovmessige rettigheter. Advarsel: Enheten må være slått på når du skal bruke andre funksjoner enn alarmklokken. Ikke slå på enheten når bruk av trådløse enheter kan forårsake forstyrrelser eller fare.

# ■ NETTVERKSTJENESTER

Du trenger en tjeneste fra en leverandør av trådløse tjenester for å kunne bruke telefonen. Mange av funksjonene i denne enheten er avhengige av funksjoner i det trådløse nettverket for å kunne fungere. Det kan hende at disse nettverkstjenestene ikke er tilgjengelige i alle nettverk, eller at du må inngå bestemte avtaler med tjenesteleverandøren før du kan bruke nettverkstjenester. Det kan hende at tjenesteleverandøren må gi

#### For din sikkerhet

deg flere instruksjoner om bruken, samt forklare hvilke priser som gjelder. Enkelte nettverk kan ha begrensninger som påvirker hvordan du kan bruke nettverkstjenester. Det kan for eksempel være at enkelte nettverk ikke støtter alle språkspesifikke tegn og tjenester.

Tjenesteleverandøren kan ha angitt at enkelte funksjoner skal være deaktivert eller ikke aktivert i enheten. I slike tilfeller, vises de ikke på menyen til enheten. Det kan også hende at enheten er spesialkonfigurert. Denne konfigurasjonen kan inkludere endringer i menynavn, menyrekkefølge og ikoner. Ta kontakt med tjenesteleverandøren hvis du vil ha mer informasjon.

Denne enheten støtter WAP 2.0-protokoller (HTTP og SSL) som kjører på TCP/IP-protokoller. Noen funksjoner i denne enheten, for eksempel multimediemeldinger, surfing, e-post og nedlasting av innhold ved hjelp av leseren eller via MMS, krever nettverksstøtte for disse teknologiene.

# Ekstrautstyr, batterier og ladere

Kontroller modellnummeret til laderen før den brukes på denne enheten. Denne enheten er beregnet for bruk med strømforsyning fra laderne AC-4, AC-3 og DC-4, og fra ACP-8, ACP-9, ACP-12, LCH-8, LCH-9, LCH-12 og AC-1 ved bruk med CA-44-adapteren.

**Advarsel:** Bruk bare batterier, batteriladere og ekstrautstyr som er godkjent av Nokia for bruk sammen med denne modellen. Bruk av andre typer kan oppheve all godkjenning og garanti, og kan være farlig.

Kontakt forhandleren hvis du vil ha mer informasjon om hva som er tilgjengelig av godkjent ekstrautstyr. Når du kobler fra strømkabelen på ekstrautstyr, bør du holde i og trekke ut kontakten, og ikke dra i ledningen.

Enheten og ekstrautstyret kan inneholde små deler. Oppbevar dem utilgjengelig for små barn.

Merk: Tjenesteleverandøren kan ha angitt at enkelte funksjoner skal være deaktivert eller ikke aktivert i enheten. I så fall vises de ikke på menyen til enheten. Enheten kan også være spesielt konfigurert for nettverksleverandøren. En slik konfigurasjon kan omfatte endringer i menynavn, menyrekkefølge og ikoner. Ta kontakt med tjenesteleverandøren hvis du vil ha mer informasjon.

Modellnummer: Nokia E61-1

Heretter omtalt som Nokia E61.

# Sette inn SIM-kortet og batteriet

Alle SIM-kort må oppbevares utilgjengelig for små barn.

Hvis du vil ha informasjon om tilgjengelighet og bruk av SIM-korttjenester, kan du ta kontakt med SIM-kortleverandøren. Det kan være tjenesteleverandøren, nettverksoperatøren eller andre leverandører.

1. Slå alltid av enheten og koble fra laderen før du fjerner batteriet.

Med baksiden av enheten vendt mot deg, trykker og holder du utløserknappen for dekselet (1) og skyver baksidedekselet i pilens retning (2).

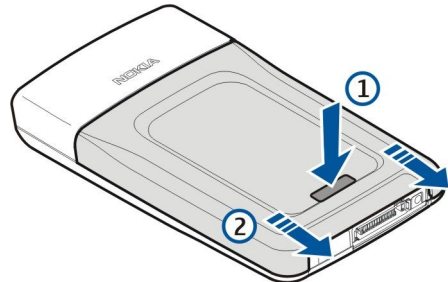

2. Hvis batteriet er installert, løfter du batteriet fra batterirommet i pilens retning for å fjerne det.

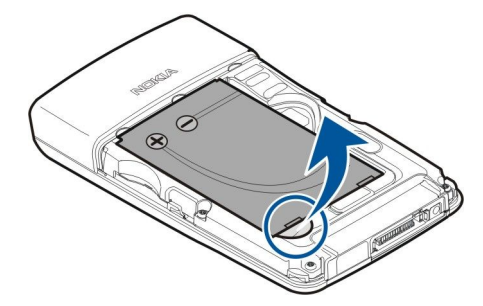

3. Kontroller at det skråskårne hjørnet på SIM-kortet peker mot undersiden av enheten og at kortets kontaktområde vender mot enheten. Deretter setter du SIM-kortet (1) inn i SIM-kortsporet (2).

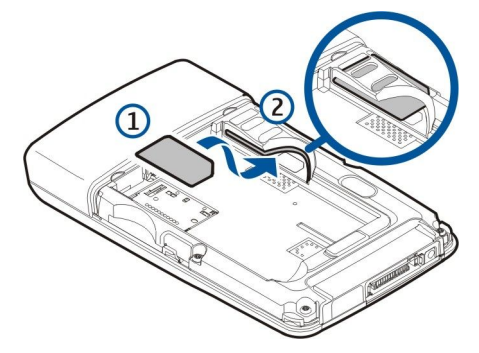

4. Når du skal sette inn batteriet, retter du inn kontaktene på batteriet etter de tilsvarende kontaktene i batterirommet, setter batteriet inn i pilens retning og klikker det forsiktig på plass.

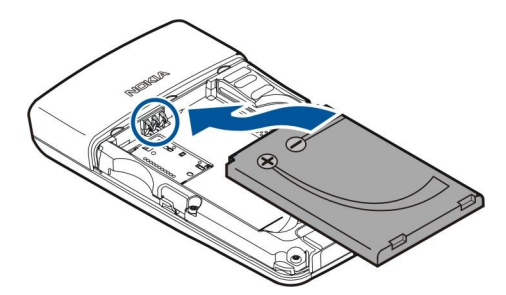

5. Sett låseklemmene på baksidedekselet inn i de tilsvarende sporene (1), og skyv dekselet i pilens retning (2).

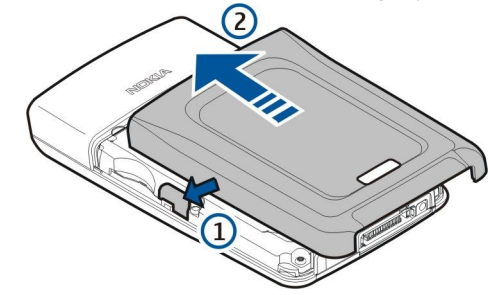

I stedet for et SIM-kort kan det også hende du har et USIM-kort, som er en forbedret versjon av SIM-kortet og støttes av mobiltelefoner med støtte for UMTS (nettverkstjeneste). Ta kontakt med tjenesteleverandøren hvis du vil ha mer informasjon.

# Sette inn og fjerne et minnekort

Hvis du har et minnekort, følger du instruksjonene for å sette det inn og fjerne det.

- Se Minne, s. 15.
- 1. Fjern batteridekselet.
- 2. Skyv minnekortet (1) helt inn i minnekortsporet (2) for å låse det på plass. Kontroller at kontaktområdet vender ned.

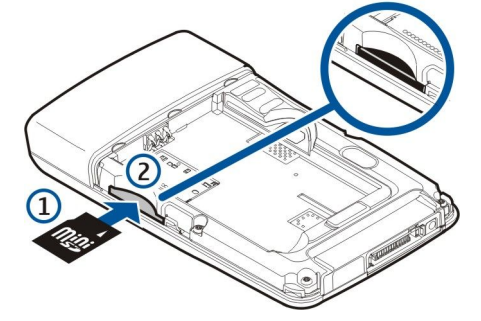

- 3. Sett på batteridekselet igjen.
- 4. Du fjerner minnekortet ved å fjerne batteridekselet og skyve minnekortet inn i enheten for å aktivere utløsermekanismen. Deretter trekker du kortet forsiktig ut av enheten.

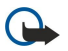

**Viktig:** Minnekortet må ikke fjernes mens det er i bruk. Hvis du fjerner kortet mens det er i bruk, kan du skade både kortet og enheten, og data som er lagret på kortet kan bli ødelagt.

# Lade batteriet

- 1. Koble laderen til et strømuttak.
- 2. Koble laderen til undersiden av enheten. Hvis du har en batteriladeradapter, kobler du laderen til adapteren, og adapteren til undersiden av enheten.
- 3. Koble strømledningen til batteriladeradapteren. Batteriindikatorsøylen begynner å rulle på displayet. Hvis batteriet er helt utladet, kan det ta noen minutter før ladeindikatoren vises. Enheten kan brukes under lading.
- 4. Når batteriet er fulladet, slutter linjen å rulle. Koble laderen fra enheten og deretter fra strømuttaket.

Når batteriladenivået er for lavt til at enheten kan brukes, slår enheten seg av.

# Slå på enheten

1. Du slår enheten på ved å trykke av/på-knappen.

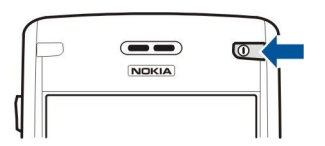

- 2. Hvis enheten ber om en PIN-kode (eller UPIN-kode, hvis du har et USIM-kort) eller en låse- eller sikkerhetskode, oppgir du koden og velger **OK**.
- 3. Du slår enheten av ved å trykke av/på-knappen.
- Tips: Når du slår på enheten, kan det hende den gjenkjenner SIM-kortleverandøren og automatisk konfigurerer de riktige innstillingene for tekstmeldinger, multimediemeldinger og GPRS. Hvis ikke, kontakter du tjenesteleverandøren for å få de riktige innstillingene, eller bruker programmet Innst.veivis.

Enheten kan brukes uten de nettverksavhengige telefonfunksjonene når det ikke er satt inn et SIM-kort, eller når Frakobletprofilen er valgt.

# Angi de første innstillingene

Når du slår på enheten for første gang, eller når du slår på enheten etter at batteriet har vært fjernet i lengre tid, blir du bedt om å oppgi en by, klokkeslett og dato. Du kan endre innstillingene senere i Klokke.

- 1. Velg gjeldende sted der du befinner deg, fra listen, og trykk OK. Hvis du vil søke etter et sted, kan du bla til stedet eller begynne å skrive inn navnet på stedet. Det er viktig å velge riktig sted, ettersom planlagte kalenderoppføringer du oppretter, kan endres hvis det nye stedet er i en annen tidssone.
- 2. Angi klokkeslett og velg OK.
- 3. Angi datoen og velg OK.

# Taster og deler

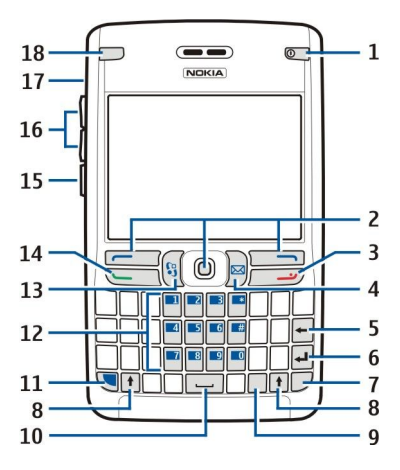

- 1 Av/pà-tast
- 2 Venstre valgtast, styrespak og høyre valgtast
- 3 Avslutningstast
- 4 E-posttast
- 5 Tilbaketast
- 6 Returtast
- 7 Chr-tast
- 8 Shift-tast
- 9 Ctrl-tast
- 10 Mellomromstast
- 11 Blå funksjonstast
- 12 Telefontastatur
- 13 Meny-tast
- 14 Ringetast
- 15 Taletast
- 16 Volumtaster
- 17 Høyttaler

18 — Indikatorlys for e-post

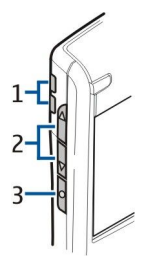

- 1 Høyttaler
- 2 Volumtaster
- 3 Taletast

# Tastefunksjoner

#### Valgtaster

Trykk en av valgtastene for å bruke kommandoen som vises på displayet over valgtastene. <u>Se Ventemodi, s. 13.</u> Hvis du vil endre snarveiene i ventemodus, velger du Meny > Verktøy > Innstillinger > Telefon > Ventemodus, og programmene i Venstre valgtast og Høyre valgtast.

#### Styrespak

Trykk styrespaken for å redigere eller foreta et valg, eller for å få tilgang til de mest brukte funksjonene i de ulike programmene. Bruk styrespaken for å bla til venstre, høyre, opp, ned eller for å bevege deg rundt på displayet (for eksempel når du surfer). I ventemodus blar du med styrespaken eller trykker den for ulike snarveier. Hvis du vil endre snarveiene, velger du Meny > Verktøy > Innstillinger > Telefon > Ventemodus > Aktiv ventemodus > Av, og snarveiene i Navig.tast høyre, Navig.tast venstre, Navig.tast ned, Navigeringstast opp og Valgtast.

#### Ringe- og avslutningstaster

Du svarer på et anrop ved å trykke ringetasten. I ventemodus trykker du ringetasten for å få tilgang til Logg.

Hvis du vil avvise et anrop, avslutte aktive samtaler og samtaler som er satt på venting samt lukke programmer, trykker du på avslutningstasten. Trykk og hold avslutningstasten for å avslutte datatilkoblinger (GPRS, dataanrop).

# E-posttast

Hvis du vil ha tilgang til standardinnboks for e-post, trykker du e-posttasten. Hvis du ikke har konfigurert en e-postkonto, åpnes postkasseveilederen for å hjelpe deg. Hvis du trykker og holder e-posttasten, åpnes standardredigeringsprogrammet for e-post. Funksjonaliteten er også avhengig av leverandøren av postkassetjenester. Du kan konfigurere e-posttasten selv. <u>Se Konfigurere e-posttasten, s. 21.</u>

#### Chr-tast

Hvis du vil sette inn tegn du ikke kan sette inn med tastaturet, trykker du Chr-tasten når du skriver.

Hvis du vil bla gjennom en liste som inneholder tegn med aksent, trykker du og holder Chr-tasten, og trykker deretter den andre tasten så mange ganger som nødvendig for å få ønsket tegn med aksent.

# Shift-taster

Hvis du vil skrive inn en stor bokstav blant små bokstaver eller en liten bokstav blant store bokstaver, trykker du Shift-tasten slik at 🏠 vises på displayet, og deretter trykker du tasten du ønsker.

Hvis du bare vil skrive med store bokstaver, trykker du Shift-tasten to ganger, slik at **ABC** vises på displayet. Hvis du bare vil skrive med små bokstaver igjen, trykker du Shift-tasten to ganger, slik at **abc** vises på displayet.

Du velger tekst ved å trykke Shift-tasten og bla til venstre eller høyre.

#### Blå funksjonstast

Hvis du vil sette inn et tegn som er merket blått, trykker du den blå funksjonstasten slik at 🛪 vises på displayet, og deretter ønsket tast.

Hvis du bare vil sette inn tegn som er merket blått, trykker du den blå funksjonstasten to ganger slik at 🛐 vises på displayet, og deretter de tegnene du ønsker.

Du aktiverer Bluetooth ved å trykke den blå funksjonstasten og Ctrl-tasten samtidig. Du deaktiverer Bluetooth ved å trykke den blå funksjonstasten og Ctrl-tasten på nytt.

Du aktiverer infrarød ved å trykke den blå funksjonstasten og Chr-tasten samtidig.

# Meny-tast

Hvis programmer er åpne i bakgrunnen, økes belastningen på batteriet og batterilevetiden reduseres. Du får tilgang til programmene i enheten ved å trykke menytasten i ventemodus. Hvis du vil gå tilbake til <u>Meny</u> fra et program mens programmet er åpent i bakgrunnen, trykker du menytasten. Trykk og hold menytasten for å se en liste over aktive programmer og veksle mellom dem. I denne brukerhåndboken angir "velg <u>Meny</u>" at du skal trykke denne tasten.

# Taletast

Trykk taletasten for å åpne **Opptaker**, og begynn å spille inn et memo. Trykk og hold nede taletasten for å bruke talekommandoer. <u>Se Talekommandoer, s. 38.</u>

# Tastelås

Når tastelåsen er på, kan du fremdeles ringe det offisielle nødnummeret som er programmert i enheten.

Bruk tastaturlåsen til å hindre at tastene på enheten blir trykket ned uten at det er meningen.

Hvis du vil låse tastaturet i ventemodus, trykker du den venstre valgtasten (1) og den blå funksjonstasten (2). Du låser opp ved å trykke den venstre valgtasten og den blå funksjonstasten på nytt.

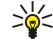

**Tips:** Hvis du vil låse tastaturet i <u>Meny</u> eller i et åpent program, trykker du kort på av/på-tasten, og velger <u>Lås tastatur</u>. Du låser opp ved å trykke den venstre valgtasten og den blå funksjonstasten.

Du kan også låse enheten i ventemodus ved hjelp av låsekoden. Trykk av/på-tasten, velg Lås telefon og angi låsekoden. Standard låsekode er 12345. Du låser opp ved å trykke den venstre valgtasten, angi låsekoden og trykke styrespaken.

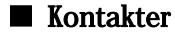

**Advarsel:** Når du bruker headsettet, kan evnen til å høre lyder utenfor påvirkes. Bruk ikke headsettet der dette kan medføre en sikkerhetsfare.

Pop-Port<sup>™</sup>-kontakt for headset og annet ekstrautstyr

Laderkontakt for batteri

Infrarød port

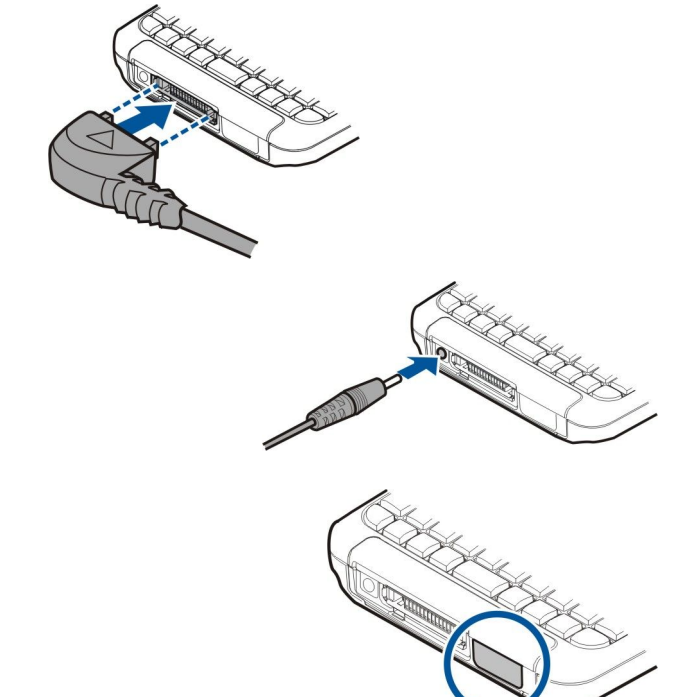

# Antenner

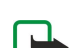

Enheten har to innebygde antenner.

**Merk:** Som ved alle andre radiosendere, må ikke noen av antennene berøres unødvendig når enheten er slått på. Kontakt med antennen påvirker samtalekvaliteten og kan føre til at enheten bruker mer strøm enn det som ellers er nødvendig. Hvis du unngår å berøre antenneområdet under en samtale, optimaliserer du antenneytelsen og taletiden for enheten.

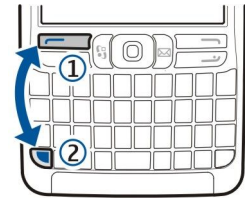

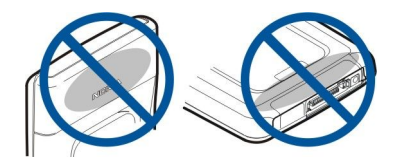

Bildet viser vanlig bruk av enheten ved øret for taleanrop.

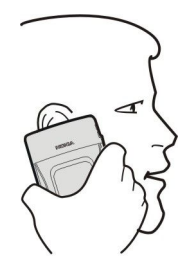

### Volumkontroll

Advarsel: Hold ikke enheten nær øret når høyttaleren er på ettersom volumet kan være ekstremt høyt.

Du kan justere volumet under en samtale ved å trykke volumtastene.

Hvis du vil justere volumet når du bruker høyttaleren, trykker du volumtastene.

# Om displayet

Et lite antall manglende, misfargede eller lyse prikker kan vises på skjermen. Dette er karakteristisk for denne typen display. Noen display kan inneholde piksler eller punkter som forblir på eller av. Dette er normalt, og ikke en feil.

# Ventemodi

Enheten har to forskjellige ventemodi: aktiv ventemodus og ventemodus.

#### Aktiv ventemodus

Når du har slått på enheten og den er klar til bruk, men du ikke har skrevet inn noen tegn eller gjort noen andre valg, er enheten i aktiv ventemodus. I aktiv ventemodus kan du vise tjenesteleverandør og nettverk, forskjellige indikatorer, for eksempel for alarmer, og programmer du vil ha rask tilgang til. Du kan for eksempel vise kalenderinformasjon, som dagens møter, i aktiv ventemodus. Bla til informasjonen, og trykk styrespaken for å åpne kalenderen med detaljer.

Du kan velge hvilke programmer du vil ha tilgang til fra aktiv ventemodus, ved å velge **Meny** > **Verktøy** > **Innstillinger** > **Telefon** > **Ventemodus** > **Progr. i ventemodus**. Bla til de ulike snarveiinnstillingene og trykk styrespaken. Bla til ønsket program og trykk styrespaken.

Du kan se meldingene i en meldingsmappe, for eksempel innboksen eller postkassen, i aktiv ventemouds. Velg Meny > Verktøy > Innst. > Telefon > Ventemodus og mappene i Postkasse for aktiv ventemodus.

 Tips: Du kan også se ulike varslinger, for eksempel tapte anrop, uleste meldinger eller talepost, i aktiv ventemodus. Med disse varslingene kan du se kommunikasjonsstatusen for enheten med et øyekast. Velg plugin-modulene i Meny > Verktøy > Innst. > Telefon > Ventemodus > Programkomponenter for aktiv ventemodus. Hvilke plugin-moduler som er tilgjengelige, kan variere.

Hvis du vil bruke grunnleggende ventemodus, velger du Meny > Verktøy > Innstillinger > Telefon > Ventemodus > Aktiv ventemodus > Av.

Hvis du vil ringe til talepostkassen (nettverkstjeneste), trykker og holder du 1.

Du åpner Tjenester og kobler til Internett ved å trykke 0.

#### Ventemodus

I ventemodus kan du se forskjellig informasjon, for eksempel navnet på tjenesteleverandøren, klokkeslett og ulike indikatorer, som indikatorer for alarmer.

I ventemodus kan du bruke følgende snarveier: Disse snarveiene er vanligvis ikke tilgjengelige i aktiv ventemodus, der styrespaken brukes til normal blaing.

Hvis du vil vise numrene for de siste anropene du har foretatt, trykker du ringetasten. Bla til et nummer eller navn, og trykk ringetasten på nytt for å ringe nummeret.

Hvis du vil ringe til talepostkassen (nettverkstjeneste), trykker og holder du 1.

Hvis du vil vise kalenderinformasjon, blar du til høyre.

Hvis du vil skrive og sende tekstmeldinger, blar du til venstre.

Du åpner kontaktlisten ved å trykke styrespaken.

Hvis du vil endre profil, kan du trykke av/på-tasten kort, bla til ønsket profil og trykke styrespaken for å aktivere profilen.

Du åpner Tjenester og kobler til Internett ved å trykke 0.

Du kan endre disse snarveiene ved å velge Meny > Verktøy > Innstillinger > Telefon > Ventemodus.

# Indikatorer på displayet

The Enheten brukes i et GSM-nettverk. Linjen ved siden av ikonet indikerer signalstyrken for nettverket på stedet der du befinner deg. Jo høyere søylen er, jo sterkere er signalet.

**3G** Enheten brukes i et UMTS-nettverk (nettverkstjeneste). Linjen ved siden av ikonet indikerer signalstyrken for nettverket på stedet der du befinner deg. Jo høyere søylen er, jo sterkere er signalet.

📋 Batteriladenivaet. Jo høyere søylen er, jo mer strøm er det i batteriet.

Du har én eller flere uleste meldinger i Innboks-mappen i Meldinger.

@ Du har mottatt ny e-post i den eksterne postkassen.

**--O** Tastaturet på enheten er låst.

🕐 Enheten er läst.

↓ Du har ett eller flere tapte telefonanrop.

🔀 En alarm er aktiv.

🔉 Du har valgt Lydløs-profilen, og enheten ringer ikke ved innkommende anrop eller melding.

Bluetooth er aktivert.

**En infrarød tilkobling er aktiv. Hvis indikatoren blinker, forsøker enheten a koble til den andre enheten, eller tilkoblingen er brutt.** 

🐰 En GPRS- eller EGPRS-pakkedatatilkobling er tilgjengelig.

📱 En GPRS- eller EGRPS-pakkedatatilkobling er aktiv.

📱 En GPRS- eller EGPRS-pakkedatatilkobling er på venting.

En UMTS-pakkedatatilkobling er tilgjengelig.

En UMTS-pakkedatatilkobling er aktiv.

<sup>3G</sup> En UMTS-pakkedatatilkobling er på venting.

🔡 Du har angitt at enheten skal søke etter trådløse lokalnett, og et trådløst lokalnett er tilgjengelig.

🚼 En tilkobling for trådløst lokalnett er aktiv i et nettverk som ikke har kryptering.

En tilkobling for tradløst lokalnett er aktiv i et nettverk som har kryptering.

Enheten er koblet til en PC med en USB-datakabel.

Et dataanrop er aktivt.

**IP** IP-gjennomgang er aktiv.

1 og 2 Indikerer telefonlinjen du har valgt, forutsatt at du abonnerer på to telefonlinjer (nettverkstjeneste).

Alle anrop viderekobles til et annet nummer.

En hodetelefon er koblet til enheten.

N Tilkoblingen til en hodetelefon med Bluetooth-tilkobling er brutt.

Et bilmonteringssett for handfri bruk er koblet til enheten.

T Et slyngesett er koblet til enheten.

**Teksttelefon** er koblet til enheten.

🗞 Enheten synkroniserer.

Du har en pågående Trykk og snakk-forbindelse.

Abc, ABC, abc Indikatorer for den valgte tegnmodusen.

🔰 Du har trykket den blå funksjonstasten én gang for å sette inn et tall eller et tegn merket med blå farge på tastaturet.

🛐 Du har trykket den blå funksjonstasten to ganger for å sette inn bare tall eller tegn merket med blå farge på tastaturet.

Copyright © 2006 Nokia. All Rights Reserved.

# Minne

Det finnes to typer minne der du kan lagre data eller installere programmer: enhetsminne og uttakbart minne.

#### Enhetsminne

Minnet som er bygd inn i enheten, er en dynamisk minnemengde som deles av mange programmer. Mengden tilgjengelig internt minne varierer, men kan ikke være større enn det som maksimalt tillates i fabrikkinnstillingen. Data som lagres på enheten, for eksempel programvare, bilder og musikk, bruker enhetsminne.

#### Uttakbart minne

Uttagbart minne er en lagringsplass for data, som ikke er bygget inn i enheten, for eksempel SIM-kort eller minnekort. På SIMkortet lagres ulike typer informasjon, for eksempel informasjon om nettverksoperatøren og kontakter. Minnekort fungerer som eksterne lagringsmedier for programvare, bilder, musikk, kontakter, tekst eller andre typer elektroniske data. Minnekort med høy kapasitet er tilgjengelige.

# Minnedetaljer

#### Velg Meny og Valg > Minnedetaljer og Telefonminne eller Minnekort.

Du kan se hvor mye minne som er i bruk, hvor mye ledig minne som er igjen og hvor mye minne som brukes av hver datatype. Du kan for eksempel se hvor mye minne som brukes av e-postmeldinger, tekstdokumenter eller kalenderavtaler.

Sign: Hvis du vil forsikre deg om at du har nok minne, bør du regelmessig slette data eller overføre data til minnekort eller PC.

# Minnekort

Denne enheten bruker et mini SD-kort (Secure Digital).

Bruk bare kompatible miniSD-kort sammen med denne enheten. Andre minnekort, for eksempel multimediekort (MMC), Reduced Size Multimedia Cards eller SD-kort i full størrelse, passer ikke i minnekortsporet, og er ikke kompatible med denne enheten. Bruk av et inkompatibelt minnekort kan skade både minnekortet og enheten, og data som er lagret på det inkompatible kortet, kan bli ødelagt.

Nokia-enheten støtter filsystemene FAT16 og FAT32 for minnekort. Hvis du bruker et minnekort fra en annen enhet, eller hvis du vil være sikker på at minnekortet er kompatibelt med Nokia-enheten, kan det være du må formatere minnekortet med Nokia-enheten. Alle dataene på minnekortet blir imidlertid slettet permanent hvis du formaterer minnekortet.

#### Formatere et minnekort

Når et minnekort formateres, går alle dataene på kortet tapt for alltid. Ta kontakt med forhandleren for å finne ut om du må formatere minnekortet før du kan bruke det. Du formaterer et minnekort ved å velge Valg > Formater minnekort. Når formateringen er fullført, taster du inn et navn for minnekortet.

# Sikkerhetskopiere og gjenopprette til minnekortet

Det anbefales at du regelmessig sikkerhetskopierer enhetsminnet til minnekortet. Informasjonen kan gjenopprettes på enheten senere. Minnekortet må ikke fjernes mens det er i bruk. Hvis du fjerner kortet mens det er i bruk, kan du skade både kortet og enheten, og data som er lagret på kortet kan bli ødelagt. Når du vil sikkerhetskopiere informasjon fra enhetsminnet til et minnekort, velger du **Meny** > **Verktøy** > **Minnekort** > **Valg** > **Kopier telefonminne**. Når du vil gjenopprette informasjon fra minnekortet til enhetsminnet, velger du **Meny** > **Verktøy** > **Minnekort** > **Valg** > **Gjenoppr. fra kort**.

Hvis du ikke kan bruke minnekortet i enheten, kan det være at du har feil type minnekort, at kortet ikke er formatert for enheten eller at det har et skadet filsystem.

 $\stackrel{\text{lighthank}}{\longrightarrow}$  **Tips:** Du kan sette inn og fjerne et minnekort uten å fjerne batteriet eller slå av enheten.

#### Minnekortsikkerhet

Du kan beskytte minnekortet med et passord for å hindre uautorisert tilgang. Du kan angi et passord ved å velge Valg > Angi passord. Passordet kan inneholde opptil åtte tegn, og skiller mellom små og store bokstaver. Passordet lagres i enheten, og du trenger ikke angi det på nytt når du bruker minnekortet på den samme enheten. Hvis du bruker minnekortet på en annen enhet, blir du bedt om å oppgi passordet. Ikke alle minnekort har støtte for passordbeskyttelse.

Du fjerner minnekortpassordet ved å velge Valg > Fjern passord. Hvis du fjerner passordet, er ikke dataene på minnekortet beskyttet mot uautorisert bruk.

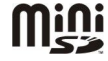

#### Låse opp et minnekort

Du åpner et låst minnekort ved å velge Valg > Fjern lås for m.kort. Skriv inn passordet.

# ■ Hjelp og opplæring

Du kan finne svar på spørsmålene dine mens du bruker enheten – selv når du ikke har en brukerhåndbok i nærheten – ettersom enheten inneholder både en hjelpefunksjon og et opplæringsprogram.

# Hjelpefunksjon i enheten

Du får tilgang til hjelpefunksjonen i enheten via et åpent program eller fra **Meny**. Når du har et åpent program, velger du **Valg** > **Hjelp** for å lese instruksjonene for den gjeldende visningen.

Du kan apne hjelpen fra **Meny** ved a velge **Hjelp** > **Hjelp**. I **Hjelp** kan du velge hvilke kategorier du vil se instruksjoner for. Bla til en kategori, for eksempel Meldinger, og trykk styrespaken for å se hvilke instruksjoner (hjelpeemner) som er tilgjengelige. Mens du leser emnet, blar du til venstre eller høyre for å se de andre emnene i den kategorien.

Når du leser instruksjonene kan du bytte mellom hjelpen og programmet som er åpent i bakgrunnen, ved å holde inne menytasten.

# Veiledning

Opplæringen gir deg informasjon om enheten, og viser deg hvordan den skal brukes. Noe av opplæringsinnholdet kan befinne seg på et minnekort. Du må sette inn minnekortet i enheten før du får tilgang til innholdet.

Du kan få tilgang til opplæringen fra menyen ved å velge Meny > Hjelp, åpne Veiledning og deretter åpne delen du vil vise.

# Nokia PC Suite

Du kan installere Nokia PC Suite fra CD-ROM-en eller fra Internett. Nokia PC Suite kan bare brukes med Windows 2000 og Windows XP. Med Nokia PC Suite kan du lage sikkerhetskopier, synkronisere enheten med en kompatibel datamaskin, flytte filer mellom enheten og en kompatibel datamaskin eller bruke enheten som et modem.

# Nokia-støtte og kontaktinformasjon

Se www.nokia.com/support eller ditt lokale web-område for Nokia for den seneste versjonen av denne håndboken, tilleggsinformasjon, nedlastinger og tjenester i forbindelse med Nokia-produktet ditt.

På web-området finner du informasjon om hvordan du bruker Nokia-produkter og -tjenester. Hvis du har behov for å kontakte kundestøttetjenesten, kan du se listen over lokale Nokia-kontaktsentere på www.nokia.com/customerservice.

For vedlikeholdstjenester kan du finne ditt nærmeste Nokia-servicesenter på www.nokia.com/repair.

# 2. Enheten

Når du slår på enheten, kan det hende den gjenkjenner SIM-kortleverandøren og automatisk konfigurerer de riktige innstillingene for tekstmeldinger, multimediemeldinger og GPRS. Du kan også motta innstillingene som en spesiell tekstmelding fra tjenesteleverandøren.

# Meny

**Meny** er et startpunkt der du kan åpne alle programmer som ligger på enheten eller på et minnekort. **Meny** inneholder programmer og mapper, som er grupper med samme type programvare. Bruk styrespaken til å bla opp og ned på skjermen. Programmene du installerer, lagres som standard i mappen **Installering**.

Hvis du vil åpne et program, blar du til det og trykker styrespaken.

Hvis du vil vise programmene i en liste, velger du Valg > Endre visning > Liste. Hvis du vil gå tilbake til rutenettvisning, velger du Valg > Endre visning > Rutenett.

Hvis du vil vise minneforbruket for de ulike programmene og dataene som er lagret på enheten eller på minnekortet, og undersøke hvor mye minne som er ledig, velger du Valg > Minnedetaljer og minnet.

Hvis du vil omorganisere mappen, blar du til programmet du vil flytte, og velger Valg > Flytt. Et merke vises ved siden av programmet. Bla til en ny plassering og velg OK.

Hvis du vil flytte et program til en annen mappe, blar du til programmet du vil flytte til en annen mappe, og velger Valg > Flytt til mappe, den nye mappen og OK.

Hvis du vil laste ned programmer fra Internett, velger du Valg > Programnedlast.

Hvis du vil opprette en ny mappe, velger du Valg > Ny mappe. Du kan ikke opprette mapper inne i andre mapper.

Hvis du vil endre navn på en ny mappe, velger du Valg > Endre navn.

Tips: Du veksler mellom flere apne programmer ved å trykke og holde inne menytasten. Vinduet for veksling av programmer åpnes, og viser de åpne programmene. Bla til et program og trykk styrespaken for å veksle til programmet.

# Bla og velge

Bruke styrespaken til å flytte og velge. Med styrespaken kan du flytte opp, ned, til venstre og til høyre i **Meny** eller i forskjellige programmer eller lister. Du kan også trykke styrespaken for å åpne programmer og filer eller redigere innstillinger.

Du kan merke tekst ved å trykke og holde Shift-tasten og samtidig bla til høyre eller venstre til du har merket teksten.

Du kan velge ulike elementer, for eksempel meldinger, filer eller kontakter, ved å bla opp, ned, til venstre eller til høyre for å utheve elementet du vil velge. Velg Valg > Merk/fjern merking > Merk for å velge ett element, eller Valg > Merk/fjern merking > Merk alt for å velge alle elementene.

Du kan velge et objekt (for eksempel et vedlegg i et dokument) ved å bla til objektet slik at firkantede markører vises på hver side av objektet.

# Skrive inn tekst

Enheten har et komplett tastatur. De vanligste skilletegnene har enten en egen tast eller kan angis ved å trykke en kombinasjon av taster.

Abc, ABC og abc angir om du har valgt store eller små bokstaver.

Enkelte tegn (for eksempel skilletegn og symboler) er merket blått på tastene. Hvis du vil sette inn et tegn som er merket blått, trykker du den blå funksjonstasten pluss tasten med det blå tegnet du ønsker.

Hvis du vil sette inn et tall, trykker du den blå funksjonstasten slik at 🛪 vises på displayet, og deretter trykker du en tast med et tall på den blå bakgrunnen. Hvis du vil låse den blå funksjonstasten og kun sette inn tall, trykker du den blå funksjonstasten to ganger slik at 🏹 vises på displayet.

Du sletter et tegn ved å trykke tilbaketasten. Hold nede tilbaketasten for å fjerne mer enn ett tegn.

Du åpner en liste over spesialtegn ved å trykke Chr-tasten. Bruk styrespaken til å bla gjennom listen, og velg et tegn.

Hvis du vil legge til tegn ved å bruke andre taster som "A" eller "O", holder du nede Chr-tasten samtidig som du trykker den andre tasten så mange ganger som er nødvendig for at det ønskede tegnet vises.

Hvis du vil veksle mellom store og små bokstaver, trykker du Shift-tasten slik at 🏠 vises på displayet.

#### Enheten

# Kopiere og lime inn tekst

- 1. Hvis du vil merke bokstaver og ord, holder du nede Shift-tasten. Rull samtidig i den aktuelle retningen for å merke et ord, en frase eller en linje med tekst du vil kopiere. Etter hvert som utvelgingen flyttes, utheves teksten.
- 2. Hvis du vil kopiere teksten, trykker du Ctrl+C. Hvis du vil sette inn teksten i et dokument, trykker du Ctrl+V.

# Endre skrivespråk

Du kan endre skrivespråket når du skriver tekst. Når du skriver, og du trykker Chr + en tast flere ganger for å bruke et bestemt tegn, vil det å endre skrivespråket gi deg tilgang til andre tegn.

Hvis du for eksempel skriver en melding med et ikke-latinsk alfabet og vil legge til navnet på en person med latinske tegn, velger du Valg > Skrivespråk, og et skrivespråk som bruker latinske tegn.

# Vanlige handlinger i flere programmer

Du finner følgende handlinger i flere programmer:

Du veksler mellom apne programmer ved a holde inne menytasten for a se en liste over apne programmer. Velg et program.

Du kan endre profilen eller slå av eller låse enheten ved å trykke kort på av/på-tasten.

Du lagrer en fil ved a velge Valg > Lagre. Det finnes ulike lagringsvalg avhengig av hvilket program du bruker.

Du sender en fil ved å velge Valg > Send. Det finnes ulike sendingsvalg avhengig av hvilket program du bruker, for eksempel epost- eller multimediemeldinger, infrarød eller Bluetooth.

Du kan skrive ut til en kompatibel skriver ved å velge Valg > Skriv ut. Du kan forhåndsvise elementer du vil skrive ut, eller redigere hvordan utskrevne sider skal se ut. Du må definere en kompatibel skriver for enheten før du kan skrive ut. <u>Se Skrive ut, s. 64.</u>

Du sletter en fil ved å trykke tilbaketasten eller velge Valg > Slett.

# 3. Overføre innhold mellom enheter

Du kan overføre innhold, for eksempel kontakter, fra en kompatibel Nokia-enhet til Nokia E61 ved hjelp av Bluetooth-tilkobling eller infrarød. Typen innhold som kan overføres, er avhengig av telefonmodell. Hvis den andre enheten har støtte for synkronisering, kan du også synkronisere data mellom den andre enheten og din Nokia E61.

# Overføre data med Bluetooth eller infrarød

**Tips:** Hvis du overfører data fra den forrige enheten din, kan det være at enheten krever at du setter inn SIM-kortet. Nokia E61 trenger ikke SIM-kort ved overføring av data.

Du kan begynne a overføre data fra en kompatibel enhet ved a velge Meny > Verktøy > Overføring.

# Bluetooth-tilkobling

- 1. I informasjonsvisningen velger du Fortsett.
- 2. Velg Via Bluetooth. Begge enhetene må støtte den valgte tilkoblingstypen.
- 3. Aktiver Bluetooth på den andre enheten og velg **Fortsett** på Nokia E61 for å starte søk etter enheter med aktiv Bluetoothtilkoblingsmulighet.
- 4. Velg Stopp i Nokia E61 etter at den andre enheten er blitt funnet.
- 5. Velg den andre enheten i listen. Du blir bedt om å angi et passord (1 til 16 sifre) på Nokia E61. Passordet brukes bare én gang for å bekrefte denne tilkoblingen.
- 6. Angi passordet på Nokia E61 og velg **OK**. Angi passordet på den andre enheten og velg **OK**. Enhetene er nå sammenkoblet. <u>Se Koble sammen enheter, s. 48.</u>

For enkelte telefonmodeller sendes programmet **Overfør data** til den andre enheten som en melding. Hvis du vil installere **Overfør data** på den andre enheten, åpner du meldingen og følger instruksjonene på displayet.

7. Fra Nokia E61 velger du innholdet du vil overføre fra den andre enheten, og velger OK.

# Infrarød tilkobling

- 1. I informasjonsvisningen velger du Fortsett.
- 2. Velg Via infrarød. Begge enhetene må støtte den valgte tilkoblingstypen.
- 3. Koble sammen de to enhetene. <u>Se Infrarød, s. 49.</u>
- 4. Fra Nokia E61 velger du innholdet du vil overføre fra den andre enheten, og velger OK.

Innholdet blir kopiert fra minnet på den andre enheten til den tilsvarende plasseringen på din enhet. Kopieringstiden avhenger av mengden data som skal overføres. Du kan også avbryte og fortsette senere.

Hvilke steg som er nødvendige for overføring av data, kan variere avhengig av enheten og hvorvidt du har avbrutt dataoverføringen tidligere. Hvilke elementer som kan overføres, er avhengig av den andre enheten.

# Synkronisere data med en annen enhet

Hvis du tidligere har overført data til Nokia E61 og den andre enheten støtter synkronisering, kan du bruke **Overføring** til å holde dataene på de to enhetene oppdatert.

- 1. Velg Telefoner og trykk styrespaken.
- 2. Bla til enheten du overførte data fra, og trykk styrespaken.
- 3. Velg **Synkronisering** og trykk styrespaken. Enhetene begynner å synkronisere ved hjelp av samme tilkoblingstype som du valgte da du opprinnelig overførte dataene. Bare dataene du opprinnelig valgte for dataoverføring, blir synkronisert.

Hvis du vil endre innstillingene for dataoverføring og synkronisering, velger du **Synkronisering**, blar til en enhet, trykker styrespaken og velger **Rediger**.

# 4. Meldinger

### Velg Meny > Meldinger.

Før du sender eller mottar meldinger, kan det være du må gjøre følgende:

- Sette inn et gyldig SIM-kort i enheten, og befinne deg i et tjenesteområde for mobilnettverket.
- Kontrollere at nettverket støtter meldingsfunksjonene du vil bruke, og at de er aktivert på SIM-kortet.
- Definere innstillingene for Internett-tilgangspunkt på enheten. Se Tilgangspunkter, s. 84.
- Definere innstillinger for e-postkonto på enheten. Se Innstillinger for e-postkonto, s. 23.
- Definere SMS-innstillinger på enheten. Se Tekstmeldingsinnstillinger, s. 25.
- Definere MMS-innstillinger på enheten. Se Innstillinger for multimediemeldinger, s. 28.

Det kan være at enheten gjenkjenner SIM-kortleverandøren og konfigurerer noen av meldingsinnstillingene automatisk. Hvis ikke, kan det være du må definere innstillingene manuelt, eller kontakte tjenesteleverandøren, nettverksoperatøren eller Internett-leverandøren for å konfigurere innstillingene.

**Meldinger**-programmet viser hver meldingsmappetype i et listeformat, der den nyeste meldingen vises først i hver mappe. Velg ett av følgende:

- Ny melding Skrive og sende en ny tekst-, multimedie- eller e-postmelding.
- Innboks Vise mottatte meldinger, bortsett fra e-post- og CBS-meldinger.
- Mine mapper Opprette dine egne mapper for lagring av meldinger og maler.
- **Postkasse** Vise og svare på mottatt e-post.
- Kladd Lagre meldinger som ikke er sendt.
- Sendt Lagre sendte meldinger.
- Utboks Vise meldinger som venter på å bli sendt.
- Rapporter Vise informasjon om levering av sendte meldinger.

# Organisere meldinger

Velg Mine mapper > Valg > Ny mappe for a opprette en ny mappe for a organisere meldingene. Skriv inn mappenavnet og velg OK.

Hvis du vil endre navn på en mappe, velger du mappen og Valg > Endre mappenavn. Skriv inn det nye mappenavnet og velg OK. Du kan bare endre navn på mapper som du har opprettet selv.

Hvis du vil flytte en melding til en annen mappe, åpner du meldingen og velger Valg > Flytt til mappe, velger mappen og OK.

Hvis du vil sortere meldinger i en bestemt rekkefølge, velger du **Valg** > **Sorter etter**. Du kan sortere meldingene etter **Dato**, **Avsender**, **Emne** eller **Meldingstype**.

Hvis du vil vise egenskapene for en melding, velger du meldingen og trykker Valg > Meldingsdetaljer.

# Søke etter meldinger

Hvis du vil søke etter en melding, apner du mappen du vil søke i og velger Valg > Søk. Skriv inn søkestrengen og velg OK.

# Meldingsinnstillinger

#### Velg Valg > Innstillinger.

Hvis du vil angi eller redigere innstillinger for ulike meldingstyper, velger du **Tekstmelding**, **Multimediemelding**, **E-post**, **Tjenestemelding**, **CBS** eller **Annet**.

<u>Se Tekstmeldingsinnstillinger, s. 25.</u>

Se Innstillinger for multimediemeldinger, s. 28.

Se Innstillinger for e-postkonto, s. 23.

# Andre innstillinger

Velg Meny > Meldinger > Valg > Innstillinger > Annet.

Velg blant følgende:

- Lagre sendte meld. Velge om sendte meldinger skal lagres i Sendt-mappen.
- Antall lagrede meld. Skrive inn hvor mange sendte meldinger du vil lagre. Når grensen er nådd, slettes den eldste meldingen.
- Mappevisning Angi om du ønsker at listen over meldinger i mappene skal vises i én rekke eller to rekker.

- Minne i bruk Velge hvor du vil lagre mottatte meldinger. Du kan lagre meldinger til minnekort bare hvis du har satt inn et minnekort.
- De tilgjengelige innstillingene for redigering kan variere.

### Innstillinger for tekstmeldingssentral

Velg Valg > Innstillinger > Tekstmelding > Meldingssentral.

Du kan redigere meldingssentraler ved a velge meldingssentralen og Valg > Rediger.

Velg Valg > Ny meldingssentral for a legge til nye meldingssentraler.

Du kan slette meldingssentraler ved å velge meldingssentralen og trykke tilbaketasten.

# E-postmeldinger

Hvis du skal kunne motta og sende e-post, må du ha en ekstern postkassetjeneste. Denne tjenesten kan tilbys av en Internetttjenesteleverandør, en nettverksoperatør eller bedriften din. Enheten er kompatibel med Internett-standardene IMAP4 (revisjon 1) og POP3, og med ulike push-e-postløsninger. Det kan hende at andre e-postleverandører tilbyr tjenester med andre innstillinger og funksjoner enn dem som er beskrevet i denne brukerhåndboken.

Før du kan sende, motta, hente, svare på eller videresende e-post med enheten din, må du i tillegg gjøre følgende:

- Konfigurere et Internett-tilgangspunkt. Se Tilgangspunkter, s. 84.
- Konfigurere en e-postkonto, og definere e-postinnstillingene på riktig måte. Se Innstillinger for e-postkonto, s. 23.

Følg instruksjonene du får hos leverandøren av den eksterne postkassetjenesten og Internett-tjenesteleverandøren. Kontakt nettverks- og Internett-tjenesteleverandøren eller -operatøren for å få de riktige innstillingene.

#### Konfigurere e-postkontoen

Hvis du velger **Postkasse** og ikke har konfigurert e-postkontoen, blir du bedt om å gjøre det. Velg **Ja** for å begynne å konfigurere e-postkontoen med postkasseveilederen.

- 1. Velg Start for a angi e-postinnstillingene.
- 2. I Postkassetype velger du IMAP4 eller POP3, og deretter velger du Neste.
  - Tips: POP3 er en versjon av Post Office Protocol som brukes til å lagre og hente e-post- eller Internet Mail-meldinger. IMAP4 er en versjon av Internet Message Access Protocol, som gjør det mulig for deg å åpne og administrere epostmeldinger mens meldingene fremdeles befinner seg på e-postserveren. Du kan deretter velge hvilke meldinger du vil laste ned til enheten.
- 3. Angi e-postadressen din i Min e-postadresse. Velg Neste.
- 4. I Server for innk. e-post skriver du inn navnet på den eksterne serveren som mottar e-posten din, og velger Neste.
- 5. I Server for utg. e-post skriver du inn navnet på den eksterne serveren som sender e-posten din, og velger Neste. Avhengig av mobiloperatøren, kan det hende at du må bruke mobiloperatørens server for utgående e-post i stedet for e-postleverandøren din.
- 6. I Tilgangspunkt velger du Internett-tilgangspunktet enheten skal bruke når den henter e-postmeldingene. Hvis du velger Spør alltid, vil enheten spørre hvilket Internett-tilgangspunkt den skal bruke hver gang den begynner å hente e-post, men hvis du velger et tilgangspunkt, kobler enheten til automatisk. Velg Neste.
  - Tips: Hvis du velger Velg gruppe, kobler enheten til automatisk via det best tilgjengelige Internett-tilgangspunktet fra tilgangspunktgruppen. Velg tilgangspunktgruppen, og velg Tilbake for å lagre valget.
- 7. Skriv inn et nytt navn for den nye postkassen og velg Avslutt.

Når du oppretter en ny postkasse, vil navnet du gir postkassen erstatte Postkasse i hovedvisningen for Meldinger.

#### Velge standardpostkassen din

Hvis du har definert flere postkasser, kan du velge én av dem som standardpostkassen din. Du angir standardpostkasse ved å velge Valg > Innstillinger > E-post > Postkasse i bruk og postkassen.

Hvis du har definert flere postkasser, må du velge den postkassen du vil bruke hver gang du begynner å skrive en ny epostmelding.

#### Konfigurere e-posttasten

Enheten har en e-posttast. Med e-posttasten kan du få tilgang til standardinnboks for e-post, eller åpne standardprogrammet for e-postredigering fra aktiv ventemodus. Funksjonaliteten er også avhengig av leverandøren av postkassetjenester.

Du kan konfigurere e-posttasten ved å velge Meny > Verktøy > E-posttast. Velg e-postkontoen du vil bruke med e-posttasten.

# Koble til postkasse

E-post som er adressert til deg, hentes ikke automatisk av enheten, men av den eksterne postkassen. Hvis du vil lese e-posten, må du først koble til den eksterne postkassen og deretter velge e-postmeldingene du ønsker å hente til enheten. Hvis du skal kunne motta og sende e-post, må du registrere deg for en e-postjeneste. Velg Meldinger > Valg > Innstillinger > E-post > Valg > Ny postkasse for å konfigurere en postkasse på enheten. Kontakt tjenesteleverandøren for å få riktige innstillinger.

Hvis du vil hente mottatte e-postmeldinger til enheten og vise dem mens du er frakoblet, velger du postkassen din i hovedvisningen i **Meldinger**. Når du får spørsmålet **Koble til postkasse**?, velger du **Ja**.

Hvis du vil vise e-postmeldinger i en mappe, blar du til mappen og trykker styrespaken. Bla til en melding og trykk styrespaken.

Hvis du vil hente e-postmeldinger til enheten, velger du Valg > Hent e-post > Ny for å hente nye meldinger som du verken har lest eller hentet, Valgt for å bare hente meldinger du velger fra den eksterne postkassen eller Alle for å hente alle meldinger som ikke er blitt hentet tidligere.

Du kobler fra en ekstern postkasse ved a velge Valg > Koble fra.

#### Vise e-post når du er frakoblet

Arbeide frakoblet betyr at enheten ikke er koblet til en ekstern postkasse. Ved å administrere e-posten din mens du er frakoblet, kan du spare tilkoblingskostnader og arbeide under forhold der datatilkobling ikke er mulig. Eventuelle endringer du gjør i mappene for ekstern postkasse mens du er frakoblet, blir utført i den eksterne postkassen neste gang du kobler deg til og synkroniserer. Hvis du for eksempel sletter en e-post fra enheten mens du er frakoblet, slettes e-posten fra den eksterne postkassen neste gang du kobler til postkassen.

- Velg Meldinger > Valg > Innstillinger > E-post. Velg e-postkontoen og trykk på styrespaken. Velg Innstillinger for henting > E-post til henting > Meld. og vedlegg for å hente fullstendige meldinger, inkludert vedlegg, til enheten.
- 2. Åpne postkassen og velg Valg > Hent e-post. Velg Ny for å hente nye meldinger som du verken har lest eller hentet, Valgt for å bare hente meldinger du velger fra den eksterne postkassen, eller Alle for å hente alle meldinger som ikke er blitt hentet tidligere. Enheten går over i tilkoblet modus og kobler til postkassen for å hente e-postmeldingene.
- 3. Når e-postmeldingene er hentet, velger du Valg > Koble fra for å gå tilbake til frakoblet modus.

4. Hvis du vil vise en e-postmelding, blar du til den og trykker styrespaken.

Enkelte alternativer krever at du kobler til den eksterne postkassen.

Tips: Hvis du vil abonnere på andre mapper i den eksterne postkassen, velger du E-post-innstillinger > Innstillinger for henting > Mappeabonnement. E-post i alle mapper du abonnerer på blir oppdatert når du henter e-post fra den eksterne postkassen.

### Indikatorlys for e-post

Du kan angi at indikatorlyset på enhetens deksel skal blinke når du mottar en ny e-post på enheten.

Velg Meny > Meldinger > Valg > Innstillinger > E-post. I Innst. for indikatorlys angir du hvor lenge du vil at indikatorlyset skal blinke, eller om du i det hele tatt vil at det skal blinke.

#### Lese og svare på e-post

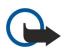

**Viktig:** E-postmeldinger kan inneholde virus eller på annen måte skade enheten eller PC-en. Ikke åpne vedlegg hvis du er usikker på om avsenderen er en trygg kilde.

Hvis du vil lese en mottatt e-postmelding, blar du til den og trykker styrespaken.

Hvis du vil søke etter en e-post i postkassen, velger du Valg > Søk. Skriv inn søkestrengen og velg OK.

Hvis du vil apne et vedlegg, velger du Valg > Vedlegg. Bla til vedlegget og trykk styrespaken.

Hvis du bare vil svare avsenderen av en e-post, apner du e-posten og velger Valg > Svar > Til avsender.

Hvis du vil svare alle mottakerne av en e-post, apner du e-posten og velger Valg > Svar > Til alle.

Tips: Hvis du svarer på en e-post som inneholder filvedlegg, inkluderes ikke vedleggene i svaret. Hvis du videresender mottatt e-post, inkluderes vedleggene.

Hvis du vil slette et vedlegg fra en e-post du skal sende, velger du vedlegget og Valg > Vedlegg > Fjern.

Du angir meldingsprioritet ved à velge Valg > Prioritet og velge blant de tilgjengelige alternativene.

Du kan ringe til avsenderen av e-posten ved å apne e-posten og velge Valg > Ring til.

Du kan svare avsenderen av e-posten med en tekstmelding eller multimediemelding ved å åpne e-posten og velge Valg > Opprett melding.

Du kan videresende en e-post ved à apne e-posten og velge Valg > Videresend.

#### Slette meldinger

Du bør med jevne mellomrom slette meldinger fra mappene Innboks og Sendt, samt hentede e-postmeldinger, for å frigjøre minneplass på enheten.

Hvis du vil slette en melding, blar du til den og trykker tilbaketasten.

Du kan velge å slette lokale e-postmeldinger på enheten, og beholde de opprinnelige meldingene på serveren, eller du kan slette både de lokale e-postmeldingene på enheten og de opprinnelige meldingene på serveren.

Hvis du vil slette e-postmeldinger bare fra enheten, velger du Valg > Slett > Bare telefon.

Hvis du vil slette e-post både fra enheten og fra den eksterne serveren, åpner du en e-post og velger Valg > Slett > Telefon og server.

#### E-postmapper

Hvis du oppretter undermapper i IMAP4-postkassene på en ekstern server, kan du vise og administrere disse mappene med enheten din. Du kan bare abonnere på mapper i IMAP4-postkassene. Ved å abonnere på mapper i en ekstern postkasse, kan du vise disse mappene på enheten.

Hvis du vil vise mapper i IMAP4-postkassen, må du opprette en tilkobling og velge Valg > E-postinnst. > Innstillinger for henting > Mappeabonnement.

Du kan vise en ekstern mappe ved å velge en mappe og Valg > Abonner. Mappene du abonnerer på, oppdateres hver gang du kobler deg til. Dette kan ta litt tid hvis mappene er store.

Du kan oppdatere mappelisten ved a velge en mappe og Valg > Oppd. mappeliste.

#### Skrive og sende e-post

Hvis du vil skrive en e-post, velger du Valg > Legg til mottaker for å velge mottakernes e-postadresser fra kontaktlisten, eller skriv inn e-postadressene i feltet Til. Bruk semikolon for å skille oppføringene. Bla nedover og bruk feltet Kopi til å sende kopi til andre mottakere, eller feltet Blindkopi for å sende skjult kopi. I feltet Emne skriver du inn emnet for e-posten. Skriv inn e-postmeldingen i tekstområdet og velg Valg > Send.

Hvis du vil legge ved en fil i en e-postmelding, velger du **Valg** > **Sett inn** og vedlegget du vil legge til. Du kan sette inn bilder, lydklipp, notater og andre filer, for eksempel kontorfiler.

Hvis du vil angi sendetidspunkt for en e-postmelding, velger du Valg > Sendingsvalg > Send melding. Velg Straks eller Ved neste tilkobl. hvis du arbeider i frakoblet modus.

E-postmeldinger lagres i Utboks før sending. Hvis ikke e-posten sendes umiddelbart, kan du åpne Utboks og avbryte og fortsette sendingen eller vise e-posten.

### Innstillinger for e-postkonto

#### Velg Meny > Meldinger > Postkasse.

De tilgjengelige innstillingene for redigering kan variere. Noen innstillinger kan være forhåndsinnstilte av tjenesteleverandøren. Hvis du prøver å redigere postkasseinnstillinger uten å ha konfigurert en e-postkonto, åpnes postkasseveilederen og hjelper deg med å konfigurere e-postkontoen din.

#### Innstillinger for mottatt e-post

Velg Innkommende e-post og blant følgende innstillinger:

- Brukernavn Angi brukernavnet for e-posttjenesten.
- Passord Angi passordet for e-posttjenesten.
- Server for innk. e-post Skriv inn IP-adressen eller vertsnavnet for serveren som mottar e-post fra deg.
- Tilgangspunkt i bruk Velg det Internett-tilgangspunktet enheten bruker til å hente e-postmeldingene du mottar.
- Standard postboks Angi et navn for postkassen.
- **Postkassetype** Velg postkasseprotokollen som anbefales av leverandøren av tjenester for ekstern postkasse. Valgene er **POP3** og **IMAP4**. Denne innstillingen kan bare velges én gang, og den kan ikke endres hvis du har lagret eller gått ut av postkasseinnstillingene. Hvis du bruker POP3-protokollen, oppdateres ikke e-postmeldinger automatisk i tilkoblet modus. Hvis du vil se de nyeste e-postmeldingene, må du koble deg fra og deretter opprette en ny tilkobling til postkassen.
- Sikkerhet (porter) Velg sikkerhetsalternativene som brukes til å øke sikkerheten til tilkoblingen.
- Port Definer en port for tilkoblingen.
- Sikker pålogg. (APOP) (bare for POP3) Bruk sammen med POP3-protokollen for å kryptere sending av passord til den eksterne e-postserveren mens du kobler til postkassen.

#### Innstillinger for sendt e-post

Velg Utgående e-post og blant følgende innstillinger:

- Min e-postadresse Skriv inn e-postadressen du har fått hos tjenesteleverandøren. Svar på meldingene dine sendes til denne adressen.
- Brukernavn Angi brukernavnet for e-posttjenesten.
- Passord Angi passordet for e-posttjenesten.
- Server for utg. e-post Skriv inn IP-adressen eller vertsnavnet for e-postserveren som sender e-post fra deg. Det er mulig at du kun kan bruke nettverksoperatørens utgående e-postserver. Ta kontakt med tjenesteleverandøren hvis du vil ha mer informasjon.
- Tilgangspunkt i bruk Velg det Internett-tilgangspunktet enheten bruker til å sende e-postmeldingene du sender.
- Sikkerhet (porter) Velg sikkerhetsvalgene som brukes til å sikre tilkoblingen til den eksterne postkassen.
- **Port** Definer en port for tilkoblingen.

### Brukerinnstillinger:

Velg **Brukerinnstillinger** og blant følgende innstillinger:

- Mitt navn Angi et navn som skal vises foran e-postadressen når du sender e-post.
- Svar til Velg om du ønsker at svar skal omdirigeres til en annen adresse. Velg På, og skriv inn e-postadressen du vil sende svarene til. Du kan bare skrive inn én adresse.
- Slett e-post fra Velg om du vil slette e-postmeldingene bare fra enheten eller både fra enheten og serveren. Velg Spør alltid hvis du vil bekrefte hvor e-posten skal slettes fra hver gang du sletter en e-postmelding.
- Send melding Velg om du vil sende e-posten så snart som mulig, om du vil sende den neste gang du henter e-post, eller om du vil lagre e-posten i utboksen, slik at du kan sende den derfra senere.
- Send kopi til deg selv Velg om du vil lagre en kopi av e-posten i den eksterne postkassen og på adressen som er definert i Min e-postadresse under innstillinger for Utgående e-post.
- Inkluder signatur Velg om du vil legge ved en signatur i e-postmeldingene.
- Nye e-postvarsler Velg om du vil motta de nye indikatorene for ny e-post, en tone eller et notat, når nye meldinger mottas i postkassen.
- Blinking ved ny e-post Velg hvor lenge du vil at indikatorlyset for e-post skal blinke når du mottar en ny e-post, eller om du i det hele tatt vil at indikatorlyset skal blinke.

#### Innstillinger for henting

Velg **Innstillinger for henting** og blant følgende innstillinger:

- E-post til henting (bare for POP3-postkasser) Velg om du bare vil hente informasjon i e-posthoder, for eksempel avsender, emne og dato, hele e-poster eller e-poster med vedlegg.
- Mengde til henting Velg antallet e-poster du vil hente fra den eksterne serveren til postkassen din.
- Mappebane for IMAP4 (bare for IMAP4-postkasser) Definer mappebanen for mappene du vil abonnere på.
- Mappeabonnement (bare for IMAP4-postkasser) Abonner på andre mapper i den eksterne postkassen og hent innhold fra disse mappene.

#### Innstillinger for automatisk henting

Velg Automatisk henting og blant følgende innstillinger:

- E-postvarslinger Velg om du ønsker å motta varslinger når nye e-postmeldinger mottas i den eksterne postkassen din. Velg Alltid aktivert hvis du vil at nye e-postmeldinger alltid skal hentes automatisk fra den eksterne postkassen, eller Bare i hj.nettverk hvis du bare vil hente nye e-postmeldinger automatisk fra den eksterne postkassen når du er i hjemmenettverket og ikke, for eksempel, når du er ute på reise.
- Tilkoblingsdager Angi hvilke dager e-posten skal hentes til enheten.
- Tilkoblingstider Angi mellom hvilke timer e-posten blir hentet.
- Tilkoblingsintervaller Velg tidsintervallet for henting av ny e-post.

# ■ Tekstmeldinger

Enheten støtter sending av tekstmeldinger som er større enn tegnbegrensningen for enkeltmeldinger. Lengre meldinger sendes som en serie med to eller flere meldinger. Det kan hende at tjenesteleverandøren belaster deg tilsvarende. Tegn som bruker aksenter eller andre merker og tegn fra enkelte språk, for eksempel kinesisk, bruker mer plass og begrenser antallet tegn som kan sendes i en enkeltmelding.

I navigasjonsfeltet teller meldingslengdeindikatoren nedover fra 160. For eksempel betyr 10 (2) at du fremdeles kan legge til 10 tegn for å sende teksten som to meldinger.

# Skrive og sende tekstmeldinger

# Velg Meny > Meldinger > Ny melding > Tekstmelding.

- 1. I feltet Til trykker du styrespaken for å velge mottakere fra Kontakter, eller taster inn mottakernes mobiltelefonnumre manuelt. Hvis du skriver inn mer enn ett nummer, må du skille numrene med semikolon.
- 2. Skriv inn teksten i meldingen. Hvis du vil bruke en mal, velger du Valg > Sett inn > Mal.

3. Velg Valg > Send for a sende meldingen.

### Sendingsvalg for tekstmeldinger

Hvis du vil angi sendingsvalg for tekstmeldingen, velger du **Valg** > **Sendingsvalg**. Angi følgende:

- Meld.sentral i bruk Velg en meldingssentral for sending av meldingen.
- Tegnkoding Velg Redusert støtte for å bruke automatisk tegnkonvertering til et annet kodesystem når dette er tilgjengelig.
- Motta rapport Velg Ja hvis du ønsker at nettverket skal sende deg leveringsrapporter om meldingene dine (nettverkstjeneste).
- Gyldighet for melding Velg hvor lenge meldingssentralen skal sende meldingen på nytt hvis det første forsøket var mislykket (nettverkstjeneste). Hvis mottakeren ikke kan nås innen gyldighetsperioden, slettes meldingen fra meldingssentralen.
- Melding sendt som Konverter meldingen til et annet format, for eksempel Tekst, Faks, Personsøking eller E-post. Dette valget må bare endres hvis du er sikker på at meldingssentralen din kan konvertere tekstmeldinger til disse andre formatene. Ta kontakt med nettverksoperatøren.
- Svar via samme sntr. Velg om du vil at svarmeldingen skal sendes via samme meldingssentralnummer (nettverkstjeneste).

# Svare på mottatte tekstmeldinger

Du kan svare på en tekstmelding ved å åpne meldingen fra **Innboks**. Velg **Valg** > **Svar**. Skriv inn teksten i meldingen, og velg **Valg** > **Send**.

Hvis du vil ringe avsenderen av en tekstmelding, åpner du meldingen i Innboks og velger Valg > Ring til.

# Tekstmeldinger i SIM-kortet

Tekstmeldinger kan lagres på SIM-kortet. Før du kan vise SIM-meldinger, må du kopiere meldingene til en mappe i enheten. Når meldingene er kopiert til mappen, kan du vise dem i mappen eller slette dem fra SIM-kortet.

#### Velg Valg > SIM-meldinger.

- 1. Velg Valg > Merk/fjern merking > Merk eller Merk alt for a merke alle meldingene.
- 2. Velg Valg > Kopier.
- 3. Velg en mappe og **OK** for a begynne a kopiere.

Hvis du vil vise SIM-kortmeldinger, apner du mappen hvor du kopierte meldingene, og apner en melding.

Hvis du vil slette en tekstmelding fra SIM-kortet, velger du meldingen og trykker tilbaketasten.

# Tekstmeldingsinnstillinger

# Velg Valg > Innstillinger > Tekstmelding.

Angi følgende:

- Meldingssentral Vis de tilgjengelige meldingssentrene for enheten.
- Meld.sentral i bruk Velg en meldingssentral for sending av meldingen.
- Tegnkoding Velg Redusert støtte for å bruke automatisk tegnkonvertering til et annet kodesystem når dette er tilgjengelig.
- Motta rapport Velg Ja hvis du ønsker at nettverket skal sende deg leveringsrapporter om meldingene dine (nettverkstjeneste).
- Gyldighet for melding Velg hvor lenge meldingssentralen skal sende meldingen på nytt hvis det første forsøket var mislykket (nettverkstjeneste). Hvis mottakeren ikke kan nås innen gyldighetsperioden, slettes meldingen fra meldingssentralen.
- Melding sendt som Konverter meldingen til et annet format, for eksempel Tekst, Faks, Personsøking eller E-post. Dette valget må bare endres hvis du er sikker på at meldingssentralen din kan konvertere tekstmeldinger til disse andre formatene. Ta kontakt med nettverksoperatøren.
- Ønsket tilkobling Velg ønsket tilkoblingsmetode når du sender tekstmeldinger fra enheten.
- Svar via samme sntr. Velg om du vil at svarmeldingen skal sendes via samme meldingssentralnummer (nettverkstjeneste).

#### Bildemeldinger

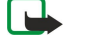

**Merk:** Bildemeldingsfunksjonen kan bare brukes hvis den støttes av nettverksoperatøren eller tjenesteleverandøren. Bare enheter som har bildemeldingsfunksjon, kan motta og vise bildemeldinger.

#### Velg Meny > Meldinger.

Du kan vise en bildemelding ved a apne meldingen fra mappen Innboks.

Velg Valg, og velg blant følgende:

• Meldingsdetaljer — Vise informasjon om meldingen.

- Flytt til mappe Lagre meldingen i en annen mappe.
- Legg til i Kontakter Legge til avsenderen av meldingen i kontakter.
- Søk Søke etter telefonnumre og adresser som meldingen kan inneholde.

#### Videresende bildemeldinger

Beskyttelse av opphavsrett kan forhindre at enkelte bilder, musikk (inkludert ringetoner) og annet innhold kopieres, endres, overføres eller videresendes.

- 1. Åpne en bildemelding i Innboks, og velg Valg > Videresend.
- 2. Skriv inn en mottakers nummer i feltet Til, eller trykk styrespaken for å legge til en mottaker fra Kontakter. Hvis du skriver inn mer enn ett nummer, må du skille numrene med semikolon.
- 3. Skriv inn teksten i meldingen. Teksten kan ha 120 tegn. Hvis du vil bruke en mal, velger du Valg > Sett inn > Mal.
- 4. Send meldingen ved å trykke ringetasten.

 $\leq$  **Tips:** Velg **Valg** > **Fjern grafikk** for a fjerne bildet fra meldingen.

# Multimediemeldinger

En multimediemelding (MMS) kan inneholde tekst og objekter, for eksempel bilder, lyd- eller videoklipp.

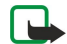

**Merk:** Kun enheter med kompatible funksjoner kan motta og vise multimediemeldinger. Utseendet til en melding kan variere avhengig av mottaksenheten.

Før du kan sende eller motta multimediemeldinger på enheten, må du definere innstillingene for multimediemeldinger. Det kan være at enheten har gjenkjent SIM-kortleverandøren og konfigurert innstillingene for multimediemeldinger automatisk. Hvis ikke, må du kontakte tjenesteleverandøren. <u>Se Innstillinger for multimediemeldinger, s. 28.</u>

#### Opprette og sende multimediemeldinger

Standardinnstillingen for multimediemeldingstjenesten er vanligvis på.

### Velg Ny melding > Multimediemelding.

Beskyttelse av opphavsrett kan forhindre at enkelte bilder, musikk (inkludert ringetoner) og annet innhold kopieres, endres, overføres eller videresendes.

- 1. I feltet **Til** trykker du styrespaken for å velge mottakere fra **Kontakter**, eller taster inn mottakernes mobiltelefonnumre eller e-postadresser manuelt.
- 2. I feltet Emne skriver du inn et emne for meldingen. Hvis du vil endre hvilke felt som vises, velger du Valg > Adressefelter.
- 3. Skriv inn teksten i meldingen, og velg Valg > Sett inn objekt for å legge til medieobjekter. Du kan legge til objekter som for eksempel Bilde, Lydklipp eller Videoklipp.

Det kan hende at det trådløse nettverket har en størrelsesbegrensning for MMS-meldinger. Hvis bildet som settes inn overstiger begrensningen, kan det hende at enheten reduserer størrelsen slik at den kan sendes med MMS.

- 4. Hver side i meldingen kan bare inneholde ett video- eller lydklipp. Hvis du vil legge til flere sider i meldingen, velger du Valg > Sett inn nytt objekt > Side. Hvis du vil endre rekkefølgen på sider i meldingen, velger du Valg > Flytt.
- 5. Hvis du vil forhåndsvise en multimediemelding før du sender den, velger du Valg > Forhåndsvis.
- 6. Trykk styrespaken for a sende multimediemeldingen.
- Tips: Du kan også opprette multimediemeldinger direkte fra flere forskjellige programmer, for eksempel Kontakter og Galleri.

Du kan slette et objekt fra en multimediemelding ved a velge Valg > Fjern.

#### Sendingsvalg for multimediemeldinger

Velg Valg > Sendingsvalg, og velg blant følgende alternativer:

- Motta rapport Velg Ja hvis du vil motta en varsling når meldingen er levert til mottakeren. Det kan være det ikke er mulig å motta en leveringsrapport for en multimediemelding som er sendt til en e-postadresse.
- Gyldighet for melding Velg hvor lenge meldingssentralen skal prøve å sende meldingen. Hvis mottakeren av en melding ikke kan nås innen gyldighetsperioden, fjernes meldingen fra multimediemeldingssentralen. Nettverket må støtte denne funksjonen. Maksimaltid er den maksimale tiden nettverket tillater.

# **Opprette presentasjoner**

#### Velg Ny melding > Multimediemelding.

- 1. I feltet Til trykker du styrespaken for å velge mottakere fra Kontakter, eller taster inn mottakernes mobiltelefonnumre eller e-postadresser manuelt.
- 2. Velg Valg > Lag presentasjon og en presentasjonsmal.

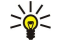

**Tips:** En mal kan angi hvilke medieobjekter du kan ta med i presentasjonen, hvor de vises, og hvilke effekter som vises mellom bilder og sider.

- 3. Bla til et tekstområde og skriv inn teksten.
- 4. Hvis du vil sette inn bilder, lyd, video eller notater i presentasjonen, blar du til det tilhørende objektområdet og velger Valg > Sett inn.

Sige Tips: Du kan flytte mellom objektområder ved å bla opp eller ned.

5. Du kan legge til sider ved a velge Sett inn > Ny side.

- 6. Velg Valg og blant følgende:
- Forhåndsvis Se hvordan multimediepresentasjonen ser ut når den åpnes. Multimediepresentasjoner kan bare vises på kompatible enheter som støtter presentasjoner. De kan se annerledes ut på andre enheter.
- Bakgrunnsinnst. Velge bakgrunnsfarge for presentasjonen og bakgrunnsbilder for ulike sider.
- Effektinnstillinger Velge effekter mellom bilder eller sider.

Det er ikke mulig å opprette multimediepresentasjoner hvis Oppr.modus for MMS er Begrenset. Hvis du vil endre Oppr.modus for MMS, velger du Meldinger > Valg > Innstillinger > Multimediemelding.

De tilgjengelige alternativene kan variere.

Send multimediepresentasjonen ved å trykke styrespaken.

Sight Tips: Hvis du vil lagre meldingen i Kladd uten a sende den, velger du Utført.

### Motta og svare på multimediemeldinger

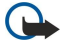

**Viktig:** Multimediemeldingsobjekter kan inneholde virus eller på annen måte skade enheten eller PC-en. Ikke åpne vedlegg hvis du er usikker på om avsenderen er en trygg kilde.

Før du kan sende eller motta multimediemeldinger på enheten, må du definere innstillingene for multimediemeldinger. Det kan være at enheten har gjenkjent SIM-kortleverandøren og konfigurert innstillingene for multimediemeldinger automatisk. Hvis ikke, må du kontakte tjenesteleverandøren. <u>Se Innstillinger for multimediemeldinger, s. 28.</u>

Hvis du mottar multimediemeldinger som inneholder objekter som ikke støttes av enheten din, kan du ikke åpne disse.

- 1. Du kan svare på en multimediemelding ved å åpne meldingen fra Innboks, og velge Valg > Besvar.
- 2. Velg Valg > Til avsender for å svare avsenderen med en multimediemelding eller Valg > Via tekstmelding for å svare avsenderen med en tekstmelding.

Tips: Hvis du vil legge til mottakere i svaret, velger du Valg > Legg til mottaker for å velge mottakerne av meldingen fra kontaktlisten, eller taster inn mottakernes telefonnumre eller e-postadresser manuelt i feltet Til.

3. Skriv inn teksten i meldingen, og trykk styrespaken for å sende den.

# Vise presentasjoner

Åpne **Innboks**, bla til en multimediemelding som inneholder en presentasjon, og trykk styrespaken. Bla til presentasjonen og trykk styrespaken.

Hvis du vil stoppe presentasjonen midlertidig, trykker du en av valgtastene under displayet.

- Når du har stoppet presentasjonen midlertidig eller avspillingen er ferdig, velger du Valg og blant følgende:
- Åpne kobling Åpne en web-kobling og bla i web-siden.
- Aktiver rullefelt Bla til tekst eller bilder som er for store til å få plass på displayet.
- Fortsett Fortsette avspillingen av presentasjonen.
- Spill av Spille av presentasjonen på nytt fra begynnelsen.
- Søk Søke etter telefonnumre og e-post- eller web-adresser som presentasjonen kan inneholde. Du kan for eksempel bruke disse numrene og adressene til å ringe, sende meldinger eller opprette bokmerker.

De tilgjengelige alternativene kan variere.

#### Vise medieobjekter

Åpne Innboks, bla til en mottatt multimediemelding og trykk styrespaken. Velg Valg > Objekter.

Hvis du vil vise eller spille av et medieobjekt, blar du til det og trykker styrespaken.

Medieobjekter og meldingsvedlegg kan inneholde virus eller annen skadelig programvare. Ikke åpne objekter eller vedlegg hvis du er usikker på om avsenderen er en trygg kilde.

Hvis du vil lagre et medieobjekt i det tilsvarende programmet, blar du til objektet og velger Valg > Lagre.

Hvis du vil sende et medieobjekt til kompatible enheter, blar du til det og velger Valg > Send.

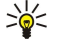

**Tips:** Hvis du mottar multimediemeldinger som inneholder medieobjekter enheten ikke kan apne, kan det være du kan sende disse objektene til en annen enhet, for eksempel en datamaskin.

### Vise og lagre multimedievedlegg

Hvis du vil vise multimediemeldinger som fullstendige presentasjoner, åpner du meldingen og velger Valg > Spill av present.

Tips: Hvis du har valgt et multimedieobjekt i en multimediemelding, kan du vise det eller spille det av ved å velge Vis bilde, Spill av lydklipp eller Spill av videoklipp.

Hvis du vil vise navnet og størrelsen på et vedlegg, åpner du meldingen og velger Valg > Objekter.

Hvis du vil lagre et multimedieobjekt, velger du Valg > Objekter, velger objektet og Valg > Lagre.

#### Innstillinger for multimediemeldinger

#### Velg Valg > Innstillinger > Multimediemelding.

Angi følgende innstillinger:

- Bildestørrelse Velg Liten eller Stor for å skalere bilder i multimediemeldinger. Velg Opprinnelig for å beholde den opprinnelige bildestørrelsen i multimediemeldinger.
- Oppr.modus for MMS Velg Begrenset hvis du vil at enheten skal hindre deg i å inkludere innhold som ikke støttes av nettverket eller mottakerenheten, i multimediemeldinger. Hvis du vil motta advarsler mot å inkludere denne typen innhold, velger du Med veiledning. Hvis du vil opprette en multimediemelding uten begrensninger på vedleggstype, velger du Åpen. Hvis du velger Begrenset, er det ikke mulig å opprette multimediepresentasjoner.
- Tilgangspunkt i bruk Velg standard tilgangspunkt for tilkobling til multimediemeldingssentralen. Det kan være du ikke kan endre standard tilgangspunkt hvis det er forhåndsinnstilt i enheten av tjenesteleverandøren.
- Multimediehenting Velg Alltid automatisk for alltid å motta multimediemeldinger automatisk, Autom. i hj.nettv for å motta varsling om en ny multimediemelding som du kan hente fra meldingssentralen (for eksempel når du reiser utenlands og er utenfor hjemmenettverket), Manuell for å hente multimediemeldinger fra meldingssentralen manuelt, eller Av for mottak av alle multimediemeldinger.
- Tillat anon. meldinger Velg om du ønsker å motta meldinger fra ukjente avsendere.
- Motta reklame Velg om du ønsker å motta meldinger som er definert som reklame.
- Motta rapport Velg Ja for å vise statusen for den sendte meldingen i loggen (nettverkstjeneste). Det kan være det ikke er mulig å motta en leveringsrapport for en multimediemelding som er sendt til en e-postadresse.
- Ikke send rapport Velg Ja hvis du ikke vil sende leveringsrapporter fra enheten for mottatte multimediemeldinger.
- Gyldighet for melding Velg hvor lenge meldingssentralen skal prøve å sende meldingen (nettverkstjeneste). Hvis mottakeren av en melding ikke kan nås innen gyldighetsperioden, fjernes meldingen fra multimediemeldingssentralen. Maksimaltid er den maksimale tiden nettverket tillater.

# Chat

#### Velg Meny > Tilkobling > Chat.

Med chat (nettverkstjeneste) kan du snakke med andre mennesker ved hjelp av direktemeldinger og delta i diskusjonsfora (chatgrupper) med bestemte emner. Forskjellige tjenesteleverandører har chat-servere du kan logge deg på når du har registrert deg for en chat-tjeneste. Tjenesteleverandører kan tilby varierende støtte for ulike funksjoner.

Hvis chat ikke er tilgjengelig fra leverandøren av trådløse tjenester, kan det være at det ikke vises i menyen på enheten. Kontakt tjenesteleverandøren for å få mer informasjon om hvordan du bestiller chat-tjenester og hvor mye tjenesten koster. Hvis du vil ha mer informasjon om tilgjengelighet til chat-innstillinger, kan du kontakte nettverksoperatøren, tjenesteleverandøren eller forhandleren.

Det kan hende at du mottar innstillingene i en spesiell tekstmelding fra nettverksoperatøren eller tjenesteleverandøren som tilbyr chat-tjenesten. Du må lagre innstillingene for å få tilgang til tjenesten du vil bruke. Du kan også angi innstillingene manuelt.

#### Koble til en chat-server

Hvis du vil kommunisere med en eller flere chat-brukere, og vise og redigere chat-kontakter, må du logge deg på chat-serveren. Åpne **Chat** og velg **Valg** > **Logg på**. Angi bruker-ID-en og passordet, og trykk på styrespaken for å logge på. Du får brukernavn, passord og andre innstillinger for pålogging fra tjenesteleverandøren når du registrerer deg for denne tjenesten.

Tips: Hvis du vil at chat skal koble til serveren automatisk når du åpner programmet, velger du Valg > Innstillinger > Serverinnstillinger > Påloggingstype Chat > Ved prog.oppst.

# Søke i chat-brukere eller chat-grupper

Du søker etter chat-brukere og bruker-ID-er ved å velge Chat-kontakter > Valg > Ny Chat-kontakt > Søk. Du kan søke etter Brukernavn, Bruker-ID, Telefonnummer og E-postadresse.

Du søker etter chat-brukere og gruppe-ID-er ved å velge **Chat-grupper** > **Valg** > **Søk**. Du kan søke etter **Gruppenavn**, **Emne** og **Medlemmer** (bruker-ID).

Bla til en funnet chat-bruker eller -gruppe, velg Valg, og velg blant følgende:

- Nytt søk Utføre et nytt søk.
- Flere treff Vise de gjenværende chat-brukerne eller -gruppene som ble funnet, hvis det er noen.
- Tidligere treff Vise chat-brukerne eller -gruppene som ble funnet i forrige søk.
- Åpne samtale Starte en samtale med brukeren hvis brukeren er tilkoblet.
- Legg til i Chat-kont. Lagre brukeren i en av chat-kontaktlistene.
- Send invitasjon Invitere chat-brukeren til en chat-gruppe.
- Blokkeringsvalg Hindre eller tillate mottak av meldinger fra chat-brukeren.
- Delta Bli med i chat-gruppen.
- Lagre Lagre gruppen.

# Samtaler med en enkelt chat-bruker

Visningen Samtaler viser en liste over deltakerne du har en aktiv samtale med. Aktive samtaler lukkes automatisk når du avslutter chat.

Hvis du vil vise en samtale, blar du til en deltaker og trykker styrespaken.

Hvis du vil fortsette samtalen, skriver du meldingen og trykker på styrespaken.

Hvis du vil gå tilbake til listen over samtaler uten å lukke samtalen, velger du Tilbake. Du lukker en samtale ved å velge Valg > Avslutt samtale.

Du starter en ny samtale ved à velge Valg > Ny samtale. Du kan starte en ny samtale med en annen kontakt mens du er inne i en annen aktiv samtale. Du kan imidlertid ikke ha to aktive samtaler med samme kontakt.

Hvis du vil sette inn et bilde i en chat-melding, velger du Valg > Send bilde, og velger bildet du vil sende.

Velg Valg > Legg til i Chat-kont. for a lagre en samtaledeltaker i chat-kontaktene.

Velg Valg > Logg chat i samtalevisning for à lagre en samtale. Samtalen lagres som en tekstfil som kan àpnes og vises i programmet Notater.

Velg Valg > Slå på autosvar for å sende automatiske svar på innkommende meldinger. Du kan fortsatt motta meldinger.

# **Chat-grupper**

I visningen Chat-grupper vises en liste over chat-gruppene du har lagret, eller som du deltar i for øyeblikket.

**Chat-grupper** er bare tilgjengelig hvis du logget på en chat-server da du åpnet chat-programmet, og serveren støtter chatgrupper.

Hvis du vil opprette en chat-gruppe, velger du Valg > Opprett ny gruppe.

Hvis du vil delta i en chat-gruppe eller fortsette en gruppesamtale, blar du til gruppen og trykker styrespaken. Skriv inn en melding og trykk ringetasten for å sende den.

Hvis du vil delta i en chat-gruppe som ikke finnes på listen, men som du kjenner gruppe-ID-en til, velger du Valg > Delta i ny gruppe.

Hvis du vil forlate chat-gruppen, velger du Valg > Forlat Chat-gruppe.

Du kan også velge Valg, og blant følgende:

- Gruppe Velg Lagre for å lagre gruppen i chat-gruppene, Vis deltakere for å vise gjeldende medlemmer i gruppen eller Innstillinger for å redigere gruppeinnstillingene. Du kan velge dette alternativet bare hvis du har redigeringsrettigheter i gruppen.
- Logg på Koble til en chat-server hvis du ikke logget på da du åpnet programmet.
- Logg av Koble fra chat-serveren.
- Innstillinger Redigere innstillingene for chat-programmet eller -serveren.

Hvis du vil fjerne en chat-gruppe, trykker du tilbaketasten.

#### Gruppesamtaler

Velg en gruppe for à delta i samtalen.

Velg Valg og blant følgende:

- Sett inn smiley Legge til en smiley i meldingen.
- Send privat melding Sende en privat melding til én eller flere, men ikke alle, medlemmene i chat-gruppen.
- Svar Sende en melding bare til avsenderen av den äpne meldingen.
- Videresend Videresende den apne meldingen til en annen chat-gruppe eller kontakt.

- Send invitasjon Invitere en chat-bruker til å delta i gruppen.
- Forlat Chat-gruppe Avslutte chat i gruppen.
- Gruppe Velg Lagre for å lagre gruppen i chat-gruppene, Vis deltakere for å vise gjeldende medlemmer i gruppen eller Innstillinger for å redigere gruppeinnstillingene. Du kan velge dette alternativet bare hvis du har redigeringsrettigheter i gruppen.
- Logg chat Lagre en kopi av gruppesamtalen.

Hvis du vil sende en melding, skriver du inn meldingen og trykker ringetasten.

#### Innstillinger for chat-gruppe

#### Velg Chat-grupper > Valg > Gruppe > Innstillinger.

Du kan redigere innstillingene for en chat-gruppe bare hvis du har redigeringsrettigheter til gruppen.

Velg blant følgende innstillinger:

- Gruppenavn: Angi et navn for chat-gruppen.
- Gruppe-ID Gruppe-ID-en opprettes automatisk, og den kan ikke legges til eller endres.
- Gruppeemne Angi et emne for gruppesamtalen.
- Velkomstmelding Skriv inn en velkomstmelding som vises for chat-brukerne når de blir med i gruppen.
- Gruppestørrelse Angi maksimalt antall chat-brukere som kan delta i gruppen.
- Tillat søk Velg om du vil tillate at chat-brukere finner gruppen når de søker.
- Redigeringsrettigh. Hvis du vil gi andre medlemmer i gruppen redigeringsrettigheter til gruppen, velger du Utvalg > Valg > Legg til redigerer. Chat-brukere med redigeringsrettigheter kan redigere gruppeinnstillinger og invitere andre brukere til å delta i gruppen, eller utestenge dem.
- Gruppemedlemmer Hvis du vil lukke gruppen og bare tillate utvalgte chat-brukere å delta, velger du Bare utvalg > Valg > Legg til medlem.
- Utestengelsesliste Hvis du vil hindre at enkelte chat-brukere deltar i gruppen, velger du Valg > Legg til i utest.liste.
- Tillat private meld. Hvis du vil hindre at gruppemedlemmene sender private meldinger til hverandre, velger du Nei.

# **Redigeringsrettigheter for gruppe**

Hvis du vil legge til eller fjerne redigeringsrettigheter fra medlemmer i chat-grupper, blar du til chat-gruppen og velger Valg > Gruppe > Innstillinger > Redigeringsrettigh. > Utvalg.

Tips: Chat-brukere med redigeringsrettigheter kan redigere gruppeinnstillinger og invitere andre brukere til å delta i gruppen, eller utestenge dem fra gruppen.

Hvis du vil gi medlemmer redigeringsrettigheter for gruppen, velger du Valg > Legg til redigerer og blant følgende:

- Fra chat-kontakter Legge til én eller flere chat-kontakter.
- Angi bruker-ID Angi ID-en for chat-brukeren.

Velg Valg > Fjern for a fjerne redigeringsrettigheter fra et gruppemedlem.

#### Utestenge fra grupper

Bla til chat-gruppen og velg Valg > Gruppe > Innstillinger > Utestengelsesliste.

Du kan hindre at chat-brukere deltar i gruppen ved a velge Valg > Legg til i utest.liste og blant følgende:

- Fra chat-kontakter Utestenge én eller flere chat-kontakter.
- Angi bruker-ID Angi ID-en for chat-brukeren.

Velg Valg > Fjern for a tillate at en utestengt bruker deltar i gruppen.

# **Chat-kontakter**

Når du har fullført pålogging til en chat-tjeneste, hentes kontaktlisten for tjenesteleverandøren automatisk. Hvis kontaktlisten ikke er tilgjengelig, venter du noen minutter og prøver å hente kontaktlisten manuelt.

Sige Tips: Tilkoblingsstatusen for chat-kontaktene vises med en indikator ved siden av navnet på kontakten.

Velg Valg > Ny Chat-kontakt for a opprette et chat-kontaktkort. Angi bruker-ID-en og et kallenavn, og velg Utført. Bruker-ID-en kan ha opptil 50 tegn, og chat-tjenesteleverandøren kan kreve at bruker-ID-en skal være i formatet brukernavn@domene.com. Kallenavnet er valgfritt.

Velg Valg > Endre kontaktliste for å vise en annen liste over chat-kontakter.

Bla til en chat-kontakt, velg Valg og blant følgende:

- **Åpne samtale** Starte eller fortsette chat med kontakten.
- Kontaktdetaljer Vise kontaktkortet.
- **Redigeringsvalg** Redigere eller slette kontaktkortet, flytte det til en annen kontaktliste eller motta en varsling når kontaktens tilkoblingsstatus endres.

- Tilhører grupper Vise chat-gruppene der kontakten deltar.
- Ny kontaktliste Opprette en kontaktliste for en bestemt gruppe chat-kontakter.
- **Oppd. tilgj. for brukere** Oppdatere tilkoblingsstatusen til chat-kontaktene.
- Blokkeringsvalg Hindre eller tillate mottak av meldinger fra kontakten.
- Logg på Koble til en chat-server hvis du ikke logget på da du åpnet programmet.
- Logg av Koble fra chat-serveren.
- Innstillinger Redigere innstillingene for chat-programmet eller -serveren.

De tilgjengelige alternativene kan variere.

Du sletter en chat-kontakt ved å trykke tilbaketasten.

#### Blokkerte kontakter

Velg Chat-kontakter > Valg > Blokkeringsvalg > Vis blokkeringsliste.

Tast inn de første bokstavene i navnet på brukeren for å finne en blokkert chat-bruker. Samsvarende navn vises i en liste.

Velg Valg > Opphev blokkering for a tillate mottak av meldinger fra en blokkert chat-bruker.

Velg Valg > Blokker nye kontakt. for a hindre mottak av meldinger fra andre chat-brukere. Velg chat-brukeren fra chatkontaktene, eller angi bruker-ID-en.

# Vise invitasjoner

Velg Samtaler. Bla til en invitasjon og trykk styrespaken.

Velg **Valg** og blant følgende:

- **Delta** Bli med i chat-gruppen.
- Avvis Avvise invitasjonen og sende en melding til avsenderen.
- **Slett** Slette invitasjonen.
- Blokkeringsvalg Hindre mottak av invitasjoner fra denne avsenderen.

# **Registrert** chat

Hvis du vil vise en registrert samtale, velger du Innsp. samtaler, blar til en samtale og trykker styrespaken.

Du kan også bla til en registrert samtale og velge Valg, og velge blant følgende:

- Send Sende chat-økten til en kompatibel enhet.
- Logg på Koble til en chat-server hvis du ikke logget på da du åpnet programmet. Du kobler fra ved å velge Logg av.
- Innstillinger Redigere innstillingene for chat-programmet eller -serveren.

Du sletter en chat-samtale ved à trykke tilbaketasten.

# Innstillinger

#### Velg Valg > Innstillinger > Chat-innstillinger.

Velg blant følgende innstillinger:

- Bruk skjermnavn Hvis du vil endre navnet som identifiserer deg i chat-grupper, velger du Ja.
- Tillat meldinger fra Velg dette for å motta chat-meldinger fra alle andre chat-brukere, bare fra chat-kontaktene dine, eller ikke motta meldinger i det hele tatt.
- Tillat invitasjoner fra Velg dette for å motta invitasjoner til chat-grupper fra alle chat-brukerne, bare fra chat-kontaktene dine, eller ikke motta invitasjoner i det hele tatt.
- Meldingshastighet Bla til venstre eller høyre for å redusere eller øke hastigheten for visning av nye meldinger.
- Sorter Chat-kont. Velg dette for a vise chat-kontaktene alfabetisk eller etter tilkoblingsstatus.
- Tilgj.hetsoppdatering Hvis du vil oppdatere tilkoblingsstatusen for chat-kontaktene automatisk, velger du Automatisk.
- Frakoblede kontakter Velg dette hvis chat-kontakter med frakoblet status vises i chat-kontaktlisten.
- De tilgjengelige innstillingene for redigering kan variere. Ta kontakt med tjenesteleverandøren hvis du vil ha mer informasjon.

#### Innstillinger for chat-server

### Velg Valg > Innstillinger > Serverinnstillinger.

Bla til følgende alternativer og trykk styrespaken for å konfigurere chat-serveren:

- Servere Legge til nye, redigere eller slette servere.
- Standardserver Endre hvilken server enheten logger på automatisk ved å bla til ønsket server og trykke styrespaken.
- Påloggingstype Chat Hvis du vil opprette en tilkobling mellom enheten og standardserveren automatisk, velger du Automatisk. Velg Aut. i hj.nettverk for å automatisere tilkoblingen når du er i hjemmenettverket. Velg Ved prog.oppst. for å koble til serveren når du åpner meldingsprogrammet. Velg Manuell for å koble til serveren manuelt når som helst.

# ■ Spesielle meldinger

Enheten kan motta mange typer meldinger som inneholder data:

- Operatørlogo Du lagrer logoen ved å velge Valg > Lagre.
- **Ringetone** Du lager en ringetone ved à velge Valg > Lagre.
- Konfigureringsmelding Du kan motta innstillinger fra nettverksoperatøren, tjenesteleverandøren eller firmaets avdeling for informasjonsbehandling, i en konfigureringsmelding. Hvis du vil godta innstillingene, åpner du meldingen og velger Valg > Lagre alle.
- Varsling om e-post Varslingen forteller deg hvor mange nye e-postmeldinger du har i den eksterne postkassen. En utvidet varsling kan gi mer detaljert informasjon.

# Sende tjenestekommandoer

Sende en melding om tjenesteanmodning til tjenesteleverandøren, og be om at enkelte nettverkstjenester blir aktivert.

Du sender en tjenesteanmodning til tjenesteleverandøren ved å velge Valg > Tjenestekommando. Skriv inn tjenesteanmodningen som en tekstmelding, og velg Valg > Send.

# 5. Ringe

Når enheten er låst, kan du fremdeles ringe det offisielle nødnummeret som er programmert i enheten.

I frakoblet-profilen kan det hende at du må taste inn låsekoden og bytte til en ringeprofil før du kan bruke enheten til å ringe med, inkludert anrop til nødnumre.

Hvis du skal utføre eller motta anrop, må enheten være slått på, et gyldig SIM-kort må være installert i enheten, og du må befinne deg i et tjenesteområde for mobilnettverket. GPRS-tilkoblingen blir satt på venting under taleanrop med mindre nettverket støtter modus for dobbelt overføring, eller du har et USIM-kort og er innenfor dekningsområdet for et UMTS-nettverk.

Tast inn telefonnummeret, inkludert retningsnummer, og trykk ringetasten. Hvis du taster inn feil tegn, trykker du tilbaketasten.

Sige Tips: For utenlandsanrop angir du +-tegnet som erstatter den internasjonale tilgangskoden, og angir landskode,

retningsnummer (uten den første nullen, om nødvendig) og telefonnummeret.

Du avslutter anropet eller avbryter anropsforsøket ved å trykke avslutningstasten.

Du ringer ved hjelp av lagrede kontakter ved å trykke **Kontakt**. i ventemodus. Skriv inn de første bokstavene i navnet, og trykk ringetasten. <u>Se Kontakter, s. 39.</u>

Trykk ringetasten for å vise inntil 20 numre som du ringte eller forsøkte å ringe sist. Bla til ønsket nummer eller navn og trykk ringetasten for å ringe nummeret. <u>Se Logg, s. 35.</u>

Bruk volumtastene til å justere volumet for en aktiv samtale.

Når du åpner dekselet på enheten under en samtale, aktiveres høyttaleren.

Du ringer til talepostkassen (nettverkstjeneste) i ventemodus ved å trykke og holde 1, eller trykke 1 og deretter ringetasten.

# Hurtigvalg

Med hurtigvalg kan du ringe ved a trykke og holde en nummertast.

Før du bruker hurtigvalg, må du velge Meny > Verktøy > Innstillinger > Ring til > Hurtigvalg > På.

Du kan tilordne en nummertast til et telefonnummer ved å velge Meny > Verktøy > Hurtigvalg. Bla til nummertasten (2–9) på skjermen og velg Valg > Angi. Velg ønsket nummer fra registeret Kontakter.

Du kan fjerne telefonnummeret som er tilordnet til en nummertast, ved å bla til hurtigvalgtasten og velge Valg > Fjern.

Du kan endre telefonnummeret som er tilordnet en nummertast, ved å bla til hurtigvalgtasten og velge Valg > Endre.

# Besvare et anrop

Merk: Den faktiske faktureringen for samtaler og tjenester fra tjenesteleverandøren kan variere, og er avhengig av nettverksfunksjoner, faktureringsrutiner, avgifter og så videre.

Du svarer på et anrop ved å trykke ringetasten.

Du avviser et anrop ved å trykke avslutningstasten.

Hvis du vil dempe en ringetone i stedet for a svare pa et anrop, velger du Lyd av.

Du svarer på et nytt anrop under en annen samtale når funksjonen **Samtale venter** er aktivert, ved å trykke ringetasten. Det første anropet settes på venting. Du avslutter det aktive anropet ved å trykke avslutningstasten.

# Alternativer under en samtale

Velg Valg under en samtale for følgende valg:

- Lyd av Lytt til den aktive samtalen, men stemmen din kan ikke høres av de andre partene i samtalen.
- Mikrofon på Stemmen din kan høres igjen av de andre partene i samtalen.
- Utelat Utelat en part fra den aktive samtalen.
- Avslutt denne Avslutt den aktive samtalen.
- Meny Vis programmenyen i enheten.
- Sett på venting Sett den aktive samtalen på venting.
- Innhent Fjern den aktive samtalen fra venting.
- Nytt anrop Ring på nytt under en samtale, hvis konferansesamtaler (nettverkstjeneste) er tilgjengelig.
- Svar Svar på et innkommende anrop, hvis Samtale venter er aktivert.
- Avvis Avvis et innkommende anrop under en samtale, hvis Samtale venter er aktivert.
- Lås tastatur Lås tastaturet på enheten under en samtale.
- Konferanse Flette en aktiv samtale og en samtale på venting til en konferansesamtale (nettverkstjeneste).
- Privat Snakke privat med en valgt deltaker under en konferansesamtale (nettverkstjeneste).
- Bytt Veksle mellom en aktiv samtale og en samtale som er satt på venting (nettverkstjeneste).

#### Ringe

- Send DTMF Sende DTMF-tonestrenger (Dual Tone Multi-Frequency), for eksempel passord. Tast inn DTMF-strengen, eller søk etter den i Kontakt., og velg så DTMF.
- **Overfør** Koble anropet som er satt på venting, til det aktive anropet, og koble deg selv fra anropet (nettverkstjeneste).

De tilgjengelige alternativene kan variere.

# Viderekoble anrop

### Velg Meny > Verktøy > Innstillinger > Viderekobling.

Viderekoble innkommende anrop til talepostkassen eller et annet telefonnummer. Kontakt tjenesteleverandøren hvis du vil ha mer informasjon.

1. Velg en anropstype blant følgende:

- **Taleanrop** Innkommende taleanrop.
- Data- og videoanrop Innkommende data- og videoanrop.
- Faksanrop Innkommende faksanrop.
- 2. Velg ett av følgende valg for viderekobling av anrop:
  - Alle taleanrop, Alle data- og vid.anr. eller Alle faksanrop. Viderekoble alle innkommende tale-, data-, video- eller faksanrop.
  - Hvis opptatt Viderekoble innkommende anrop når du har et aktivt anrop.
  - Hvis ikke svar Viderekoble innkommende anrop når enheten har ringt i et bestemt tidsrom. Definer hvor lenge enheten skal ringe før anropet viderekobles, i feltet Forsinkelse:.
  - Hvis ikke dekning Viderekoble anrop når enheten er slått av eller utenfor dekningsområdet.
  - Hvis ikke tilgjengelig Aktiver de siste tre innstillingene samtidig. Dette alternativet viderekobler hvis enheten er opptatt, ikke besvares eller er utenfor rekkevidde.

#### 3. Velg Aktiver.

Du kan kontrollere gjeldende viderekoblingsstatus ved å bla til viderekoblingsalternativet og velge Valg > Sjekk status.

Du kan stoppe viderekobling av taleanrop ved å bla til viderekoblingsalternativet og velge Valg > Deaktiver.

# Anropssperring

Sperring og omdirigering av taleanrop kan ikke være aktivert samtidig.

Når samtaler er sperret, kan du fremdeles ringe enkelte offisielle nødnumre.

Velg Meny > Verktøy > Innst. > Anropssperring.

Du kan sperre anropene som kan utføres eller mottas med enheten (nettverkstjeneste). Hvis du vil endre innstillingene, trenger du sperrepassordet. Det kan du få fra tjenesteleverandøren. Anropssperring påvirker alle anrop, inkludert dataanrop.

Du sperrer anrop ved a velge Sperring mobilanrop og velge blant følgende alternativer:

- **Utgaende anrop** Hindre utføring av taleanrop med enheten
- Innkommende anrop Sperre innkommende anrop
- Utenlandsanrop Hindre anrop til utlandet
- Innk. hvis utenlands Sperre innkommende anrop når du er i utlandet
- Utenl.anr. unnt. hjem Hindre anrop til utlandet, men tillate anrop til hjemlandet ditt

Du kan kontrollere status for sperring av taleanrop ved a bla til sperrealternativet og velge Valg > Sjekk status.

Du kan stoppe all sperring av taleanrop ved a bla til et sperrealternativ og velge Valg > Deaktiv. sperringer.

# Sperring av Internett-anrop

Du kan sperre Internett-anrop ved å velge Meny > Verktøy > Innst. > Anropssperring > Sperr. Interntt-anrop. Du kan avvise Internett-anrop fra anonyme innringere ved å velge Anonyme anrop > På.

# Sende DTMF-toner

Du kan sende DTMF-toner (Dual Tone Multi-Frequency) under et aktivt anrop for a kontrollere talepostkassen eller andre automatiserte telefontjenester.

Hvis du vil sende en DTMF-tonesekvens, må du utføre et anrop og vente til noen svarer i den andre enden. Velg Meny > Valg > Send DTMF. Skriv inn DTMF-tonesekvensen, eller velg en forhåndsdefinert sekvens.

Hvis du vil legge ved DTMF-tonesekvenser i kontaktkort, velger du **Meny** > **Kontakter**. Åpne en kontakt og velg **Valg** > **Rediger** > **Valg** > **Legg til detalj** > **DTMF**. Angi tonesekvensen. Trykk \* tre ganger for å sette inn **p**, en pause på omtrent 2 sekunder før, eller mellom, DTMF-toner. Velg **Utført**. Hvis du vil angi at enheten skal sende DTMF-toner bare hvis du trykker **Send DTMF** under en samtale, trykker du \* fire ganger for å sette inn **w**.

#### Ringe

# Videoanrop

For å kunne utføre et videoanrop må du være innenfor dekningsområdet til et UMTS-nettverk. Kontakt nettverksoperatøren eller tjenesteleverandøren hvis du vil ha informasjon om abonnement og tilgjengelighet for videoanropstjenester. Mens du snakker, kan du sende et stillbilde til mottakerens kompatible mobiltelefon, og se en sanntidsvideo sendt av mottakeren, hvis mottakeren har en kompatible mobiltelefon med et videokamera. Et videoanrop kan bare utføres mellom to parter.

Advarsel: Hold ikke enheten nær øret når høyttaleren er på ettersom volumet kan være ekstremt høyt.

# Velg stillbildet du vil sende, i Verktøy > Innst. > Anropsinnst. > Bilde i videoanrop.

Hvis du vil foreta et videoanrop, taster du inn telefonnummeret eller velger mottakeren av anropet fra **Kontakter** og velger Valg > Ring til > Videoanrop. Du kan ikke konvertere videoanropet til et vanlig taleanrop.

Velg Valg under samtalen, og velg blant følgende:

- Lyd Snakke med mottakeren av anropet.
- Video Se video uten lyd.
- Høyttaler Bruke høyttaleren for mottak av lyd.
- Håndsett Dempe høyttaleren og bruke håndsettet.

# Logg

Velg Meny > Logg.

I Logg kan du vise informasjon om kommunikasjonen som har foregått på enheten.

Hvis du vil vise anropslogger for taleanrop, omtrentlig varighet og pakkedatatilkoblinger, velger du **Anropslogg, Varighet** eller **Pakkedata**, og trykker styrespaken.

Hvis du vil sortere hendelsene etter type eller retning, blar du til høyre for å åpne den generelle loggen, og velger **Valg** > **Filtrer**. Bla til en filtertype og trykk styrespaken. Velg type eller retning og trykk styrespaken.

Hvis du vil angi hvor lenge alle kommunikasjonshendelser skal forbli i loggen, velger du Valg > Innstillinger > Loggvarighet, et alternativ, og OK.

Hvis du vil fjerne ubesvarte og mottatte anrop, og oppringte numre, velger du Anropslogg > Valg > Tøm anropslogg.

Hvis du vil besvare et anrop med en melding, velger du **Anropslogg** > **Ubesv. anrop** > **Valg** > **Opprett melding**. Du kan sende tekstmeldinger og multimediemeldinger.

Hvis du vil legge til personen som har ringt eller sendt en melding, i **Kontakter**, velger du personen som har ringt eller sendt en melding, og velger deretter **Anropslogg** > **Ubesv. anrop** > **Valg** > **Legg til i Kontakter**.

Hvis du vil vise mengden data som er sendt eller mottatt ved hjelp av GPRS, velger du Pakkedata.

Hvis du vil nullstille GPRS-tellerne, velger du Valg > Nullstill tellere. Angi lasekoden og velg OK.

# Logginnstillinger

Hvis du vil angi hvor lenge alle kommunikasjonshendelser skal forbli i Logg, velger du Valg > Innstillinger > Loggvarighet, velger et alternativ fra listen og deretter OK.

Hvis du vil se samtalevarighet mens du snakker, velger du Valg > Innstillinger > Vis samtalevarighet > Ja.

# Trykk og snakk

# Velg Meny > Tilkobling > TOS.

Trykk og snakk (TOS) (nettverkstjeneste) gir direkte talekommunikasjon via tilkobling med ett tastetrykk. Med Trykk og snakk kan du bruke enheten på samme måte som en walkie-talkie.

Du kan bruke Trykk og snakk til å ha en samtale med én person eller med en gruppe personer, eller du kan bli med i en kanal. En kanal er som et chatterom: Du kan kalle opp kanalen for å se om noen er tilkoblet. Kanaloppkallingen varsler ikke de andre deltakerne. Deltakerne bare blir med i kanalen og begynner å snakke med hverandre.

I Trykk og snakk-kommunikasjon snakker én person mens de andre deltakerne hører på i den innebygde høyttaleren. Deltakerne bytter på å svare hverandre. Siden bare én deltaker kan snakke om gangen, er det begrenset hvor lenge han eller hun kan snakke. Hvis du vil ha mer informasjon om varighet for hver snakkeøkt for ditt nettverk, kan du kontakte nettverksoperatøren eller tjenesteleverandøren.

Husk å holde enheten foran deg under en Trykk og snakk-samtale, slik at du kan se på displayet. Snakk mot mikrofonen, og dekk ikke til høyttaleren med hendene.

Telefonsamtaler har alltid høyere prioritet enn Trykk og snakk-økter.

Før du kan bruke Trykk og snakk, må du angi tilgangspunktet og innstillingene for Trykk og snakk. Det kan hende at du mottar innstillingene i en spesiell tekstmelding fra tjenesteleverandøren som tilbyr Trykk og snakk-tjenesten.

#### Ringe

# Brukerinnstillinger:

Velg Valg > Innstillinger > Brukerinnstillinger.

Angi følgende:

- Innkomm. TOS-anrop Velg Varsle hvis du vil se en varsling om innkommende anrop. Velg Godta automatisk hvis du vil at Trykk og snakk-samtaler skal besvares automatisk. Velg Ikke tillatt hvis du vil at Trykk og snakk-samtaler skal avvises automatisk.
- Tone for TOS-anrop Velg Angis av profil hvis du vil at innstillingen for varsling om innkommende anrop for Trykk og snakk skal følge profilinnstillingene. Hvis du har valgt Lydløs-profilen, er du ikke tilgjengelig for andre som bruker Trykk og snakk, bortsett fra for forespørsler om tilbakeringing.
- Tilbakeringingstone Angi ringetone for forespørsel om tilbakeringing.
- Programoppstart Velg om du vil logge på Trykk og snakk-tjenesten når du slår på enheten.
- Standard kallenavn Tast inn standard kallenavn (maksimalt 20 tegn), som vises til de andre brukerne.
- Vis min TOS-adresse Angi om du vil at oppringere skal se din Trykk og snakk-adresse. Du kan la alle oppringere se adressen, vise adressen bare til enkeltoppringere eller kanaldeltakere, eller skjule adressen for alle oppringere.
- Vis min pålogg.status Angi om påloggingen til Trykk og snakk-serveren skal vises eller skjules for andre brukere.

# Tilkoblingsinnstillinger

# Velg Valg > Innstillinger > Tilkoblingsinnstillinger.

Angi følgende:

- Domene Domenenavnet som du har fätt fra tjenesteleverandøren.
- Navn på tilgangspunkt Velg tilgangspunktet for Trykk og snakk.
- Serveradresse IP-adressen eller domenenavnet til Trykk og snakk-serveren, som du har fått fra tjenesteleverandøren.
- Brukernavn Brukernavnet som du har fått fra tjenesteleverandøren.
- Passord Skriv inn et passord, hvis dette kreves, for å logge på Trykk og snakk-tjenesten. Passordet blir gitt av tjenesteleverandøren.

# Logg på Trykk og snakk-tjenesten

Hvis du har satt **Programoppstart** på i **Brukerinnstillinger**, logges Trykk og snakk automatisk på tjenesten når den startes. Hvis ikke, må du logge på manuelt.

Du logger på en Trykk og snakk-tjeneste ved å velge Valg > Innstillinger > Tilkoblingsinnstillinger, og angi Brukernavn, Passord, Domene, Serveradresse og Navn på tilgangspunkt. Velg Valg > Slå på TOS.

Når innstillingen for **Ringetype** i enheten er satt til **Ett pip** eller **Lydløs**, eller hvis det pågår en telefonsamtale, kan du ikke foreta eller motta Trykk og snakk-anrop.

# Trykk og snakk-anrop

Advarsel: Hold ikke enheten nær øret når høyttaleren er på ettersom volumet kan være ekstremt høyt.

# Velg Valg > TOS-kontakter.

Du foretar et Trykk og snakk-anrop ved å velge en eller flere kontakter fra listen, og deretter trykke taletasten. Husk å holde enheten foran deg under en Trykk og snakk-samtale, slik at du kan se på displayet. Displayet viser når det er din tur å snakke. Snakk mot mikrofonen, og dekk ikke til høyttaleren med hendene. Hold inne taletasten hele tiden når du snakker. Slipp tasten når du er ferdig å snakke.

Avslutt Trykk og snakk-samtalen ved å trykke avslutningstasten.

Når du mottar et Trykk og snakk-anrop, trykker du ringetasten for å besvare anropet, eller avslutningstasten for å avvise anropet.

# Forespørsler om tilbakeringing

Du kan sende en forespørsel om tilbakeringing ved å velge Valg > TOS-kontakter, bla til den ønskede kontakten og velge Valg > Send tilb.ring.foresp..

Du kan svare på en forespørsel om tilbakeringing ved å velge **Vis** for å åpne forespørselen om tilbakeringing. Du kan foreta et Trykk og snakk-anrop til avsenderen ved å trykke taletasten.

# Visning for kontakter

Hvis du vil vise, legge til, endre, slette eller ringe kontakter, velger du **Valg** > **TOS-kontakter**. Det vises en liste over navn fra enhetens **Kontakter**-program med informasjon om påloggingsstatus for hvert navn.

Hvis du vil ringe til en valgt kontakt, velger du Valg > Snakk 1 til 1. Hvis du vil utføre et gruppeanrop, velger du Valg > TOSgruppeanrop.

Du kan sende kontakten en anmodning om å ringe deg, ved å velge Valg > Send tilb.ring.foresp..
#### Ringe

## **Opprett en kanal**

En kanal er som et chatterom: Du kan kalle opp kanalen for å se om noen er tilkoblet. Kanaloppkallingen varsler ikke de andre deltakerne. Deltakerne bare blir med i kanalen og begynner å snakke med hverandre.

Hvis du vil opprette en kanal, velger du Valg > Ny kanal > Opprett ny.

Velg Valg og definer følgende:

- Kanalnavn Tast inn kanalnavnet.
- Kanalintegritet Velg Privat eller Offentlig.
- Kallenavn i kanal Tast inn kallenavnet (maksimalt 20 tegn) som vises til de andre brukerne.
- Miniatyrbilde kanal Sett inn et bilde som beskriver kanalen.

Du sletter en kanal ved å trykke tilbaketasten.

Når du logger på Trykk og snakk, kobles Trykk og snakk automatisk til kanalene som var aktive da programmet sist ble lukket.

## **Registrer TOS-kanaler**

Hvis du vil logge på en Trykk og snakk-tjeneste, velger du Valg > Registrer.

Du kan redigere kanaldetaljene ved a velge Valg > Rediger.

## Bli med i en kanal

Hvis du vil bli med i en kanal, velger du Valg > TOS-kanaler. Velg kanalen du ønsker å snakke med, og trykk så taletasten. Husk å holde enheten foran deg under en Trykk og snakk-samtale, slik at du kan se på displayet. Displayet viser når det er din tur å snakke. Snakk mot mikrofonen, og dekk ikke til høyttaleren med hendene. Hold inne taletasten hele tiden når du snakker. Slipp tasten når du er ferdig å snakke.

Hvis du vil bytte mellom kanaler under en samtale med flere, velger du Bytt. Den aktive kanalen blir uthevet.

Hvis du vil vise de aktive deltakerne i en kanal, velger du Valg > Aktive medlemmer.

Hvis du vil invitere en deltaker til en kanal, velger du Valg > Send invitasjon.

## Trykk og snakk-logg

Åpne Trykk og snakk-loggen ved å velge Valg > TOS-logg. Loggen viser dato, klokkeslett, varighet og andre detaljer om Trykk og snakk-anropene.

Sight Tips: Du kan starte en 1 til 1-samtale fra TOS-logg ved å velge ønsket logghendelse og trykke taletasten.

# Avslutt Trykk og snakk

Velg Valg > Avslutt. Velg Ja for a logge av og lukke tjenesten. Trykk Nei hvis du vil at programmet skal være aktivt i bakgrunnen.

# Nettanrop

Enheten støtter taleanrop over Internett (Internett-anrop). Enheten forsøker å ringe nødnumre primært via mobilnettverk. Hvis en nødsamtale via mobile nettverk ikke er vellykket, forsøker enheten å ringe et nødnummer via leverandøren av Internettanrop. Siden mobiltelefoni er en godt innarbeidet teknologi, bør du bruke mobile nettverk til nødsamtaler, hvis dette er mulig. Hvis mobilnettverksdekning er tilgjengelig, må du passe på at mobiltelefonen er slått på og at den er klar til å foreta anrop, før du ringer et nødnummer. Muligheten for å ringe et nødnummer ved hjelp av Internett-telefoni er avhengig av tilgjengeligheten av et WLAN-nettverk og implementering av nødnummerfunksjonalitet fra leverandøren av Internett-anrop. Ta kontakt med leverandøren av Internett-anrop for å sjekke mulighetene for nødsamtaler ved hjelp av Internett-telefoni.

Teknologien VoIP (Voice over Internet Protocol) er et sett av protokoller som gjør det enklere å gjennomføre telefontrafikk over et IP-nettverk, for eksempel Internett. VoIP-telefonsamtaler kan opprettes mellom datamaskiner, mellom mobiltelefoner og mellom en VoIP-enhet og en tradisjonell telefon. Hvis du vil utføre eller motta et VoIP-anrop, må enheten ha WLAN-dekning, for eksempel.

Du må opprette en nettelefonprofil før du kan foreta nettanrop. Når profilen er klar, kan du foreta et nettanrop fra alle programmer der du kan foreta et vanlig taleanrop. Hvis du vil foreta et nettanrop til en adresse som ikke begynner med et tall, trykker du en nummertast når enheten er i ventemodus. Deretter trykker du den blå funksjonstasten for å tømme displayet og bytte fra tallmodus til bokstavmodus. Skriv inn adressen og trykk ringetasten.

Du må definere SIP-innstillinger (Session Initiation Protocols) i **Meny** > **Verktøy** > **Innst**. > **Tilkobling** > **SIP-innstillinger**, og VoIPinnstillinger i **Meny** > **Verktøy** > **Innst**. > **Tilkobling** > **Innst**. **Inter.-tlf**.. Hvis du vil ha mer informasjon og korrekte innstillinger, kan du kontakte tjenesteleverandøren.

# Foretrukket profil

Velg Meny > Tilkobling > Internett-tlf. for a endre innstillinger.

#### Ringe

Før du kan velge standardprofil, må du opprette profiler i Meny > Verktøy > Innst. > Tilkobling > Innst. Inter.-tlf..

Hvis du vil velge profilen som skal brukes som standard når du foretar nettanrop, velger du **Foretrukket profil** og trykker styrespaken. Bla til ønsket profil og trykk styrespaken.

## **Registrere** profiler

Bare de profilene hvor du har valgt innstillingen **Registrering** > **Ved behov** i **Meny** > **Verktøy** > **Innst.** > **Tilkobling** > **SIP-innstillinger** vises i listen.

Hvis du vil endre registreringen for nettelefonprofilene, blar du til profilen du vil registrere eller avregistrere, og trykker styrespaken. Trykk styrespaken på nytt for å velge **Registrert** eller **Ikke registrert**.

Du lagrer innstillingene ved a velge Tilbake.

# ■ Talekommandoer

Velg Meny > Verktøy > Talekommandoer.

Bruk talekommandoer til å foreta oppringinger og starte programmer, profiler eller andre funksjoner på enheten.

Enheten lager et talesignal for oppføringene i kontaktlisten og for funksjonene som er angitt i programmet Talekommandoer. Når det blir uttalt en talekommando, sammenligner enheten ordene som er sagt, med talesignalet i enheten. Talekommandoer er ikke avhengig av stemmen til personen som snakker. Likevel vil talegjenkjenningen i enheten tilpasse seg

hovedbrukerens stemme for a gjenkjenne talekommandoene bedre.

## Ringe

Talesignalet for en kontakt er navnet eller kallenavnet som er lagret i kontaktkortet i **Kontakter**. Hvis du vil lytte til talesignalet, åpner du et kontaktkort og velger **Valg** > **Spill av**.

- 1. Hvis du vil foreta en oppringing med en talekommando, trykker og holder du taletasten.
- 2. Når du hører tonen eller ser den visuelle markeringen, sier du navnet som er lagret på kontaktkortet, tydelig.
- 3. Enheten spiller av et syntetisk talesignal for den gjenkjente kontakten på det valgte enhetsspråket, og viser navnet og nummeret. Etter et tidsavbrudd ringer enheten nummeret. Hvis den gjenkjente kontakten ikke var riktig, velger du Neste for å vise en liste med andre treff eller Avslutt for å avbryte oppringingen.

Hvis flere numre er lagret under kontakten, velger enheten standardnummeret, hvis det er angitt. Ellers velger enheten det første tilgjengelige nummeret av følgende felt: Mobil, Mobil (privat), Mobil (jobb), Telefon, Telefon (privat) og Tlf. (jobb).

## Starte et program

Enheten lager talesignaler for programmene som er listet opp i programmet Talekommandoer.

Hvis du vil starte et program med en talekommando, trykker og holder du taletasten, og sier talekommandoen tydelig. Hvis det gjenkjente programmet ikke var riktig, velger du **Neste** for å vise en liste med andre treff eller **Avslutt** for å avbryte.

Hvis du vil legge til flere programmer i listen, velger du Valg > Nytt program.

Du kan endre talekommandoen for et program ved à bla til programmet og velge Valg > Endre kommando. Skriv den nye talekommandoen og velg OK.

## **Endre profiler**

Enheten lager et talesignal for hver profil. Hvis du vil aktivere en profil med en talekommando, trykker og holder du taletasten, og sier navnet på profilen.

Hvis du vil endre talekommandoen, blar du til ønsket profil og velger Profiler > Valg > Endre kommando.

## Innstillinger for talekommandoer

Hvis du vil slå av synthesizeren som spiller av gjenkjente talesignaler og kommandoer på det valgte enhetsspråket, velger du Innstillinger > Synthesizer > Av.

Hvis du vil tilbakestille talegjenkjenningslæringen når hovedbrukeren av enheten er endret, velger du Tilb.still taletilpasn.

# 6. Kontakter

#### Velg Meny > Kontakter.

Håndter all kontaktinformasjonen, for eksempel telefonnumre og adresser. Legg til en personlig ringetone, et talesignal eller et miniatyrbilde i en kontakt. Send kontaktinformasjon til kompatible enheter eller motta kontaktinformasjon som visittkort fra kompatible enheter, og legg den til i din egen kontaktliste.

Du legger til en kontakt ved å velge Valg > Ny kontakt. Skriv inn kontaktinformasjonen og velg Utført.

Du kan redigere informasjon i et kontaktkort ved a bla til kontakten, velge Valg > Rediger. Velg blant følgende valg:

- Legg til miniatyr Legg til et miniatyrbilde som vil vises når en kontakt ringer til deg. Bildet må først lagres i enheten eller på minnekortet.
- Fjern miniatyr Fjern bildet fra kontaktkortet.
- Legg til detalj Legge til informasjonsfelt i et kontaktkort, for eksempel Jobbtittel.
- Slett detalj Slett eventuelle detaljer du har lagt til et kontaktkort
- Rediger feltnavn Rediger feltnavnene for kontaktkortet.

# Håndtere kontaktgrupper

Opprett en kontaktgruppe slik at du kan sende tekstmeldinger eller e-post til flere mottakere samtidig.

- 1. Bla til høyre og velg Valg > Ny gruppe.
- 2. Skriv inn et navn for gruppen, eller bruk standardnavnet og velg OK.
- 3. Åpne gruppen og velg Valg > Legg til medlemmer.
- 4. Bla til hver kontakt du vil legge til i gruppen, og trykk styrespaken for å merke den.
- 5. Velg **OK** for a legge alle de merkede kontaktene til gruppen.

Følgende alternativer er tilgjengelige når du velger **Valg** i visningen for kontaktgrupper:

- TOS-valg Utføre et Trykk og snakk-anrop til en person eller en gruppe, eller sende en forespørsel om tilbakeringing.
- Åpne Åpne kontaktgruppen og vis gruppemedlemmene.
- Opprett melding Sende en melding.
- Ny gruppe Opprette en ny kontaktgruppe.
- Slett Slette en kontaktgruppe.
- Endre navn Endre navn på kontaktgruppen.
- **Ringtone** Tilordne en ringetone til en kontaktgruppe.
- Kontaktinfo Vise informasjonen for en kontaktgruppe.
- Innstillinger Angi innstillinger for navnevisning for kontaktgruppemedlemmer.

Hvis du vil fjerne en kontakt fra en kontaktgruppe, åpner du kontaktgruppen. Bla til kontakten du vil fjerne, og velg **Valg** > **Fjern** fra gruppe > Ja.

Tips: Hvis du vil kontrollere gruppen hvor en kontakt hører til, velger du Meny > Kontakter. Bla til kontakten og velg Valg > Tilhører grupper.

Hvis du vil vise eller redigere en kontakt i en kontaktgruppe, äpner du kontaktgruppen. Bla til kontakten du vil vise eller redigere, og velg Valg. Velg blant følgende valg:

- Åpne Åpner kontakten og viser kontaktinformasjon.
- Ring til Velg Taleanrop eller Videoanrop og ring kontakten.
- Opprett melding Skriv og send en tekstmelding eller multimediemelding til kontakten.
- Fjern fra gruppe Fjerne kontakten fra kontaktgruppen.
- Tilhører grupper Vis alle kontaktgruppene som kontakten hører til i.

# Håndtere standardinformasjon

Tilordne et standardnummer eller -adresse til en kontakt slik at du enkelt kan ringe eller sende en melding til standardnummeret eller -adressen, selv om flere numre eller adressser er lagret for denne kontakten.

Du kan endre standardinformasjon for en kontakt ved å åpne kontakten og velge Valg > Standarder. Velg nummeret eller adressen du vil angi som standard, og velg OK.

Standardnummeret eller -adressen er understreket i kontakten.

# ■ Kopiere kontakter mellom SIM- og enhetsminnet

Hvis du vil ha informasjon om tilgjengelighet og bruk av SIM-korttjenester, kan du ta kontakt med SIM-kortleverandøren. Det kan være tjenesteleverandøren, nettverksoperatøren eller andre leverandører.

#### Kontakter

Hvis du vil kopiere kontakter fra et SIM-kort til enhetsminnet, velger du Valg > SIM-kontakter > SIM-katalog for å åpne SIMkatalogen. Merk kontaktene du vil kopiere, eller velg Merk alt for å kopiere alle kontaktene. Velg Valg > Kopier til Kontakter.

Hvis du vil kopiere kontakter fra enhetsminnet til et SIM-kort, velger du Valg > Kopier til SIM-kat.. Merk kontaktene du vil kopiere, eller velg Merk alt for å kopiere alle kontaktene. Velg Valg > Kopier til SIM-kat..

Velg Valg > SIM-kontakter > SIM-katalog for å se navnene og numrene som er lagret på SIM-kortet. I SIM-katalogen kan du legge til, redigere eller kopiere numre til Kontakter, og du kan ringe.

# Velge ringetoner for kontakter

Velge en ringetone for en kontakt eller kontaktgruppe. Hvis telefonnummeret til den som ringer, sendes med anropet, og enheten din gjenkjenner nummeret, spilles ringetonen av når kontakten ringer til deg.

Hvis du vil velge en ringetone for en kontakt eller en kontaktgruppe, åpner du kontakten eller kontaktgruppen og velger Valg > Ringetone. En liste over ringetoner åpnes. Velg den ringetonen du vil bruke, og velg OK.

Hvis du vil fjerne ringetonen, velger du Standardtone fra listen over ringetoner.

## Visittkort

#### Velg Meny > Kontakter.

Du kan sende, motta, vise og lagre kontaktkort som visittkort i vCard-format eller Nokias kompakte visittkortformat.

Du kan sende visittkort til kompatible enheter ved hjelp av SMS, MMS, e-post eller en infrarød tilkobling eller Bluetooth-tilkobling.

Du kan sende et visittkort ved å velge kontaktkortet fra kontaktlisten og velge Valg > Send. Velg Via SMS, Via multimedia, Via epost, Via Bluetooth eller Via infrarød. Skriv inn telefonnummeret eller adressen, eller legg til en mottaker fra kontaktlisten. Velg Valg > Send. Hvis du velger SMS som avsendermetode, vil kontaktkortene bli sendt uten bilder.

Du kan vise et mottatt visittkort ved å velge Åpne fra den viste varslingen, eller åpne meldingen fra innboksmappen i Meldinger.

Du kan lagre et visittkort ved å velge Valg > Lagre visittkort når den innkommende meldingen vises på enheten.

Du kan lagre et mottatt visittkort ved å velge Valg > Lagre visittkort.

Du kan slette et mottatt visittkort ved å velge Valg > Slett.

# 7. Kalender

## Velg Meny > Organis. > Kalender.

I **Kalender** kan du opprette og vise planlagte hendelser og avtaler. Du kan også angi alarmer for kalenderoppføringer. Du kan synkronisere kalenderdata med en kompatibel datamaskin ved hjelp av Nokia PC Suite. Informasjon om synkronisering finner du i PC Suite-håndboken.

# Opprette kalenderoppføringer

Du kan opprette fire typer kalenderoppføringer.

- Oppføringer av typen Møte har en bestemt dato og tid.
- Oppføringer av typen Memo gjelder for hele dagen, men ikke for et bestemt tidspunkt. Memo-oppføringer vises ikke i Ukesplanlegging-visningen.
- Oppføringer av typen Merkedag minner deg på fødselsdager og spesielle datoer. De henviser til en spesiell dag, men ikke til et bestemt tidspunkt. Merkedagsoppføringer gjentas hvert år.
- Oppføringer av typen Gjøremål minner deg på en oppgave som har en forfallsdato, men ikke et spesielt tidspunkt.

Når du vil opprette en kalenderoppføring, blar du til en dato og velger **Valg** > **Ny oppføring**. Velg en oppføringstype. Tilgjengelige innstillinger for møte-, memo-, jubileum- og gjøremålsoppføringer varierer.

Velg blant følgende:

- Emne eller Anledning Skriv inn en beskrivelse for oppføringen.
- Sted Angi eventuell nødvendig stedsinformasjon.
- Starttid Angi starttiden.
- Sluttid Angi sluttiden.
- Startdato eller Dato Angi startdatoen eller datoen for når hendelsen finner sted.
- **Sluttdato** Skriv inn sluttdatoen.
- Alarm Angi en alarm for møte- og jubileumsoppføringer. Alarmen vises i Dagsvisning.
- Gjenta Angi om oppføringen skal gjentas, og nar. Definer gjentakelsestype, frekvens og mulig sluttdato.
- Synkronisering Hvis du velger Privat, vil bare du kunne se kalenderoppføringen. Den vises ikke til andre som kan koble seg til og vise kalenderen. Hvis du velger Felles, vises kalenderoppføringen til andre som kan koble seg til og vise kalenderen. Hvis du velger Ingen, kopieres ikke kalenderoppføringen til datamaskinen når du synkroniserer.
- **Tips:** Kontroller at du har valgt riktig sted i **Klokke**-programmet, ettersom planlagte kalenderoppføringer kan bli endret når gjeldende sted endres til en annen tidssone.

Hvis du vil åpne og redigere en eksisterende oppføring, blar du til oppføringen og velger Valg > Åpne. Rediger innstillingene i de ulike feltene.

Tips: Nar du redigerer eller sletter en gjentatt oppføring, velger du hvordan du vil at endringen skal tre i kraft. Hvis du velger Alle kalenderoppføringer slettet, slettes alle gjentatte oppføringer. Hvis du velger Slett oppføring, slettes bare den gjeldende oppføringen.

# 🔳 Gjøremål

Du kan opprette og vedlikeholde en oppgave eller en liste over oppgaver som må gjøres innen en bestemt dag. Hver oppgave kan tilordnes en forfallsdato og en alarm.

Åpne listen over gjøremål ved å velge Valg > Gjøremål.

Hvis du vil legge til et gjøremål, velger du Valg > Ny oppføring > Gjøremål. Start med å skrive gjøremålet i feltet Emne. Du kan angi en forfallsdato for gjøremålet og angi en prioritet. Prioritetsikonene er (!) Høy og (-) Lav. Det finnes ikke noe ikon for Standard.

Hvis du vil merke et gjøremål som fullført, blar du til gjøremålet i gjøremålslisten og velger Valg > Fullført.

Hvis du vil gjenopprette et gjøremål, blar du til det i gjøremålslisten og velger Valg > Ikke fullført.

# **Kalenderinnstillinger**

Velg Valg > Innstillinger for a endre Kalenderalarmtone, Standardvisning, Uken begynner og Ukesvisningstittel.

# ■ Kalendervisninger

Når du vil veksle mellom de ulike kalendervisningene, velger du Valg i en kalendervisning. Velg en visningstype fra listen.

#### Kalender

Sige Tips: Når du viser Kalender i en visning, trykker du den blå funksjonstasten og \* for å bytte raskt til en annen visning.

Hvis du vil angi standard kalendervisning, velger du Valg > Innstillinger > Standardvisning > Månedsvisning, Ukesvisning, Dagsvisning eller Gjøremålsvisning.

Du kan vise en bestemt dato i kalendervisningen ved å velge Valg > Gå til dato. Angi datoen og velg OK.

I Månedsvisning kan du vise hele måneden på én gang. Hver rad viser én ukes datoer. Den aktive måneden vises, og den aktive dagen er enten i dag eller den siste dagen som ble vist. Den aktive dagen er merket med en farget firkant. Dager som har planlagte hendelser, er merket med en liten trekant nederst i høyre hjørne. Bla for å skifte mellom dagene i måneden og dagens oppføringer.

Sige Tips: Når du viser Kalender i en visning, trykker du den blå funksjonstasten og \* for å bytte raskt til en annen visning.

**Ukesvisning** viser hendelsene for den valgte uken i syv dagsbokser. Dagens dato er markert med en farget firkant. Memoer og jubileer plasseres før klokken 8.00.

Du kan endre ukens startdato ved å velge Valg > Innstillinger > Uken begynner.

**Dagsvisning**-visningen viser hendelsene for den valgte dagen. Oppføringene er gruppert i tidsluker i henhold til starttiden. Bla til venstre eller høyre for å vise forrige eller neste dag.

Visningen Gjøremålsvisning viser gjøremålselementene for den valgte dagen.

## Sende kalenderoppf.

Hvis du vil sende en kalenderoppføring til en kompatibel enhet, blar du til oppføringen og velger Valg > Send > Via SMS, Via multimedia, Via e-post, Via Bluetooth eller Via infrarød.

# Legge til en mottatt kalenderoppføring i kalenderen

Du kan motta en kalenderoppføring som et vedlegg til en multimedie- eller e-postmelding.

Du kan legge til en mottatt kalenderoppføring i kalenderen ved å åpne vedlegget med kalenderoppføringen og velge Valg > Lagre i Kalender. Oppføringen blir lagt til i standardkalenderen.

# 8. Klokke

Velg Meny > Klokke.

Tips: Hvis du vil oppdatere dato og tid automatisk (nettverkstjeneste), velger du Valg > Innstillinger > Nettverksoperatørtid > Autom. oppdatering.

Du kan skifte klokkeutseende ved a velge Valg > Innstillinger > Klokketype > Analog eller Digital.

# Innstillinger for dato og tid

Hvis du vil endre dato og klokkeslett, visningsformatene for disse og alarmtonen, samt angi om du vil bruke automatisk oppdatering av tid, velger du Valg > Innstillinger, og velger blant følgende:

- Tid Angi tiden og velg OK.
- Tidssone Angi tidssonen og velg OK.
- Dato Angi datoen og velg OK.
- Datoformat Endre hvordan datoen vises. Bla til ønsket format og velg OK.
- Datoskilletegn Endre symbolet som skal skille dager, måneder og år. Bla til ønsket symbol og velg OK.
- Tidsformat Velg 24-timers eller 12-timers.
- Tidsskilletegn Velg symbolet som skal skille timer og minutter.
- Klokketype Velg Analog eller Digital.
- Klokkealarmtone Velg tonen du vil bruke som klokkealarm.
- Nettverksoperatørtid Oppdater informasjon om tid, dato og tidsone automatisk (nettverkstjeneste). Velg Autom. oppdatering for å aktivere. Det kan hende at denne tjenesten ikke er tilgjengelig i alle nettverk.

## Klokkealarm

Hvis enheten er slått av på angitt klokkeslett for alarmen, slår enheten seg på, og alarmtonen starter. Hvis du velger **Stopp**, blir du spurt om du vil aktivere enheten for samtaler. Velg **Nei** for å slå av enheten, eller **Ja** for å ringe og motta anrop. Ikke velg **Ja** når bruk av mobiltelefon kan forårsake forstyrrelser eller fare.

Hvis du vil stille inn en alarm, velger du Valg > Angi alarm. Angi alarmtiden og velg OK.

Hvis du vil vise og endre alarmer, velger du Valg > Endre alarm.

Hvis du vil fjerne en alarm, velger du Valg > Fjern alarm.

# ■ Legge til og slette steder

Hvis du vil legge til et sted, blar du til høyre og velger Valg > Legg til sted. Bla til et sted og velg Valg > Velg.

Tips: Hvis du vil søke etter et sted i listen Steder, velger du Valg > Legg til sted > Valg > Søk. Skriv inn stedsnavnet i søkefeltet.

Hvis du vil slette et sted, blar du til høyre og deretter stedet, og velger **Valg** > **Fjern**. Systemtiden til enheten kan endres hvis du flytter fra et sted til et annet.

Beskyttelse av opphavsrett kan forhindre at enkelte bilder, musikk (inkludert ringetoner) og annet innhold kopieres, endres, overføres eller videresendes.

Enheten inneholder flere alternativer for tilkobling til Internett, et intranett i bedriften eller til en annen enhet eller datamaskin. Trådløse metoder omfatter trådløst lokalnett, Bluetooth og infrarød. Enheten støtter en kabelbasert løsning med en USBkabeltilkobling (Universal Serial Bus) for Nokia PC Suite eller IP-gjennomgang. Med enheten kan du også kommunisere med nettsamtaler (tale over IP), Trykk og snakk, chat og modembaserte tilkoblinger.

Enhetsbeh.-Se Nettverkstjeneste for ekstern konfigurering, s. 68.

Internett-tlf.—<u>Se Nettanrop</u>, s. 37.

TOS-Se Trykk og snakk, s. 35.

Chat—<u>Se Chat, s. 28.</u>

Synk.—<u>Se Datasynkronisering, s. 68.</u>

# ■ Internett-tilgangspunkt

Et tilgangspunkt er der enheten kobles til et nettverk. Hvis du vil bruke e-post- og multimedietjenester eller koble til Internett og bla gjennom web-sider, må du først definere Internett-tilgangspunkt for disse tjenestene. Det kan være du må sette opp flere Internett-tilgangspunkt, avhengig av hvilke områder du vil ha tilgang til. For eksempel kan surfing på Internett kreve ett tilgangspunkt, mens tilgang til intranettet i firmaet kan kreve et annet. Det kan være at enheten har forhåndsdefinerte standardinnstillinger for Internett-tilgangspunkt for å kunne koble til Internett over GPRS.

Det kan være at tilgangspunktene konfigureres automatisk første gang du slår enheten på, basert på informasjonen fra tjenesteleverandøren, i SIM-kortet. Du kan også motta tilgangspunktinnstillingene som en melding fra tjenesteleverandøren. Dette kan redusere antallet innstillinger du må angi selv.

De tilgjengelige alternativene kan variere. Noen av eller alle tilgangspunktene kan være forhåndsinnstilt på enheten av tjenesteleverandøren. Det kan være du ikke kan legge til, redigere eller slette tilgangspunkt.

Kontakt tjenesteleverandøren og leverandøren av e-posttjenester for å få mer informasjon om tilgangspunkt og tilhørende innstillinger.

## Se Tilkoblingsinnstillinger, s. 84.

## Konfigurere et Internett-tilgangspunkt for dataanrop

- 1. Velg Meny > Verktøy > Innst. > Tilkobling > Tilgangspunkter.
- 2. Velg Valg > Nytt tilgangspunkt. Du kan bruke et eksisterende tilgangspunkt som grunnlag for det nye, ved å velge Bruk gamle innst.. Hvis du vil starte med et tomt tilgangspunkt, velger du Bruk std.innstillinger.
- 3. Angi følgende innstillinger:
  - Tilkoblingsnavn Skriv inn et beskrivende navn for tilkoblingen.
  - Databærer Velg Dataanrop eller Høyhastighetsdata (kun GSM).
  - Påloggingsnummer Angi modemtelefonnummeret for tilgangspunktet. Bruk + før utenlandske numre.
  - Brukernavn Skriv inn brukernavnet ditt hvis dette kreves av tjenesteleverandøren. Brukernavn skiller ofte mellom store og små bokstaver, og leveres av tjenesteleverandøren.
  - Bekreft passord Velg Ja for å angi passordet hver gang du logger på en server, eller Nei for å lagre passordet i minnet på enheten og automatisere innloggingen.
  - Passord Angi passordet ditt hvis dette kreves av tjenesteleverandøren. Passordet skiller ofte mellom små og store bokstaver, og blir vanligvis gitt av tjenesteleverandøren.
  - Godkjenning Velg Sikker for alltid å sende passordet kryptert, eller Normal for å sende passordet kryptert når det er mulig.
  - Startside Skriv web-adressen til siden du vil vise som startside når du bruker dette tilgangspunktet.
  - Dataanropstype Velg Analog eller ISDN.
  - Maks. datahastighet Velg øvre grense for overføringshastighet. Hvis du velger Automatisk, blir

dataoverføringshastigheten fastsatt av nettverket, og den kan påvirkes av nettverkstrafikk. Det kan være at enkelte tjenesteleverandører tar mer betalt for høyere datahastigheter.

 Når du har angitt de grunnleggende innstillingene, velger du Valg > Avanserte innst. for å angi avanserte innstillinger, eller Tilbake for å lagre innstillingene og avslutte.

## Avanserte innstillinger for Internett-tilgangspunkt for dataanrop

Når du har konfigurert et grunnleggende Internett-tilgangspunkt for **Dataanrop** eller **Høyhastighetsdata (kun GSM)**, velger du **Valg** > **Avanserte innst**. og angir følgende avanserte innstillinger:

- Innstillinger IPv4 Skriv inn IP- og navneserver-adressene til enheten for IPv4-internettprotokollen.
- Innstillinger IPv6 Skriv inn IP- og navneserver-adressene til enheten for IPv6-internettprotokollen.
- Proxy-serveradr. Skriv adressen til proxy-serveren.
- **Proxy-portnummer** Skriv portnummer til proxy-serveren. Proxy-servere er mellomservere mellom en surfetjeneste og brukerne, som brukes av noen tjenesteleverandører. Disse serverne kan gi ekstra sikkerhet og bedre hastighet for tjenesten.
- Bruk tilbakeringing Velg Ja hvis du har en tjeneste som ringer tilbake til enheten når du oppretter en Internett-tilkobling.
- Tilbakeringingstype Velg Bruk servernr. eller Bruk annet nr., i samsvar med instruksjonene fra tjenesteleverandøren.
   Tilbakeringingsnr. Skriv inn telefonnummeret for dataanrop for enheten. Dette brukes av tilbakeringingsserveren.
- Bruk PPP-komprim. Velg Ja hvis du vil øke hastigheten på dataoverføringen, hvis dette støttes av den eksterne PPP-serveren.
- Bruk pålogg.skript Velg Ja hvis Internett-leverandøren krever et påloggingsskript, eller hvis du vil automatisere påloggingen. Et påloggingsskript er en rekke med instruksjoner som systemet følger under påloggingsprosessen.
- Påloggingsskript Angi påloggingsskriptet. Denne innstillingen er bare tilgjengelig hvis du har valgt Bruk pålogg.skript >
- Ja.
  Modeminitialisering Angi en kommandostreng for tilkoblingsoppsettet, hvis det kreves av tjenesteleverandøren.

## Konfigurere et Internett-tilgangspunkt for pakkedata (GPRS)

- $1. \ Velg \ Meny > Verktøy > Innst. > Tilkobling > Tilgangspunkter.$
- 2. Velg Valg > Nytt tilgangspunkt. Du kan bruke et eksisterende tilgangspunkt som grunnlag for det nye, ved å velge Bruk gamle innst.. Hvis du vil starte med et tomt tilgangspunkt, velger du Bruk std.innstillinger.
- 3. Angi følgende innstillinger:
  - Tilkoblingsnavn Skriv inn et beskrivende navn for tilkoblingen.
  - Databærer Velg Pakkedata.
  - Tilgangspunktnavn Angi navnet for tilgangspunktet. Navnet leveres vanligvis av tjenesteleverandøren eller nettverksoperatøren.
  - Brukernavn Skriv inn brukernavnet ditt hvis dette kreves av tjenesteleverandøren. Brukernavn skiller ofte mellom store og små bokstaver, og leveres av tjenesteleverandøren.
  - **Bekreft passord** Velg **Ja** for å angi passordet hver gang du logger på en server, eller **Nei** for å lagre passordet i minnet på enheten og automatisere innloggingen.
  - Passord Angi passordet ditt hvis dette kreves av tjenesteleverandøren. Passordet skiller ofte mellom små og store bokstaver, og blir vanligvis gitt av tjenesteleverandøren.
  - Godkjenning Velg Sikker for alltid å sende passordet kryptert, eller Normal for å sende passordet kryptert når det er mulig.
  - Startside Skriv web-adressen til siden du vil vise som startside når du bruker dette tilgangspunktet.
- 4. Når du har angitt innstillingene, velger du Valg > Avanserte innst. for å angi avanserte innstillinger, eller Tilbake for å lagre innstillingene og avslutte.

## Avanserte Internett-tilgangspunktinnstillinger for pakkedata (GPRS)

Når du har konfigurert et grunnleggende Internett-tilgangspunkt for pakkedata (GPRS), velger du Valg > Avanserte innst. og angir følgende avanserte innstillinger:

- Nettverkstype Velg IPv4 eller IPv6 som Internett-protokolltype. Internett-protokollen definerer hvordan dataene blir overført til og fra enheten.
- **IP-adresse telefon** Angi IP-adressen til enheten. Velg **Automatisk** hvis du vil at nettverket skal tildele enheten en IP-adresse. Denne innstillingen vises bare hvis du velger **Nettverkstype** > **IPv4**.
- DNS-adresse Angi IP-adressene til Primær DNS-adresse og Sekundær DNS-adr., hvis det kreves av tjenesteleverandøren eller nettverksoperatøren. Ellers blir navneserveradressene angitt automatisk.
- **Proxy-serveradr.** Skriv inn adressen til proxy-serveren. Proxy-servere er mellomservere mellom en surfetjeneste og brukerne, som brukes av noen tjenesteleverandører. Disse serverne kan gi ekstra sikkerhet og bedre hastighet for tjenesten.

## Konfigurere et Internett-tilgangspunkt for trådløst lokalnett

- 1. Velg Meny > Verktøy > Innst. > Tilkobling > Tilgangspunkter.
- 2. Velg Valg > Nytt tilgangspunkt. Du kan bruke et eksisterende tilgangspunkt som grunnlag for det nye, ved å velge Bruk gamle innst.. Hvis du vil starte med et tomt tilgangspunkt, velger du Bruk std.innstillinger.
- 3. Angi følgende innstillinger:
  - Tilkoblingsnavn Skriv inn et beskrivende navn for tilkoblingen.
  - Databærer Velg Trådløst LAN.
  - WLAN-nettverksnavn Hvis du vil angi SSID (Service Set Identifier), det vil si navnet som identifiserer et spesifikt trådløst lokalnett, velger du Angi manuelt. Hvis du vil velge nettverket blant de trådløse lokalenttene som er innenfor rekkevidde, velger du Søk etter nettv..
  - Nettverkstatus Velg Skjult hvis nettverket du kobler deg til, er skjult, eller Offentlig hvis det ikke er skjult.

- WLAN-nettverksmodus Hvis du velger Infrastruktur, kan enheter kommunisere med hverandre, og med enheter i ledningsbaserte lokalnett, via et tilgangspunkt for trådløst lokalnett. Hvis du velger Ad-hoc, kan enheter sende og motta data direkte med hverandre. Tilgangspunkt for trådløst lokalnett er ikke nødvendig.
- WLAN-sikkerhetsmodus Du må velge samme sikkerhetsmodus som brukes i tilgangspunktet for trådløst lokalnett. Hvis du velger WEP (Wired Equivalent Privacy), 802.1x eller WPA2 (Wi-Fi Protected Access), må du i tillegg konfigurere de relevante, ytterligere innstillingene.
- WLAN-sikkerhetsinnst. Rediger sikkerhetsinnstillingene for valgt WLAN-sikkerhetsmodus.
- Startside Skriv web-adressen til siden du vil vise som startside når du bruker dette tilgangspunktet.

De tilgjengelige innstillingene for redigering kan variere.

#### Avanserte innstillinger for Internett-tilgangspunkt for trådløst lokalnett

#### Velg Meny > Verktøy > Innst. > Tilkobling > Tilgangspunkter.

Når du har konfigurert et grunnleggende Internett-tilgangspunkt for trådløst lokalnett, velger du Valg > Avanserte innst. og angir følgende avanserte innstillinger:

- Innstillinger IPv4 Skriv inn IP- og navneserver-adressene til enheten for IPv4-internettprotokollen.
- Innstillinger IPv6 Velg eller skriv inn navneserveradressene for IPv6-internettprotokollen.
- Ad hoc-kanal Hvis valgt nettverksmodus er ad-hoc, velger du Brukerdefinert for å angi et kanalnummer manuelt (1-11).
- **Proxy-serveradr.** Skriv adressen til proxy-serveren.
- Proxy-portnummer Skriv portnummer til proxy-serveren.

De tilgjengelige innstillingene for redigering kan variere. Ta kontakt med tjenesteleverandøren hvis du vil ha mer informasjon.

## Trådløst lokalnett

## Velg Meny > Verktøy > Innst. > Tilkobling > Trådløst LAN.

Hvis du vil at enheten skal vise tilgjengelige trådløse lokalnett, velger du Vis tilgjengelighet.

 $\leq_{\Theta}^{1/2}$  **Tips:** Du kan også søke etter nettverk innen rekkevidde.

Hvis du trenger å konfigurere enhetens MAC-adresse til en WLAN-ruter, skriver du inn \*#62209526# på tastaturet på enheten. MAC-adressen vises på displayet på enheten.

# Kabeltilkobling

Installer driveren for USB-datakabelen på PC-en før du bruker en kabeltilkobling. Du kan bruke **Dataoverføring** uten å installere driverne for USB-datakabelen.

#### Velg Meny > Tilkobling > Datakabel.

Du kan koble enheten til en kompatibel PC ved å bruke en USB-datakabel. Koble USB-datakabelen til undersiden av enheten. Hvis du vil endre enhetstypen du vanligvis kobler til enheten med datakabelen, trykker du styrespaken.

Velg blant følgende:

- Bekreft ved tilkobling Velg om du vil bli spurt etter enhetstypen hver gang du kobler datakabelen til enheten.
- PC Suite Koble PC Suite til enheten med datakabelen, og bruk enheten som et modem.
- Dataoverføring Få tilgang til og overfør data, for eksempel musikk- eller bildefiler, fra datamaskinen ved hjelp av datakabeltilkoblingen. Hvis du vil bruke Dataoverføring-modus, må du kontrollere at du ikke har valgt USB som tilkoblingstype i innstillingene for Manage connections i Nokia PC Suite. Sett inn et minnekort i enheten, koble enheten til en kompatibel datamaskin ved hjelp av USB-datakabelen, og velg Dataoverføring når enheten spør om hvilken modus som brukes. I denne modusen fungerer enheten som masselagringsenhet, og du kan se den som en flyttbar harddisk på datamaskinen. Enheten vil gå over til Frakoblet-profilen hvis du velger dette alternativet. Avslutt tilkoblingen fra PC-en (for eksempel fra en veiviser for frakobling eller utløsing av maskinvare i Windows) for å unngå å skade minnekortet. Når du har avsluttet tilkoblingen, går enheten tilbake til profilen den var i før du brukte dataoverføringsmodus.
- IP-gjennomgang Velg et tilgangspunkt du kan bruke til å overføre data ved hjelp av Internett-protokollen.

Du lagrer valget ved å velge Tilbake.

# IP-gjennomgang

Velg Meny > Tilkobling > Datakabel > Valg > Endre > IP-gjennomgang.

Ved hjelp av **IP-gjennomgang**-programmet kan du opprette en nettverkstilkobling på enheten fra en kompatibel PC gjennom en datakabel.

#### Konfigurere en datakabel for bruk av IP-gjennomgang

Bruk IP-gjennomgangen på samme måte som du bruker andre Internett-tilgangspunkter, til surfing eller ekstern synkronisering. Hvis en trådløs nettverkstilkobling ikke er tilgjengelig, bruker du IP-gjennomgang for å få tilgang til Internett eller et lokalnett.

Du kan ikke bruke IP-gjennomgangen samtidig som du bruker Nokia PC Suite. Du kan ikke aktivere modemet hvis du velger IP-gjennomgang i innstillingene for kabeltilkobling.

Hvis du vil forberede deg på en IP-gjennomgangsøkt, kobler du en datakabel til enheten og velger **IP-gjennomgang** som tilkoblingsmetode. Koble den andre enden av datakabelen til en kompatibel PC, og vent til PC-en gjenkjenner enheten.

## Tilgangspunkt for IP-gjennomgang

Meny > Verktøy > Innst. > Tilkobling > Tilgangspkt..

Hvis du vil konfigurere grunnleggende innstillinger for IP-gjennomgang, velger du Valg > Nytt tilgangspunkt > Bruk std.innstillinger. Angi et navn for IP-gjennomgangstilkoblingen i feltet Tilkoblingsnavn, velg IP-gjennomgang i feltet Databærer, og skriv inn en adresse i feltet Startside.

#### Avanserte innstillinger for tilgangspunkt for IP-gjennomgang

Meny > Verktøy > Innst. > Tilkobling > Tilgangspkt..

Hvis du vil bruke avanserte innstillinger, äpner du et tilgangspunkt for IP-gjennomgang og velger Valg > Avanserte innst., og velger mellom følgende alternativer:

- Innstillinger IPv4 Angi IP-adresse telefon og DNS-adresse for IPv4-internettprotokollen.
- Innstillinger IPv6 Angi DNS-adresse for IPv6-internettprotokollen.
- Proxy-serveradr. Skriv adressen til proxy-serveren.
- Proxy-portnummer Skriv portnummer til proxy-serveren.

## Bluetooth

Det kan være restriksjoner for bruk av Bluetooth-teknologi i enkelte områder. Ta kontakt med lokale myndigheter eller tjenesteleverandøren.

Funksjoner som bruker Bluetooth-teknologi, eller som tillater at slike funksjoner kjøres i bakgrunnen mens andre funksjoner brukes, tapper batteriet for strøm og reduserer levetiden til batteriet.

Denne enheten er kompatibel med Bluetooth-spesifikasjon 1.2 med støtte for følgende profiler: Generic Access, Serial Port, Dialup Networking, Headset, Handsfree, Generic Object Exchange, Object Push, File Transfer og Basic Imaging. Hvis du vil sikre funksjonalitet mellom andre enheter som har støtte for Bluetooth-teknologi, bør du bruke Nokia-godkjent ekstrautstyr sammen med denne modellen. Spør produsentene av andre Bluetooth-enheter hvis du vil finne ut om de er kompatible med denne enheten.

Bluetooth-teknologien muliggjør kostnadsfrie trådløse tilkoblinger mellom elektroniske enheter innen en rekkevidde på ti meter. En Bluetooth-tilkobling kan brukes til å sende bilder, videoer, tekstmeldinger, visittkort og kalendernotater, eller til å opprette trådløs tilkobling til enheter som bruker Bluetooth-teknologi, for eksempel datamaskiner.

Ettersom enheter som bruker Bluetooth-teknologi, kommuniserer via radiobølger, behøver ikke enheten din og de andre enhetene være i direkte synslinje. De to enhetene behøver bare være maksimalt ti meter fra hverandre, og tilkoblingen vil ikke forstyrres av at det er hindringer i veien, for eksempel vegger, eller andre elektroniske enheter.

## Begynne à bruke Bluetooth

#### Velg Meny > Tilkobling > Bluetooth.

Du aktiverer Bluetooth ved å trykke den blå funksjonstasten og Ctrl-tasten samtidig. Du deaktiverer Bluetooth ved å trykke den blå funksjonstasten og Ctrl-tasten på nytt. Hvis du bruker denne snarveien for å aktivere Bluetooth, vil du ikke bli bedt om å navngi enheten din.

- 1. Første gang du aktiverer Bluetooth, blir du bedt om å gi enheten et navn. Gi enheten din et unikt navn slik at den er lett å gjenkjenne dersom det finnes flere Bluetooth-enheter i nærheten.
- 2. Velg Bluetooth > På.
- 3. Velg Telefonens synlighet > Synlig for alle.

Enheten og navnet du anga, kan nå ses av andre brukere med enheter som bruker Bluetooth-teknologi.

## Innstillinger

Angi følgende innstillinger:

- Bluetooth Velg På for å kunne koble til en annen kompatibel enhet som bruker Bluetooth-tilkobling.
- Telefonens synlighet Velg Synlig for alle hvis du vil at andre enheter som bruker Bluetooth-teknologi skal kunne finne enheten din når du har angitt Bluetooth > På. Du kan forhindre at andre enheter finner enheten din ved å velge Skjult. Selv om du velger Skjult, kan sammenkoblede enheter fortsatt finne din enhet.
- Navn på min telefon Angi et navn for enheten. Navnet er synlig for andre enheter som søker etter enheter som bruker Bluetooth-teknologi. Navnet kan bestå av maksimalt 30 tegn.

• Ekstern SIM-modus — Velg På hvis du vil gjøre det mulig for en annen enhet, for eksempel et kompatibelt bilmonteringssett, å bruke SIM-kortet i enheten din til å koble til nettverket. <u>Se SIM-tilgangsprofil, s. 49.</u>

Hvis Bluetooth ble slått av fordi du valgte profilen **Frakoblet**, må du aktivere Bluetooth på nytt manuelt.

#### Sikkerhetstips

Når du ikke bruker Bluetooth-tilkobling, velger du **Bluetooth** > **Av** eller **Telefonens synlighet** > **Skjult**. Ikke koble sammen med en ukjent enhet.

## Sende data

Flere Bluetooth-tilkoblinger kan være aktive om gangen. Hvis du for eksempel har koblet telefonen til en hodetelefon, kan du også samtidig overføre filer til en annen kompatibel enhet.

- 1. Åpne programmet der elementet du vil sende, er lagret.
- 2. Velg elementet, og velg Valg > Send > Via Bluetooth. Enheten søker etter andre enheter som bruker Bluetooth-teknologi innenfor rekkevidde, og viser dem.

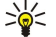

**Tips:** Hvis du har sendt data ved hjelp av Bluetooth før, vises en liste over de forrige søkeresultatene. Hvis du vil søke etter flere Bluetooth-enheter, velger du **Flere enheter**.

- 3. Velg enheten du vil koble deg sammen med, og trykk på styrespaken for å konfigurere tilkoblingen. Hvis den andre enheten krever sammenkobling før dataene kan overføres, blir du bedt om å oppgi et passord.
- 4. Nar tilkoblingen er opprettet, vises Sender data.

Mappen Sendt i Meldinger lagrer ikke meldinger som er sendt ved hjelp av Bluetooth-tilkobling.

Hvis du har sendt elementer ved hjelp av Bluetooth før, vises en liste over de forrige søkeresultatene. Hvis du vil søke etter flere Bluetooth-enheter, velger du Flere enheter.

Hvis du vil bruke Bluetooth-ekstrautstyr, for eksempel Bluetooth-håndfri eller -hodetelefon, må du koble enheten sammen med ekstrautstyret. Se etter passordet og mer informasjon i brukerhåndboken for ekstrautstyret. Hvis du vil koble til ekstrautstyret, trykker du på/av-tasten for å slå på ekstrautstyret. Noe ekstrautstyr for lyd kobler automatisk til enheten. Hvis ikke åpner du **S.koblede enheter**, blar til ekstrautstyret og velger **Valg** > **Koble til**.

#### Tilkoblingsindikatorer for Bluetooth

Bluetooth er aktiv.

(\*) Når ikonet blinker, prøver enheten å koble til den andre enheten. Når ikonet vises kontinuerlig, er Bluetooth-tilkoblingen aktiv.

#### Koble sammen enheter

#### Velg Meny > Tilkobling > Bluetooth og bla til høyre for å åpne siden S.koblede enheter.

Opprett ditt eget passord (1-16 sifre) før sammenkobling, og bli enig med brukeren av den andre enheten om at dere bruker den samme koden. Enheter som ikke har brukergrensesnitt, har et fast passord. Du trenger bare passordet første gang du kobler sammen enhetene. Etter sammenkoblingen er det mulig å godkjenne tilkoblingen. <u>Se Autorisere en enhet, s. 48.</u> Sammenkobling og godkjenning gjør det raskere og enklere å koble til, ettersom du ikke behøver å godta en tilkobling mellom sammenkoblede enheter hver gang du oppretter tilkoblingen.

Passordet for ekstern SIM-tilgang må ha 16 sifre.

- 1. Velg Valg > Ny s.koblet enhet. Enheten begynner å søke etter Bluetooth-enheter innenfor rekkevidde.
  - **Tips:** Hvis du har sendt data ved hjelp av Bluetooth før, vises en liste over de forrige søkeresultatene. Hvis du vil søke etter flere Bluetooth-enheter, velger du **Flere enheter**.
- 2. Velg enheten du vil koble sammen med, og angi passordet. Det samme passordet må også oppgis i den andre enheten.
- 3. Velg Ja for å gjøre tilkoblingen mellom din enhet og den andre enheten automatisk, eller Nei for å bekrefte tilkoblingen manuelt hver gang det gjøres et forsøk på tilkobling. Etter sammenkobling lagres enheten i siden for koblede enheter.

Hvis du vil gi et kallenavn til en sammenkoblet enhet som bare vises i enheten din, blar du til enheten du har koblet til, og velger Valg > Angi kort navn.

Hvis du vil slette en sammenkobling, velger du enheten du vil slette sammenkoblingen for, og trykker Valg > Slett. Hvis du vil slette alle sammenkoblinger, velger du Valg > Slett alle.

**Tips:** Hvis du for øyeblikket er koblet til en enhet og avbryter sammenkoblingen med den enheten, fjernes sammenkoblingen umiddelbart og tilkoblingen deaktiveres.

#### Autorisere en enhet

Hvis du stoler på en sammenkoblet enhet, kan du tillate den å koble automatisk til enheten. Du kan velge mellom følgende valg:

- Angi som autorisert Tilkoblinger mellom enheten din og den andre enheten kan opprettes uten at du er klar over det. Det er ikke behov for separat godkjenning eller autorisasjon. Velg denne statusen for dine egne enheter, for eksempel det kompatible headsettet eller PC-en din, eller for enheter som tilhører noen du stoler på.
- · Angi som uautor. Tilkoblingsanmodninger fra den andre enheten må godkjennes hver enkelt gang.

#### Motta data

Hvis du vil motta data ved hjelp av Bluetooth, velger du **Bluetooth** > **På** og **Telefonens synlighet** > **Synlig for alle**. Når du mottar data via Bluetooth, hører du en tone, og du får spørsmål om du vil godta meldingen. Hvis du godtar, plasseres meldingen i mappen **Innboks** i **Meldinger** 

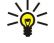

**Tips:** Du kan få tilgang til filene i enheten eller på minnekortet ved hjelp av kompatibelt tilbehør som støtter klienttjenesten for profilen File Transfer (for eksempel en bærbar datamaskin).

## Avslutte en Bluetooth-tilkobling

En Bluetooth-tilkobling avsluttes automatisk etter sending eller mottak av data. Bare Nokia PC Suite og enkelte typer ekstrautstyr, for eksempel headsett, kan opprettholde tilkoblingen selv om den ikke brukes aktivt.

#### SIM-tilgangsprofil

Når den trådløse enheten er i ekstern SIM-modus, kan du bare bruke et kompatibelt, tilkoblet ekstrautstyr, for eksempel et bilmonteringssett, for å ringe eller motta anrop. Den trådløse enheten vil ikke foreta noen anrop mens du er i denne modusen, bortsett fra til nødnumrene som er programmert i enheten. Hvis du vil ringe fra enheten, må du først gå ut av ekstern SIM-modus. Hvis enheten er låst, taster du inn låsekoden for å låse den opp først.

Med SIM-tilgangsprofilen kan du få tilgang til SIM-kortet i enheten, fra en kompatibel bilenhet. På denne måten trenger du ikke et separat SIM-kort for å få tilgang til data på SIM-kortet og koble til GSM-nettverket.

Hvis du vil bruke SIM-tilgangsprofilen, trenger du følgende:

- Kompatibel bilenhet med støtte for trådløs Bluetooth-teknologi
- Et gyldig SIM-kort i enheten

Hvis du vil ha mer informasjon om bilenheter og kompatibilitet med enheten, kan du se www.nokia.com og brukerhåndboken til bilenheten.

#### Handtere SIM-tilgangsprofilen

- 1. Velg Meny > Tilkobling > Bluetooth for a aktivere Bluetooth-tilkobling pa enheten.
- 2. Hvis du vil aktivere ekstern SIM-tilgang, blar du til Ekstern SIM-modus og trykker styrespaken.
- 3. Aktivere Bluetooth i bilenheten.
- 4. Bruk bilenheten til å starte et søk etter kompatible enheter. Du finner instruksjoner i brukerhåndboken for bilenheten.
- 5. Velg din enhet fra listen over kompatible enheter.
- 6. Du kobler sammen enhetene ved å angi Bluetooth-passordet som vises på displayet i bilenheten, på din enhet.
- 7. Autoriser bilenheten. Velg Meny > Tilkobling > Bluetooth og bla til S.koblede enheter-siden. Bla til bilenheten og skriv Bluetooth-passordet. Når enheten spør om tilkoblingen skal gjøres automatisk, velger du Ja. Tilkoblinger mellom enheten og bilenheten kan opprettes uten separat godkjenning eller autorisasjon. Hvis du velger Nei, må tilkoblingsforespørsler fra denne enheten godtas separat hver gang.

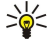

**Tips:** Hvis du allerede har fätt tilgang til SIM-kortet fra bilenheten med den aktive brukerprofilen, søker bilenheten automatisk etter enheten med SIM-kortet. Hvis den finner enheten din, og automatisk godkjenning er aktivert, kobler bilenheten automatisk til GSM-nettverket når du starter bilen.

Når du aktiverer profilen for ekstern SIM-tilgang, kan du bruke programmer på enheten som ikke trenger nettverk eller SIM-tjenester.

Hvis du vil avslutte tilkoblingen for ekstern SIM-tilgang fra enheten, velger du Meny > Tilkobling > Bluetooth > Ekstern SIMmodus > Av.

## Infrarød

Ikke rett IR-strålen (infrarødstrålen) mot egne eller andres øyne, og pass på at den ikke forstyrrer andre IR-enheter. Denne enheten er et laserprodukt i klasse 1.

Bruk infrarød til å koble to enheter sammen og overføre data mellom dem. Med infrarød kan du overføre data som visittkort, kalendernotater og mediefiler med en kompatibel enhet.

#### Sende og motta data

1. Kontroller at infrarød-portene på enhetene vender mot hverandre. Posisjoneringen av enhetene er viktigere enn vinkelen eller avstanden.

- 2. Velg Meny > Tilkobling > Infrarød, og trykk styrespaken for å aktivere infrarød på enheten. Aktiver infrarød på den andre enheten.
- 3. Vent i noen få sekunder til en infrarød tilkobling er opprettet.
- 4. Hvis du vil sende, finner du ønsket fil i et program eller i filbehandling og velger Valg > Send > Via infrarød.

Hvis dataoverføringen ikke har startet innen ett minutt etter at den infrarøde porten ble aktivert, avbrytes tilkoblingen og den må startes på nytt.

Alle elementene du mottar via infrarød, plasseres i Innboks-mappen i Meldinger.

Hvis enhetene plasseres borte fra hverandre, brytes tilkoblingen, men den infrarøde lysstrålen forblir aktiv på din enhet til du deaktiverer den.

# Datatilkoblinger

## Pakkedata

GPRS (General Packet Radio Service) muliggjør trådløs tilkobling mellom mobiltelefoner og datanettverk (nettverkstjeneste). GPRS bruker en pakkedatateknologi der informasjon sendes som korte støt med data over mobiltelefonnettet. Fordelen ved å sende data i pakker er at nettverket bare er opptatt ved sending eller mottak av data. Da GPRS bruker nettverket effektivt, gir det mulighet for rask tilkobling og høy overføringshastighet.

Du må abonnere på GPRS-tjenesten. Kontakt tjenesteleverandøren eller nettverksleverandøren for informasjon om tilgjengelighet til og abonnement på GPRS.

Enhanced GPRS (EGPRS) ligner på GPRS, men tilkoblingen er raskere. Hvis du vil ha mer informasjon om tilgjengelighet til EGPRS og dataoverføringshastighet, kan du kontakte nettverksoperatøren eller tjenesteleverandøren. Vær oppmerksom på at når du har valgt GPRS som databærer, bruker enheten EGPRS i stedet for GPRS hvis dette er tilgjengelig i nettverket.

Du kan ikke opprette en GPRS-tilkobling under et taleanrop, og en eksisterende GPRS-tilkobling blir satt på venting med mindre nettverket støtter dobbel overføringsmodus.

## UMTS

UMTS (Universal Mobile Telecommunications System) er et 3G mobilt kommunikasjonssystem. I tillegg til tale og data muliggjør UMTS levering av lyd og video til trådløse enheter.

Enheten kan automatisk veksle mellom GSM- og UMTS-nettverkene.

Du velger hvilket nettverk du vil bruke, ved å velge **Meny** > **Verktøy** > **Innst**. > **Nettverk** og nettverket i **Nettverksmodus**. Hvis du vil at enheten automatisk skal veksle mellom nettverkene, velger du **Dobbeltmodus**.

GSM-nettverket er angitt med 🕎, UMTS-nettverket med 3G.

Når du bruker enheten i GSM- og UMTS-nettverk, kan flere datatilkoblinger være aktive samtidig og tilgangspunkter kan dele en datatilkobling. I UMTS-nettverket forblir datatilkoblinger aktive under samtaler. Du kan for eksempel surfe raskere på Internett enn det som tidligere var mulig, samtidig som du snakker i telefonen.

## Trådløst lokalnettverk (WLAN)

Noen land, som Frankrike, har restriksjoner for bruk av trådløst LAN. Ta kontakt med de lokale myndighetene for mer informasjon.

Funksjoner som bruker trådløst lokalnett, eller som tillater at slike funksjoner kjøres i bakgrunnen mens andre funksjoner brukes, tapper batteriet for strøm og reduserer levetiden til batteriet.

Denne enheten kan registere og koble seg til et trådløst lokalnettverk.

Hvis du flytter enheten til en annen plassering innenfor det trådløse lokalnettet og utenfor rekkevidden til et tilgangspunkt for trådløst lokalnett, kan samtrafikkfunksjonaliteten automatisk koble enheten til et annet tilgangspunkt som tilhører samme nettverk. Så lenge du holder deg innenfor rekkevidden til tilgangspunkt som tilhører samme nettverk, kan enheten forbli tilkoblet nettverket.

>₩<

**Tips:** En tilkobling for trådløst lokalnett opprettes når du oppretter en datatilkobling ved hjelp av et Internetttilgangspunkt for trådløst lokalnett. Den aktive tilkoblingen via trådløst lokalnett avsluttes når du avslutter datatilkoblingen.

Enheten muliggjør ulike typer kommunikasjon i et trådløst lokalnett. De to driftsmodiene er infrastruktur og ad hoc.

 Infrastruktur-driftsmodusen tillater to typer kommunikasjon: Trådløse enheter kommuniserer med hverandre via et tilgangspunkt for trådløst lokalnett, eller trådløse enheter kommuniserer med en enhet for trådbasert lokalnett via et tilgangspunkt for trådløst lokalnett. Fordelen med infrastruktur-driftsmodusen er at du kan ha større kontroll over nettverkstilkoblinger siden de passerer gjennom et tilgangspunkt. En trådløs enhet kan få tilgang til tjenestene som er tilgjengelige i et vanlig, trådbasert lokalnett, for eksempel bedriftsdatabase, e-post, Internett og andre nettverksressurser.

• I ad hoc-driftsmodusen kan du sende data til og motta data fra andre enheter med kompatibel støtte for trådløst lokalnett, for eksempel, som skal skrives ut. Disse funksjonene kan kreve et ekstra tredjepartsprogram for å fungere. Tilgangspunkt for trådløst lokalnett er ikke nødvendig. Du bare gjør de nødvendige konfigurasjonene og begynner å kommunisere. Ad hoc-nettverk er enkelt å sette opp, men kommunikasjonen begrenses til enheter som er innenfor rekkevidde og støtter kompatibel trådløs LAN-teknologi.

## ■ Tilkoblingsbehandling

Velg Meny > Tilkobling > Tilk.beh..

Du kan vise status for datatilkoblinger eller avslutte tilkoblinger, ved a velge Akt. datatilk.

Du kan søke etter trådløse lokalnett innenfor rekkevidde, ved å velge Tilgj. WLAN.

#### Vise og avslutte aktive tilkoblinger

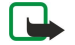

**Merk:** Den faktiske tiden som faktureres for samtaler av tjenesteleverandøren, kan variere, og er avhengig av nettverksfunksjoner, faktureringsrutiner og så videre.

I visningen for aktive tilkoblinger kan du se de apne datatilkoblingene: dataanrop, pakkedatatilkoblinger og tilkoblinger til trådløst lokalnett.

Du kan vise detaljert informasjon om nettverkstilkoblinger, ved å velge tilkoblingen i listen og Valg > Detaljer. Hvilken type informasjon som vises, avhenger av tilkoblingstypen.

Du avslutter en nettverkstilkobling ved å velge tilkoblingen i listen og Valg > Koble fra.

Du kan avslutte alle aktive nettverkstilkoblinger samtidig ved å velge Valg > Koble fra alle.

Du kan vise detaljene for et nettverk ved å trykke styrespaken.

#### Søke etter trådløst lokalnett

Du kan søke etter trådløse lokalnett innenfor rekkevidde, ved å velge Meny > Tilkobling > Tilk.beh. > Tilgj. WLAN. En liste over nettverkene som ble funnet, vises.

Visningen for tilgjengelige trådløse lokalnett viser en liste over trådløse lokalnett innenfor rekkevidde, nettverksmodus for disse (infrastruktur eller ad hoc), signalstyrkeindikator og nettverkskrypteringsindikatorer, og om enheten har en aktiv tilkobling til nettverket.

Du kan vise detaljene for et nettverk ved å trykke styrespaken.

Du kan opprette et Internett-tilgangspunkt i et nettverk, ved a velge Valg > Angi tilgangspunkt.

# Modem

#### Velg Meny > Tilkobling > Modem.

Sammen med en kompatibel datamaskin kan du bruke enheten som et modem for å koble til Internett.

#### Før du kan bruke enheten som et modem

- Du må abonnere på riktige nettverkstjenester fra tjenesteleverandøren eller Internett-leverandøren.
- Du må ha en kompatibel datamaskin med en USB-datakabel, Bluetooth eller infrarød tilkobling.
- Du må ha Nokia PC Suite installert på datamaskinen.
- Du må ha installert de riktige driverne på datamaskinen. Det kan hende du må installere drivere for kabeltilkobling, og at du må installere eller oppdatere drivere for Bluetooth-tilkobling eller infrarød tilkobling. Når du har installert Nokia PC Suite, følger du instruksjonene på datamaskinens skjerm for å installere driverne og koble enheten til datamaskinen.

Når du har installert Nokia PC Suite og de riktige kabeldriverne, starter du Nokia PC Suite på datamaskinen. Velg **Koble til Internett**, og følg instruksjonene på datamaskinens skjerm.

Det kan hende at du ikke kan bruke noen av de andre kommunikasjonsfunksjonene når enheten brukes som modem.

# Mobilt VPN

## Velg Meny > Verktøy > Innst. > Tilkobling > VPN.

Nokias klient for mobilt virtuelt privat nettverk (VPN) oppretter en sikker tilkobling til kompatible bedrifts-intranett og tjenester, for eksempel e-post. Din enhet kobler til fra et mobilnettverk, via Internett, til bedriftens VPN-gateway, som opptrer som inngangsdør til bedriftens kompatible nettverk. VPN-klienten bruker sikkerhetsteknologien IP Security (IPSec). IPSec er et rammeverk av åpne standarder som støtter sikker utveksling av data over IP-nettverk.

VPN-policyer definerer metoden VPN-klienten og en VPN-gateway bruker for å godkjenne hverandre, og krypteringsalgoritmene de bruker for å beskytte dataenes konfidensialitet. Spør din bedrift om deres VPN-policy.

For at du skal kunne bruke VPN med et program, må programmet være knyttet til et VPN-tilgangspunkt. Et VPN-tilgangspunkt består av et Internett-tilgangspunkt og en VPN-policy.

## **VPN-behandling**

Du kan administrere VPN-policyer, policy-servere, VPN-logger og nøkkellagringspassord, i VPN-behandling. VPN-policyer definerer hvordan dataene blir kryptert for overføring over usikrede nettverk. Nøkkellagringspassordet bidrar til å beskytte private nøkler.

Et tilgangspunkt er der enheten kobles til nettverket via dataanrop eller en pakkedatatilkobling. Hvis du vil bruke e-post- og multimedietjenester eller bla gjennom Web-sider, må du først definere Internett-tilgangspunkter for disse tjenestene. VPN-tilgangspunkter bruker kombinasjonen av VPN-policyer og Internett-tilgangspunkter til å opprette krypterte tilkoblinger.

Nar du skal administrere VPN, velger du VPN-behandling > Valg > Åpne og velger blant følgende alternativer:

- VPN-kriterie Installere, vise og oppdatere VPN-policyer.
- VPN-policyservere Redigere tilkoblingsinnstillingene for VPN-policyservere som du kan installere og oppdatere VPN-policyer fra.
- VPN-logg Vise loggen for installering, oppdatering og synkronisering av VPN-policyer samt andre VPN-tilkoblinger.

## Administrere VPN-policyer

Når du skal administrere VPN-policyer, velger du VPN-behandling > VPN-kriterie > Valg og velger blant følgende alternativer:

- Installer policy Installere en policy. Skriv inn brukernavnet og passordet for VPN-policyserveren. Kontakt
  gystamedministratoren for å få appgitt brukernavn og passord
- systemadministratoren for å få oppgitt brukernavn og passord.
- Angi VPN-tilg.punkt Opprette et VPN-tilgangspunkt som kobler VPN-policy sammen med et Internett-tilgangspunkt.
- **Oppdater policy** Oppdatere den valgte VPN-policyen.
- Slett policy Slette den valgte VPN-policyen. Hvis du sletter en VPN-policy, blir den reinstallert når du synkroniserer enheten med VPN-policyserveren neste gang, så sant den ikke også har blitt slettet fra serveren. Tilsvarende vil en VPN-policy som har blitt slettet fra serveren, også bli slettet fra enheten ved synkronisering.

Når du skal administrere VPN-policyservere, velger du **VPN-policyservere** > **Valg** > Åpne og velger blant følgende alternativer:

- Ny server Legge til en VPN-policyserver.
- Synkroniser server Installere en ny VPN-policy, eller oppdatere den valgte VPN-policyen.
- Slett server Slette den valgte VPN-policyserveren.

Når du skal administrere innstillinger for VPN-policyserveren, velger du Valg > Åpne > Ny server eller Rediger server, og velger blant følgende alternativer:

- Navn policyserver Skriv inn et nytt navn for serveren, opptil 30 tegn.
- Adresse policyserver Skriv adressen til serveren. Adressen til policy-serveren kan ikke redigeres etter at du har koblet deg til serveren for å installere eller oppdatere VPN-policyer.
- Internett-tilg.punkt Velg Internett-tilgangspunktet for a koble til VPN-policyserveren.
- Passord nøkkel Endre passordet for lageret for private nøkler. Passordet opprettes automatisk første gang det behøves.

## Vise VPN-loggen

# Velg VPN-behandling > VPN-logg > Åpne.

En VPN-logg registrerer dine besøk til VPN-servere for å installere, oppdatere og synkronisere VPN-policyer og dine VPNtilkoblinger. Oppføringer for feil, advarsler og informasjon angis av et ikon på venstre side av oppføringen. Hvis du vil se detaljert informasjon om en loggoppføring, velger du oppføringen. Rapporter årsakskodene som er synlige i detaljert visning, til systemadministratorene, siden kodene er til hjelp for å finne årsaker til mulige problemer du kan ha med VPN. Når størrelsen på loggen når 20 kB, blir de eldste loggoppføringene slettet for å gjøre plass for nye oppføringer.

Velg Valg, og velg blant følgende alternativer:

- **Oppdater logg** Oppdatere loggen.
- Tøm logg Slette loggoppføringene.

# Samtrafikk for e-postdata

#### Velg Meny > Verktøy > Innst. > Tilkobling > Tilgangspunktgrupper.

Denne enheten har støtte for samtrafikk mellom teknologier for trådløs tilgang, for eksempel WLAN og GPRS, for e-post. Du kan for eksempel starte en e-postøkt hjemme, og fortsette økten på vei til jobb. Mens økten fortsetter uavbrutt, veksler den håndholdte enheten fra WLAN til GPRS, og tilbake til WLAN igjen når du kommer frem til kontoret.

## Tilgangspunktgrupper

Hvis du vil opprette en tilgangspunktgruppe, velger du **Tilgangspunktgrupper** > **Valg** > **Ny gruppe**. I feltet **Gruppenavn** skriver du inn et navn for gruppen. I **Tilkoblingsveksling**-feltet angir du om tilkoblingsvekslingen skal vises på enhetens display. Velg og rediger tilgangspunktene som tilhører denne gruppen, i delen **Tilgangspunkter**.

Hvis du vil legge til et tilgangspunkt i den valgte tilgangspunktgruppen, velger du **Tilgangspunkter** > **Valg** > **Legg til tilgangspunkt**, og velger tilgangspunktet som skal legges til.

Hvis du vil redigere et tilgangspunkt i en tilgangspunktgruppe, velger du tilgangspunktet og Valg > Rediger.

Hvis du vil fjerne et tilgangspunkt i en tilgangspunktgruppe, velger du tilgangspunktet og Valg > Fjern.

Hvis du vil angi rekkefølgen tilgangspunkt brukes i ved samtrafikk for e-postdata, velger du en tilgangspunktgruppe og deretter **Endre**. Bla til et tilgangspunkt og velg **Valg** > Øk prioritet eller **Senk prioritet**.

Hvis du vil endre STMP-innstillingene for et tilgangspunkt, velger du ønsket tilgangspunkt fra listen i tilgangspunktgruppen, velger Valg og velger blant følgende:

- **Overstyr SMTP-server** Overstyre gjeldende STMP-serverinnstillinger.
- SMTP-server Redigere navnet eller IP-adressen til serveren.
- Sikker tilkobling Velge om du vil bruke sikker tilkobling.
- Bruk godkjenning Velge om du vil bruke godkjenning.
- Brukernavn Redigere brukernavnet ditt for STMP-serveren.
- Passord Redigere passordet ditt for SMTP-serveren.

#### Konfigurere tilgangspunktgrupper for e-post og synkronisering

Hvis du vil angi en tilgangspunktgruppe for e-post, velger du **Meny** > **Meldinger** > **Postkasse** > **E-post-innstillinger** > **Tilkoblingsinnstillinger** > **Innkommende e-post** > **Tilgangspunkt i bruk** > **Valg** > **Endre**, og velger ønsket tilgangspunktgruppe.

Hvis du vil angi en tilgangspunktgruppe for synkronisering, velger du Meny > Tilkobling > Synkronisering > Profil > Valg > Rediger > Tilkoblingsinnstillinger > Tilgangspunkt > Endre, og velger ønsket tilgangspunktgruppe.

# 10. Web

#### Velg Meny > Web (nettverkstjeneste).

Web er en av to lesere på enheten. Med Web kan du surfe på vanlige web-områder. Disse sidene bruker Extensible Hypertext Markup Language (XHTML) eller Hypertext Markup Language (HTML). Hvis du vil surfe på WAP-sider, bruker du Meny > Media > Tjenester. Begge leserne bruker de samme bokmerkene. Koblingene i de mottatte meldingene åpnes i leseren Tjenester.

Hvis du vil ha informasjon om tilgjengelige tjenester, priser og avgifter, kan du kontakte nettverksoperatøren eller tjenesteleverandøren. Tjenesteleverandører kan også gi veiledning om hvordan du skal bruke tjenestene.

# Tilgangspunkter

Hvis du vil surfe på Internett, må du konfigurere innstillingene for Internett-tilgangspunkt. Hvis du bruker et dataanrop eller en GPRS-tilkobling, må det trådløse nettverket støtte dataanrop eller GPRS, og datatjenesten må være aktivert for SIM-kortet. Det kan være at enheten har konfigurert innstillingene for Internett-tilgangspunkt automatisk, basert på SIM-kortet ditt. Hvis ikke, kontakter du tjenesteleverandøren for å få de riktige innstillingene.

Tips: Du kan motta innstillingene for Internett-tilgangspunkt i en spesiell tekstmelding fra tjenesteleverandøren, eller fra web-sidene til nettverksoperatøren eller tjenesteleverandøren.

Du kan også angi innstillingene for Internett-tilgangspunkt manuelt. Se Internett-tilgangspunkt, s. 44.

# Surfe på Internett

Hvis du vil surfe på Internett, velger du et bokmerke og trykker styrespaken. Du kan også skrive inn web-adressen og trykke styrespaken. Bruk kun tjenester du har tillit til og som tilbyr tilstrekkelig sikkerhet og beskyttelse mot skadelig programvare.

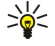

**Tips:** Når du begynner å skrive inn adressen, vil adressene til sider du har besøkt tidligere som samsvarer med det du skriver inn, vises. Du kan åpne en side ved å bla til adressen og trykke styrespaken.

Hvis du vil åpne en web-kobling, blar du til den og trykker styrespaken. På en web-side vises nye koblinger understreket i blått, og tidligere besøkte koblinger i fiolett. Bilder som fungerer som koblinger, får en blå ramme.

Adressene til sidene du besøker, lagres i mappen Auto. bokmerker.

Tastatursnarveier:

- Trykk 1 for a apne Bokmerker.
- Trykk 2 for a søke etter tekst.
- Trykk **3** for a ga tilbake til forrige side.
- Trykk 5 for å bytte mellom de åpne leservinduene.
- Trykk 8 for å åpne minikartet.
- Trykk 9 for å gå til en annen web-side.

# Bokmerker

Det kan hende at enheten har lastet inn noen bokmerker for områder som ikke er tilknyttet Nokia. Nokia godkjenner eller garanterer ikke for disse områdene. Hvis du velger å besøke disse områdene, må du ta samme forholdsregler for sikkerhet eller innhold som når du besøker et hvilket som helst annet område på Internett.

Hvis du vil vise en web-side med bokmerke, blar du til bokmerket og trykker styrespaken.

Hvis du vil surfe på en annen web-side, velger du Valg > Navigeringsvalg > Gå til Web-adresse, skriver inn adressen til siden og velger Gå til.

Hvis du vil slette et bokmerke, blar du til det og trykker tilbaketasten.

Du legger til et bokmerke ved å velge Meny > Web > Valg > Bokm.behandling > Legg til bokmerke. Bla til Navn for å skrive inn et beskrivende navn for bokmerket, Adresse for å skrive inn adressen til web-siden, Tilgangspunkt for å endre tilgangspunktet for å koble til en web-side og Brukernavn eller Passord for å angi brukernavn og passord, hvis dette kreves av tjenesteleverandøren. Du lagrer bokmerket ved å velge Tilbake.

# Laste ned elementer

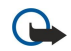

**Viktig:** Installer og bruk programmer kun fra kilder som tilbyr tilstrekkelig sikkerhet og beskyttelse mot skadelig programvare.

Du kan laste ned ulike elementer, for eksempel ringetoner, bilder, operatørlogoer, temaer og videoklipp. Hvis du vil laste ned et element, blar du til det og trykker styrespaken. Disse elementene kan leveres gratis, eller du kan kjøpe dem. Nedlastede elementer blir behandlet av de respektive programmene på enheten.

#### Web

Når du starter en nedlasting, vises en liste over nedlastinger som pågår, satt på pause og er fullført i denne leserøkten. Du kan også vise listen ved å velge Valg > Verktøy > Nedlastinger. I listen blar du til et element, og velger Valg for å stoppe pågående nedlastinger midlertidig, fortsette eller avbryte dem, eller åpne, lagre eller slette fullførte nedlastinger.

## Slik kjøper du elementer:

- 1. Du laster ned elementet ved å bla til koblingen og trykke styrespaken.
- 2. Merk det aktuelle alternativet for à kjøpe elementet.
- 3. Les all informasjonen nøye. Velg Godta for å fortsette nedlastingen. Velg Avbryt for å avbryte nedlastingen.

# Avslutte en tilkobling

Hvis du vil avslutte tilkoblingen og vise lesersiden i frakoblet modus, velger du Valg > Avanserte valg > Koble fra. Hvis du vil avslutte tilkoblingen og lukke leseren, velger du Valg > Avslutt.

## **Tømme bufferen**

En hurtigbuffer er et minneområde som brukes til å lagre data midlertidig. Hvis du har forsøkt å få eller har fått tilgang til konfidensiell informasjon som krever passord, bør du tømme hurtigbufferen etter bruk. Informasjonen eller tjenestene du har fått tilgang til, er lagret i hurtigbufferen.

Hvis du vil tømme bufferen, velger du Valg > Avanserte valg > Tøm buffer.

# Nyhetsstrømmer og blogger

## Velg Meny > Web > Web-strøm..

Strømmer er XML-filer på ulike web-sider som vanligvis inneholder overskrifter og artikler, som ofte omhandler nyheter eller andre emner. Du kan abonnere på interessante strømmer på web-sidene. Velg Valg > Abonner.

Tips: Blogg er en forkortelse for weblog, som er en web-dagbok som kontinuerlig oppdateres. Forfatterens personlighet er ofte en viktig faktor i bloggen.

Hvis du vil laste ned en strøm eller en blogg, blar du til den og trykker styrespaken.

Hvis du vil legge til en strøm eller en blogg, velger du Valg > Administrere strøm > Ny strøm og angir informasjonen.

Hvis du vil redigere en strøm eller en blogg, blar du til en strøm, velger **Valg** > **Administrere strøm** > **Rediger** og endrer informasjonen

# ■ Web-innstillinger

## Velg Meny > Web > Valg > Innstillinger.

Angi følgende innstillinger:

- Tilgangspunkt Bla til tilgangspunktet for å koble til web-sidene, og trykk styrespaken.
- Vis bilder og objekter Velg Nei hvis du vil laste ned sider raskere når du surfer ved ikke å laste ned bildene. Du kan fortsatt velge å laste ned bilder når du surfer på enkeltsider. Velg Valg > Vis bilder.
- Standardkoding Velg riktig tegnkoding for ditt språk.
- Auto. bokmerker Velg På for automatisk å lagre web-adresser til sider du besøker, i mappen Auto. bokmerker. Skjul mappen ved å velge Skjul mappe.
- Skjermstørrelse Velg Full skjerm for å bruke hele visningsområdet til visning av web-sider. Du kan trykke venstre valgtast for å åpne Valg og velge de tilgjengelige alternativene mens du blar i fullskjermvisning.
- Startside Velg siden du vil ha som startside. Velg Standard for å bruke tilgangspunktstartsiden, Brukerdefinert for å skrive inn en startsideadresse eller Bruk gjeldende side for å bruke web-siden som er åpen.
- Minikart Velg om du ønsker å se en oversikt over siden som en miniatyr øverst på siden du viser.
- Historikk Velg om du vil se miniatyrer av sidene du har besøkt, når du vil gå tilbake i surfeloggen.
- **Cookies** Velg om du vil tillate eller avvise sending og mottak av cookies. Cookies er informasjon nettverksserveren samler om dine besøk på ulike web-sider. De er nødvendige hvis du handler på Internett (for eksempel for å beholde elementene du kjøper, til du kommer til kassesiden). Informasjonen kan imidlertid misbrukes (du kan for eksempel motta uønsket reklame til enheten).
- Java/ECMA-skript Noen web-sider kan inneholde programkommandoer som påvirker utseendet på siden eller samspillet mellom siden og leserne. Du kan nekte bruken av slike skript ved å velge **Deaktivert** (for eksempel hvis du har problemer med å laste ned).
- Sikkerhetsadvarsler Velg Vis eller Skjul for å se eller skjule sikkerhetsadvarsler du kan motta mens du surfer.
- Blokker pop up Velg om du vil tillate popup-vinduer. Noen popup-vinduer kan være nødvendige (for eksempel mindre vinduer hvor du skriver e-post i web-baserte postsystemer), men de kan også inneholde uønsket reklame.

#### Web

# ■ Tjenester

Velg Meny > Media > Tjenester (nettverkstjeneste).

**Tjenester** er en av to lesere på enheten. Med **Tjenester** kan du surfe på WAP-sider som er laget spesielt for mobile enheter. Operatører kan for eksempel ha WAP-sider for mobile enheter. Hvis du vil vise vanlige web-sider, bruker du den andre leseren i **Meny** > **Web**.

Hvis du vil ha informasjon om tilgjengelige tjenester, priser og avgifter, kan du kontakte nettverksoperatøren eller tjenesteleverandøren. Tjenesteleverandører kan også gi veiledning om hvordan du skal bruke tjenestene.

Sight Tips: Hvis du vil starte en tilkobling, trykker og holder du nede **0** i ventemodus.

## Velg Meny > Kontor.

Enkelte kontorprogrammer er ikke tilgjengelige på alle språk.

Det kan være at en stor fil ikke lar seg åpne, eller tar lang tid å åpne.

# ■ Filbehandling

Med **Filbeh**. kan du håndtere innholdet i og egenskapene til filer og mapper. Du kan åpne, opprette, flytte, kopiere, endre navn på og søke etter filer og mapper. Opphavsrettsbeskyttelse kan forhindre sending av enkelte filer.

# Håndtere filer

Hvis du vil handtere filer, blar du til en mappe eller fil og velger Valg.

Velg følgende:

- Åpne Åpne en fil. Bla til den ønskede filen og velg OK.
- Send Sende valgte filer. Bla til de(n) ønskede filen(e) og velg OK.
- Slett Slette valgte filer. Bla til de(n) ønskede filen(e) og velg Tøm.
- Flytt til mappe Hvis du vil flytte mappen eller filen til en annen mappe, blar du til ønsket fil eller mappe, og velger OK. Standardmapper som lydklipp i Galleri kan ikke flyttes eller slettes.
- Kopier til mappe Lagre en kopi av mappen eller filen i en annen mappe. Bla til den ønskede filen eller mappen og velg OK.
- Ny mappe Opprette en mappe.
- Merk/fjern merking Åpne en undermeny.
- Endre navn Endre navn på en fil eller en mappe. Bla til den ønskede filen eller mappen, angi det nye navnet og velg OK.
- Søk Søke etter bestemte mapper eller filer. Velg hvilken type minne du vil søke i, og angi teksten du ønsker å finne.
- Motta via infrarød Motta en fil ved hjelp av en infrarød tilkobling.
- Vis detaljer Vise informasjon om filer.
- Minnedetaljer Kontrollere hvor mye minne som brukes i enhetens minne eller et minnekort.

#### Søke etter filer

- 1. Hvis du vil søke etter filer, velger du Valg > Søk.
- 2. Velg minnet du vil søke i.
- 3. Skriv inn søketeksten og trykk styrespaken. Mappenavnene og filnavnene som inneholder søketeksten, vises.
- 4. Velg Søk for å utføre et nytt søk.

# **Dokumenter**

Du kan åpne, redigere og lagre dokumenter som er opprettet med Microsoft Word for Windows versjon 97 eller senere. Vær oppmerksom på at ikke alle funksjoner og formateringer av originaldokumentene vil støttes.

Velg Meny > Kontor > Dokum..

Hvis du vil åpne et eksisterende dokument, blar du til mappen og dokumentet og trykker styrespaken. Hvis du vil lese dokumentet, velger du midtvisningen.

Tips: Hvis du vil apne et dokument som nylig er brukt, velger du Valg > Sist brukte filer, velger dokumentet og trykker styrespaken.

Hvis du vil opprette et nytt dokument, velger du **Valg** > **Ny fil**. Velg **Tom** for a opprette et nytt dokument uten a bruke en mal, eller **Bruk mal** for a opprette et dokument basert pa en eksisterende mal.

Hvis du vil lese et dokument, velger du midtvisningen **Valg**. Du kan se etter forskjellige typer objekter i dokumentet, zoome inn eller ut, veksle mellom full og normal skjermvisning eller vise objekter, for eksempel bilder. Du kan også søke etter tekst og redigere programinnstillinger som zooming, blaing og håndtering av usynlige tegn.

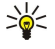

**Tips:** Hvis du leser et stort dokument og ønsker å fortsette å lese det senere, velger du **Tilbake** for å lukke dokumentet. Ikke bytt til redigeringsmodus.

## Vise objekter i et dokument

Hvis du vil vise alle objekter, for eksempel tabeller, kommentarer, arbeidsbøker og videoklipp der de hører hjemme i dokumentet, velger du midtvisningen og Valg > Bla > Sider og objekter.

Du kan apne en tabell eller kommentar ved a bla til objektet eller ikonet for objektet og trykke styrespaken to ganger.

Hvis du vil åpne et bilde eller gå til en hyperkobling eller referanse, blar du til objektet og trykker styrespaken tre ganger.

#### Formatere dokumenter

Hvis du vil ha mulighet til å redigere et dokument, må du aktivere redigeringsmodusen: Velg midtvisningen og Valg > Rediger dokument.

Hvis du vil redigere skriften, velger du teksten og Valg > Format > Skrift. Du kan endre fonttype, -størrelse, -farge og -bakgrunn. Velg Valg > Forhåndsvisning for å vise gjeldende formatering.

Hvis du vil formatere skriftstilen, velger du teksten og Valg > Format > Skriftformatering. Velg ønsket formateringsvalg. Du kan velge fet, kursiv, understreking og gjennomstreking, eller velge hevet eller senket skrift.

Hvis du vil formatere et avsnitt, velger du avsnittet og Valg > Format > Avsnitt. Du kan endre tekstjusteringen, linjeavstanden og venstre og høyre marger.

Du kan sette inn punkter ved å plassere markøren i teksten eller avsnittet og velge Valg > Format > Punkter. På siden for punkter under formateringsinnstillingene kan du angi at punktene skal være synlige.

Du formaterer kantlinjeinnstillingene ved å velge Valg > Format > Kantlinjer. Den gjeldende kantlinjen vises. Velg kantlinjen du vil endre, og trykk styrespaken. Velg kantlinjestilen og -fargen du vil ha. Velg Tilbake > Valg > Bruk på og plasseringen. Hvis du for eksempel velger Øverst, vil kantlinjeinnstillingene bli tilordnet den øverste kantlinjen.

Du kan sette et objekt inn i et dokument ved å velge **Valg** > **Sett inn objekt**. Bla til den typen objekt du vil sette inn og velg **Valg** > **Sett inn ny** for å åpne det tilhørende redigeringsprogrammet, og opprett en ny fil, eller **Sett inn eksisterende** for å åpne en liste over eksisterende filer.

Du kan formatere stilinnstillingene for et avsnitt ved å velge Valg > Format > Stil. Velg stilen du vil formatere og Valg > Rediger. Velg Ny stil hvis du vil legge til en ny stil. I stilredigeringsvisningen, velger du Valg > Format og ønsket stil. Du kan endre stil for skrift, formatering, avsnitt, punkter og kantlinjer.

Du lagrer et dokument ved å velge Valg > Lagringsvalg > Lagre som. Angi filnavnet og plasseringen hvor filen er lagret. Du kan også angi filtypen.

#### Vise dokumentstruktur

Hvis du vil vise dokumentdisposisjonen, velger du venstre visning. Velg **Valg** > **Utvid** eller **Slå sammen** vis du bare vil vise hovedkapitler eller alle underkapitler. Hvis dokumentet inneholder objekter, velger du **Valg** > **Vis objekter** eller **Vis navn** for å veksle mellom objektlistevisningen og kapitteloverskriftvisningen.

Sige Tips: Hvis du vil apne et valgt kapittel med normal skjerm, blar du til kapitlet og trykker styrespaken.

#### Forhandsvise sideoppsettet

Hvis du vil forhandsvise sideoppsettet, velger du visningen til høyre og Valg.

Angi følgende valg:

- Normal skjerm Vis gjeldende apne side med normal skjerm.
- Panorer og zoom Zoom sideoppsettvisningen.
- Visning Velg Full skjerm eller Normal skjerm for å veksle mellom full skjerm-visning og normal skjerm.

Hvis du vil zoome sideoppsettet, velger du visningen til høyre, blar til den ønskede siden og velger Valg > Panorer og zoom. En svart valgramme som viser området som skal zoomes, vises over sideoppsettet. Velg område og Valg > Zoom.

Velg blant følgende valg:

- Inn eller Ut Velg Inn for à zoome inn ett trinn i det valgte området, eller Ut for à zoome ut et trinn i det valgte området.
- Tilpass til skjerm Juster zoomnivået slik at siden passer til bredden på skjermen.
- Forhold Rediger zoomnivaet, angi zoomforholdet mellom 10 og 999, og velg OK.

Tips: Mens valgrammen vises, blar du til venstre, høyre, opp eller ned med styrespaken for å bevege deg rundt på siden. Trykk **5** for å redusere og **0** for å forstørre valgrammen. Trykk styrespaken for å zoome det valgte området.

#### Finne tekst

Hvis du vil finne en del av teksten i dokumentet, velger du Valg > Søk, skriver inn teksten i feltet Søk etter: og trykker styrespaken.

Hvis du vil endre søkevalgene, for eksempel slik at det skilles mellom små og store bokstaver, og søkeretning, velger du Valg > Søkevalg.

Hvis du vil søke etter og erstatte tekst i dokumentet, i redigeringsmodus, velger du Valg > Søk og erstatt. Skriv inn teksten i feltet Søk etter:, og skriv inn en erstatningstekst i feltet Erstatt med:. Velg Valg > Erstatt. Når teksten er funnet, velger du Erstatt for å erstatte teksten og gå videre til neste treff, eller velger Ignorer for å hoppe over gjeldende treff og Neste for å gå videre til neste treff.

Tips: Hvis du vil hoppe over gjeldende treff og gå videre til det forrige og de neste, blar du opp og ned med styrespaken.

#### Tabellredigering

Du kan vise tabeller som er opprettet i programmer, for eksempel dokumenter og MS Word.

Hvis du vil vise en tabell i en fil, blar du til filen slik at en prikket linje vises rundt den, og trykker styrespaken.

Hvis du vil endre valgt celle, blar du opp, ned, til venstre eller høyre. Hvis den valgte cellen ikke passer inn i det synlige området, kan du panorere hele innholdet først, før cellen endres, ved å trykke styrespaken.

Hvis du vil redigere teksten i en celle, velger du cellen og trykker styrespaken. Når du vil avslutte redigeringen, trykker du styrespaken på nytt.

Velg Valg, og velg blant følgende alternativer:

- Zoom Zoome tabellvisningen inn eller ut, eller redigere et zoomforhold.
- Format Endre skriftstil og -formatering, avsnitt, punkter og kantlinjer.
- Cellestørrelse Endre størrelsen for cellene, radene og kolonnene.
- Celler Velge alternativer for a sette inn, slette, flette eller dele celler.
- Kopier tabell Kopiere teksten i hele tabellen til utklippstavlen.

# Regneark

#### Velg Meny > Kontor > Regneark.

Du kan lagre dataene i en fil som kalles en arbeidsbok. Hver arbeidsbok inneholder minst ett regneark. En arbeidsbok kan også inneholde diagrammer, som er basert på data fra en arbeidsbok.

Hvis du vil åpne en eksisterende arbeidsbok, blar du til mappen der filen er lagret, og trykker på styrespaken.

Hvis du vil opprette arbeidsbok, velger du Valg > Ny fil. Velg Tom for å lage en ny fil uten å bruke en mal, eller Bruk mal for å lage en fil basert på en eksisterende mal. Velg regnearket i disposisjonsvisning, og trykk på styrespaken for å åpne filen.

 $\frac{1}{2}$  Tips: Hvis du vil apne en arbeidsbok som nylig er brukt, velger du Valg > Sist brukte filer.

#### Disposisjonsvisning

Disposisjonsvisning gjør det mulig å apne og navigere i regneark, diagrammer og navngitte celler.

I disposisjonsmodus har hvert regneark sitt eget ikon på hovednivå. Under hovednivået er det del-elementer for diagrammer og navngitte celler.

Hvis du vil åpne disposisjonsvisningen, blar du til mappen og filen og trykker på styrespaken. Disposisjonsvisningen åpnes. Nylig åpnet regneark åpner siste visning og innstillinger.

Hvis du vil skjule og vise diagrammer og celler, blar du til regnearket, trykker på styrespaken og velger **Valg** > **Slå sammen** eller **Utvid**.

Hvis du vil slette eller endre navn på regneark, diagrammer eller navngitte celler, blar du til elementet og velger Valg > Regneark, Diagram eller Navngitt celle og det aktuelle alternativet.

Hvis du vil opprette et nytt regneark, et diagram eller en navngitt celle, blar du til posisjonen der du vil legge til det nye elementet, og velger Valg > Sett inn > Regneark, Diagram eller Navngitt celle.

#### Arbeide med regneark

Hvis du vil sette data inn i celler, må du åpne regnearkvisning. Bruk styrespaken til å flytte til cellen, og velg Valg > Vis cellefelt > Rediger cellefelt. Et redigeringsfelt åpnes øverst. Angi datene og velg Utført for å avslutte redigeringen.

Hvis du vil velge et område med celler, trykker du ned Shift-tasten mens du blar til høyre.

Hvis du vil velge rader, flytter du markøren til første celle i en rad og holder nede Shift-tasten mens du blar til venstre. Hvis du vil velge kolonner, flytter du markøren til første celle i en kolonne og trykker holder nede Shift-tasten mens du blar oppover.

Hvis du vil velge hele regnearket, flytter du markøren til celle A1 og holder nede Shift-tasten mens du blar opp og til venstre.

Hvis du vil endre regnearkvisningen, velger du Valg > Visning.

Velg blant følgende valg:

- **Panorer regneark** Definere størrelsen på det synlige området for hele regnearket.
- Full skjerm Skifte til fullskjermsvisning.
- Skjul navn Skjule navnefeltene og frigjøre mer plass for regneark-rutenettet.
- Skjul rutenettlinjer Skjule rutenettlinjene.

Tips: Du kan veksle mellom fullskjerm- og normalvisning ved å trykke \*. Du kan zoome inn ved å trykke 5, og zoome ut ved å trykke 0.

Hvis du vil legge til en kommentar til den valgte cellen, velger du **Valg** > **Avanserte valg** > **Sett inn kommentar**. Skriv en kommentar og trykk **OK**. Cellen blir merket med en liten trekant i øverste høyre hjørne.

Hvis du vil holde rader synlige mens du blar, velger du en celle nedenfor området du ønsker skal være synlig, og velger **Valg** > Avanserte valg > Frys. Hvis du vil holde kolonner synlige, velger du en celle til høyre for området du ønsker skal være synlig, og Valg > Avanserte valg > Frys.

Hvis du vil endre størrelse for rader og kolonner, velger du Valg > Cellestørrelse > Radhøyde eller Kolonnebredde.

Hvis du vil sortere radene fra venstre til høyre, merker du cellene du vil sortere, og velger Valg > Avanserte valg > Sorter rader. Du kan velge nummeret til raden du vil bruke som primært sorteringskriterium. Du kan endre retning for sorteringsrekkefølgen og se bort fra eller ta hensyn til store og små bokstaver.

Hvis du vil sortere kolonnene fra topp til bunn, merker du cellene du vil sortere, og velger Valg > Avanserte valg > Sorter kolonner. Du kan velge hvilken kolonne du vil bruke som primært sorteringskriterium. Du kan endre retning for sorteringsrekkefølgen og se bort fra eller ta hensyn til store og små bokstaver.

Hvis du vil formatere en skriftstil, velger du cellene du vil endre skriftstil for, og Valg > Format > Skrift. Du kan endre skrifttype, skriftstørrelse, tekstfarge og bakgrunnsfarge for cellen.

Hvis du vil endre skriftformatering, velger du cellene du vil formatere, og **Valg** > **Format** > **Skriftformatering**. Du kan velge fet, kursiv, understreking og gjennomstreking, eller plassere teksten i hevet eller senket skrift inne i en celle.

Du kan justere celleinnhold ved å velge cellene du vil justere innholdet i, og Valg > Format > Justering. Du kan endre både vannrett og loddrett justering og bryte tekst for å justere radhøyden for de valgte cellene for å vise hele innholdet i en celle.

Hvis du vil formatere kantlinjer for celler, velger du cellene du vil endre kantlinjer for, og Valg > Format > Kantlinjer. Du kan endre alle eller bare loddrette, vannrette, øvre, nedre, venstre eller høyre kantlinje. Velg Valg > Endre for å redigere stil og farge for kantlinjene.

Hvis du vil endre tallformatet, velger du cellene du vil endre tallformat for, og **Valg** > **Format** > **Tall**. Velg tallformatet fra listen. Hvis formatet du velger, inneholder desimalverdier, skriver du inn et tall fra 0 til 12 for à angi desimalplassen.

**Eksempel:** Hvis du for eksempel vil sammenligne og regne ut ulike utlånsrenter, kan du sette tallformatet til **Prosent**.

## Arbeide med celler

Hvis du vil redigere en celle, velger du en celle og Valg > Vis cellefelt > Rediger cellefelt. Et redigeringsfelt apnes øverst. Start med a skrive inn data og velg Utført for a avslutte redigeringen.

Hvis du vil sette inn celler, velger du området der du vil sette inn nye celler, og Valg > Celler > Sett inn. Du kan sette inn celler over (Flytt celler ned) eller til venstre for (Flytt celler til høyre) det valgte området. Hvis du velger bare en celle, blir bare en ny celle satt inn. Hvis du velger et område med celler, blir et tilsvarende område med tomme celler satt inn. Du kan også sette inn en ny rad eller kolonne.

Hvis du vil fjerne innhold eller formatering fra celler, velger du cellene og **Valg** > **Celler** > **Fjern**. Hvis du velger **Formater**, fjernes formateringen for de valgte cellene, men innholdet blir værende. Standardstilen brukes. Hvis du velger **Innhold**, fjernes innholdet for de valgte cellene, men formateringen blir værende. Du kan også slette både formateringen for og innholdet i valgte celler.

Hvis du vil slette celler, rader eller kolonner, velger du elementene du vil slette, og Valg > Celler > Slett. Du kan slette en hel rad eller kolonne. Hvis du velger Flytt celler til venstre, blir de valgte cellene slettet, og cellene til høyre for de valgte cellene, blir flyttet til venstre. Hvis du velger Flytt celler opp, blir cellene nedenfor de slettede cellene flyttet opp.

Sight Tips: Når du sletter informasjon som et diagram er basert på, blir informasjonen også slettet fra diagrammet.

#### Sette inn funksjoner

Funksjoner brukes til å automatisere utregninger.

Hvis du vil sette inn en funksjon i en celle, velger du en celle. Velg **Valg** > **Sett inn** > **Funksjon** og en funksjon fra listen. For eksempel finner #MIN den laveste verdien i numerisk innhold for et valgt område av celler, #AVERAGE beregner gjennomsnittet av verdiene og #SUM legger sammen verdiene. Når du har valgt en funksjon, trykker du på styrespaken. Funksjonen blir satt inn i den valgte cellen. I regnearket angir du cellene du vil ta med i funksjonen, inne i parentesene, og trykker på styrespaken.

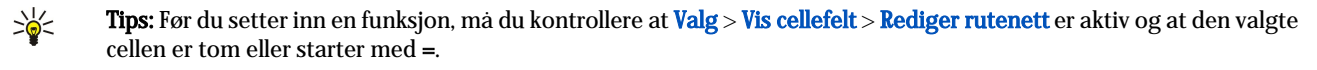

Eksempel: Du vil legge sammen tallene i cellene C2 til C6, og ønsker at resultatet skal vises i celle C7. Velg celle C7 og trykk Valg > Sett inn > Funksjon. Velg #SUM og trykk styrespaken. Skriv C2:C6 inne i parentesene og trykk på styrespaken. Summen vises i celle C7.

Hvis du vil ha mer informasjon om en funksjon, velger du en celle og Valg > Sett inn > Funksjon. Velg en funksjon fra listen og Valg > Beskrivelse.

#### Web-koblinger

Hvis du vil apne en web-kobling, velger du cellen med web-koblingen. Velg Valg > Kobling > Gå til.

Hvis du vil redigere en web-kobling, velger du cellen med web-koblingen. Velg **Valg** > **Kobling** > **Rediger**. Du kan redigere webadressen og navnet på koblingen.

#### Lage og endre diagrammer

Når du endrer informasjon i et regneark, oppdateres diagrammet på samme tid.

Hvis du vil åpne et diagram, åpner du disposisjonsvisning, velger regnearket og diagrammet og trykker på styrespaken. Hvis diagrammer ikker er synlige, velger du **Valg** > **Utvid**.

Du kan opprette et nytt diagram ved å velge regnearkcellene som inneholder den informasjonen du vil ta med i diagrammet, og velge Valg > Sett inn > Diagram. Hvis du vil endre det generelle utseendet til et diagram, åpner du diagramvisning. Velg Valg > Visning > Diagram. Du kan endre navnet på diagrammet og definere celleområdet. Du kan endre type for diagrammet, og gjøre diagrammet to- eller tredimensjonalt og endre farge for bakgrunn og akser. Bla til høyre for å legge til en tittel på diagram og akser.

Hvis du vil formatere et diagram mer detaljert, äpner du diagramvisning. Velg **Valg** > **Visning** og objektet du vil redigere. Du kan endre innstillingene for seriene, X-aksen og Y-aksen (for eksempel aksemerkene for aksene).

#### Finne tekst

Hvis du vil finne tekst, åpner du regnearkvisning og velger **Valg** > **Søk**. Skriv inn teksten i feltet **Søk etter:**, og trykk på styrespaken. Når cellen er funnet, trykker du på styrespaken en gang til for å finne neste treff.

Hvis du vil endre søkeinnhold og retning, velger du Valg > Søkevalg.

Hvis du vil søke etter og erstatte en celle som inneholder tekst, åpner du regnearkvisning og velger **Valg** > **Søk**. Skriv inn teksten som skal erstattes, i **Søk etter:**-feltet, skriv inn den nye teksten i **Erstatt med:**-feltet, og trykk styrespaken. Når cellen blir funnet, velger du **Erstatt** for å erstatte teksten og gå videre til neste treff. Velg **Ignorer** for å hoppe over gjeldende treff, og **Neste** for å gå til neste treff.

Sight Tips: Hvis du vil hoppe over gjeldende treff og gå videre til forrige og de neste treff, blar du opp og ned.

## Presentasjon

Du kan åpne, vise, redigere og lagre presentasjoner som er laget med Microsoft PowerPoint 97 eller senere. Du kan også lage nye presentasjoner. Vær oppmerksom på at ikke alle funksjoner og formateringer av originaldokumentene vil støttes.

Velg Meny > Kontor > Present..

Hvis du vil åpne en eksisterende presentasjon, blar du til mappen og filen og trykker på styrespaken.

Tips: Hvis du vil apne en presentasjoner som nylig er brukt, velger du Valg > Sist brukte filer..

Hvis du vil opprette en ny presentasjon, velger du Valg > Ny fil. Velg Tom for à lage en ny presentasjon uten à bruke en mal, eller Bruk mal for à lage en presentasjon basert pà en eksisterende mal.

Hvis du vil bruke en eksisterende mal, blar du til mappen og malfilen og trykker på styrespaken. Velg Å**pne mal** for å endre malen eller **Bruk mal** for å lage et nytt dokument basert på gjeldende mal.

## Vise lysbildeserier

Velg Valg > Presentasjon for a starte en lysbildeserie.

Velg blant følgende valg:

- Manuelt Gå fra ett lysbilde til det neste manuelt.
- Lysbildeserie Gå fra et lysbilde til det neste manuelt, eller bruk den automatiske lysbildeskifteren. Du må angi varigheten for et lysbilde.

- Manuelt repeterende Lysbildeserien fortsetter fra begynnelsen når det siste lysbildet i en presentasjon har blitt vist.
- **Repeterende lysbildeserie** Lysbildeserien fortsetter automatisk fra begynnelsen når det siste lysbildet i en presentasjon har blitt vist.

Hvis du vil navigere mellom lysbilder i en lysbildeserie, blar du oppover for à vise forrige lysbilde og nedover for à vise neste lysbilde.

Trykk på høyre valgtast for å avslutte lysbildeserien.

#### Vise lysbildeserier med en dataprojektor

Du kan vise lysbildeserier med en kompatibel dataprojektor eller et annet kompatibelt projiseringssystem.

Hvis du ønsker å vise lysbildeserier med en kompatibel dataprojektor, må du først installere driverne for dataprojektoren. Hvis driverne ikke er installert og enhetene ikke er koblet til, er ikke menyvalgene synlige. Kontakt projektorens produsent eller en representant hvis du vil ha mer informasjon.

Du kan vise lysbildeserier med en dataprojektor ved å velge presentasjonen og Valg > Vis > Dataprojektor. Velg enheten du vil bruke, i listen over enheter. Vis skjerminnholdet ved å trykke Valg > Aktiver. Velg Valg > Presentasjon > Lysbildeserie for å starte en lysbildeserie.

Du avslutter en lysbildeserie med dataprojektor ved a velge Valg > Vis > Deaktiver dataproj.

#### Arbeid i forskjellige visninger

Presentasjonsprogrammet består av forskjellige visninger som er til hjelp når du skal opprette presentasjoner.

Hvis du vil veksle mellom ulike visninger, blar du til høyre og venstre med styrespaken.

#### Layoutvisning

Du åpner layoutvisningen ved å velge visningen i midten. Hvis du skal aktivere eller deaktivere synligheten for diagrammer, kommentarer, tabeller, bilder og figurer, velger du **Valg** > Innstillinger, blar til innstillingselementet og trykker på styrespaken.

Hvis du vil jobbe i layoutvisningen, velger du **Valg**. Du kan redigere og sette inn nye sider, veksle mellom ulike skjermvisninger, slette eller skjule bestemte sider, angre siste handlinger eller gjøre dem på nytt, og se en lysbildeserie. Du kan også lagre presentasjonen og sende den til en annen enhet. De tilgjengelige alternativene kan variere.

#### Disposisjonsvisning

Disposisjonsvisningen brukes til å navigere gjennom lange presentasjonsdokumenter. Visningen muliggjør rask blaing opp og ned, omrokering av sider og redigering av objekter.

Hvis du vil åpne disposisjonsvisningen, blar du til visningen til venstre. I disposisjonsmodus har hver side sin egen oppføring på hovednivå. Under hovednivået finnes det et undernivå for hvert tekstfelt og objekt.

Hvis du vil vise sideinnholdet, velger du Valg > Utvid. Skjul innholdet ved å velge Valg > Slå sammen. Hvis du vil slå sammen eller utvide alle oppføringer, velger du Valg > Vis > Slå sammen alle eller Utvid alle.

Du endrer rekkefølgen på sider ved å bla til siden du vil flytte, og velge Valg > Lysbilde > Flytt. Bla opp og ned for å velge en ny plassering, og velg så OK.

Hvis du vil sette inn nye sider i en presentasjon, velger du Valg > Sett inn nytt lysbilde. Velg en mal for den nye siden. Den nye siden settes inn etter siden du har valgt.

Hvis du vil kopiere, lime inn eller fjerne sider, velger du en side og Valg > Lysbilde > Kopier, Lim inn eller Slett.

Hvis du vil vise eller skjule sider i disposisjonsvisning, velger du en side og Valg > Lysbilde > Vis eller Skjul.

#### Notatvisning

I notatvisning kan du lese notater som er lagt ved sidene i presentasjonene. Du kan også legge til dine egne notater.

Hvis du vil åpne notatvisningen, blar du til visningen til høyre. Hver side har sin egen oppføring på hovednivå. Under hovednivået finnes det et undernivå for notater. Hvis notater ikke er synlige, velger du Valg > Vis > Utvid alle. Hvis du vil redigere et notat, blar du til notatet og trykker styrespaken.

Hvis du vil legge til et notat, blar du til en side uten notater og velger Valg > Opprett notat.

Hvis du vil slette et notat, velger du notatet og Valg > Slett notat.

#### Masterlysbilde-visning

Masterlysbilde-visningen lar deg vise layoutdetaljer. Hvis du redigerer masterlysbildet, oppdateres endringene for alle lysbildene i en presentasjon.

Du åpner masterlysbilde-visningen ved å åpne layoutvisningen og velge Valg > Vis > Masterlysbilde. Du redigerer hovedsiden ved å trykke styrespaken.

#### **Rediger presentasjoner**

Hvis du vil redigere en presentasjon, åpner du layoutvisningen og velger **Valg** > **Rediger lysbilde**. Bla til høyre eller nedover med styrespaken for å gå fremover, og til venstre eller oppover for å gå bakover. Velg **Valg**.

Angi følgende valg:

- Sett inn tittel, Sett inn bunntekst, Sett inn tekst, Sett inn tabell, Sett inn bilde Legg til en ny tekst eller et nytt objekt i det merkede området.
- · Rediger tekst, Rediger tabell, Rediger dokument, Rediger arbeidsbok Rediger det valgte objektet.
- Rediger objekt Velg Flytt for å flytte objektet, bla til elementet og trykk styrespaken. Velg Endre størrelse for å endre størrelsen på objektet. Bla til høyre og venstre for å endre objektets størrelse vannrett, og opp og ned for å endre størrelsen loddrett. Godta endringene ved å trykke på styrespaken. Velg Roter for å dreie objektet. Bla til høyre for å dreie objektet med klokken, og til venstre for å dreie det mot klokken. Godta endringene ved å trykke på styrespaken. Velg Egenskaper for å redigere tekst-, linje-, kantlinje- eller bakgrunnsegenskaper for objektet.
- Objekt Slett, kopier, lim inn eller legg til en kobling til det valgte objektet.
- **Objektposisjon** Endre lagplasseringen for det valgte objektet i presentasjonen: opp, ned, frem eller bak.
- Sett inn Legg til nye tekstbokser, bilder, figurer, tabeller eller kommentarer i presentasjonen.
- Gjør om, Gjenta Angre de siste endringene.

Hvis du vil flytte et eller flere objekter på en side, blar du til objektene og trykker på styrespaken i hvert objekt du vil redigere. Velg Valg > Merkede objekter > Flytt. Hvis du vil endre plasseringen for de merkede objektene, blar du til høyre, venstre, opp eller ned. Godta endringene ved å trykke på styrespaken. Du kan også slette eller justere de merkede objektene, og lage en gruppe av dem. Gruppen utgjør et nytt redigerbart objekt. Hvis du vil fjerne markeringen for tidligere merkede objekter, velger du Valg > Fjern merking for alle.

Hvis du vil angi skriftinnstillinger, äpner du layoutvisningen og velger Valg > Rediger lysbilde. Bla til tekstfeltet og velg Valg > Rediger tekst > Valg > Format > Skrift. Du kan endre skrifttype, -størrelse og -farge.

Hvis du vil formatere skriftinnstillingen, äpner du layoutvisningen og velger Valg > Rediger lysbilde. Bla til tekstfeltet og velg Valg > Rediger tekst > Valg > Format > Skriftformatering. Velg ønsket formateringsvalg. Du kan velge fet, kursiv, understreking og gjennomstreking, eller velge hevet eller senket skrift.

Hvis du vil formatere et avsnitt, apner du layoutvisningen og velger **Valg** > **Rediger lysbilde**. Bla til tekstfeltet og velg **Valg** > **Rediger tekst** > **Valg** > **Format** > **Avsnitt**. Du kan endre tekstjusteringen, linjeavstanden og bredden på venstre marg.

Hvis du vil endre punktstilen, apner du layoutvisningen og velger Valg > Rediger lysbilde. Bla til tekstfeltet og velg Valg > Rediger tekst > Valg > Format > Punkter. Du kan angi at punktene skal være synlige, endre typen punkt og angi størrelse og farge.

Hvis du vil redigere tekstboksinnstillingene, velger du layoutvisningen og Valg > Rediger lysbilde. Bla til tekstboksen og velg Valg > Rediger objekt > Egenskaper. Du kan endre plasseringen av teksten inne i tekstboksen, og slå på eller av tekstbryting.

Hvis du vil endre kantlinjene, velger du layoutvisningen og Valg > Rediger lysbilde. Bla til objektet med kantlinjer, og velg Valg > Rediger objekt > Egenskaper. Du kan endre alle eller bare loddrette, vannrette, øvre, nedre, venstre eller høyre kantlinje.

Hvis du vil formatere linjeinnstillinger, velger du layoutvisningen og **Valg** > **Rediger lysbilde**. Bla til objektet med linjer og velg **Valg** > **Rediger objekt** > **Egenskaper**. Du kan endre linjefargen og stil for elementene, for eksempel punkter, streker eller tykke linjer.

Hvis du vil formatere bakgrunnsinnstillinger, velger du layoutvisningen og **Valg** > **Rediger lysbilde**. Bla til et objekt og velg **Valg** > **Rediger objekt** > **Egenskaper**. Du kan endre fargen på bakgrunnen samt aktivere eller deaktivere synligheten for en stilisert bakgrunn.

#### **Rediger tabeller**

Hvis du vil redigere en tabell, velger du layoutvisningen og **Valg** > **Rediger lysbilde**. Bla til tabellen og velg **Valg** > **Rediger tabell**. En utheving angir den aktive cellen. Hvis du vil endre valgt celle, blar du opp, ned, til venstre og høyre. Velg **Valg**.

Velg blant følgende valg:

- Rediger tekst Endre teksten i den gjeldende cellen.
- Sett inn Legg til rader eller kolonner i en tabell. En ny kolonne settes inn til venstre for den valgte cellen, og en ny rad settes inn over den valgte cellen.
- Slett Fjern hele rader eller kolonner fra en tabell.
- Vis Zoom inn eller ut i tabellen, juster zoomnivaet slik at siden passer til bredden på skjermen, eller endre zoomnivaet.
- Gjør om og Gjenta Angre de siste endringene.

#### Finn tekst i en presentasjon

Hvis du vil finne en tekstbit i presentasjonen, velger du en av visningene. Velg **Valg** > **Søk**, skriv inn teksten i feltet **Søk etter:** og trykk på styrespaken.

Hvis du vil endre søkevalgene for liten/stor bokstav og hele ord, velger du Valg > Søkealternativer.

Hvis du vil søke etter og erstatte en tekstbit i presentasjonen, velger du en av visningene. Velg **Valg** > **Søk**. Skriv inn teksten som skal erstattes, i **Søk etter:**-feltet, skriv inn den nye teksten i **Erstatt**-feltet, og trykk styrespaken. Når teksten er funnet, velger du **Erstatt** for å erstatte teksten og gå videre til neste treff, eller velger **Ignorer** for å hoppe over gjeldende treff og **Neste** for å gå videre til neste treff.

Sight Tips: Hvis du vil hoppe over gjeldende treff og gå videre til forrige og de neste treff, blar du opp og ned.

# Skjermeksport

Du kan vise enhetens skjerm til et publikum ved hjelp av en kompatibel dataprojektor eller et annet kompatibelt projiseringssystem. Skjermens innhold overføres til dataprojektoren ved hjelp av for eksempel en Bluetooth-tilkobling.

## Velg Meny > Kontor > Skjermeksport.

Hvis du ønsker å vise skjerminnhold med en kompatibel dataprojektor, må du først installere driverne for dataprojektoren. Kontakt projektorens produsent eller en representant hvis du vil ha mer informasjon.

Ikke alle programmer støtter denne funksjonen. Du kan starte den eksterne visningen på to måter: fra mappen Kontor eller i et program som støtter den.

#### Vise skjerminnholdet

Hvis du vil vise skjerminnhold med en dataprojektor, äpner du skjermeksportprogrammet og velger Valg > Velg enhet. I listen over tilgjengelige enheter, blar du til enheten du vil bruke og velger OK. Vis skjerminnholdet ved å trykke Valg > Aktiver.

Skjul innholdet ved a velge Valg > Skjul. Skjermeksportprogrammet flyttes til bakgrunnen.

Du avslutter visning av skjerminnhold ved a velge Valg > Deaktiver.

## Skrive ut

Skrive ut en melding eller en fil fra enheten. Forhåndsvise en utskriftsjobb, definere alternativer for sideoppsett, velge en skriver eller skrive ut til en fil.

Før du skriver ut, må du passe på at enheten er ordentlig koblet til skriveren.

Hvis du vil skrive ut en melding eller fil, åpner du meldingen eller filen og velger Valg > Utskriftsvalg.

Angi følgende valg:

- Skriver Velg en tilgjengelig skriver fra listen.
- Skriv ut Velg Alle sider, Partallssider eller Oddetallssider som område som skal skrives ut.
- Utskriftsområde Velg Alle sider i området, Gjeldende side eller Definerte sider som sideintervall.
- Antall kopier Velg antall eksemplarer som skal skrives ut.
- Skriv til fil Velg å skrive ut til fil og bestem plasseringen for filen.

Det kan være du ikke kan skrive ut alle meldinger, for eksempel multimediemeldinger eller andre spesielle meldingstyper.

Hvis du vil forhåndsvise en fil eller melding før du skriver den ut, velger du Valg > Utskriftsvalg > Forhåndsvisning.

#### Endre sideoppsettet før du skriver ut

Hvis du vil endre sideoppsettet før du skriver ut, kan du velge Valg > Utskriftsvalg > Utskriftsformat, og velge fra følgende kategorier:

- Papirstr. Endre papirstørrelsen eller sideretningen og tilpasse høyde og bredde.
- Marger Endre størrelsen på venstre-, høyre-, topp- og bunn-margene.
- Topptekst Maksimal lenge for toppteksten er 128 tegn. Du kan angi avstanden fra toppteksten til teksten og velge om toppteksten skal tas med på første side av dokumentet.
- Bunntekst Maksimal lenge for bunnteksten er 128 tegn. Du kan angi avstanden fra bunnteksten til teksten.

Hvis du vil legge til eller slette en skriver, velger du Meny > Kontor > Skrivere > Valg > Legg til eller Slett.

# 12. Organis.

## Velg Meny > Organis..

**Organis**, inkluderer verktøy som hjelper deg å organisere og håndtere detaljene i ulike hendelser privat og i jobbsammenheng. **Kalender**—<u>Se Kalender, s. 41.</u>

# Notater

#### Velg Meny > Organiserer > Notater.

Du kan lage og sende notater til andre kompatible enheter, og rene tekstfiler (TXT-format) som du mottar, kan lagres i **Notater**.

Du kan skrive et nytt notat ved å velge Valg > Nytt notat, skrive teksten og trykke Utført.

I hovedvisningen for Notater kan du velge mellom følgende alternativer:

- Åpne Åpne det valgte notatet.
- Send Send det valgte notatet ved a velge en av sendemetodene.
- Nytt notat Lag et nytt notat.
- Slett Slett det valgte notatet.
- Merk/fjern merking Velg ett eller flere notater, og bruk samme regel på alle.
- Synkronisering Velg Start for a starte synkronisering, eller Innstillinger for a angi synkroniseringsinnstillingene for notatet.

Når du viser et notat, kan du velge Valg > Søk for å søke i notatet etter telefonnummer, adresse for Internett-telefon, e-postadresse eller web-adresse.

## Kalkulator

Merk: Denne kalkulatoren har begrenset nøyaktighet, og er utformet for enkle utregninger.

#### Velg Meny > Organis. > Kalkulator.

Når du vil foreta en utregning, skriver du inn det første tallet i utregningen. Bla til og velg en funksjon, for eksempel addisjon eller subtraksjon, i funksjonsoversikten. Skriv inn det andre tallet, og velg =. Du legger til et desimaltegn ved å trykke på #.

Kalkulatoren utfører operasjonene i den rekkefølgen du oppgir dem. Resultatet av utregningen blir stående i redigeringsfeltet og kan brukes som det første tallet i en ny utregning.

Du kan lagre resultatene av en utregning ved å velge Valg > Minne > Lagre. Det lagrede resultatet erstatter tallet som ble lagret tidligere i minnet.

Du kan hente resultatene av en utregning fra minnet og bruke dem i en annen utregning, ved å velge **Valg** > **Minne** > **Tilbakekall**.

Du kan vise det sist lagrede resultatet ved å velge Valg > Siste resultat.

Hvis du avslutter kalkulatorprogrammet eller slår av enheten, tømmer ikke dette minnet. Du kan hente tilbake det siste resultatet du lagret, neste gang du åpner kalkulatorprogrammet.

# Omregning

## Velg Meny > Organis. > Omregning.

Omregneren har begrenset nøyaktighet, og avrundingsfeil kan forekomme.

## Konvertere mål

- 1. Bla til feltet Type og velg Valg > Omregningstype for å åpne en liste over mål. Bla til det målet du vil bruke, og velg OK.
- 2. Bla til det første feltet av typen **Enhet** og velg **Valg** > **Velg enhet**. Velg enheten du vil konvertere fra, og velg **OK**. Bla til det neste feltet av typen **Enhet**, og velg enheten du vil konvertere til.
- 3. Bla til det første feltet av typen Mengde og angi verdien du vil konvertere. Det andre feltet av typen Mengde endres automatisk for å vise den konverterte verdien.

## Angi grunnleggende valuta- og vekslingskurs

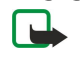

**Merk:** Når du endrer basisvaluta, må du taste inn nye valutakurser ettersom alle tidligere angitte valutakurser tilbakestilles til null.

Før du kan regne om valutaer, må du velge en basisvaluta og legge til vekslingskurser. Kursen for basisvalutaen er alltid 1. Basisvalutaen bestemmer omregningskursene for de andre valutaene.

1. Hvis du vil angi vekslingskursen for valutaenheten, blar du til feltet Type og velger Valg > Valutakurser.

#### Organis.

- 2. En liste over valutaer åpnes, og du kan se den gjeldende basisvalutaen øverst. Bla til valutatypen og angi valutakursen du ønsker å angi for hver enkelt valutaenhet.
- 3. Hvis du vil endre basisvalutaen, blar du til valutaen og velger Valg > Angi som basisval..
- 4. Velg **Utført** > **Ja** for a lagre endringene.

Når du har lagt inn alle de nødvendige vekslingskursene, kan du regne om valutaer.

# ■ Talepostkasse

## Velg Meny > Organis. > Talepost.

Når du åpner talepostkasseprogrammet for første gang, blir du bedt om å angi nummeret til talepostkassen. Du kan endre nummeret ved å velge Valg > Endre nummer. Du kan ringe nummeret ved å velge Valg > Ring talepostkasse.

>₩<

**Tips:** Du ringer til talepostkassen (nettverkstjeneste) i ventemodus ved å trykke og holde **1**, eller trykke **1** og deretter ringetasten.

# 13. Handtering av data og programmer

# Programbehandling

## Velg Meny > Verktøy > Prog.beh..

Når du åpner Programbehandling, vises en liste over alle programvarepakkene som er installert, sammen med navn, versjonsnummer, type og størrelse. Du kan vise detaljer for installerte programmer, fjerne dem fra enheten og angi installeringsinnstillinger.

## Installere programmer og programvare

Viktig: Installer bare programmer fra kilder som tilbyr tilstrekkelig beskyttelse mot skadelig programvare.

Du kan installere to typer programvare på enheten:

- Programmer som er spesielt beregnet for enheten eller kompatible med Symbian-operativsystemet. Disse programvareinstalleringsfilene har filtypen SIS.
- J2ME<sup>™</sup>-programmer som er kompatible med Symbian-operativsystemet. Java-installasjonsfilene har filtypen JAD eller JAR.

Installeringsfiler kan overføres til enheten fra en kompatibel datamaskin, lastes ned under surfing eller sendes til deg i en multimediemelding, som et e-postvedlegg eller via Bluetooth. Hvis du bruker Nokia PC Suite til å overføre en fil til enheten, lagrer du filen i mappen **C:\nokia\installs** i enheten.

Under installeringen kontrollerer enheten integriteten for pakken som skal installeres. Enheten viser informasjon om kontrollene som blir utført, og du blir bedt om å velge om du vil fortsette eller avbryte installeringen.

Hvis du installerer programmer som krever nettverkstilkobling, må du være oppmerksom på at enhetens strømforbruk kan øke når du bruker disse programmene.

## Vise og fjerne programvare

Du kan vise detaljer for installerte programmer eller fjerne dem fra enheten.

Du kan vise detaljer for en installert programvarepakke ved å velge programmet og Valg > Vis detaljer.

Når du skal fjerne programvare, apner du hovedvisningen i Programbehandling og velger Valg > Fjern.

Hvis du fjerner programvare, kan du bare installere den på nytt ved å bruke den opprinnelige filen for programvarepakken, eller ved å gjenopprette en fullstendig sikkerhetskopi som inneholder den fjernede programvarepakken. Hvis du fjerner en programvarepakke, kan det hende du ikke lenger kan åpne filer som er opprettet med den programvaren. Hvis en annen programvarepakke er avhengig av programvaren du fjernet, kan det hende den andre pakken slutter å fungere. Hvis du vil ha mer informasjon, kan du se i dokumentasjonen for den installerte programvarepakken.

## Vise installeringsloggen

Hvis du vil vise installeringsloggen, velger du **Valg** > **Vis logg**. En liste viser hvilken programvare som er installert og fjernet, samt datoen for installering eller fjerning. Hvis det oppstår problemer med enheten etter at du har installert en programvarepakke, kan du bruke denne listen til å finne ut hvilken pakke som kan forårsake problemet. Informasjonen i denne listen kan også hjelpe deg med å finne ut av problemer som skyldes programvarepakker som er inkompatible med hverandre.

## Innstillinger

Hvis du vil endre installeringsinnstillingene, velger du Valg > Innstillinger og ett av følgende:

- Slett Installeringsfilen for programvarepakken slettes fra enheten etter installeringen. Hvis du laster ned programvarepakker ved hjelp av web-leseren, kan dette bidra til å redusere mengden lagringsplass som kreves. Hvis du vil lagre programvarefilen for en eventuell ominstallering, må du ikke velge dette alternativet, eller så må du sørge for å ha en kopi av filen lagret på en kompatibel PC eller på CD-ROM.
- Velg språk: Hvis programvarepakken inneholder flere språkversjoner, velger du hvilken versjon du vil installere.
- Type Angi hvilke typer programmer du vil installere. Du kan velge à installere kun programmer med bekreftede sertifikater. Denne innstillingen gjelder bare for programmer for Symbian-operativsystemet (SIS-filer).

## Angi sikkerhetsinnstillinger for Java-programmer

Du kan angi sikkerhetsinnstillinger for et Java-program ved å velge Valg > Suite-innstillinger.

Du kan definere hvilke funksjoner Java-programmet kan få tilgang til. Hvilken verdi du kan angi for hver funksjonalitet, avhenger av beskyttelsesdomenet for programvarepakken.

- Nettverkstilgang Opprette en datatilkobling til nettverket.
- Meldinger Sende meldinger.

#### Håndtering av data og programmer

- Autom. programstart Åpne programmet automatisk.
- Tilkobling Aktivere en lokal datatilkobling, for eksempel en Bluetooth-tilkobling.
- Multimedia Ta bilder eller spille inn videoer eller lyd.
- Les brukerdata Lese kalenderoppføringer, kontakter eller andre personlige data
- Rediger brukerdata Legge til personlige data, for eksempel oppføringer i adresseboken.

Du kan definere hvordan du vil bli bedt om å bekrefte tilgang for Java-programmer til enhetsfunksjoner. Velg en av de følgende verdiene:

- Spør hver gang Kreve at Java-programmet skal be deg om å bekrefte hver gang det bruker funksjonaliteten.
- Spør første gang Kreve at Java-programmet skal be deg om innledende bekreftelse for å bruke funksjonaliteten.
- Alltid tillatt Tillate at Java-programmet bruker funksjonaliteten uten bekreftelse.
- Ikke tillatt Hindre at Java-programmet bruker funksjonaliteten.

Sikkerhetsinnstillingene bidrar til å beskytte enheten mot skadelige Java-programmer som kan bruke funksjonene i enheten uten din tillatelse. Du bør bare velge Alltid tillatt hvis du kjenner leverandøren og påliteligheten til programmet.

## Nettverkstjeneste for ekstern konfigurering

#### Velg Meny > Tilkobling > Enhetsbeh..

Du kan koble til en server og motta konfigureringsinnstillinger for enheten. Du kan motta serverprofiler og forskjellige konfigureringsinnstillinger fra nettverksoperatøren, tjenesteleverandører eller firmaets avdeling for informasjonsbehandling. Konfigureringsinnstillingene kan inneholde innstillinger for tilkoblinger og annet som brukes av forskjellige programmer i enheten. Tilgjengelige alternativer kan variere.

Tilkoblingen til ekstern konfigurering startes vanligvis av serveren når det er nødvendig å oppdatere enhetsinnstillingene.

## Innstillinger for ekstern konfigurering

I hovedvisningen for Enhetsbeh. velger du Valg, og velger blant følgende:

- **Start konfigurering** Koble til serveren og motta konfigureringsinnstillinger for enheten.
- Ny serverprofil Opprette en ny serverprofil.
- **Rediger profil** Endre profilinnstillingene.
- Slett Redigere den valgte profilen.
- Aktiver konfig. Velg dette for å motta konfigureringsinnstillinger fra serverne du har serverprofiler for og har tillatt konfigurering.
- **Deaktiver konfig.** Velg dette for a hindre mottak av konfigureringsinnstillinger fra alle servere du har en serverprofil for.
- Vis logg Vise konfigureringsloggen for den valgte profilen.

## Opprette en ny konfigureringsprofil

Hvis du vil opprette en ny konfigureringsserverprofil, velger du Valg > Ny serverprofil og velger blant følgende innstillinger. Kontakt tjenesteleverandøren for å få de riktige verdiene.

- Servernavn Skriv inn et navn for konfigureringsserveren.
- Server-ID Oppgi den unike ID-en som skal identifisere konfigureringsserveren.
- Serverpassord Skriv inn et passord som skal identifisere enheten overfor serveren. •
- Tilkoblingstype Velg foretrukket tilkoblingstype.
- Tilgangspunkt Velg tilgangspunktet som skal brukes til tilkoblingen, eller opprett et nytt tilgangspunkt. Du kan også velge a bli spurt om tilgangspunktet hver gang du starter en tilkobling.
- Vertsadresse Skriv inn Web-adressen til konfigureringsserveren.
- **Port** Skriv inn serverens portnummer. •
- Brukernavn Skriv inn bruker-ID-en for konfigureringsserveren. •
- **Passord** Skriv inn passordet for konfigureringsserveren.
- Tillat konfigurering Velg Ja for å la serveren starte en konfigureringsøkt. Godta alle autom. Velg Ja hvis du ikke vil at serveren skal be om bekreftelse fra deg når den starter en konfigureringsøkt.

# Datasynkronisering

#### Meny > Tilkobling > Synk..

Bruk Synk. til å synkronisere kontakter, kalenderen eller notater med tilsvarende programmer på en kompatibel datamaskin eller ekstern Internett-server. Synkroniseringsinnstillingene lagres i en synkroniseringsprofil. Programmet bruker SyncMLteknologi for ekstern synkronisering. Hvis du vil ha informasjon om SyncML-kompatibilitet, kontakter du leverandøren av programmene du vil synkronisere enheten med.

Hvilke programmer som er tilgjengelige for synkronisering, kan variere. Ta kontakt med tjenesteleverandøren hvis du vil ha mer informasjon.

#### Håndtering av data og programmer

 $\stackrel{\scriptstyle }{\searrow}$  **Tips:** Du kan motta synkroniseringsinnstillingene som en melding fra tjenesteleverandøren.

#### Opprette en synkroniseringsprofil

Du oppretter en profil ved a velge Valg > Ny synk.profil og velge blant følgende alternativer:

- Synk.profilnavn Angi et navn for profilen.
- Programmer Velge programmene du vil synkronisere med profilen.
- Tilkoblingsinnstillinger Angi de nødvendige tilkoblingsinnstillingene Kontakt tjenesteleverandøren for informasjon.

Hvis du vil redigere en eksisterende profil, velger du Valg > Rediger synk.profil.

#### Synkroniseringsprofiler

I hovedvisningen for Synk. velger du Valg, og velger blant følgende alternativer:

- Synkroniser Synkronisere dataene i den valgte profilen med en ekstern database.
- Ny synk.profil Opprette en synkroniseringsprofil. Det kan hende du vil opprette flere synkroniseringsprofiler for et program for å variere databæreren som brukes eller den eksterne databæsen som du synkroniserer enheten med.
- Vise logg Vise oppføringene som er lagt til, oppdatert og slettet i den siste synkroniseringen med profilen.
- Slett Redigere den valgte profilen.

#### Tilkoblingsinnstillinger for synkronisering

Hvis du vil opprette tilkoblingsinnstillingene for en ny profil, velger du **Ny synk.profil** > **Tilkoblingsinnstillinger**, og velger blant følgende alternativer:

- Serverversjon Velg den SyncML-versjonen du kan bruke med serveren din.
- Server-ID Angi server-ID-en for serveren. Denne innstillingen er bare tilgjengelig hvis du velger 1.2 som SyncML-versjon.
- **Databærer** Velg databæreren som skal kobles til den eksterne databasen under synkroniseringen.
- Tilgangspunkt Velg tilgangspunktet som skal brukes for synkroniseringstilkoblingen, eller opprett et nytt tilgangspunkt. Du kan også velge å bli spurt om tilgangspunktet hver gang du starter synkroniseringen.
- Vertsadresse Angi web-adressen for serveren som inneholder databasen du ønsker a synkronisere enheten mot.
- Port Skriv inn portnummeret til den eksterne database-serveren.
- Brukernavn Angi brukernavnet som skal identifisere enheten din for serveren.
- Passord Angi passordet som skal identifisere enheten din for serveren.
- Tillat synk.foresp. Hvis du vil tillate at synkroniseringen starter fra den eksterne database-serveren, velger du Ja.
- Godta alle foresp. Hvis du ønsker at enheten skal be om bekreftelse før den godtar synkronisering fra serveren, velger du Nei.
- Nettv.godkjenning Hvis du vil godkjenne enheten overfor nettverket før synkronisering, velger du Ja. Angi brukernavn og passord for nettverket.

#### Angi synkroniseringsinnstillinger for Kontakter

Du kan definere synkroniseringsinnstillingene for **Kontakter**-programmet ved å bla til ønsket profil, velge **Valg** > **Rediger** synk.profil > Programmer > Kontakter > Rediger og velge blant følgende alternativer:

- Inkl. i synk. Velge om du vil synkronisere kontaktregisteret med denne synkroniseringsprofilen.
- Ekstern database Skriv inn banen til databasen du synkroniserer kontaktregisteret med.
- Lokal database Hvis du har flere kontaktregistre i enheten, velger du den du vil synkronisere med denne synkroniseringsprofilen.
- Synkroniseringstype Velg synkroniseringsretningen. Bla til Normal for å synkronisere data fra enheten til den eksterne databasen og tilbake, Bare til telefon for å synkronisere data fra den eksterne databasen til enheten eller Bare til server for å synkronisere data fra enheten til den eksterne databasen.

#### Angi synkroniseringsinnstillinger for Kalender

Du kan definere synkroniseringsinnstillingene for **Kalender**-programmet ved å bla til ønsket profil, velge **Valg** > **Rediger** synk.profil > **Programmer** > **Kalender** > **Rediger** og velge blant følgende alternativer:

- Inkl. i synk. Velg om du vil synkronisere kalenderen med denne synkroniseringsprofilen.
- Ekstern database Skriv inn banen til databasen du synkroniserer kalenderen med.
- Lokal database Hvis du har flere kalendere på enheten, velger du den du vil synkronisere med denne synkroniseringsprofilen.
- Synkroniseringstype Velg synkroniseringsretningen. Bla til Normal for å synkronisere data fra enheten til den eksterne databasen og tilbake, Bare til telefon for å synkronisere data fra den eksterne databasen til enheten eller Bare til server for å synkronisere data fra enheten til den eksterne databasen.

# Angi synkroniseringsinnstillinger for Notater

Du kan definere synkroniseringsinnstillingene for Notater-programmet ved å bla til ønsket profil, velge Valg > Rediger synk.profil > Programmer > Notater > Rediger og velge blant følgende alternativer:

- Inkl. i synk. Velg om du vil synkronisere notatene med denne synkroniseringsprofilen.
- Ekstern database Skriv inn banen til databasen du synkroniserer notatene med.
  Lokal database Hvis du har flere Notater-programmer på enheten, velger du det du vil synkronisere med denne synkroniseringsprofilen.
- Synkroniseringstype Velg synkroniseringsretningen. Bla til Normal for å synkronisere data fra enheten til den eksterne databasen og tilbake, Bare til telefon for å synkronisere data fra den eksterne databasen til enheten eller Bare til server for a synkronisere data fra enheten til den eksterne databasen.

# 14. Verktøy

## Velg Meny > Verktøy.

Verktøy-mappen inneholder programmer som brukes til å konfigurere enheten samt til konfigurering av andre programmer.

Prog.beh.—Se Programbehandling, s. 67.
Minnekort.—Se Minnekort, s. 15.
Overføring—Se Overføre innhold mellom enheter, s. 19.
Profiler.—Se Profiler, s. 81.
Temaer.—Se Temaer, s. 81.
Innst.—Se Innst., s. 83.
E-posttast.—Se Konfigurere e-posttasten, s. 21.
Hurtigvalg.—Se Hurtigvalg, s. 33.
Talekommandoer.—Se Talekommandoer, s. 38.

# Nokia Catalogs

Velg Meny > Kataloger eller Meny > Verktøy > Kataloger. Velg OK hvis du godtar ansvarsfraskrivelsen.

Nokia Catalogs (nettverkstjeneste) er en mobil innholdsbutikk som er tilgjengelig på enheten. Med Nokia Catalogs kan du finne, forhåndsvise, kjøpe, laste ned og oppgradere innhold til enheten, for eksempel spill, ringetoner, bakgrunnsbilder, tjenester og programmer. Hvilket innhold som er tilgjengelig, avhenger av nettverksoperatøren og tjenesteleverandøren.

Nokia Catalogs bruker nettverkstjenestene dine til å få tilgang til oppdatert kataloginnhold. Kontakt nettverksoperatøren eller tjenesteleverandøren for informasjon om flere elementer som er tilgjengelig via Nokia Catalogs.

Nokia Catalogs mottar pågående oppdateringer og gir deg det nyeste innholdet nettverksoperatøren eller tjenesteleverandøren tilbyr for enheten. Du kan oppdatere katalogene manuelt ved å velge **Valg** > **Oppdater liste**.

# Åpne en katalog

## Velg Meny > Kataloger eller Meny > Verktøy > Kataloger.

Når du blar til en katalogmappe, vises en beskrivelse av innholdet på displayet.

Velg Valg, og velg blant følgende:

- Åpne Åpne den valgte katalogen.
- Vis detaljer Vise katalogdetaljer.
- Skjul Skjule den valgte katalogen i kataloglisten.
- Vis alle Vise de skjulte katalogene i kataloglisten igjen.
- Oppdater liste Laste ned en oppdatert katalogliste.
- **Program** Velg **Om** for a se informasjon om programmet, eller **Ansvarsfraskrivelse** for a se ansvarsfraskrivelsen fra katalogleverandøren.
- Startside Åpne hovedvisningen i Catalogs.

# Åpne en mappe

# Velg Meny > Kataloger eller Meny > Verktøy > Kataloger.

En katalogmappe kan inneholde flere undermapper.

Velg Valg, og velg blant følgende:

- Åpne Åpne mappeinnholdet hvis du har kjøpt og lastet ned det valgte elementet.
- Åpne Åpne den valgte undermappen.
- Vis detaljer Vise katalogdetaljer.
- Forhandsvisning Forhandsvise det valgte elementet.
- Hent Laste ned det valgte elementet hvis du har kjøpt det, men ikke lastet det ned ennå.
- Kjøp Kjøpe det valgte elementet.
- Bruk som bakgrunn Hvis det valgte elementet er et bakgrunnsbilde, velger du dette alternativet for å angi det som bakgrunnsbilde for enheten.
- Bruk som ringetone Hvis det valgte elementet er en ringetone, velger du dette alternativet for à angi den som ringetone for enheten.
- Bruk som tema Hvis det valgte elementet er et tema, velger du dette alternativet for à angi det som tema for enheten.
- Informasjon på Internett Åpne et web-område med eventuell tilgjengelig informasjon om det valgte elementet.
- Kjøpsdetaljer Kontrollere detaljene for det kjøpte elementet.
- **Oppdater liste** Laste ned en oppdatert mappe.

#### Verktøy

- **Program** Velg **Om** for a se informasjon om programmet, eller **Ansvarsfraskrivelse** for a se ansvarsfraskrivelsen fra katalogleverandøren.
- **Startside** Åpne hovedvisningen i Catalogs.

## **Innstillinger for Catalogs**

#### Velg Meny > Kataloger eller Meny > Verktøy > Kataloger.

I hovedvisningen i Catalogs velger du Valg og velger blant følgende:

- Tilgangspunkt Velge et standard tilgangspunkt som skal brukes med katalogprogrammet.
- Åpne automatisk Velge om nedlastede programmer skal apnes automatisk.
- Bekreft forhåndsvisn. Velge om det skal vises en bekreftelsesmelding før nedlasting av forhåndsvisningen av et element.
- Kjøpsbekreftelse Velge om det skal vises en bekreftelsesmelding før kjøp av et element.

# Innst.veivis.

Innst.veivis. konfigurerer enhetens innstillinger for operatør (MMS, GPRS og Internett), e-post, Trykk og snakk (nettverkstjeneste) og videodeling (nettverkstjeneste) basert på informasjonen fra nettverksoperatøren.

Hvis du vil bruke disse tjenestene, kan det hende at du må kontakte nettverksoperatøren eller tjenesteleverandøren for å aktivere en datatilkobling eller andre tjenester.

Hvis du vil redigere innstillingene, velger du Meny > Verktøy > Innst.veiviser og elementet du ønsker å konfigurere.

## E-post

- 1. Hvis du vil redigere e-postinnstillingene, velger du Meny > Verktøy > Innst.veiviser > E-post. Innst.veivis. finner de tilgjengelige nettverksoperatørene. Hvis enheten finner flere enn én nettverksoperatør, velger du én og OK.
- Hvis nettverksoperatøren ikke gjenkjennes, må du velge Land og Operatør.
- 2. Velg leverandøren av e-posttjenester fra listen.
- 3. Velg den utgående e-postserveren. Bruk standardserveren hvis du ikke er sikker.

Hvis Innst.veivis. ber deg om å angi detaljert informasjon om E-postadresse (inkludert domenenavnet), Brukernavn og Passord, velger du hver av dem etter tur og Valg > Endre. Angi detaljene og velg OK.

- 1. Velg **Valg** > **OK** når du er ferdig.
- 2. Velg **OK** for a bekrefte at du vil konfigurere postkassen for den angitte operatøren.
- 3. Velg OK.

Hvis du vil sende eller motta e-postmeldinger, må du ha en aktiv pakkedatakonto. Hvis du vil ha mer informasjon, kan du kontakte nettverksoperatøren.

# Trykk og snakk

Trykk og snakk (TOS) (nettverkstjeneste) gir direkte talekommunikasjon med ett tastetrykk. Med Trykk og snakk kan du bruke enheten på samme måte som en walkie-talkie.

 Hvis du vil redigere innstillingene for TOS (nettverkstjeneste), velger du Meny > Verktøy > Innst.veiviser > Trykk og snakk. Innst.veivis. finner de tilgjengelige nettverksoperatørene. Hvis enheten finner flere enn én nettverksoperatør, velger du én og OK.

Hvis nettverksoperatøren ikke gjenkjennes, må du velge Land og Operatør.

- 2. Noen operatører krever et **Brukernavn**, **Passord** og **Kallenavn**. Velg hver av dem etter tur og **Valg** > **Endre**. Angi detaljene og velg **OK**.
- 3. Velg Valg > OK når du er ferdig.
- 4. Velg **OK** for a bekrefte at du vil konfigurere TOS for den angitte operatøren.

Hvis du vil bruke Trykk og snakk, må du ha en aktiv pakkedatakonto. Hvis du vil ha mer informasjon, kan du kontakte nettverksoperatøren.

Hvis det ikke er konfigurert et tilgangspunkt for den valgte operatøren, blir du bedt om å opprette et nytt.

## Videodeling

- Hvis du vil redigere innstillingene for Videodeling (nettverkstjeneste), velger du Meny > Verktøy > Innst.veiviser > Videodeling. Innst.veivis. finner de tilgjengelige nettverksoperatørene. Hvis enheten finner flere enn én nettverksoperatør, velger du én og OK. Hvis nettverksoperatøren ikke gjenkjennes, må du velge Land og Operatør.
- 2. Noen operatører krever et Videodelingsadresse, et brukernavn og et passord. Velg hver av dem etter tur og Valg > Endre. Angi detaljene og velg OK.
- 3. Velg **Valg** > **OK** når du er ferdig.
#### Verktøy

- 4. Velg **OK** for a bekrefte at du vil konfigurere videodeling for den angitte operatøren.
- 5. Når du har angitt innstillingene for videodeling, vil Innst.veivis. spørre deg om du vil opprette eller oppdatere din egen kontakt. Velg Ja eller Nei.

Hvis du vil bruke videodeling, må du ha en aktiv pakkedatakonto. Hvis du vil ha mer informasjon, kan du kontakte nettverksoperatøren.

## **Operatør**

- 1. Hvis du vil redigere operatørinnstillinger (tilgangspunkter, web-leser, MMS og direkteavspilling), velger du Meny > Verktøy > Innst.veiviser > Operatør. Innst.veivis. finner de tilgjengelige nettverksoperatørene.
- 2. Hvis enheten finner flere enn én nettverksoperatør, velger du én og OK.
- 3. Hvis nettverksoperatøren ikke gjenkjennes, må du velge Land og Operatør.

Hvis du ikke kan bruke Innst.veivis., kan du besøke Nokias web-område for telefoninnstillinger på www.nokia.com.

# Lok.

Med lokaliseringstjenesten kan du motta informasjon fra tjenesteleverandører om lokale forhold, for eksempel værmeldinger eller trafikkrapporter, basert på hvor enheten befinner seg (nettverkstjeneste).

#### Velg Meny > Verktøy > Lok..

Hvis du vil velge en lokaliseringsmetode, blar du til lokaliseringsmetoden og velger **Valg** > **Aktiver**. Hvis du vil slutte å bruke den, velger du **Valg** > **Deaktiver**. Med den **Bluetooth**-baserte lokaliseringsmetoden kan du bruke Bluetooth GPS-ekstrautstyr for lokalisering. **Nettverksbasert** lokaliseringsmetode leveres av nettverksoperatøren eller tjenesteleverandøren. Begge lokaliseringsmetodene kan brukes samtidig.

# ■ Navigering

Denne funksjonen er ikke beregnet på å støtte posisjoneringsanmodninger for relaterte samtaler. Ta kontakt med tjenesteleverandøren hvis du vil vite mer om telefonen er kompatibel med myndighetenes retningslinjer for plasseringsbaserte nødsamtaletjenester.

GPS bør ikke brukes til presis plasseringsmåling og du bør aldri bruke plasseringsdata fra GPS-mottakeren som eneste kilde.

#### Velg Meny > Verktøy > Navigering.

**Navigering** er et GPS-program som gjør det mulig for deg å vise stedet der du befinner deg, finne veien til ønsket sted og spore avstand. Programmet krever Bluetooth GPS-tilbehør for å fungere. En Bluetooth GPS-basert lokaliseringsmetode må også være aktivert i **Meny** > **Verktøy** > **Lokalisering**.

Programmet må motta posisjoneringsinformasjon fra minst tre satellitter for at du skal kunne bruke det til å finne veien.

Programmet krever Bluetooth GPS-tilbehør for a fungere.

Velg blant følgende: Navigering Vise navigeringsinformasjon til reisemålet. Posisjon Vise posisjoneringsinformasjon om stedet der du befinner deg. Tripptell. Vise reiseinformasjon, for eksempel distansen du har reist og tiden du har brukt, og gjennomsnittsog maksimumshastighet.

## Navigeringsvisning

Navigeringsvisningen viser deg veien til reisemålet. Hovedretningene angis med bokstaver på sirkelen, og den generelle retningen til destinasjonsstedet angis med en mørkere farge.

Velg blant følgende: **Angi destinasjon** Velge et landemerke eller sted som destinasjon for turen, eller skrive inn destinasjonsstedets breddegrads- og lengdegradskoordinater. **Stopp navigering** Slette destinasjonsstedet som er angitt for reisen. **Lagre posisjon** Lagre posisjonen der du befinner deg, som et sted eller landemerke. **Satellittstatus** Vise signalstyrken til satellittene som formidler posisjoneringsinformasjonen som er nødvendig for navigering. **Lagrede steder** Vise posisjonene du har lagret midlertidig i enheten, for å gjøre det lettere å navigere.

## Posisjonsvisning

Vise posisjoneringsinformasjon, for eksempel koordinatene for bredde- og lengdegrad og høyde, for stedet der du befinner deg. Du kan også se hvor nøyaktig denne informasjonen er.

Velg blant følgende: Lagre posisjon Lagre posisjonen der du befinner deg, som et sted eller landemerke. Satellittstatus Vise signalstyrken til satellittene som formidler posisjoneringsinformasjonen som er nødvendig for navigering. Lagrede steder Vise posisjonene du har lagret midlertidig i enheten, for å gjøre det lettere å navigere.

## **Trippteller-visning**

Tripptelleren beregner tilbakelagt distanse og tid, og gjennomsnitts- og maksimumshastighet.

#### Verktøy

Velg blant følgende: Start Aktivere tripptelleren. Stopp Slutte å bruke tripptelleren. De beregnede verdiene vises fortsatt i displayet. Fortsett Fortsette å bruke tripptelleren. Nullstill Sette verdiene som er beregnet av triptelleren, til null, og begynne å beregne dem på nytt helt fra starten av. Tøm Tømme verdiene i triptelleren når du har sluttet å bruke den. Lagre posisjon Lagre posisjonen der du befinner deg, som et sted eller landemerke. Satellittstatus Vise signalstyrken til satellittene som formidler posisjoneringsinformasjonen som er nødvendig for navigering. Lagrede steder Vise posisjonene du har lagret midlertidig i enheten, for å gjøre det lettere å navigere.

#### Administrere steder

#### Velg Posisjon > Valg > Lagrede steder.

Du kan midlertidig lagre steder i enheten for a gjøre det lettere a navigere.

Hvis du vil lagre en plassering i Navigering, Posisjon eller visningen Tripptell., velger du Valg > Lagre posisjon.

Hvis du vil lagre et midlertidig sted som et mer permanent landemerke, velger du Valg > Lagre som landm..

Hvis du vil slette et sted, blar du til det og trykker Valg > Tøm.

# Navigeringsinnstillinger

#### Velg Valg > Innstillinger.

Hvis du vil bruke et annet målesystem, velger du Målesystem > Metrisk eller Imperial.

Hvis du vil legge inn høydekalibrering for å korrigere høyden som er mottatt fra posisjoneringssatellittene, velger du Høydekalibrering.

# Landemerker

## Velg Meny > Verktøy > Landemerker.

Landemerker er koordinater til geografiske steder, som du kan lagre i enheten for senere bruk i ulike stedsbaserte tjenester. Du kan opprette landemerker ved hjelp av GPS-ekstrautstyr eller -nettverk med Bluetooth-teknologi (nettverkstjeneste). <u>Se</u> <u>Navigering, s. 73.</u>

Hvis du vil opprette et landemerke, velger du Valg > Nytt landemerke. Velg Gjeldende posisjon for å sende en forespørsel til nettverket om koordinatene for breddegrad og lengdegrad for stedet der du befinner deg, eller velg Angi manuelt for å fylle ut nødvendig stedsinformasjon, for eksempel navn, kategori, adresse, breddegrad, lengdegrad og høyde.

Hvis du vil vise eller redigere et landemerke, blar du til det og trykker styrespaken.

Hvis du vil slette et landemerke, blar du til det og trykker tilbaketasten.

Med hvert landemerke velger du Valg, og velger blant følgende alternativer:

- Legg til i kategori Organisere landemerket i en gruppe med lignende landemerker. Bla til kategorien og trykk styrespaken. Du kan vise landemerkekategoriene ved å bla til høyre eller venstre.
- Send Sende landemerker til kompatible enheter.
- Rediger kategorier Legge til, redigere eller slette landemerkekategoriene.
- Landemerkeikon Endre ikonet for landemerket. Bla til ønsket ikon og trykk styrespaken.

# Landemerkekategorier

Du kan vise landemerkekategorier i to visninger: den ene viser kategoriene som allerede inneholder landemerker, og den andre viser alle kategorier som finnes på enheten.

Hvis du vil vise kategorier som allerede inneholder landemerker, velger du Meny > Verktøy > Landemerker, og blar til høyre.

Hvis du vil vise landemerkene som finnes i en kategori, velger du kategorien og trykker styrespaken.

Hvis du vil flytte et landemerke fra én kategori til en annen, blar du mot venstre. Bla til et landemerke og trykk Valg > Legg til i kategori. Bla til den gamle kategorien og trykk styrespaken for å fjerne merket ved siden av den. Bla til kategorien eller kategoriene der du vil legge til landemerket, og trykk styrespaken. Velg Godta.

Med hvert landemerke velger du Valg, og velger blant følgende alternativer:

- Rediger Endre landemerkeinformasjon, for eksempel navn, kategori, adresse, breddegrad, lengdegrad og høyde.
- Nytt landemerke Opprette et landemerke direkte i kategorien. Velg Gjeldende posisjon for å sende en forespørsel til nettverket om koordinatene for breddegrad og lengdegrad for stedet der du befinner deg, eller velg Angi manuelt for å fylle ut nødvendig stedsinformasjon, for eksempel navn, kategori, adresse, breddegrad, lengdegrad og høyde.
- Legg til i kategori Organisere landemerket i en gruppe med lignende landemerker. Bla til kategorien og trykk styrespaken.
- Send Sende landemerker til kompatible enheter.
- Rediger kategorier Legge til, redigere eller slette landemerkekategoriene.
- Landemerkeikon Endre ikonet for landemerket. Bla til ønsket ikon og trykk styrespaken.

De tilgjengelige alternativene kan variere.

#### Verktøy

## Redigere landemerkekategorier

Velg Valg > Rediger kategorier.

Velg Valg, og velg blant følgende alternativer:

- Nytt landemerke Opprette et landemerke direkte i kategorien. Velg Gjeldende posisjon for å sende en forespørsel til nettverket om koordinatene for breddegrad og lengdegrad for stedet der du befinner deg, eller velg Angi manuelt for å fylle ut nødvendig stedsinformasjon, for eksempel navn, kategori, adresse, breddegrad, lengdegrad og høyde.
- Landemerkeikon Endre ikonet for landemerket. Bla til ønsket ikon og trykk styrespaken.

Du kan slette en landemerkekategori som du har opprettet, ved å bla til den og trykke tilbaketasten. Du kan ikke slette forhåndsinnstilte kategorier.

## **Redigere landemerker**

Velg Valg > Rediger eller Nytt landemerke > Angi manuelt. Skriv inn beliggenhet og annen informasjon, for eksempel navn, kategori, adresse, breddegrad, lengdegrad og høyde.

Med hvert landemerke velger du Valg, og velger blant følgende alternativer:

- Velg kategorier Organisere landemerket i en gruppe med lignende landemerker. Bla til kategorien og trykk styrespaken for å endre landemerkeinformasjon som for eksempel navn, kategori, adresse, breddegrad, lengdegrad og høyde.
- Gjeldende posisjon Be om og automatisk fylle ut koordinatene for breddegrad og lengdegrad, og opprette et landemerke for stedet der du befinner deg.
- Landemerkeikon Endre ikonet for landemerket. Bla til ønsket ikon og trykk styrespaken.
- Send Sende landemerker til kompatible enheter.

Tilgjengelige alternativer kan variere.

## Motta landemerker

Velg **Meny** > **Meldinger**. Åpne en melding som inneholder et landemerke du har mottatt fra en annen enhet. Bla til landemerket og trykk styrespaken.

Hvis du vil lagre landemerket i enheten, velger du Valg > Lagre.

Hvis du vil videresende landemerket til kompatible enheter, velger du Valg > Send.

# Talehjelp

## Velg Meny > Verktøy > Talehjelp.

Programmet for talehjelp leser opp teksten på skjermen, slik at du kan bruke de grunnleggende funksjonene på enheten uten å se på displayet.

Velg blant følgende:

- Kontakter Hør på oppføringene i kontaktlisten. Ikke bruk dette alternativet hvis du har mer enn 500 kontakter.
- Anropslogg Hør informasjon om tapte og mottatte anrop, oppringte numre og numre som du ofte ringer.
- Talepostkasse Hent og lytt til talemeldingene dine.
- **Oppringning** Sla et telefonnummer.
- Klokke Hør klokkeslett og dato.

Hvis du vil høre flere alternativer, velger du Valg.

# 15. Medieprogrammer

Beskyttelse av opphavsrett kan forhindre at enkelte bilder, musikk (inkludert ringetoner) og annet innhold kopieres, endres, overføres eller videresendes.

Velg Meny > Media.

Media inneholder ulike medieprogrammer som gjør det mulig for deg å lagre og vise bilder, spille inn lyder og spille av lydklipp.

# Galleri

## Velg Meny > Media > Galleri.

Bruk **Galleri** til å få tilgang til og til å bruke ulike typer medier, inkludert bilder, videoer, musikk og lyder. Alle viste bilder og videoer og all mottatt musikk og mottatte lyder, lagres automatisk i **Galleri**. Du kan bla gjennom, åpne og opprette mapper, og du kan merke, kopiere og flytte elementer til mapper. Lydklipp åpnes i musikkspilleren, mens videoklipp og koblinger for direkteavspilling åpnes i RealPlayer-programmet.

Du kan äpne en fil eller en mappe ved å trykke styrespaken. Bilder äpnes i Bildevisning.

Hvis du vil laste ned filer til **Galleri** i én av hovedmappene ved hjelp av leseren, velger du **Bildenedlast., Videonedlast., Spornedlast.** eller **Lydnedlast.**. Leseren åpnes, og du kan velge et bokmerke eller angi adressen for området du vil laste ned fra.

Hvis du vil søke etter en fil, velger du **Valg** > **Søk**. Begynn å skrive inn en søkestreng (for eksempel navnet eller datoen for filen du søker etter). Filer som tilsvarer søkekriteriene vises.

#### Bilder

Velg Meny > Media > Galleri > Bilder.

Bilder bestar av to visninger:

- I blavisningen for bilder kan du sende, organisere, slette og endre navn på bilder som er lagret i enheten eller på minnekortet.
- I bildevisningen, som åpnes når du velger et bilde i blavisningen for bilder, kan du vise og sende enkeltbilder. Du kan konfigurere bilder som bakgrunnsbilde for displayet.

Følgende filformater støttes: JPEG, BMP, PNG og GIF 87a/89a. Enheten støtter ikke nødvendigvis alle variasjoner av filformatene.

Hvis du vil apne et bilde for visning, velger du et bilde i blavisningen for bilder og velger Valg > Åpne. Bildet apnes i bildevisningen.

Hvis du vil apne det neste eller det forrige bildet for visning, blar du til venstre eller høyre i bildevisningen.

Hvis du vil forstørre bildet som vises på displayet, velger du Valg > Zoom inn, eller trykker 5 eller 7. Hvis du vil redusere bildet som vises på displayet, velger du Zoom ut eller trykker 0.

Hvis du vil vise bildet i fullskjermvisning, velger du Valg > Full skjerm eller trykker 7 to ganger. Hvis du vil gå tilbake til normal visning, velger du Valg > Vanlig skjerm.

Hvis du vil rotere et bilde, velger du et bilde og **Valg** > **Roter**. Velg **Høyre** hvis du vil rotere bildet 90 grader med klokken, eller velg **Venstre** hvis du vil rotere bildet 90 grader mot klokken.

#### Håndtere bildefiler

Beskyttelse av opphavsrett kan forhindre at enkelte bilder, ringetoner og annet innhold kopieres, endres, overføres eller videresendes.

Hvis du vil vise detaljert informasjon om et bilde, velger du bildet og **Valg** > **Vis detaljer**. Størrelse og format for filen, tiden og datoen da filen sist ble endret, samt oppløsningen for bildet i piksler, vises.

Hvis du vil sende et bilde, velger du bildet, Valg > Send samt sendingsmetode.

Hvis du vil endre navn på et bilde, velger du et bilde og Valg > Endre navn. Skriv inn det nye navnet og velg OK.

Hvis du vil angi et bilde som bakgrunnsbilde, velger du bildet og Valg > Angi som bakg.bilde.

Hvis du vil legge til et bilde i et kontaktkort, velger du et bilde og **Valg** > **Tildel til kontakt**. Visningen for kontakter äpnes og du kan velge kontakten for bildet.

## Organisere bilder

Velg **Valg** > **Organiser** > **Ny mappe** for à opprette nye mapper for à organisere bildene. Skriv inn et navn for mappen og velg **OK**.

Hvis du vil kopiere eller flytte filer, velger du en fil og Valg > Organiser > Flytt til mappe, Ny mappe, Flytt til minnekort, Kopier til minnekort, Kopier til tlf.minne eller Flytt til telefonminne.

# ■ RealPlayer

Beskyttelse av opphavsrett kan forhindre at enkelte bilder, ringetoner og annet innhold kopieres, endres, overføres eller videresendes.

Velg Meny > Media > RealPlayer.

**RealPlayer** kan spille av videoklipp og lydfiler som er lagret i enhetsminnet eller på et minnekort, overført til enheten fra e-post eller en kompatibel PC, eller direkteavspilt til enheten via Internett.

Formatene som **RealPlayer** støtter, omfatter MPEG-4, MP4 (ikke direkteavspilling), 3GP, RV, RA, AAC, AMR og Midi. **RealPlayer** støtter ikke nødvendigvis alle varianter av et mediefilformat.

Sign Tips: Direkteavspilling av lyd- og video-filer betyr å spille dem av direkte fra Internett uten å laste dem ned til enheten først.

## Spille av videoklipp og koblinger

Hvis du vil velge lyd- og videofiler å spille med **RealPlayer**, velger du **Valg** > Åpne og blar til et medieklipp i enheten eller på et minnekort.

Hvis du vil spille av direkteavspilte medier, velger du en web-kobling til et medieklipp og velger **Spill av**, eller kobler til Internett, blar til et videoklipp eller en lydfil og velger **Spill av**. **RealPlayer** gjenkjenner to typer koblinger: rtsp://-URL-er og http://-URL-er som henviser til en RAM-fil. Før direkteavspillingen av innholdet begynner, må enheten være koblet til et Web-område og bufre innholdet. Hvis et problem med nettverkstilkoblingen fører til avspillingsfeil, prøver **RealPlayer** automatisk å koble til Internetttilgangspunktet på nytt.

Hvis du vil spille av lyd- og video-filer som er lagret i enheten eller på et minnekort, velger du filen og Spill av.

Hvis du vil stoppe avspilling eller direkteavspilling, velger du **Stopp**. Bufring eller tilkobling til et direkteavspillingsområde stopper, avspilling av et klipp stopper, og klippet går tilbake til begynnelsen.

Hvis du vil vise videoklippet i fullskjermvisning, velger du **Valg** > **Spill av i full skjerm**. Størrelsen på videoområdet endres til normal eller full skjerm. Full skjerm øker størrelsen på videoområdet til det størst mulige, samtidig som bredde/høydeforholdet blir beholdt.

Hvis du vil lagre et medieklipp, velger du **Valg** > **Lagre**, blar til en mappe i minnet på enheten eller på et minnekort og velger **Lagre**. Hvis du vil lagre en kobling til en mediefil på Internett, velger du **Lagre kobling**.

Hvis du vil spole fremover eller bakover i klippet under avspilling, blar du opp eller ned.

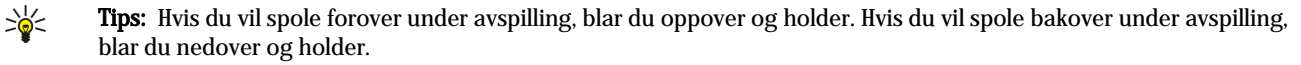

Hvis du vil heve eller senke volumet under avspilling, trykker du volumtastene.

# Sende lydfiler og videoklipp

Du kan overføre et medieklipp til en annen enhet eller legge ved et medieklipp til en multimediemelding, et dokument eller en lysbildepresentasjon.

Hvis du vil overføre et medieklipp via infrarød- eller Bluetooth-tilkobling, velger du et klipp og Valg > Send. Velg en metode for å sende det valgte klippet til en annen enhet.

Hvis du vil sende et medieklipp inne i en melding, lager du en multimediemelding, velger et klipp som skal legges ved, og **Sett** inn objekt > Videoklipp eller Lydklipp.

Hvis du vil fjerne et medieklipp du har satt inn, velger du Valg > Fjern > Ja.

#### Motta videoer

Velg Meny > Meldinger. Åpne en melding som inneholder et videoklipp. Bla til klippet og trykk styrespaken.

- Velg **Pause** eller **Stopp**, velg **Valg** og:
- Spill av Spille av klippet fra start.
- Spill av i full skjerm Spille av klippet i fullskjermmodus. Klipp i liggende format vil bli rotert 90 grader. Trykk på vilkårlig tast for å gå tilbake til normal skjerm.
- Fortsett Fortsette avspillingen av klippet.
- Forts. i full skjerm Fortsette å spille av klippet i fullskjermmodus.
- Lyd av Dempe lyden fra videoklippet. Bla til høyre hvis du vil slå på lyden igjen.
- Lagre kobling Lagre Web-koblingen som et klipp.
- Klippdetaljer Vise informasjon, for eksempel varighet og størrelse for klippet.
- Innstillinger Endre innstillinger for video eller tilkobling.

De tilgjengelige alternativene kan variere.

#### Medieprogrammer

## Vise informasjon om et medieklipp

Hvis du vil vise egenskapene til et videoklipp, en lydfil eller en Internett-kobling, velger du klippet og deretter **Valg** > **Klippdetaljer**. Informasjonen kan omfatte bithastighet eller Internett-koblingen til en direkteavspillingsfil.

 $\label{eq:status} Hvis \ du \ vil \ sla \ pa \ filbes \ kyttelse, \ velger \ du \ et \ medieklipp \ og \ Valg > Klipp \ detaljer > Status > Valg > Endre. \ Filbes \ kyttelsen \ hindrer \ andre \ i \ a \ endre \ en \ fil.$ 

#### Innstillinger

Velg Meny > Media > RealPlayer > Valg > Innstillinger.

#### Videoinnstillinger

Velg Repeterende > På hvis du vil at videoklippene skal spilles av på nytt automatisk etter at avspillingen er fullført.

#### Tilkoblingsinnstillinger

Velg Tilkobling, bla til følgende innstillinger og trykk styrespaken for a redigere:

- **Proxy** Angi om du skal bruke en proxy-server, og skriv inn proxy-serverens IP-adresse og portnummer.
- Nettverk Endre tilgangspunktet for å koble til Internett, og angi portområdet som skal brukes ved tilkobling.

#### Proxy-innstillinger

Proxy-servere er midlertidige servere mellom medieservere og brukerne. Noen tjenesteleverandører bruker dem til å gi bedre sikkerhet eller til å gi raskere tilgang til lesersider som inneholder mediefiler.

Kontakt tjenesteleverandøren for å få riktige innstillinger.

Velg Tilkobling > Proxy, bla til følgende innstillinger og trykk styrespaken for å redigere:

- **Bruk proxy** Velg **Ja** for a bruke en proxy-server.
- Proxy-serveradr. Skriv inn IP-adressen til proxy-serveren. Denne innstillingen er bare tilgjengelig hvis du har valgt å bruke en proxy-server.
- Proxy-portnummer Skriv portnummeret til proxy-serveren. Denne innstillingen er bare tilgjengelig hvis du har valgt å bruke en proxy-server.

#### Nettverksinnstillinger

Kontakt tjenesteleverandøren for å få riktige innstillinger.

Velg Tilkobling > Nettverk, bla til følgende innstillinger og trykk styrespaken for å redigere:

- Std. tilgangspunkt Bla til tilgangspunktet for å koble til Internett, og trykk styrespaken.
- Tilkoblingstid Angi når RealPlayer skal koble fra nettverket når du tar pause i et medieklipp som blir spilt av via en nettverkstilkobling. Velg Brukerdefinert og trykk styrespaken. Angi tiden og velg OK.
- Laveste UDP-port Skriv inn det laveste portnummeret i serverens portområde. Minimumsverdien er 1024.
- Høyeste UDP-port Skriv inn det høyeste portnummeret i serverens portområde. Maksimumsverdien er 65535.

#### Avanserte nettverksinnstillinger

Hvis du vil redigere bandbreddeverdier for forskjellige nettverk, velger du Tilkobling > Nettverk > Valg > Avanserte innst.

Hvis du vil velge båndbredde for noen av nettverkene som er oppført, blar du til innstillingen for nettverket og trykker styrespaken. Bla til ønsket verdi og velg **OK**.

Hvis du vil skrive inn båndbredden selv, velger du Brukerdefinert.

Kontakt tjenesteleverandøren for a få riktige innstillinger.

Du lagrer innstillingene ved a velge Tilbake.

# ■ Musikkavspilling

Advarsel: Hold ikke enheten nær øret når høyttaleren er på ettersom volumet kan være ekstremt høyt.

## Velg Meny > Media > Avspilling.

Med musikkspilleren kan du spille av musikkfiler og lage og lytte på spillelister. Musikkavspilling støtter filer av typen MP3 og AAC, for eksempel.

## Lytte til musikk

Advarsel: Lytt til musikk med et moderat lydnivå. Høyt volum over lengre tid kan skade hørselen. Hold ikke enheten nær øret når høyttaleren er på ettersom volumet kan være ekstremt høyt.

Du velger et musikkspor ved a velge Valg > Musikkbibliotek. Alle spor inneholder all musikken på enheten din. Hvis du vil vise sorterte sanger, velger du Albumer, Artister, Sjangere eller Komponister. Du kan spille av et spor ved a bla til sporet og velge

#### Medieprogrammer

Valg > Spill av. Mens et spor spilles av, trykker du ▶ og 🚺 for å veksle mellom avspilling og pause. Du stopper et spor ved å trykke 📕.

Når du har lagt til eller fjernet musikkfiler i enheten, oppdaterer du Musikkbibliotek. Velg Valg > Oppdater musikkbibl. Spilleren søker i enhetsminnet etter musikkfiler og oppdaterer dem til Musikkbibliotek.

Du kan velge forrige eller neste spor ved a bla opp eller ned med styrespaken.

Hvis du vil spille av musikksporet gjentatte ganger, velger du Valg > Repeterende. Velg Alle hvis du vil gjenta alle sporene i den gjeldende mappen, Ett hvis du vil gjenta det valgte sporet eller Av hvis du vil deaktivere den gjentatte avspillingen.

Du kan spille av musikk i tilfeldig rekkefølge ved a velge en mappe og Valg > Tilfeldig rekkefølge.

Du kan vise informasjon om et musikkspor ved å bla til det ønskede sporet og velge Valg > Vis detaljer.

#### Justere musikkvolumet

Du justerer musikkvolumet ved å trykke volumtastene. Hvis du vil dempe volumet, trykker du nedre volumtast til volumet er dempet.

# Spillelister

Du kan opprette en ny spilleliste og legge til spor i den, eller du kan velge en lagret spilleliste.

 $\label{eq:linear_spille} Du \ oppretter \ en \ ny \ spilleliste \ ved \ a \ velge \ Valg > Musikkbibliotek > Sporlister > Valg > Ny \ spilleliste. \ Skriv \ inn \ navnet \ pa \ den \ nye \ spillelisten, \ og \ velg \ OK.$ 

Hvis du vil legge til et spor i en spilleliste, åpner du spillelisten og velger Valg > Legg til spor.

#### Equalizer

#### Velg Meny > Media > Avspilling > Valg > Equalizer.

Du kan tilpasse lyden i musikkfilene med **Equalizer**. Du kan bruke forhåndsinnstilte frekvensinnstillinger basert på musikkstilen, for eksempel klassisk eller rock. Du kan også lage egendefinerte innstillinger basert på dine egne lyttepreferanser.

Du kan ikke bruke andre funksjoner for Avspilling mens Equalizer er apen.

Med **Equalizer** kan du bedre eller dempe frekvensene under avspilling av musikk og endre hvordan musikken din høres ut. Det finnes forhåndsinnstilte frekvensinnstillinger i enheten, for eksempel **Rock**.

Hvis du vil bruke en forhåndsinnstilt frekvensinnstilling når du spiller musikk, blar du til frekvensinnstillingen du vil bruke og velger Valg > Aktiver.

## Opprette din egen frekvensinnstilling

- 1. Du kan lage dine egen frekvensinnstilling ved å velge Valg > Ny forhåndsinnst.
- 2. Skriv inn et navn for den forhåndsinnstilte frekvensinnstillingen, og velg OK.
- 3. Bla opp eller ned for å veksle mellom frekvensbåndene og angi frekvensen på hvert bånd. Du veksler mellom bånd ved å bla til venstre eller høyre.
- 4. Velg Tilbake for å lagre den nye frekvensinnstillingen, eller velg Valg > Standardverdier for å stille inn båndene på en nøytral frekvens og starte på nytt.

Du redigerer en forhåndsinnstilt frekvensinnstilling ved å velge Valg > Ny forhåndsinnst. eller Valg > Rediger.

Hvis du vil endre frekvensen for en forhåndsinnstilt innstilling, blar du til frekvensbåndene og blar opp eller ned for å øke eller redusere verdiene for dem. Du hører straks frekvensjusteringen i avspillingen.

Hvis du vil tilbakestille frekvensbåndene til de opprinnelige verdiene, velger du Valg > Standardverdier.

Du lagrer de nye eller redigerte innstillingene ved a velge Tilbake.

# Opptaker

#### Velg Meny > Media > Opptaker.

Med **Opptaker** kan du spille inn opptil 60 sekunder av et talememo, lagre taleeinnspillingen som et lydklipp, og spille av lydklippet. **Opptaker** støtter AMR-formatet.

Trykk taletasten for å aktivere **Opptaker**. Hvis du har logget på Trykk og snakk, fungerer taletasten som en Trykk og snakk-tast, og aktiverer ikke **Opptaker**.

Hvis du vil spille inn et talememo, velger du **Valg** > **Spill inn lydklipp**. Velg **Pause** for å stoppe innspillingen midlertidig og **Spill inn** for å fortsette innspillingen. Når du er ferdig å spille inn, velger du **Stopp**. Lydklippet blir lagret automatisk.

Maksimal lengde på et taleopptak er 60 sekunder, men lengden avhenger også av lagringsplassen som er tilgjengelig i enhetsminnet eller på et minnekort.

#### Medieprogrammer

## Spille av et taleopptak

Hvis du lytte til et taleopptak som du nettopp har spilt inn, velger du avspillingsikonet. (**>**). Velg **Stopp** for å avbryte avspillingen. Fremdriftsindikatoren viser avspillingstid, plasseringen og lengden på et taleopptak.

Velg Pause for ta pause i avspillingen av et taleopptak. Avspillingen fortsetter når du velger Spill av.

Taleopptak som du mottar eller spiller inn, er midlertidige filer. Du må lagre de filene du ønsker å beholde.

# ■ Flash-spiller

## Velg Meny > Media > Flash-spiller.

Med **Flash-spiller** kan du vise, spille av og samhandle med Flash-filer som er laget for mobile enheter.

Hvis du vil apne en mappe eller spille av en Flash-fil, blar du til mappen eller filen og trykker styrespaken.

Hvis du vil sende en Flash-fil til kompatible enheter, blar du til filen og trykker ringetasten. Opphavsrettsbeskyttelse kan forhindre sending av enkelte Flash-filer.

Du kan veksle mellom Flash-filer som er lagret i enhetsminnet eller i minnekortet, ved å bla til venstre eller høyre. De tilgjengelige alternativene kan variere.

# 16. Tilpasning

# Profiler

**Advarsel:** I frakoblet profil kan du ikke ringe eller motta samtaler, inkludert til nødnumre, eller bruke andre funksjoner som krever nettverksdekning. Når du skal ringe, må du først slå på telefonfunksjonen ved å endre profil. Hvis enheten er låst, taster du inn låsekoden.

#### Velg Meny > Verktøy > Profiler.

Du kan justere og tilpasse ringetoner, varseltoner og andre toner på enheten for ulike situasjoner, omgivelser eller innringergrupper.

Hvis du vil tilpasse en profil, blar du til ønsket profil i listen og velger Valg > Tilpass.

Angi følgende innstillinger:

- **Ringetone** Velg en ringetone fra listen eller velg **Tonenedlasting** for å åpne en bokmerkemappe som inneholder en liste over bokmerker, for å laste ned toner ved hjelp av nettleseren. Trykk **Spill av** for å høre på den valgte tonen. Hvis to alternerende telefonlinjer er i bruk, kan du angi en ringetone for hver linje.
- Videosamtaletone Velge en ringetone til videoanrop.
- Si hvem som ringer Aktivere ringetonefunksjonen for tekst til tale. Når noen fra kontaktlisten ringer deg, spiller enheten en ringetone som er en kombinasjon av talenavnet til kontakten og valgt ringetone.
- Ringetype Velge hvordan du vil at ringetonen skal varsle.
- Ringevolum Angi volumnivaet for ringetonen.
- Varseltone for meld. Velge en tone for mottatte tekstmeldinger.
- Varseltone e-post Velge en tone for mottatte e-postmeldinger.
- Varseltone for Chat Velge en tone for mottatte chat-meldinger.
- Vibrerende varsling Velge om du vil at enheten skal vibrere når du mottar et anrop.
- Tastevolum Angi volumnivaet for tastaturlyder på enheten.
- Varseltoner Slå varseltoner på eller av.
- Varsling for Du kan angi at enheten bare skal ringe ved anrop fra telefonnumre som tilhører en valgt kontaktgruppe. Telefonanrop fra numre utenfor gruppen, har en stille varsling.
- Profilnavn Du kan gi et navn til en ny profil eller gi nytt navn til en eksisterende profil. Du kan ikke endre navn på profilene Generell og Frakoblet.

Profilen **Frakoblet** hindrer at du ved et uhell slår på enheten, sender eller mottar meldinger eller bruker Bluetooth. I tillegg lukker den en eventuell Internett-tilkobling som kan være aktiv når profilen blir valgt. Profilen **Frakoblet** hindrer deg ikke i å opprette en tilkobling for trådløst lokalnett senere, så pass på å overholde alle relevante sikkerhetskrav når du oppretter og bruker tilkoblinger for trådløst lokalnett.

Hvis du vil endre en profil, blar du til ønsket profil i listen og velger Valg > Aktiver. Hvis du velger Frakoblet-profilen, kan du ikke sende eller motta meldinger eller bruke WLAN til å lese e-post.

Hvis du vil opprette en ny profil, velger du Valg > Opprett ny og angir innstillingene.

## **Velge ringetoner**

Hvis du vil velge en ringetone, blar du til en profil og velger Valg > Tilpass > Ringetone. Velg en ringetone fra listen eller velg Tonenedlasting for å åpne en bokmerkemappe som inneholder en liste over bokmerker, for å laste ned toner ved hjelp av nettleseren. Nedlastede ringetoner blir lagret i Galleri.

Hvis du vil spille av ringetonen bare for valgt kontaktgruppe, blar du til en profil, velger Valg > Tilpass > Varsling for, og velger ønsket gruppe. Telefonanrop fra numre utenfor gruppen, har en stille varsling.

Hvis du vil bla etter en meldingstone, blar du til en profil og velger Valg > Tilpass > Varseltone for meld..

Hvis du vil lytte til den valgte tonen, velger du tonen i listen og venter på at tonen skal begynne å spille av.

## Endre innstillinger for ekstrautstyr

Bla til et ekstrautstyr og velg Valg > Åpne.

Endre standardprofilen for ekstrautstyret.

Hvis du vil endre innstillingene for ekstrautstyr, velger du et ekstrautstyr og Valg > Åpne.

# Temaer

## Velg Meny > Verktøy > Temaer.

Du kan endre utseende på enhetens display.

#### Tilpasning

Hvis du vil endre utseende på displayet, merker du temaet du vil bruke, og velger Valg > Bruk.

Hvis du vil redigere et tema, velger du temaet du vil redigere, og velger **Valg** > **Rediger**. Velg **Bakgrunnsbilde** for å endre bakgrunnsbildet i ventemodiene, eller **Strømsparing** for å bruke en tekstbit eller dato og klokkeslett som skjermsparer som vises på displayet når du ikke har trykket noen taster på en stund.

Hvis du vil laste ned temaer, må du opprette en nettverksforbindelse som gir mulighet til å laste ned temaer fra Internett-sider som er kompatible med din enhet.

Hvis du vil laste ned et tema, velger du **Temanedlast.** Skriv inn koblingen du vil laste ned temaet fra. Når temaet er lastet ned, kan du forhåndsvise, aktivere eller redigere det.

Hvis du vil forhåndsvise et tema, velger du temaet du vil forhåndsvise, og velger **Valg > Forhåndsvisning**. Velg **Bruk** for å begynne å bruke det nye temaet.

# 17. Innst.

## Velg Meny > Verktøy > Innst..

Du kan definere og endre forskjellige innstillinger for enheten. Endringer i disse innstillingene har virkning for hvordan enheten oppfører seg på tvers av programmene.

Noen innstillinger kan være forhåndsinnstilt for enheten eller sendt til deg i en konfigureringsmelding av nettverksoperatøren eller tjenesteleverandøren. Det kan være at du ikke kan endre disse innstillingene.

Bla til innstillingen du vil redigere, og trykk styrespaken for å gjøre følgende:

- · Veksle mellom to verdier, for eksempel på eller av.
- Velge en verdi fra en liste.
- Åpne en tekstredigerer for å angi en verdi.
- Åpne en glidebryter for å senke eller øke verdien ved å bla til venstre eller høyre.

# Telefoninnstillinger

Velg Telefon for å endre språkinnstillinger, innstillinger for ventemodus og skjerminnstillinger for enheten.

## Generell-innstillinger

Velg **Generell** og blant følgende:

- Telefonspråk Velg et språk fra listen. Endring av språk for enheten har innvirkning på alle programmene i enheten. Når du endrer språket, startes enheten på nytt.
- Skrivespråk Velg et språk fra listen. Endring av skrivespråk har også virkning for hvilke tegn som er tilgjengelige når du skriver tekst.
- Velkomstmeld./logo Velg Standard for å bruke standardbildet, Tekst for å angi din egen velkomstmelding, eller Bilde for å velge et bilde fra galleriet. Velkomstmeldingen eller bildet blir vist kort hver gang du slår på enheten.
- **Oppr. innstillinger** Gjenopprette de opprinnelige fabrikkinnstillingene. Du trenger låsekoden for enheten for å gjøre dette. Når du har tilbakestilt innstillingene, kan det hende enheten bruker lengre tid på å slå seg på. Dokumenter, kontaktinformasjon, kalenderoppføringer og filer blir ikke påvirket.

## Innstillinger for ventemodus

Velg Ventemodus og blant følgende:

- Aktiv ventemodus Velg På for å ha snarveier til forskjellige programmer tilgjengelige i aktiv ventemodus.
- Venstre valgtast, Høyre valgtast Endre snarveiene som åpnes fra venstre og høyre valgtast i ventemodus-skjermbildet. Trykk på styrespaken, velg en funksjon fra listen og OK.
- Navig.tast høyre, Navig.tast venstre, Navig.tast ned, Navigeringstast opp, Valgtast Endre snarveiene som åpnes når du blar til forskjellige retninger. Disse innstillingene er ikke tilgjengelige hvis du velger Aktiv ventemodus > På.
- Progr. i ventemodus Velg programmene du vil ha tilgang til fra aktiv ventemodus.
- Postkasse for aktiv ventemodus Velg innboksen eller postkassen som skal vises i aktiv ventemodus.
- **Programkomponenter for aktiv ventemodus** Velg plugin-modulene som vises i aktiv ventemodus. Du kan for eksempel se hvor mange talemeldinger du har. Selv om du slår av varslingene i aktiv ventemodus for ubesvarte anrop og meldinger, vil standardvarslingen fortsatt vise dem. Hvilke plugin-moduler som er tilgjengelige, kan variere.

# **Display-innstillinger**

Velg **Display** og blant følgende:

- Lyssensor Juster mengden lys som kreves for å lyse opp displayet på enheten.
- Tidsavbr. strømsparing Velg hvor lang tid det skal ta før skjermspareren aktiveres. Aktivering av skjermspareren forlenger enhetens driftstid.
- Tidsavbrudd for lys Angi hvor raskt etter siste tastetrykk displayet blir mørkt.

# Anropsinnstillinger

Velg **Ring til** og blant følgende:

- Send anrops-ID Velg På for å vise ditt telefonnummer til personen du ringer til, eller Angitt av nettv. for å la nettverket bestemme om din anrops-ID blir sendt.
- Send min nettanrops-ID Aktiver denne funksjonen hvis du vil vise Internett-anrops-ID-en din til personen du ringer til.
- Samtale venter Velg Aktiver hvis du vil bli varslet når du får et innkommende anrop mens en samtale pågår, eller Sjekk status for å sjekke om funksjonen er aktiv på nettverket.

- Internett-anrop venter Aktiver denne funksjonen hvis du vil bli varslet om nye innkommende anrop mens du har en aktiv Internett-samtale.
- Internett-anropsvarsl. Slå denne på hvis du vil at enheten skal opplyse innringeren om at den er opptatt. Hvis du slår av dette valget, sender enheten et opptattsignal til innringeren, og du mottar et varsel om det ubesvarte anropet.
- Standard anropstype Velg Mobil for å foreta normale anrop til telefonnummeret, eller Internett for å bruke VoIP til å ringe nummeret eller adressen.
- Avvis anrop med SMS Velg Ja for å automatisk sende en tekstmelding til personen som ringer, for å forklare hvorfor du ikke kan besvare det innkommende anropet.
- Meldingstekst Skriv teksten som blir sendt når du ikke kan svare på et innkommende anrop og vil sende en automatisk tekstmelding som svar.
- Bilde i videoanrop Velg Bruk valgt for å velge et stillbilde som skal vises i stedet for video under en videosamtale, eller Ingen for ikke å sende et bilde under en videosamtale.
- Gjenta automatisk Velg På for å ringe nummeret på nytt hvis det var opptatt ved første forsøk. Enheten gjør maksimalt 10 forsøk på å koble opp samtalen.
- Sammendrag Velg På hvis du vil at den omtrentlige varigheten for siste anrop skal vises kort.
- Hurtigvalg Velg På for å aktivere hurtigvalg på enheten. Du kan slå et telefonnummer som er tilordnet hurtigvalgtastene (2–9), ved å trykke og holde tasten.

Se Hurtigvalg, s. 33.

- Valgfri svartast Velg På hvis du vil besvare innkommende anrop ved å trykke kort på en vilkårlig tast, bortsett fra avslutttasten.
- Linje i bruk Velg Linje 1 eller Linje 2 for å endre telefonlinje for utgående anrop og tekstmeldinger (nettverkstjeneste).
   Denne innstilingen vises bare hvis SIM-kortet støtter tjenesten med alternativ linje og abonnement med to telefonlinjer.
- Linjebytte Velg Ikke tillatt for å hindre linjevalg (nettverkstjeneste). Hvis du vil endre denne innstillingen, trenger du PIN2-koden.
- Internett-anropsvarsl. Velg Av for å varsle innkommende Internett-anrop om at enheten er opptatt, eller På for å godta innkommende Internett-samtaler.

# Tilkoblingsinnstillinger

Velg Meny > Verktøy > Innst. > Tilkobling, og velg blant følgende:

- Tilgangspunkter Konfigurere nye eller eksisterende tilgangspunkter. Noen eller alle tilgangspunkter kan være forhåndsinnstilt i enheten av tjenesteleverandøren, og det kan hende du ikke kan opprette, redigere eller slette dem.
- **Tilgangspunktgrupper** Sette opp nye eller redigere eksisterende tilgangspunktgrupper som brukes ved automatisk oppretting av tilkobling, samt ved samtrafikk for e-post.
- Pakkedata Avgjøre om pakkedatatilkoblinger er brukt, og angi aksesspunkt hvis du bruker enheten som modem for en datamaskin.
- Innst. Inter.-tlf. Definere innstillinger for Internett-samtaler.
- **SIP-innstillinger** Vise eller lage SIP-profiler (Session Initiation Protocol).
- Dataanrop Angi ventetidsperioden før alle dataanrop automatisk avsluttes.
- VPN Installere og administrere VPN-policyer, administrere VPN-policyservere, se på VPN-loggen og opprette og administrere VPN-tilgangspunkt.
- Trådløst LAN Bestemme om enheten viser en indikator når trådløst lokalnett er tilgjengelig, og hvor ofte enheten søker etter nettverk.
- Konfigureringer Vise og slette klarerte servere som enheten kan motta konfigureringsinnstillinger fra.

Ta kontakt med nettverksoperatøren eller tjenesteleverandøren for å få informasjon om trådløse lokalnett eller abonnement på pakkedatatjeneste og tilhørende tilkoblings- og konfigurasjonsinnstillinger.

De tilgjengelige innstillingene for redigering kan variere.

## Tilgangspunkter

Velg Meny > Verktøy > Innst. > Tilkobling > Tilgangspunkter.

Et tilgangspunkt er der enheten kobles til et nettverk via en datatilkobling. Hvis du vil bruke e-post- og multimedietjenester eller bla gjennom web-sider, må du først definere tilgangspunkter for disse tjenestene.

En tilgangspunktgruppe brukes til å gruppere og prioritere tilgangspunkter. Et program kan bruke en gruppe som tilkoblingsmetode i stedet for ett enkelt tilgangspunkt. I slike tilfeller brukes det beste tilgjengelige tilgangspunktet inne i en gruppe til å opprette tilkoblingen, og, når det gjelder e-post, også for samtrafikk.

Noen eller alle tilgangspunkter kan være forhåndsinnstilt i enheten av tjenesteleverandøren, og det kan hende du ikke kan opprette, redigere eller slette dem.

Se Internett-tilgangspunkt, s. 44.

## Tilgangspunktgrupper

Velg Meny > Verktøy > Innst. > Tilkobling > Tilgangspunktgrupper.

En tilgangspunktgruppe brukes til å gruppere og prioritere tilgangspunkter. Et program kan bruke en gruppe som tilkoblingsmetode i stedet for ett enkelt tilgangspunkt. I slike tilfeller brukes det beste tilgjengelige tilgangspunktet inne i en gruppe til å opprette tilkoblingen, og, når det gjelder e-post, også for samtrafikk. <u>Se Tilgangspunktgrupper, s. 53.</u>

#### Pakkedata

#### Velg Meny > Verktøy > Innst. > Tilkobling > Pakkedata.

Enheten støtter pakkedatatilkoblinger, som for eksempel GPRS i GSM-nettverket. Når du bruker enheten i GSM- og UMTS-nettverk, er det mulig å ha flere aktive datatilkoblinger samtidig. Tilgangspunkter kan dele på en datatilkobling, og datatilkoblinger kan holdes aktive (for eksempel under taleanrop). <u>Se Tilkoblingsbehandling, s. 51.</u>

## Pakkedata-innstillinger

Pakkedatainnstillingene pavirker alle tilgangspunkter som bruker en pakkedatatilkobling.

Velg blant følgende:

- Pakkedatatilkobling Velg Når tilgjengelig for å registrere enheten overfor pakkedatanettverket når du slår på enheten i et støttet nettverk. Velg Ved behov for å opprette en pakkedatatilkobling bare når et program eller en handling krever det.
- Tilgangspunkt Angi tilgangspunktnavnet som tjenesteleverandøren har oppgitt, for å bruke enheten som pakkedatamodem for datamaskinen.

Disse innstillingene har virking for alle tilgangspunkter for pakkedatatilkoblinger.

#### Innstillinger for Internett-anrop

Velg Meny > Verktøy > Innst. > Tilkobling > Innst. Inter.-tlf.. Velg Valg > Ny profil eller Valg > Rediger.

Bla til Navn, trykk styrespaken, skriv et navn for profilen og velg OK.

Bla til **SIP-profiler**, trykk styrespaken, velg en profil og **OK**. SIP-protokoller brukes til å opprette, endre og avslutte kommunikasjonsøkter som for eksempel Internett-telefoni med en eller flere deltakere. SIP-profiler inneholder innstillinger for disse øktene.

Du lagrer innstillingene ved å trykke Tilbake.

#### SIP-innstillinger (Session initiation protocol)

#### Velg Meny > Verktøy > Innst. > Tilkobling > SIP-innstillinger.

SIP-protokoller brukes til å opprette, endre og avslutte visse typer kommunikasjonsøkter med en eller flere deltakere (nettverkstjeneste). SIP-profiler inneholder innstillinger for disse øktene. SIP-profilen som brukes som standard for en kommunikasjonsøkt, er understreket.

Hvis du vil opprette en SIP-profil, velger du Valg > Legg til ny > Bruk standardprofil eller Bruk en eksisterende profil.

Hvis du vil redigere en SIP-profil, blar du til den og trykker styrespaken.

Hvis du vil velge den SIP-profilen du vil bruke som standard for kommunikasjonsøkter, blar du til profilen og velger **Valg** > **Standardprofil**.

Hvis du vil slette en SIP-profil, blar du til den og trykker tilbaketasten.

#### **Redigere SIP-profiler**

Velg Meny > Verktøy > Innst. > Tilkobling > SIP-innstillinger > Valg > Legg til ny eller Rediger.

Velg blant følgende:

- **Profilnavn** Angi et navn for SIP-profilen.
- Tjenesteprofil Velg IETF eller Nokia 3GPP.
- Standard tilgangspunkt Velg tilgangspunktet som skal brukes til Internett-tilkoblingen.
- Offentlig brukernavn Skriv inn brukernavnet som du har fätt fra tjenesteleverandøren.
- Bruk komprimering Angi om komprimering skal brukes.
- **Registrering** Velg registreringsmodus.
- Bruk sikkerhet Angi om sikkerhetsforhandling brukes.
- Proxy-server Angi proxy-serverinnstillingene for denne SIP-profilen.
- Registreringsserver Angi registreringsserverinnstillingene for denne SIP-profilen.
- De tilgjengelige innstillingene for redigering kan variere.

#### **Redigere SIP-proxyservere**

Velg Meny > Verktøy > Innst. > Tilkobling > SIP-innstillinger > Valg > Legg til ny eller Rediger > Proxy-server.

Proxy-servere er mellomservere mellom en surfetjeneste og brukerne, som brukes av noen tjenesteleverandører. Disse serverne kan gi ekstra sikkerhet og bedre hastighet for tjenesten.

Velg blant følgende:

- Adresse proxy-server Skriv inn maskinnavnet eller IP-adressen til proxy-serveren som brukes.
- Område Skriv området til proxy-serveren.
- Brukernavn og Passord Skriv inn brukernavnet og passordet for proxy-serveren.
- Tillat løs ruting Angi om løs ruting er tillatt.
- Transporttype Velg UDP eller TCP.
- **Port** Skriv portnummeret til proxy-serveren.

#### Redigere registreringsservere

Velg Meny > Verktøy > Innst. > Tilkobling > SIP-innstillinger > Valg > Legg til ny eller Rediger > Registreringsserver. Velg blant følgende:

- Adr. registreringsserver Skriv inn maskinnavnet eller IP-adressen til registrar-serveren som brukes.
- Område Skriv området til registrar-serveren.
- Brukernavn og Passord Skriv inn brukernavnet og passordet for registrar-serveren.
- Transporttype Velg UDP eller TCP.
- Port Skriv inn registrar-serverens portnummer.

## Innstillinger for dataanrop

## Velg Meny > Verktøy > Innst. > Tilkobling > Dataanrop.

Du angir tidsavbruddsperioden som skal forløpe før dataanrop automatisk avsluttes hvis ingen data har blitt overført, ved å velge Tilkoblingstid og trykke styrespaken. Velg Brukerdefinert for å angi tidsperioden selv, eller Ubegrenset for å holde tilkoblingen aktiv til du velger Valg > Koble fra.

## VPN

#### VPN-tilgangspunkt

Når du skal administrere VPN-tilgangspunkt, velger du VPN > VPN-tilgangspunkter > Valg og velger blant følgende:

- Rediger Redigere det valgte tilgangspunktet. Hvis tilgangspunktet er i bruk eller innstillingene er beskyttet, kan du ikke redigere det.
- Nytt tilgangspunkt Opprette et nytt VPN-tilgangspunkt.
- Slett Slette det valgte tilgangspunktet.

## Innstillinger for VPN-tilgangspunkt

Kontakt tjenesteleverandøren for å få riktige tilgangspunktinnstillinger.

Hvis du vil redigere innstillinger for VPN-tilgangspunkt, velger du tilgangspunktet og Valg.

Velg blant følgende:

- Tilkoblingsnavn Angi et navn for VPN-tilkoblingen. Navnet kan besta av maksimalt 30 tegn.
- VPN-kriterie Velg en VPN-policy som skal brukes med dette tilgangspunktet.
- Internett-tilg.punkt Velg Internett-tilgangspunktet som skal brukes med dette VPN-tilgangspunktet.
- Proxy-serveradr. Angi proxy-serveradressen til dette VPN-tilgangspunktet.
- Proxy-portnummer Angi nummeret for proxy-porten.

## Trådløst lokalnett

## Velg Meny > Verktøy > Innst. > Tilkobling > Trådløst LAN.

Hvis du vil at det skal vises en indikator når et trådløst lokalett er tilgjengelig der du befinner deg, velger du **Vis** tilgjengelighet > Ja.

Hvis du vil velge tidsintervallet for når enheten skal søke etter tilgjengelige trådløse lokalnett og oppdatere indikatoren, velger du Søk etter nettverk.

#### Avanserte innstillinger for trådløst lokalnett

Velg Meny > Verktøy > Innst. > Tilkobling > Trådløst LAN > Valg > Avanserte innst.. De avanserte innstillingene for trådløst lokalnett blir normalt definert automatisk, og det er ikke anbefalt å endre dem.

Hvis du vil redigere innstillingene manuelt, velger du Automatisk konfig. > Ikke tillatt og angir følgende:

- Langt sendeintervall Angi maksimalt antall overføringsforsøk hvis enheten ikke mottar bekreftelsessignal fra nettverket.
- Kort sendeintervall Angi maksimalt antall overføringsforsøk hvis enheten ikke mottar klar til sending-signal fra nettverket.
- **RTS-terskel** Velg datapakkestørrelsen som tilgangspunktet for trådløst lokalnett utsteder en forespørsel om å sende med, før sending av pakken.
- TX-strømnivå Velg effektnivået for enheten under sending av data.
- Radiomalinger Aktiver eller deaktiver radiomalingene.
- Strømsparing Velg hvorvidt du vil lagre effektnivaet i enhetens batteri.

Hvis du vil gjenopprette alle innstillinger til opprinnelige verdier, velger du Valg > Gj.opprett std.innst.

## Sikkerhetsinnstillinger for trådløse lokalnett-tilgangspunkter

Velg Meny > Verktøy > Innst. > Tilkobling > Tilgangspunkter. Velg Valg > Nytt tilgangspunkt og begynn å opprette et tilgangspunkt for trådløst lokalnett, eller velg et tilgangspunkt for trådløst lokalnett og Valg > Rediger.

#### WEP-sikkerhetsinnstillinger

I innstillingene for tilgangspunktet velger du WLAN-sikkerhetsmodus > WEP.

Krypteringsmetoden WEP (Wired equivalent privacy) krypterer dataene før de blir overført. Adgang til nettverket blir nektet for brukere som ikke har de nødvendige WEP-nøklene. Når WEP-sikkerhetsmodus er i bruk, blir datapakker som blir mottatt uten å være kryptert med WEP-nøkler, forkastet.

I et Ad-hoc-nettverk må alle enheter bruke samme WEP-nøkkel.

Velg WLAN-sikkerhetsinnst. og blant følgende:

- WEP-nøkkel i bruk Velg ønsket WEP-nøkkel.
- Godkjenningstype Velg Åpen eller Delt.
- WEP-nøkkelinnst. Rediger innstillingene for WEP-nøkkelen.

#### WEP-nøkkelinnstillinger

I innstillingene for tilgangspunktet velger du WLAN-sikkerhetsmodus > WEP.

I et Ad-hoc-nettverk må alle enheter bruke samme WEP-nøkkel.

Velg **WLAN-sikkerhetsinnst**. > **WEP-nøkkelinnst**., og velg blant følgende:

- WEP-kryptering Velg ønsket lengde for WEP-krypteringsnøkkelen.
- WEP-nøkkelformat Velg om du vil oppgi WEP-nøkkeldataene i ASCII- eller Heksadesimal-format.
- WEP-nøkkel Oppgi WEP-nøkkeldataene.

## 802.1x-sikkerhetsinnstillinger

I innstillingene for tilgangspunktet velger du WLAN-sikkerhetsmodus > 802.1x.

**802.1x** autentiserer og godkjenner enheter for tilgang til et trådløst nettverk, og hindrer tilgang hvis godkjenningsprosessen mislykkes.

Velg WLAN-sikkerhetsinnst.. og blant følgende:

- WPA-modus Velg EAP (Extensible Authentication Protocol) eller Forhåndsdelt nøkkel (en hemmelig nøkkel som brukes til identifisering av enheter).
- Innst. EAP-pr.komp. Hvis du valgte WPA-modus > EAP, velger du hvilke EAP-pluginmoduler som er definert i enheten, som skal brukes med tilgangspunktet.
- Forhåndsdelt nøkkel Hvis du valgte WPA-modus > Forhåndsdelt nøkkel, angir du den delte private nøkkelen som identifiserer enheten overfor det trådløse lokalnettet du kobler deg til.

De tilgjengelige innstillingene for redigering kan variere.

#### WPA-sikkerhetsinnstillinger

I innstillingene for tilgangspunktet velger du WLAN-sikkerhetsmodus > WPA/WPA2.

Velg WLAN-sikkerhetsinnst.. og blant følgende:

- WPA-modus Velg EAP (Extensible Authentication Protocol) eller Forhåndsdelt nøkkel (en hemmelig nøkkel som brukes til identifisering av enheter).
- Innst. EAP-pr.komp. Hvis du velger WPA-modus > EAP, velger du hvilke EAP-pluginmoduler som er definert i enheten, som skal brukes med tilgangspunktet.
- Forhåndsdelt nøkkel Hvis du velger WPA-modus > Forhåndsdelt nøkkel, angir du den delte private nøkkelen som identifiserer enheten overfor det trådløse lokalnettet du kobler deg til.

De tilgjengelige innstillingene for redigering kan variere.

## EAP

Hvis du vil vise EAP plug-in-modulene (Extensible Authentication Protocol) som er installert i enheten (nettverkstjeneste), velger du Meny > Verktøy > Innst. > Tilkobling > Tilgangspunkter. Velg Valg > Nytt tilgangspunkt og definer et tilgangspunkt som bruker trådløst lokalnett som databærer og 802.1x eller WPA/WPA2 som sikkerhetsmodus. Velg WLAN-sikkerhetsinnst. > WPA-modus > EAP, bla til Innst. EAP-pr.komp. og trykk styrespaken.

Plugin-modulene for EAP (Extensible Authentication Protocol) brukes i trådløse nettverk til å godkjenne trådløse enheter og godkjenningsservere, og de ulike EAP-plugin-modulene muliggjør bruken av forskjellige EAP-metoder (nettverkstjeneste).

Du bruker en EAP-plugin-modul når du kobler til WLAN ved hjelp av tilgangspunktet, ved å velge ønsket plugin-modul og deretter Valg > Aktiver. EAP-plugin-modulene som er aktivert for bruk med dette tilgangspunktet, er angitt med et merke. Hvis du ikke vil bruke en plugin-modul, velger du Valg > Deaktiver.

Du kan redigere innstillingene for EAP-plugin-moduler ved a velge Valg > Konfigurer.

Du kan endre prioriteten for innstillingene for EAP-plugin-moduler ved å velge Valg > Øk prioritet hvis du vil prøve å bruke plugin-modulen før andre plugin-moduler når du kobler til nettverket med tilgangspunktet, eller Valg > Senk prioritet hvis du vil bruke denne plugin-modulen for nettverksgodkjenning etter at du har prøvd å bruke andre plugin-moduler.

De tilgjengelige alternativene kan variere.

#### Konfigureringer

Hvis du vil vise og slette konfigurasjoner for klarerte servere, velger du Meny > Verktøy > Innst. > Tilkobling > Konfigureringer.

Du kan motta meldinger fra nettverksoperatøren, tjenesteleverandøren eller bedriftens informasjonstjenester som inneholder konfigureringsinnstillinger for klarerte servere. Disse innstillingene blir automatisk lagret i Konfigureringer. Du kan motta konfigurasjonsinnstillinger for tilgangspunkter, multimedie- eller e-posttjenester og chat- eller synkroniseringsinnstillinger fra klarerte servere.

Hvis du vil slette konfigurasjoner for en klarert server, blar du til serveren og trykker tilbaketasten. Konfigurasjoninnstillingene for andre programmer som tilbys av denne serveren, blir også slettet.

# Innstillinger for dato og tid

Se Klokke, s. 43.

#### Sikkerhetsinnstillinger

Se Angi sikkerhetsinnstillinger, s. 89.

#### Nettverksinnstillinger

#### Velg Meny > Verktøy > Innst. > Nettverk.

Angi følgende:

- Nettverksmodus (vises bare hvis det støttes av nettverksoperatøren) Velge nettverkstype. Du kan velge GSM eller UMTS for à bruke de respektive nettverkene, eller Dobbeltmodus for à la enheten automatisk skifte mellom de to. Denne innstillingen kan være forhåndsangitt for enheten og ikke tilgjengelig for redigering. Hvis du angir at enheten bare skal bruke GSM- nettverket eller bare UMTS-nettverket, vil du ikke være i stand til å foreta anrop, inkludert nødanrop, eller bruke andre funksjoner som krever nettverksforbindelse, hvis det valgte nettverket ikke er tilgjengelig.
- Valg av operatør Velg Manuelt for å velge blant tilgjengelige nettverk, eller Automatisk for å la enheten velge nettverk automatisk.
- Vis celleinfo Velg På for å angi at enheten skal vise når den brukes i MCN-nettverk (Micro Cellular Network).

# ■ Innstillinger for ekstrautstyr

#### Velg Meny > Verktøy > Innst. > Ekstrautstyr.

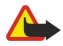

Advarsel: Når du bruker headsettet, kan evnen til å høre lyder utenfor påvirkes. Bruk ikke headsettet der dette kan medføre en sikkerhetsfare.

Med de fleste typer ekstrautstyr kan du velge blant følgende innstillinger:

- Standardprofil Velge profilen som skal aktiveres når du kobler ekstrautstyr til enheten.
- Automatisk svar La enheten svare på telefonanrop automatisk når ekstrautstyr er i bruk. Velg På for å la enheten svare på innkommende anrop automatisk etter 5 sekunder. Hvis ringetypen er satt til Ett pip eller Lydløs i Profiler-menyen, er automatisk svar deaktivert.
- Lys Velg På for at enheten skal være opplyst mens den er koblet til musikkstasjonen.

#### Teksttelefon-innstillinger

Hvis du bruker en teksttelefon (TTY), må du koble den til enheten før du kan endre innstillingene og bruke teksttelefonen. Velg blant følgende innstillinger:

- Standardprofil Velge profilen som skal aktiveres når du kobler en teksttelefonterminal til enheten.
- Bruk teksttelefon Velg Ja hvis du vil begynne a bruke teksttelefonen.

# 18. Sikkerhet

# Enhetssikkerhet

## Velg Meny > Verktøy > Innst. > Sikkerhet > Telefon og SIM.

Du kan endre sikkerhetsinnstillingene for PIN-koden, automatisk låsing og endring av SIM-kortet, og endre koder og passord. Unngå å bruke koder som likner på nødnumre, for å forhindre utilsiktet oppringing av nødnummeret.

Koder vises som stjerner. Når du vil endre en kode, angir du den gjeldende koden, og deretter den nye koden to ganger.

## Angi sikkerhetsinnstillinger

Du angir innstillinger for enheten og SIM-kortet ved å velge en innstilling pluss Valg > Endre.

Når anrop er begrenset til lukkede brukergrupper, kan du fremdeles ringe det offisielle nødnummeret som er programmert i enheten.

Angi følgende innstillinger:

- Kontroll av PIN-kode Velg På for at enheten skal be om at PIN-koden angis hver gang den slås på. Denne innstillingen kan ikke endres hvis enheten slås av. Enkelte SIM-kort tillater ikke at kontroll av PIN-kode deaktiveres.
- PIN-kode Endre PIN-koden. PIN-koden må ha 4 til 8 sifre. PIN-koden beskytter SIM-kortet mot uautorisert bruk og leveres sammen med SIM-kortet. Etter tre påfølgende mislykkede forsøk på å angi PIN-koden, blokkeres PIN-koden, og du må bruke PUK-koden til å oppheve blokkeringen før du kan bruke SIM-kortet igjen.
- PIN2-kode Endre PIN2-koden. PIN2-koden må ha 4 til 8 sifre. PIN2-koden kreves for å få tilgang til enkelte funksjoner i enheten og leveres sammen med SIM-kortet. Etter tre påfølgende mislykkede forsøk på å angi PIN2-koden, blokkeres PIN2koden, og du må bruke PUK2-koden til å oppheve blokkeringen før du kan bruke SIM-kortet igjen.
- Autom. systemlås Angi at enheten automatisk skal låses etter en viss tid. Da kan den bare brukes hvis korrekt låsekode angis. Tast inn et tall for dette tidsavbruddet i minutter, eller velg Ingen for å slå av den automatiske systemlåsen. Når enheten er låst, kan du likevel besvare innkommende anrop samt ringe det offisielle nødnummeret som er programmert inn i enheten.
- Låskode Endre låsekoden. Den nye koden kan inneholde fra 4 til 255 tegn. Du kan bruke både bokstaver og tall, og både stor og liten bokstav er mulig. Du vil bli varslet av enheten dersom låsekoden ikke er ordentlig formatert. Den forhåndsinnstilte koden er 12345. Du bør endre låsekoden for å forhindre at uvedkommende bruker enheten. Hold koden hemmelig, og oppbevar den på et trygt sted og atskilt fra enheten.
- Lås hvis SIM byttes Still inn enheten slik at den ber om låsekoden når et ukjent, nytt SIM-kort settes inn i enheten. Enheten vedlikeholder en liste over SIM-kort som den gjenkjenner som eierens kort.
- Tillat ekstern låsing Hvis du aktiverer dette alternativet, kan du låse enheten ved å sende en forhåndsdefinert tekstmelding fra en annen telefon. Når du aktiverer dette alternativet, må du skrive inn meldingen for ekstern låsing og bekrefte meldingen. Meldingen må ha minst 5 tegn.
- Lukket br.gruppe (nettverkstjeneste) Angi en gruppe personer du kan ringe og som kan ringe deg.
- Bekreft SIM-tjen. (nettverkstjeneste) Stille inn enheten slik at den viser bekreftelsesmeldinger når du bruker en SIMkorttjeneste.

## Endre sperrepassordet

Hvis du vil endre passordet som brukes til å sperre tale-, faks- og dataanrop, velger du **Meny** > **Verktøy** > **Innstillinger** > **Anropssperring** > **Sperring mobilanrop** > **Valg** > **Endre sp.passord**. Oppgi den gjeldende koden, og deretter den nye koden to ganger. Sperrepassordet må ha fire sifre. Kontakt tjenesteleverandøren for å få mer informasjon.

## Tillatte numre

Når tillatte numre er aktivert, kan du fremdeles ringe det offisielle nødnummeret som er programmert i enheten.

Velg Meny > Kontakter > Valg > SIM-kontakter > Tillatte nr. for kont..

Med tjenesten for tillatte numre kan du begrense anrop fra enheten til kun bestemte numre. Ikke alle SIM-kort støtter tjenesten for tillatte numre. Ta kontakt med tjenesteleverandøren hvis du vil ha mer informasjon.

Velg Valg, og velg blant følgende alternativer:

- Aktiver tillatte nr. Begrense anrop fra enheten. Hvis du vil avbryte tjenesten, velger du **Deakt. tillatte nr**.. Du trenger PIN2koden din for å aktivere og deaktivere tillatte numre eller for å redigere tillatte numre for kontakter. Kontakt tjenesteleverandøren hvis du ikke har koden.
- Ny SIM-kontakt Legge til et telefonnummer i listen over numre det er tillatt å ringe. Angi navn og telefonnummer for kontakten. Hvis du vil begrense anrop ved hjelp av et landsprefiks, skriver du inn landsprefikset i Ny SIM-kontakt. Alle telefonnumre det er tillatt å ringe, må starte med dette landsprefikset.
- Legg til fra Kont. Kopiere en kontakt fra Kontakter til listen over tillatte numre.

#### Sikkerhet

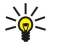

Tips: Hvis du vil sende tekstmeldinger til SIM-kontaktene mens tjenesten for tillatte numre er aktiv, må du legge til tjenestesentralnummeret for tekstmeldinger i listen over tillatte numre.

Hvis du vil vise eller redigere et telefonnummer det er tillatt å ringe til fra din enhet, velger du Valg > SIM-kontakter > Tillatte nr. for kont..

Du ringer kontakten ved å trykke ringetasten.

Du kan redigere telefonnummeret ved å velge Valg > Rediger. Det kan hende du trenger PIN2-koden for å redigere tillatte numre.

Du sletter en kontakt ved å trykke tilbaketasten.

# Sertifikatadministrering

Viktig: Merk at selv om bruk av sertifikater betydelig reduserer risikoen forbundet med eksterne tilkoblinger og programvareinstallasjon, må disse brukes på riktig måte for å oppnå økt sikkerhet. Selv om det finnes et sertifikat, medfører ikke det noen beskyttelse i seg selv. Sertifikatstyreren må ha korrekte, autentiske eller sikre sertifikater for at økt sikkerhet skal være tilgjengelig. Sertifikater har begrenset levetid. Hvis teksten Utgått sertifikat eller Sertifikat enna ikke gyldig vises selv om sertifikatet skal være gyldig, kan du kontrollere at gjeldende dato og klokkeslett i enheten er korrekt.

Før du endrer noen av sertifikatinnstillingene, må du kontrollere at du faktisk stoler på eieren av sertifikatet, og at sertifikatet faktisk tilhører eieren som står oppført.

Digitale sertifikater brukes for a bekrefte hvor programvare stammer fra, men gir ingen garanti om sikkerhet. Det finnes tre ulike typer sertifikater: sikkerhetssertifikater, personlige sertifikater og serversertifikater. Under en sikker tilkobling kan en server sende et serversertifikat til enheten din. Ved mottak sjekkes det ved hjelp av et sikkerhetssertifikat som er lagret på enheten. Du blir varslet hvis identiteten til serveren ikke er riktig, eller hvis du ikke har det riktige sertifikatet i enheten.

Last ned et sertifikat fra et web-område, eller motta et sertifikat som et e-postvedlegg eller som en melding sendt via en Bluetooth-tilkobling eller en infrarød tilkobling. Sertifikater skal brukes nar du kobler deg til en elektronisk bank eller en ekstern server for a overføre konfidensiell informasjon. De bør også brukes hvis du vil redusere risikoen for virus eller annen skadelig programvare og for å kontrollere ektheten til programvare når du laster ned og installerer programvare på enheten.

Tips: Når du legger til et nytt sertifikat, må du kontrollere ektheten. 201

# Administrere personlige sertifikater

Personlige sertifikater er sertifikater som er utstedt til deg.

Du legger til sertifikater i enheten ved å velge en sertifikatfil og Lagre. Du kan fjerne et valgt sertifikat ved å velge Valg > Slett.

Du kan kontrollere ektheten til et sertifikat ved å velge sertifikatet og Vis detaljer. Fingeravtrykk gir en unik identifisering av et sertifikat. Kontakt telefonstøtten eller kundestøttetjenesten til eieren av sertifikatet, og be om å få sammenlignet fingeravtrykk. Sekssifrede passord for lageret for private nøkler inneholder de hemmelige nøklene som følger med personlige sertifikater.

#### Administrere sikkerhetssertifikater

Sikkerhetssertifikater brukes av enkelte tjenester til å kontrollere gyldigheten til andre sertifikater.

Du legger til sertifikater i enheten ved å velge en sertifikatfil og Lagre. Du kan fjerne et valgt sertifikat ved å velge Valg > Slett.

Du kan kontrollere ektheten til et sertifikat ved å velge sertifikatet og Vis detaljer. Fingeravtrykk gir en unik identifisering av et sertifikat. Kontakt telefonstøtten eller kundestøttetjenesten til eieren av sertifikatet, og be om a få sammenlignet fingeravtrykk. Sekssifrede passord for lageret for private nøkler inneholder de hemmelige nøklene som følger med personlige sertifikater.

Hvis et sertifikat klareres, betyr det at du autoriserer det til å kontrollere web-sider, e-postservere, programvarepakker og andre data. Bare klarerte sertifikater kan brukes til å bekrefte tjenester og programvare.

Du kan endre klareringsinnstillingene ved å velge et sertifikat og Valg > Klareringsinnst. Velg et programfelt og Ja eller Nei. Du kan ikke endre klareringsinnstillingene til et personlig sertifikat.

Avhengig av sertifikatet vises en liste over programmer som kan bruke sertifikatet:

- Symbian-installering Nytt program for Symbian-operativsystemet.
- Internett E-post og grafikk.
- Programinstallering Nytt Java™-program. Tilkoblet sertif.sjekk Elektronisk protokoll for sertifikatstatus.

#### Vise sertifikatdetaljer

Du kan bare være sikker på at identiteten til en server er riktig når signaturen og gyldighetsperioden for et serversertifikat er kontrollert.

Du kan vise sertifikatdetaljer ved a velge et sertifikat og trykke Vis detaljer.

#### Sikkerhet

En av følgende merknader kan vises:

- Sertifikat ikke klarert Du har ikke angitt noe program for a bruke sertifikatet. Det kan være nyttig a endre klareringsinnstillingene.
- Sertifikat utgått Gyldighetsperioden er utgått for det valgte sertifikatet.
- Sertifikat ikke gyldig enna Gyldighetsperioden har ikke startet enna for det valgte sertifikatet. ٠
- Sertifikat ødelagt Sertifikatet kan ikke brukes. Kontakt sertifikatutstederen. •

# Sikkerhetsinnstillinger for sertifikat

Velg blant følgende:

- Prog.vareinstallering Velg à installere bare signerte programmer, eller alle programmer.
  Tilkoblet sertif.sjekk Du kan kontrollere gyldigheten for sertifikatene når et program er installert, ved à velge På.
- Standard Web-adr. Gyldigheten for et sertifikat kontrolleres fra standardadressen hvis sertifikatet ikke inneholder sin egen web-adresse.

# VPN

Se Mobilt VPN, s. 51.

# ■ Sikkerhetsinnstillinger for trådløse lokalnett-tilgangspunkter

Se Sikkerhetsinnstillinger for tradløse lokalnett-tilgangspunkter, s. 87.

# 19. Snarveier

Her er noen av de tilgjengelige tastatursnarveiene på enheten. Snarveier kan hjelpe deg å bruke programmene mer effektivt. Enkelte snarveier er programspesifikke, og de er ikke tilgjengelige for alle programmer.

# Aktiv ventemodus

| Venstre valgtast + blå funksjonstast | Låse og låse opp tastaturet.                                                                                                    |
|--------------------------------------|----------------------------------------------------------------------------------------------------|
| Ringetast                            | Åpne <b>Logg</b> .                                                                                                    |
| 0                                    | Hold nede for å åpne T <mark>jenester</mark> og koble til Internett.                                                                                 |
| 1                                    | Trykk og hold for å ringe til talepostkassen                                                                                                    |
| Talltast (2–9)                       | Ring til et telefonnummer ved hjelp av hurtigvalg. Du må først aktivere<br>hurtigvalg (Meny > Verktøy > Innstillinger > Ring til > Hurtigvalg > På). |

# I programmer

| Merk tekst. Hold nede Shift-tasten og bla mot venstre<br>eller høyre med styrespaken for å merke tekst. | Shift + styrespak                                                                |
|----------------------------------------------------------------------------------------------------|----------------------------------------------------------------------------------|
| Kopier.                                                                                                 | Ctrl+C                                                                           |
| Klipp ut.                                                                                               | Ctrl+X                                                                           |
| Lim inn.                                                                                                | Ctrl+V                                                                           |
| Kursiv.                                                                                                 | Ctrl+I                                                                           |
| Fet skrift.                                                                                             | Ctrl+B                                                                           |
| Tast inn et tall eller en bokstav som er merket blått<br>på en tast.                                    | Trykk på den blå funksjonstasten én gang (slik at du ser 🚚) + den andre tasten.  |
| Tast inn kun tall eller bokstaver som er merket blått<br>på en tast.                                    | Trykk på den blå funksjonstasten to ganger (slik at du ser 🟹 + den andre tasten. |
| Veksle mellom store og små bokstaver.                                                                   | Trykk Shift-tasten.                                                              |

# Bildevisning

| Sende bildet.                                        | Ringetast |
|------------------------------------------------------|-----------|
| Zoome ut.                                            | 0         |
| Zoome inn.                                           | 5         |
| Zoome inn. Trykk to ganger for full skjermstørrelse. | 7         |
| Bla til venstre i det zoomede bildet.                | 4         |
| Bla til høyre i det zoomede bildet.                  | 6         |
| Bla opp i det zoomede bildet.                        | 2         |
| Bla ned i det zoomede bildet.                        | 8         |
| Rotere med klokken.                                  | 3         |
| Rotere mot klokken.                                  | 1         |
| Veksle mellom fullskjerm- og normalvisning.          | *         |

Copyright © 2006 Nokia. All Rights Reserved.

# **Batteriinformasjon**

Enheten drives av et oppladbart batteri. Du må lade opp og lade ut batteriet fullstendig to til tre ganger før du oppnår optimal ytelse. Batteriet kan lades og utlades hundrevis av ganger, men det vil etterhvert bli oppbrukt. Når samtale- og standby-tidene er merkbart kortere enn normalt, bør du kjøpe et nytt batteri. Bruk bare batterier og batteriladere som er godkjent av Nokia og utformet for denne enheten.

Ta laderen ut av kontakten og enheten når den ikke er i bruk. Et fulladet batteri bør frakobles laderen fordi overlading kan forkorte batteriet levetid. Hvis et fullt oppladet batteri ikke brukes, lades det ut over tid.

Hvis et batteri er fullstendig utladet, kan det ta noen minutter før ladeindikatoren vises på skjermen eller før du kan bruke telefonen.

Bruk batteriet bare til formålet det er beregnet for. Bruk aldri en lader eller et batteri som er skadet.

Kortslutt ikke batteriet. En kortslutning kan skje når en metallgjenstand, for eksempel en mynt, binders eller penn, fører til direkte kontakt mellom pluss- (+) og minuspolene (-) på batteriet. (Disse ser ut som metallfelter på batteriet.) Dette kan skje hvis du for eksempel har et reservebatteri i lommen eller vesken. Kortslutning av polene kan ødelegge batteriet eller gjenstanden som forårsaker kortslutningen.

Hvis du lar batteriet ligge på varme eller kalde steder, for eksempel i en bil om sommeren eller vinteren, kan dette redusere kapasiteten og levetiden til batteriet. Forsøk alltid å oppbevare batteriet i temperaturer mellom 15° og 25° C (59° og 77° F). Hvis batteriet er for varmt eller for kaldt, kan det hende at enheten ikke fungerer i en kortere periode selv om batteriet er fullstendig ladet. Batteriytelsen er spesielt begrenset i temperaturer godt under frysepunktet.

Batterier kan eksplodere hvis de utsettes for ild. Batterier kan også eksplodere hvis de er skadet. Batteriene må kastes i henhold til lokale forskrifter. Vennligst resirkuler der dette er mulig. Batterier må ikke kastes sammen med vanlig avfall.

# Retningslinjer for verifisering av Nokia-batterier

Bruk alltid originale Nokia-batterier av sikkerhetshensyn. For å forsikre deg om at du får et originalt Nokia-batteri, bør du kjøpe det fra en autorisert Nokia-forhandler. Se etter Nokia Original Enhancements-logoen på emballasjen og kontroller hologrametiketten på følgende måte:

Selv om batteriet består testen, er ikke det i seg selv en garanti for at batteriet er et ekte Nokia-batteri. Hvis du har grunn til å mistenke at batteriet ikke er et ekte Nokia-batteri, bør du unngå å bruke det og ta det med til nærmeste autoriserte Nokiaservicebutikk eller -forhandler for å få hjelp. Den autoriserte Nokia-servicebutikken vil kontrollere om batteriet er ekte. Hvis det ikke kan verifiseres at batteriet er ekte, bør du returnere batteriet til utsalgsstedet

#### Verifisere hologrammet

- 1. Når du ser på hologrametiketten, skal det være mulig å se Nokia-håndtrykksymbolet fra én vinkel og Nokia Original Enhancements-logoen fra en annen vinkel.
- 2. Når du holder hologrammet på skrå mot venstre, høyre, ned og opp, skal det være mulig å se henholdsvis 1, 2, 3 og 4 prikker på hver side.
- 3. Skrap på siden av etiketten for å få fram en 20-sifret kode, for eksempel 12345678919876543210. Snu batteriet slik at tallene vender oppover. Den 20-sifrede koden starter fra tallet i den øverste raden og fortsetter med den nederste raden.
- 4. Du kan bekrefte at den 20-sifrede koden er gyldig ved å følge instruksjonene på www.nokia.com/ batterycheck.

Skriv en tekstmelding med den 20-sifrede koden, for eksempel 12345678919876543210, og send den til +44 7786 200276.

Nasjonale og internasjonale operatøravgifter kommer i tillegg.

Du skal motta en tekstmelding som angir om koden er godkjent.

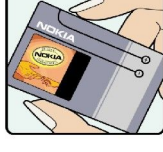

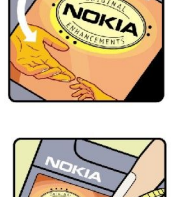

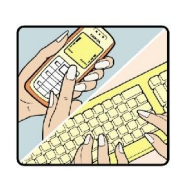

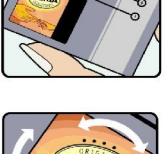

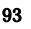

#### Batteriinformasjon

# Hva bør jeg gjøre hvis batteriet ikke godkjennes?

Hvis du ikke kan bekrefte at Nokia-batteriet med hologram på etiketten er et ekte Nokia-batteri, bør du ikke bruke batteriet. Ta det med til nærmeste autoriserte Nokia-forhandler. Hvis du bruker et batteri som ikke er godkjent av produsenten, kan det være farlig. Det kan også føre til dårlig ytelse og skade på enheten og tilleggsutstyr. Det kan også føre til at eventuelle godkjenninger eller garantier knyttet til enheten, blir ugyldige.

Hvis du vil vite mer om originale Nokia-batterier, kan du besøke www.nokia.com/battery.

# Stell og vedlikehold

Enheten er et produkt av førsteklasses design og håndverk, og bør behandles med forsiktighet. Rådene nedenfor hjelper deg å overholde garantibestemmelsene.

- Oppbevar enheten på et tørt sted. Nedbør, fuktighet og alle typer væsker inneholder mineraler som vil føre til rust på elektroniske kretser. Hvis enheten blir våt, fjerner du batteriet og lar enheten tørke helt før du setter det på plass igjen.
- Ikke bruk eller oppbevar enheten i støvete og skitne omgivelser. De bevegelige delene og elektroniske komponentene kan bli ødelagt.
- Oppbevar ikke telefonen i varme omgivelser. Høye temperaturer kan redusere levetiden på elektronisk utstyr, ødelegge batterier, og deformere eller smelte plastdeler.
- Oppbevar ikke telefonen i kalde omgivelser. Når enheten oppnår normal temperatur igjen, kan det dannes fuktighet inne i enheten som kan skade elektroniske kretskort.
- · Forsøk ikke å åpne enheten på annen måte enn som beskrevet i denne håndboken.
- Du må ikke slippe, dunke eller riste enheten. Røff håndtering kan ødelegge innvendige kretskort og finmekanikk.
- Bruk ikke sterke kjemikalier eller vaskemidler til å rengjøre enheten.
- Mal ikke enheten. Maling kan tette de bevegelige delene og forhindre at enheten fungerer skikkelig.
- Bruk en myk, ren og tørr klut til å rense linsene, for eksempel linser til kamera, avstandssensor og lyssensor.
- Bruk bare antennen som følger med eller en annen godkjent antenne. Ikke-godkjente antenner, modifiseringer eller annet ekstrautstyr kan ødelegge enheten, og kan medføre brudd på bestemmelser om radioenheter.
- Bruk ladere innendørs.
- Du bør alltid sikkerhetskopiere data du vil beholde, for eksempel kontakter og kalendernotater, før du leverer enheten til service.

Alle rådene som er nevnt ovenfor, gjelder både enheten, batteriet, laderen og alt annet ekstrautstyr. Hvis noen av enhetene ikke fungerer på riktig måte, må du kontakte nærmeste autoriserte servicested for å få utført service.

# Ytterligere sikkerhetsinformasjon

# Driftsmiljø

Husk alltid å følge lokale vedtekter og bestemmelser. Slå alltid av enheten når det er ulovlig å bruke den, eller når den kan forårsake forstyrrelser eller fare. Bruk bare enheten i vanlig stilling. Denne enheten overholder retningslinjene for RF-stråling ved vanlig håndholdt bruk mot øret, eller ved plassering minst 2,2 cm unna kroppen. Ved bruk av bæreveske, belteklips eller holder for oppbevaring av telefonen på kroppen, bør ikke denne inneholde metall, og produktet bør være minst ovennevnte avstand vekk fra kroppen.

Denne enheten krever en nettverkstilkobling med god kvalitet for å kunne sende datafiler eller meldinger. I enkelte tilfeller kan overføringen av datafiler eller meldinger bli forsinket inntil det finnes en slik tilkobling. Sørg for at ovennevnte avstandsinstruksjoner følges helt til overføringen er fullført.

Deler av enheten er magnetisk. Metallmaterialer kan festes til enheten. Plasser ikke kredittkort eller andre magnetiske lagringsmedier i nærheten av enheten ettersom informasjon som er lagret i dem, kan bli slettet.

# Medisinsk utstyr

Bruk av radiosendere, inkludert mobiltelefoner, kan forstyrre medisinsk utstyr som er mangelfullt beskyttet. Rådfør deg med en lege eller produsenten av det medisinske utstyret for å fastslå om det er tilstrekkelig beskyttet mot ekstern RF-energi, eller hvis du har spørsmål. Slå av enheten i helsesentre hvis du ser oppslag som krever at du gjør det. Sykehus eller helsesentre kan bruke utstyr som kan være følsomt overfor ekstern RF-energi.

## Pacemakere

Pacemaker-produsenter anbefaler at det alltid er minst 15,3 cm mellom mobiltelefonen og pacemakeren slik at eventuelle forstyrrelser med pacemakeren unngås. Disse anbefalingene er i overensstemmelse med uavhengig forskning og anbefalinger fra Wireless Technology Research. Personer som har pacemaker bør gjøre følgende:

- Oppbevar alltid enheten mer enn 15,3 cm unna pacemakeren;
- Aldri bære enheten i brystlommen.
- Bruk øret på motsatt side av pacemakeren for å få færrest mulig forstyrrelser.
- Hvis du mistenker at det forekommer forstyrrelser, slår du av enheten og flytter den vekk.

## Høreapparater

Noen digitale trådløse enheter kan forstyrre enkelte høreapparater. Hvis det oppstår forstyrrelser, bør du kontakte tjenesteleverandøren.

# ■ Kjøretøy

RF-signaler kan påvirke elektroniske systemer i kjøretøyer hvis de er feil installert eller ikke tilstrekkelig skjermet, for eksempel elektronisk bensininnsprøytning, elektroniske blokkeringsfrie bremsesystemer (ABS), elektronisk hastighetskontroll (cruise-kontroll) og kollisjonsputesystemer. Hvis du vil ha mer informasjon, kan du snakke med produsenten eller forhandleren av kjøretøyet eller tilleggsutstyret.

Bare kvalifisert personell bør utføre service på enheten, eller installere enheten i kjøretøy. Feil installering eller service kan være farlig, og kan oppheve en eventuell garanti som gjelder for enheten. Kontroller regelmessig at alt utstyr for den trådløse enheten er riktig montert i kjøretøyet og fungerer som det skal. Ildfarlige væsker eller gasser, eller eksplosive stoffer, må ikke oppbevares sammen med enheten, deler av den eller med ekstrautstyr. Når det gjelder kjøretøy som er utstyrt med kollisjonspute, må du huske at kollisjonsputer blåses opp med stor kraft. Plasser ikke gjenstander, verken fastmontert eller bærbart trådløst utstyr, i området over kollisjonsputen eller i området der kollisjonsputen blåses opp. Hvis trådløst utstyr i kjøretøy er feil installert og kollisjonsputen utløses, kan det føre til alvorlige skader.

Det er ulovlig å bruke enheten om bord i fly. Slå av enheten før du går om bord i fly. Bruk av trådløse teleenheter i fly kan være farlig for driften av flyet, forstyrre sendernettet, og kan være ulovlig.

# ■ Områder med eksplosjonsfare

Slå av enheten når du er på steder der det er fare for eksplosjon, og overhold alle skilter og regler. Områder med eksplosjonsfare omfatter steder der du normalt vil bli bedt om å slå av kjøretøyets motor. I slike områder kan gnister føre til eksplosjon eller brann, som kan resultere i personskade eller til og med tap av liv. Slå av enheten på bensinstasjoner, for eksempel i nærheten av bensinpumpene. Overhold restriksjoner for bruk av radioutstyr i drivstoffdepoter, lagre og distribusjonsområder, kjemiske anlegg eller der det pågår sprengning. Områder der det er fare for eksplosjon, er som regel, men ikke alltid, tydelig merket. Det kan for eksempel være under dekk på båter, anlegg for tapping eller lagring av kjemikalier, kjøretøy som bruker flytende petroleumsgass (for eksempel propan eller butan), og områder hvor luften inneholder kjemikalier eller partikler, for eksempel korn, støv eller metallstøv.

# Nødsamtaler

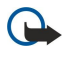

**Viktig:** Mobiltelefoner, inkludert denne enheten, fungerer ved at den bruker radiosignaler, trådløse og faste nettverk, samt brukerprogrammerte funksjoner. Derfor garanteres ikke forbindelse under alle forhold. Du bør aldri stole utelukkende på trådløse enheter for viktige samtaler som medisinsk nødhjelp.

Slik ringer du nødnummeret:

- 1. Slå på enheten hvis den er slått av. Kontroller at du har tilstrekkelig signalstyrke.
  - Enkelte nettverk kan kreve at du har satt et gyldig SIM-kort riktig inn i enheten.
- 2. Trykk på avslutningstasten så mange ganger som nødvendig for å tømme displayet og klargjøre enheten for samtaler.
- 3. Tast inn nødnummeret som gjelder der du befinner deg. Nødnumre varierer fra land til land.
- 4. Trykk på ringetasten.

Hvis enkelte funksjoner er i bruk, kan det hende at du først må slå av disse før du kan ringe et nødnummer. Slå opp i denne håndboken eller rådfør deg med tjenesteleverandøren hvis du vil ha mer informasjon.

Når du ringer et nødnummer, må du oppgi all nødvendig informasjon så nøyaktig som mulig. Den trådløse enheten kan være det eneste kommunikasjonsmidlet på ulykkesstedet. Ikke avbryt samtalen før du får beskjed om å gjøre det.

# SERTIFISERINGSINFORMASJON (SAR)

#### DENNE MOBILENHETEN OPPFYLLER RETNINGSLINJENE FOR RADIOBØLGESTRÅLING.

Den trådløse enheten er en radiosender og -mottaker. Den er utformet og produsert slik at den ikke overskrider grenseverdien for stråling fra radiofrekvensenergi (RF-energi) som er anbefalt i internasjonale retningslinjer. Retningslinjene ble utviklet av den uavhengige vitenskapelige organisasjonen ICNIRP og inneholder sikkerhetsmarginer for å sikre at ingen utsettes for fare, uansett alder og helse.

Retningslinjene for stråling i forbindelse med trådløse enheter måles i SAR (Specific Absorption Rate). SAR-grensen angitt i de internasjonale retningslinjene er 2,0 W/kg, fordelt på 10 gram vev. SAR-tester er utført ved bruk av standard driftsposisjon når enhetsoverføringen er på det høyest sertifiserte driftsnivå i alle testede frekvensbånd. Det faktiske SAR-nivået til enheten kan være under maksimumsverdien, fordi enheten er utformet slik at den bare bruker den strømmen som er nødvendig for å få kontakt med nettverket. Mengden varierer avhengig av en rekke faktorer, for eksempel hvor nær du er en nettverksbasestasjon. Den høyeste SAR-verdien i henhold til ICNIRP-retningslinjene for bruk av enheten ved øret, er 0,79 W/kg.

Bruken av forskjellig enhetstilbehør og ekstrautstyr kan resultere i forskjellige SAR-verdier. SAR-verdiene kan variere i henhold til nasjonale rapporteringskrav, testkrav og nettverksbånd. Mer informasjon om SAR kan være tilgjengelig på produktinformasjonssiden på www.nokia.com.

# Stikkordregister

#### A

ad hoc-nettverk 50 anrop innstillinger 83 sperre 34 viderekoble 34 automatisk svar 88 avslutte nettverkstilkoblinger 51 avslå anrop 33 avvise anrop 33

# B

batteri installere 8 lade 9 ladenivà 14 batterilader 12 besvare anrop 33 bildemeldinger 25 bilder angi som bakgrunnsbilde 76 legge til i kontakter 76 zoome inn eller ut 76 blogger 55 Bluetooth innstillinger 47 sammenkobling 48 tilkoblinger 47 bokmerker 54

#### С

celler 60 chat 28

# D

dagsvisning i kalenderen 42 data synkronisere 68 tilkoblinger 50 diagramark 61 display indikatorer 14 innstillinger 83 disposisjonsvisning 58, 59 dokumenter 57 DTMF-toner 34

# E

ekstern konfigurering innstillinger 68 opprette en profil 68 ekstern synkronisering 68 e-post kontoer 23 meldinger 21 skrive 23 svare på 22 equaliser 79

# F

filbehandling 57 minnekortsikkerhet 15 flash-spiller 80

# G

galleri 76 General Packet Radio Service Se *GPRS* gjøremålsliste 41 gjøremålsvisning i kalenderen 42 GPRS generelt 50 innstillinger 85 innstillinger for tilgangspunkt 45 tellere 35

# H

hjelp 16 hurtigvalg 33 Ι indikatorer 14 infrarød 49 innstillinger anrop 83 Bluetooth 47 display 83 ekstern konfigurering 68 generelt 83 Internett 44, 55 IP-gjennomgang 46 kalender 41, 42 klarering 90 meldingssentre 20 multimediemeldinger 28 nettverk 88 profiler 81 samtrafikk for e-postdata 53 sikkerhet 89 sikkerhet for Java-programmer 67 tekstmeldinger 25 teksttelefon 88 tilkobling 84 vente 83 WLAN 86 innstillinger for ekstrautstyr 88 innstillinger for valgtast 83 Innstillingsveiviser 72 installere batteri 8 programmer 67 SIM-kort 8 Internett 54 innstillinger 44, 55 innstillinger for Internett-anrop 84 tilgangspunkter 44 IP-gjennomgang 46

# J

Java-programmer 67

# K

kabel 46 kalender 41 kalkulator 65 klokke 43 koble til Internett 44 kontakter 10 grupper 39 kopiere informasjon 39 legge til 39 ringetoner 40 standardinformasjon 39 kontaktgrupper 39 kontaktinformasjon 39 kopiere tekst 18

# L

lade batteriet 9 lager 15 landemerker 74 lime inn tekst 18 logger 35, 67 lydfiler 77 lysbildeserier 61 lytte til musikk 78 låse enhet 12 tastatur 12

# M

medieprogrammer 76 meldinger bildemeldinger 25 e-post 21 mapper 20 multimediemeldinger 26 slette 23 spesielle meldinger 32 tekstmeldinger 24 meny 17 minne 15 innebygd 15 kort 15 overvåke 15 minnekort 15 låse opp 16 passord 15 mobilt VPN Se VPN modem 51 multimediemeldinger innstillinger 28 motta 27 opprette 26 sende 26 svare på 27 vedlegg 28 musikkavspilling 78 månedsvisning i kalenderen 42

#### Ν

navigering 73 nettanrop 37 nettverksinnstillinger 88 notater 65 0 opplæring 16 Ρ pakkedata generelt 50 innstillinger 85 innstillinger for tilgangspunkt 45 tellere 35 passord minnekort 15 personlige sertifikater 90 Pop-Port-kontakt 12 post Se *e-post* presentasjoner 61 profiler 81 programbehandling 67 programmer endre installeringer 67 fjerne 67 installere 67 vanlige handlinger 18 vise installeringsloggen 67 programvare fjerne 67 installere 67

# R

RealPlayer innstillinger 78 spille av medieklipp 77 regneark 59 ringe 33 ringetoner 40

# S

sammenkobling 48 samtrafikk for e-postdata 52 samtrafikkinnstillinger 53 sertifikatdetaljer 90 sertifikater 90 signalstyrke 14 sikkerhet enhet 89 Java-program 67 minnekort 15 sikkerhetssertifikater 90 SIM-kort installere 8 tekstmeldinger 25 SIM-tilgangsprofil 49 skjermeksport 64 skrive inn tekst 17 skrivespråk 83 skrive ut 64 slå enheten på og av 9

#### Stikkordregister

SMTP-innstillinger 53 snarveier 13,92 sperre anrop 34 sperrepassord 89 spesielle meldinger 32 spille av musikk 78 taleopptak 80 video og lyd 77 spille inn anrop 79 tale 79 spillelister 79 språk 83 strømmer 55 styrespak 83 surfe på web-sider 54, 56 Symbian-programmer 67 synkronisere 68

# Т

talekommandoer 38 talememoer 79 taleoppringing 38 taleopptaker 79 tale over IP 37 talepostkasse 33 tastaturlas 12 tastelàs 12 taster 10 tekst kopiere 18 lime inn 18 skrive 17 velge 17 tekstmeldinger 24 håndtere meldinger i SIM-kortet 25 redigere meldingssentre 20 sende 24 skrive 24 svare på 25 teksttelefon 88 telefon anrop 33 innstillinger 83 språk 83 videoanrop 35 temaer 81 tilgangspunkter 44, 84 tilkoblinger GPRS-innstillinger 45 innstillinger for dataanrop 44 Innstillinger for tradløst lokalnett 45, 86 tilkoblingsbehandling 51 tilkoblingsmetoder Bluetooth 47 infrarød 49 kabel 46 modem 51 WLAN 50 tilpasning 81 tilpassing 81 tjenestekommandoer 32

# U

ukesvisning i kalenderen 42 USB-datakabel 46

# V

vedlegg 22, 28 velge tekst og objekter 17 velkomstmelding 83 vente innstillinger 83 modus 13 Verktøy-mappen 71 videoanrop 35 videoklipp 77 viderekoble anrop 34 virtuelt privat nettverk 51 visittkort 40 volum 13, 79 VPN 51

## W WLAN

avanserte innstillinger for tilgangspunkt 46 generelt 50 innstillinger 86 innstillinger for tilgangspunkt 45 sikkerhetsinnstillinger 87